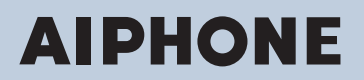

IX-serie IP-netwerk compatibele intercom

# Hoofdstation

IX-MV7-HW, IX-MV7-HB, IX-MV7-W, IX-MV7-B

# Web Instellingshandleiding

# Softwareversie: 6.00 of recenter

### 🚺 Belangrijk

- Lees voordat u het systeem configureert en gebruikt zorgvuldig Web Instellingshandleiding (dit document) en de Bedieningshandleiding door.
- Voor de installatie en aansluiting van elk apparaat raadpleegt u "Installatiehandleiding".
- Start de installatie pas nadat de procedures voor de systeemconfiguratie gelezen en begrepen zijn.
- Het bestand met systeeminstellingen is vereist voor onderhoud en service na de installatie. Het installatiebestand moet aan de klant worden gegeven.
- De afbeeldingen in deze handleiding kunnen afwijken van het daadwerkelijke product.
- De webinstellingen zijn beperkt tot de volgende opties wanneer Uitgebreid systeem ingesteld is op "Inschakelen".
  - Alleen de onderhoudsinstellingen kunnen geconfigureerd worden.
  - Het is niet mogelijk om het web te gebruiken met gebruikersaccountrechten.

# Inhoudsopgave

# Inleiding

| 1. | In de handleiding gebruikte symbolen                | . 5 |
|----|-----------------------------------------------------|-----|
| 2. | Producthandleidingen                                | . 6 |
| 3. | Het systeem configureren                            | . 7 |
| 4. | Stroomschema's voor de configuratie van het systeem | . 8 |
|    | 4.1 Voor statisch IPv4-adres                        | . 9 |
|    | 4.2 Voor IPv4-adres met DHCP                        | 14  |
|    | 4.3 Voor statisch IPv6-adres                        | 20  |
|    | 4.4 Voor stateless IPv6-adres                       | 26  |
|    | 4.5 Voor IPv6-adres met DHCP                        | 33  |

## Opstarten en configuratie

| 1. | Systeemvereisten                                                           | 41 |
|----|----------------------------------------------------------------------------|----|
| 2. | Onderdeelnamen                                                             | 42 |
| 3. | Op een pc aansluiten                                                       | 44 |
| 4. | Meld u aan bij de webserver van het station dat moet worden geconfigureerd | 45 |
| 5. | Instellingsvenster                                                         | 49 |
|    | 5.1 Hoe kunt u de configuratie verrichten?                                 | 49 |
| 6. | Systeeminstellingslijst                                                    | 51 |

# Het station configureren

| 1. | Informatie station                 | 64 |
|----|------------------------------------|----|
|    | 1.1 Identificatie                  | 64 |
|    | 1.2 Naam en wachtwoord             | 65 |
|    | 1.3 Taal                           | 67 |
|    | 1.4 Tijd                           | 68 |
|    | 1.5 Uitgebreid systeem             | 70 |
| 2. | Netwerkinstellingen                | 71 |
|    | 2.1 IP-adres                       | 71 |
|    | 2.2 DNS                            | 73 |
|    | 2.3 SIP                            | 74 |
|    | 2.4 Multicast-adres                | 79 |
|    | 2.5 Video                          | 80 |
|    | 2.6 Audio                          | 86 |
|    | 2.7 Pakketprioriteit               | 90 |
|    | 2.8 NTP                            | 92 |
| 3. | Systeeminformatie                  | 94 |
|    | 3.1 Locatieregister                | 94 |
|    | 3.2 Adressenboek                   | 95 |
|    | 3.3 Groepslijst                    | 99 |
|    | 3.4 Register aangepaste geluiden 1 | 01 |
| 4. | Oproepinstellingen 1               | 03 |
|    | 4.1 Oproepstations (voor hoofd) 1  | 03 |

|     | 4.2 Oorsprong oproep                                                  | 103  |
|-----|-----------------------------------------------------------------------|------|
| _   |                                                                       | 107  |
| 5.  | Optie Invoer/Relaisuitvoer Instellingen                               | 110  |
|     | 5.1 Optie invoer                                                      | 110  |
| -   | 5.2 Relaisuitgang                                                     | 112  |
| 6.  | Instellingen sematoonoproep                                           | 119  |
|     | 6.1 Herkomst sematoonoproep                                           | 119  |
|     | 6.2 Algemene omroep                                                   | 121  |
| _   | 6.3 Optie invoer sematoonoproep                                       | 122  |
| 7.  | Functionele instellingen                                              | 124  |
|     | 7.1 Deurontgrendeling                                                 | 124  |
|     | 7.2 Integratie netwerkcamera                                          | 125  |
|     | 7.3 Email                                                             | 128  |
|     | 7.4 CGI-Integratie                                                    | 137  |
|     | 7.5 SIF-Integrate                                                     | 1/10 |
|     | 7.0 Ophemen                                                           | 140  |
|     | 7.8 CSR                                                               | 155  |
|     | 7.9 SSI -certificaat                                                  | 157  |
|     | 7.10 IEEE 802.1X                                                      | 158  |
|     | 7.11 Weergavemodus                                                    | 160  |
| 8.  | Instellingen doorschakeling                                           | 170  |
|     | 8.1 Absent doorschakelen                                              | 171  |
|     | 8.2 Vertraagd doorschakelen                                           | 173  |
|     | 8.3 Gepland doorschakelen                                             | 175  |
|     | 8.4 Vergrendelen doorschakelen                                        | 180  |
| 9.  | Station Instellingen                                                  | 181  |
|     | 9.1 Sneltoetsen/Favorieten                                            | 181  |
|     | 9.2 Privacy                                                           | 188  |
|     | 9.3 Volume/Toon                                                       | 189  |
|     | 9.4 Communicatie                                                      | 195  |
|     | 9.5 Monitor                                                           | 196  |
|     | 9.6 Beeldscherm hoofdstation                                          | 198  |
|     | 9.7 Lijnsupervisie                                                    | 199  |
| 10. | Onderhoud                                                             | 200  |
|     | 10.1 Firmware-update                                                  | 200  |
|     | 10.2 Initialisatie                                                    | 201  |
|     | 10.3 Back-up van instellingenbestand                                  | 202  |
|     | 10.4 Systeemlog                                                       | 204  |
|     | 10.5 Syslog                                                           | 205  |
| 11. | Het beeld van de IX-MV7-* bekijken met een product van derden (ONVIF) | 206  |

In deze handleiding wordt beschreven hoe u de IX-MV7-\* instelt via een webbrowser.

IX-systeem biedt een afzonderlijke handleiding voor installatie, instellingen en bewerkingen. Raadpleeg de relevante handleiding.

# 1. In de handleiding gebruikte symbolen

De volgende symbolen geven voor het gebruik belangrijke informatie aan.

| Waarschuwing | Dit symbool betekent dat als u het station niet correct bedient of als u deze voorzorgsmaatregelen negeert, dat kan leiden tot ernstige verwonding of de dood.                |
|--------------|----------------------------------------------------------------------------------------------------|
|              | Dit symbool betekent dat als u het station niet correct bedient of als u deze<br>voorzorgsmaatregelen negeert, dat kan leiden tot ernstige verwonding of schade aan eigendom. |
| Belangrijk   | Dit symbool is bedoeld om de aandacht van de gebruiker te richten op belangrijke instructies.<br>Gelieve dit te lezen en te begrijpen voor u verdergaat.                      |
| Opmerking    | Dit symbool geeft tips en aanvullende gebruiksinformatie.                                                                                                    |

• Termen die op het station en de pc-schermen worden weergegeven, worden aangegeven als [XXXX].

- Verwijzingen naar pagina's worden getoond als <u>"Titel ( $\rightarrow$  pagina XX)"</u>, ( $\rightarrow$  pagina XX) of pagina XX.
- De in deze handleiding gebruikte afbeeldingen en beelden kunnen afwijken van de werkelijke items.

# 2. Producthandleidingen

Lees zo nodig de "Installatiehandleiding", "Instellingshandleiding" en "Bedieningshandleiding". Laat de persoon die het product installeert of configureert naar de relevante handleidingen verwijzen.

| Installatiehandleiding                                                                                     | Installatiehandleiding (wordt bij elk station geleverd.)<br>Raadpleeg deze wanneer u een station installeert en aansluit. (Deze handleiding is<br>voor het installatieprogramma.)                                                           |
|----------------------------------------------------------------------------------------------------|----------------------------------------------------------------------------------------------------|
| Beknopte<br>handleiding                                                                                    | Beknopte handleiding (boekje geleverd bij de IX-MV7-*)<br>In deze Instellingenhandleiding vindt u meer informatie over het eenvoudig<br>configureren van de IX Support Tool (voor systeembeheerders).                                       |
| Handleidingen kunnen worden<br>gedownload vanaf onze website.<br>Raadpleeg zo nodig deze<br>handleidingen. | IX-ondersteuningsprogramma Instellingshandleiding(Elektronisch formaat<br>(Pdf-bestand).)Beschrijft de manier waarop het systeem met het IX-ondersteuningsprogramma kan<br>worden geconfigureerd en onderhouden. (Voor de systeembeheerder) |
| https://www.aiphone.net/support/<br>software-documents/                                                    | Beknopte handleiding (elektronische handleiding (pdf-bestand))<br>In deze Instellingenhandleiding vindt u meer informatie over het eenvoudig<br>configureren van de IX Support Tool (voor systeembeheerders).                               |
|                                                                                                    | Monitoring Software (IX Supervision Tool) Bedieningshandleiding(Elektronisch formaat (Pdf-bestand).)Beschrijft hoe de monitoringsoftware moet worden gebruikt. (voor systeembeheerder)                                                      |
|                                                                                                    | Bedieningshandleiding (Elektronisch formaat (Pdf-bestand).)<br>Beschrijft hoe elk station moet worden gebruikt. (voor gebruiker)                                                                                                    |
|                                                                                                    | Web Instellingshandleiding (Elektronisch formaat (Pdf-bestand).)<br>Beschrijft hoe elk station via een webbrowser kan worden ingesteld. (voor<br>systeembeheerder)                                                                          |
|                                                                                                    | Installatiehandleiding (Elektronisch formaat (Pdf-bestand).)<br>Beschrijft hoe elk station moet worden geïnstalleerd. (voor installateur)                                                                                                   |

# 3. Het systeem configureren

Na de installatie en de verbinding van alle stations dient u het systeem volledig te configureren alvorens u het kunt gebruiken.

Het IX-systeem kan worden geconfigureerd in een van de twee onderstaande methoden. Kies een methode. Het gebruik van de "IX Support Tool" (1) wordt aanbevolen.

- (1) Configureren met behulp van de "IX Support Tool"
  - Installeer de applicatie op een pc en gebruik het voor de configuratie van alle stations.
  - Zoeken naar IX-systemen op het netwerk; toewijzen en uploaden van configuratiegegevens voor het systeem.
- (2) Configureer elk station via een webbrowser (webconfiguratie)
- Open elk station via een webbrowser en vul de installatiegegevens in.
- Bij het configureren van een station zonder IX Support Tool moeten de instellingen handmatig worden ingevoerd en moeten de gegevens van de instellingen afzonderlijk worden opgeslagen.

### 🚺 Belangrijk

- Nadat het systeem via een browser is geconfigureerd, kunnen de instellingen niet worden overgebracht naar de IX Support Tool. Het gebruik van de IX Support Tool is de aanbevolen methode om instellingen te beheren.

# 4. Stroomschema's voor de configuratie van het systeem

Volg bij het configureren van het systeem via een browser het stroomschema dat bij de toepassing past. Sla het instellingenbestand op na het configureren van het systeem. Raadpleeg <u>"Back-up van instellingenbestand</u> (<u>→pagina 202</u>)" voor informatie over het opslaan van gegevens van de instellingen. Als de gegevens van de instellingen niet worden opgeslagen, kan het onmogelijk zijn om deze te herstellen na onderhoud of nazorg. Stroomdiagrammen zijn voor configuratie via een webbrowser.

Raadpleeg bij het configureren van het systeem met IX Support Tool IX-ondersteuningsprogramma Instellingshandleiding .

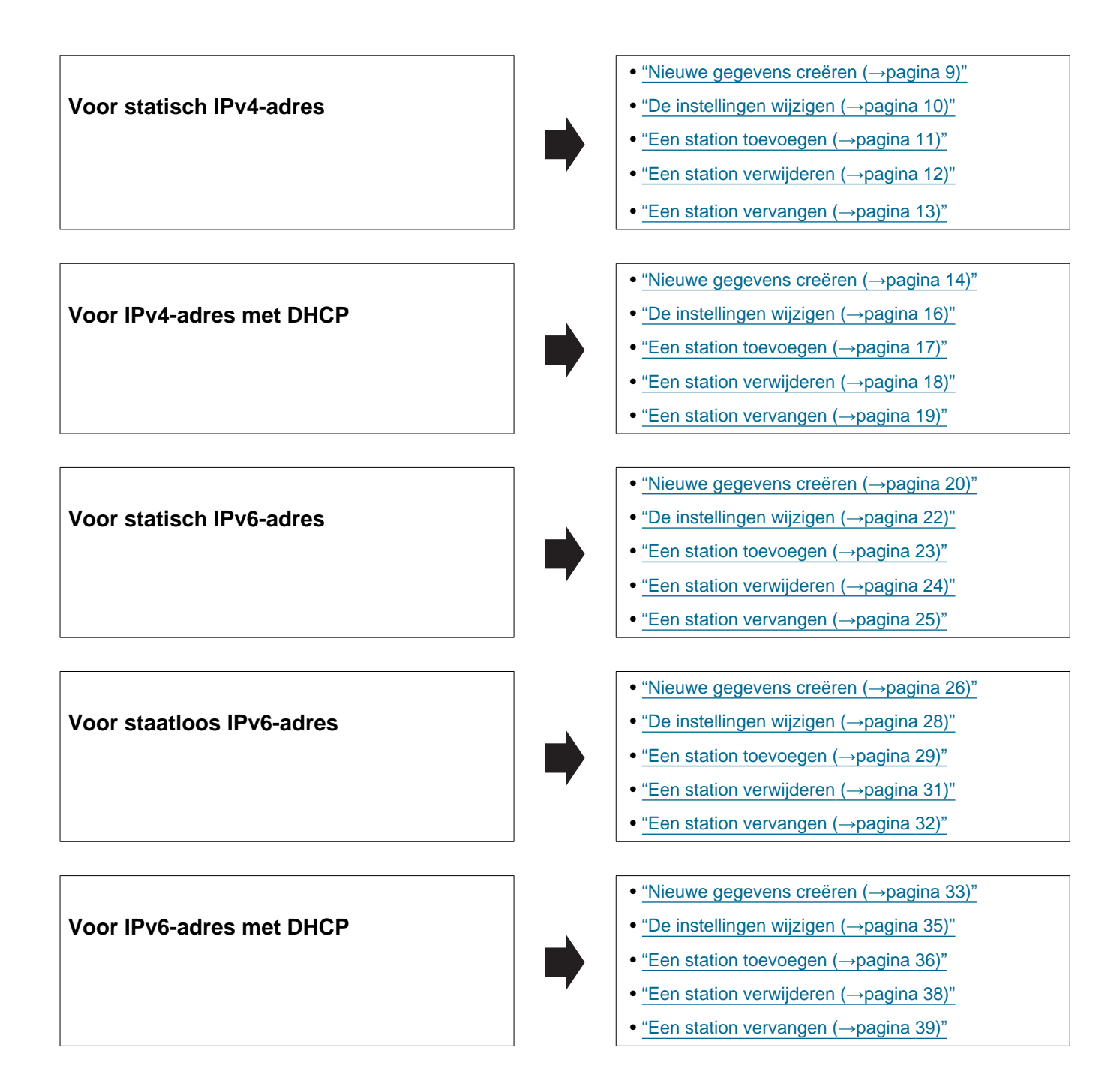

### 4.1 Voor statisch IPv4-adres

### 🚺 Belangrijk

- Sla het instellingenbestand op na het configureren van het systeem. Raadpleeg <u>"Back-up van instellingenbestand</u> (→pagina 202)".
- Als de gegevens van de instellingen niet worden opgeslagen, kan het onmogelijk zijn om deze te herstellen als service of onderhoud na de installatie nodig is.

#### 4.1.1 Nieuwe gegevens creëren

Gebruik dit stroomdiagram om een nieuw instellingenbestand te maken, bijvoorbeeld bij het installeren van een nieuw systeem.

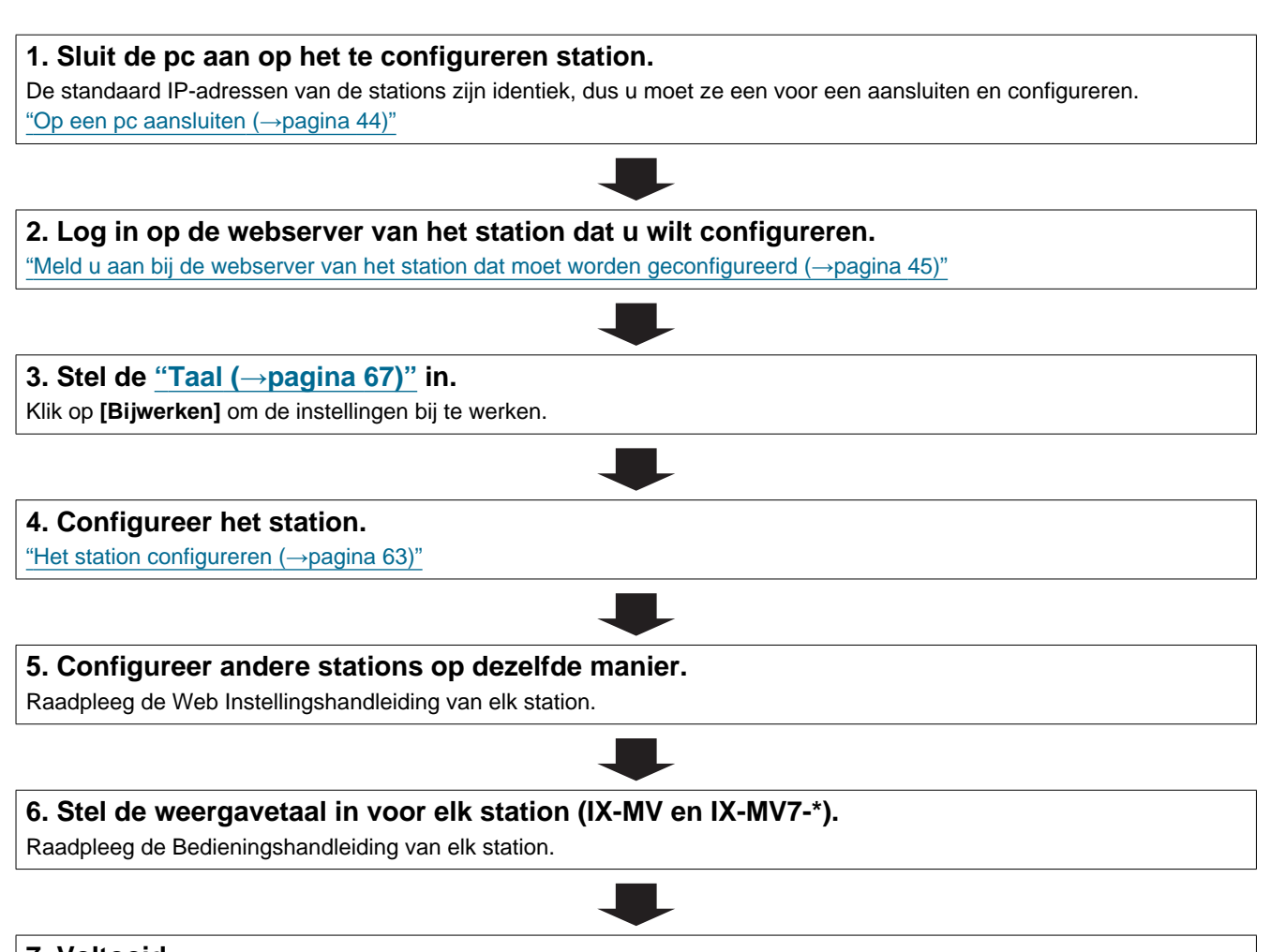

| Gebruik dit stroomdiagram om de instellingen te wijzigen.                                      |                   |
|------------------------------------------------------------------------------------------------|-------------------|
| 1. Mold u aan hij de webserver van het station waarvan u de instellij                          | aon wilt wijzigon |
| "Meld u aan bij de webserver van het station dat moet worden geconfigureerd (→pagina           | 45) <u>"</u>      |
|                                                                                                |                   |
| 2. Configureer het station.                                                                    |                   |
| "Het station configureren (→pagina 63)"                                                        |                   |
| Is oon van de velgende items gewiizigd? [Nummer] [Naam] [Legatie]                              | 1                 |
| [IP-adres]                                                                                     |                   |
| JA 📕                                                                                           |                   |
| 3. Reviseer de instellingen voor andere stations en software gerelateerd aan wat is gewijzigd. | 3. Voltooid.      |
|                                                                                                |                   |
|                                                                                                |                   |

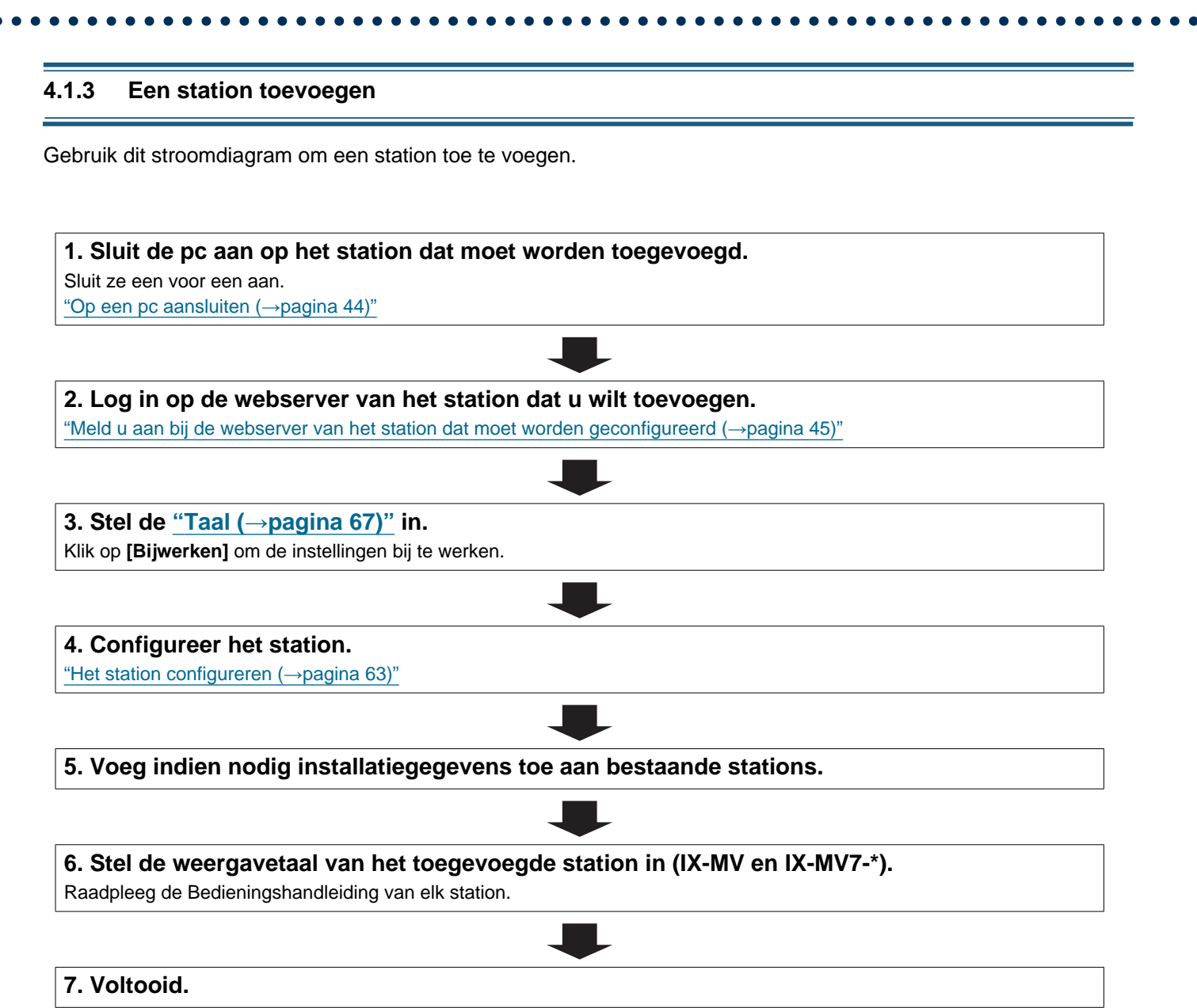

#### 4.1.4 Een station verwijderen

Gebruik dit stroomdiagram om een station te verwijderen.

### Belangrijk

• Verwijder de gegevens van het station op alle andere stations en in het ondersteuningsprogramma. Als u dat niet doet, kunnen deze trager gaan werken.

1. Verwijder de gegevens van het station op alle andere stations en in het ondersteuningsprogramma.

#### 4.1.5 Een station vervangen

Gebruik dit stroomdiagram om een station te vervangen.

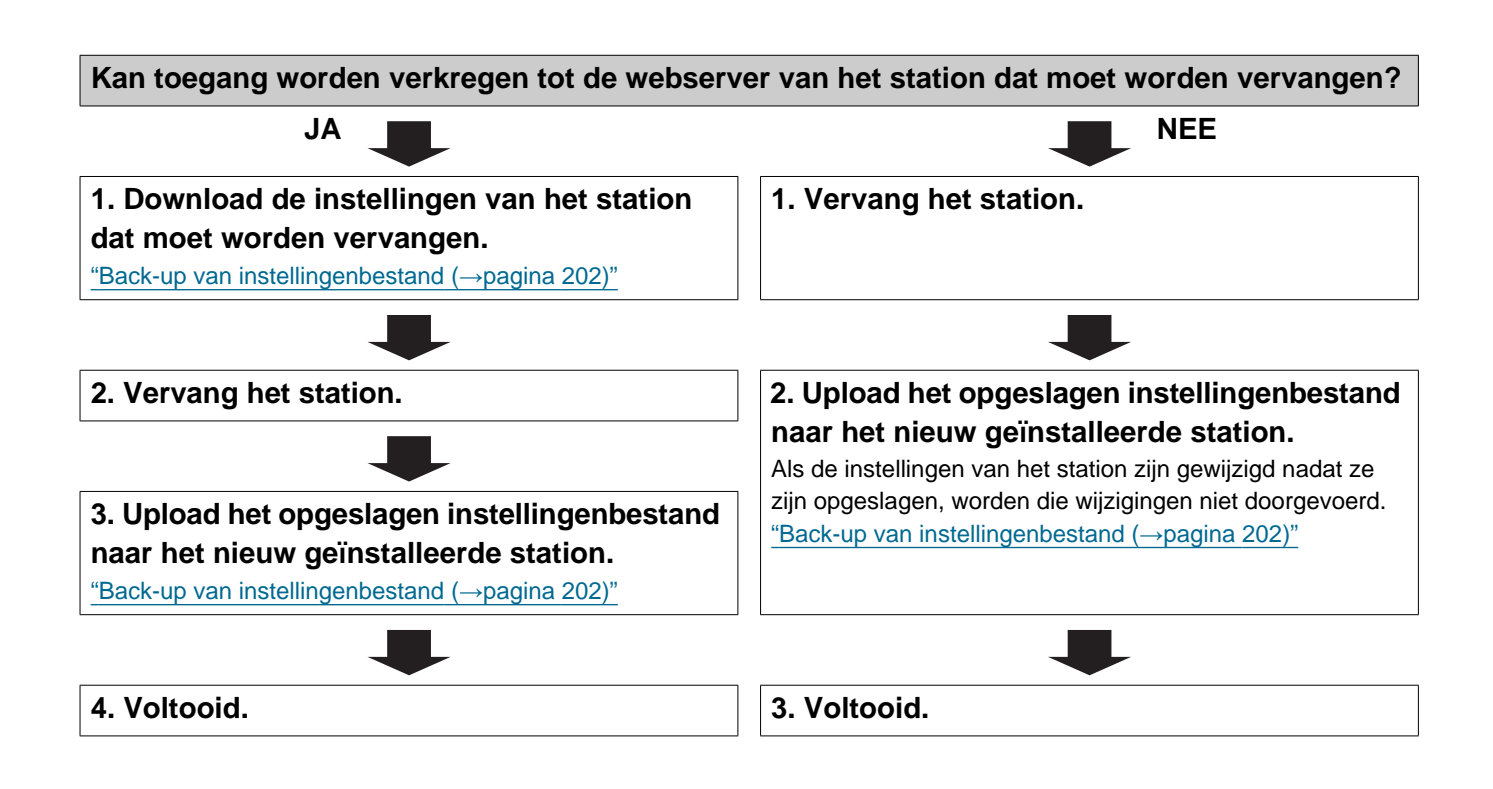

#### 4.2 Voor IPv4-adres met DHCP

### 🚺 Belangrijk

- Vanwege de architectuur van het IX-systeem wordt de DHCP-configuratie alleen aanbevolen voor netwerkomgevingen die gebruikmaken van beheerde (statische) IP-adresleasing. Raadpleeg de handleiding voor informatie over het instellen van de DHCP-server.
- Sla het instellingenbestand op na het configureren van het systeem. Raadpleeg <u>"Back-up van instellingenbestand</u> (→pagina 202)".
- Als de gegevens van de instellingen niet worden opgeslagen, kan het onmogelijk zijn om deze te herstellen als service of onderhoud na de installatie nodig is.

#### 4.2.1 Nieuwe gegevens creëren

Gebruik dit stroomdiagram om een nieuw instellingenbestand te maken, bijvoorbeeld bij het installeren van een nieuw systeem.

# 1. Controleer of er een beheerde DHCP-omgeving aanwezig is en of aan elk station een statisch IP-adres is toegewezen.

#### 2. Sluit de pc aan op het te configureren station.

De standaard IP-adressen van de stations zijn identiek, dus u moet ze een voor een aansluiten.

<u>"Op een pc aansluiten (→pagina 44)"</u>

## 3. Log in op de webserver van het station dat u wilt configureren.

#### 4. Stel "Methode IP-adressering" in op "IPv4 DHCP".

"Statisch/DHCP (→pagina 71)"

Het station wordt opnieuw gestart en het IP-adres dat door de DHCP-server is toegewezen, wordt toegewezen. Als een IPadres niet kan worden toegewezen, wordt standaard toegewezen aan "192.168.1.160". Als dit gebeurt, schakelt u de stroom naar het station uit en weer in, en wordt het IP-adres opnieuw toegewezen.

#### 5. Log in op de webserver van het station met het toegewezen IP-adres.

#### 6. Stel de <u>"Taal ( $\rightarrow$ pagina 67)"</u> in.

Klik op [Bijwerken] om de instellingen bij te werken.

| _                                                                |
|------------------------------------------------------------------|
| 7. Configureer het station.                                      |
| <u>"Het station configureren (→pagina 63)"</u>                   |
|                                                                  |
| 8. Configureer andere stations op dezelfde manier.               |
| Raadpleeg de Web Instellingshandleiding van elk station.         |
|                                                                  |
| 9. Stel de weergavetaal in voor elk station (IX-MV en IX-MV7-*). |
|                                                                  |
| 10. Voltooid.                                                    |

| ebruik dit stroomdiagram om de instellingen te wijzigen.                                                |                     |
|----------------------------------------------------------------------------------------------------|---------------------|
|                                                                                                    |                     |
| . Meld u aan bij de webserver van het station waarvan u de instellin                                    | ngen wilt wijzigen. |
| Meld u aan bij de webserver van het station dat moet worden geconfigureerd (                            | <u>45)"</u>         |
|                                                                                                    |                     |
| 2. Configureer het station.<br>Configureer volgens de uitleg voor elk item. "Het station configureren ( |                     |
|                                                                                                    |                     |
| s een van de volgende items gewijzigd? [Nummer], [Naam], [Locatie], IP-adres]                           |                     |
| JA JA                                                                                                   |                     |
| 3. Reviseer de instellingen voor andere stations en software                                            | 3. Voltooid.        |
|                                                                                                    |                     |
|                                                                                                    |                     |
|                                                                                                    | ]                   |

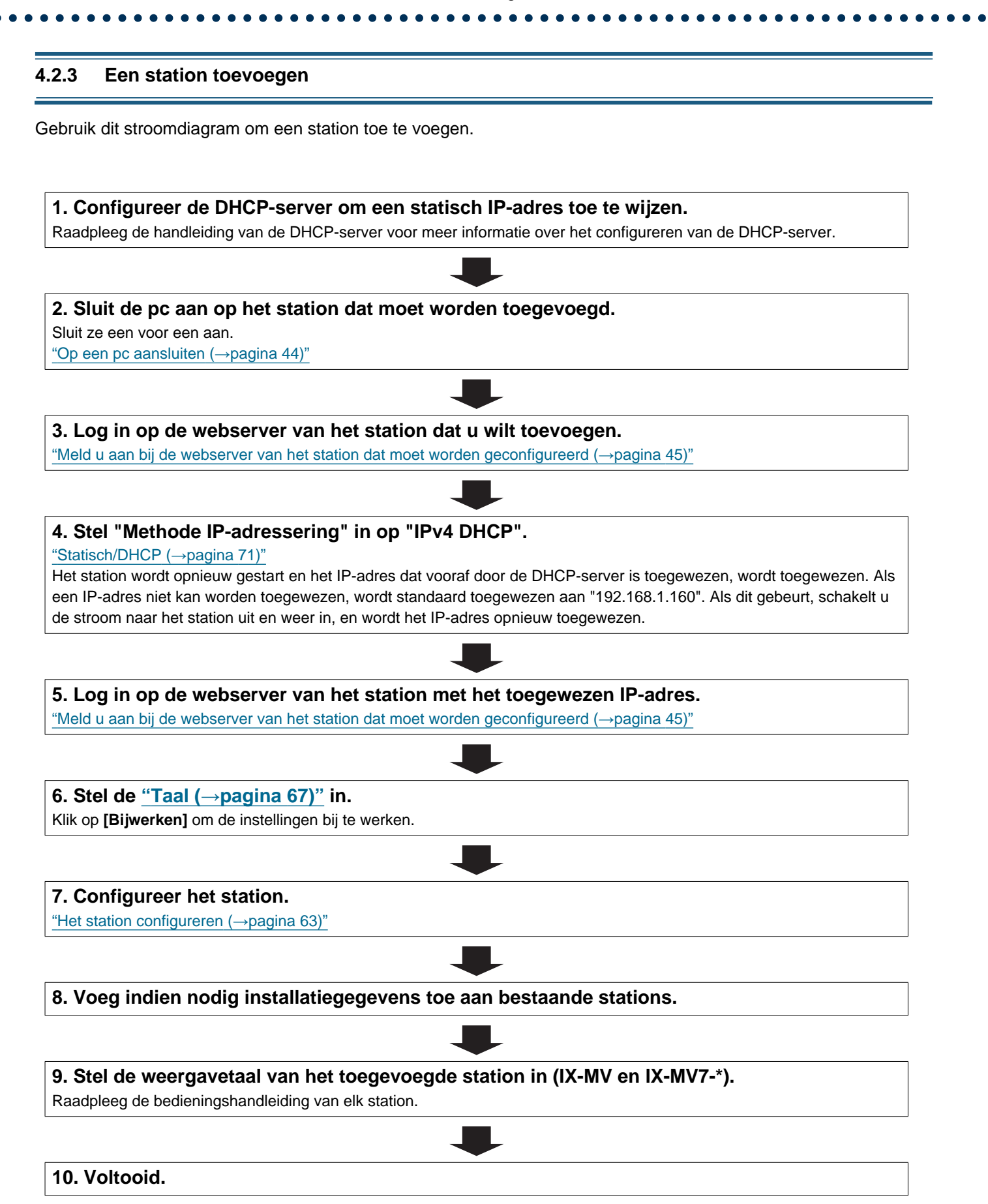

#### 4.2.4 Een station verwijderen

Gebruik dit stroomdiagram om een station te verwijderen.

### Belangrijk

• Verwijder de gegevens van het station op alle andere stations en in het ondersteuningsprogramma. Als u dat niet doet, kunnen deze trager gaan werken.

1. Verwijder de gegevens van het station op alle andere stations en in het ondersteuningsprogramma.

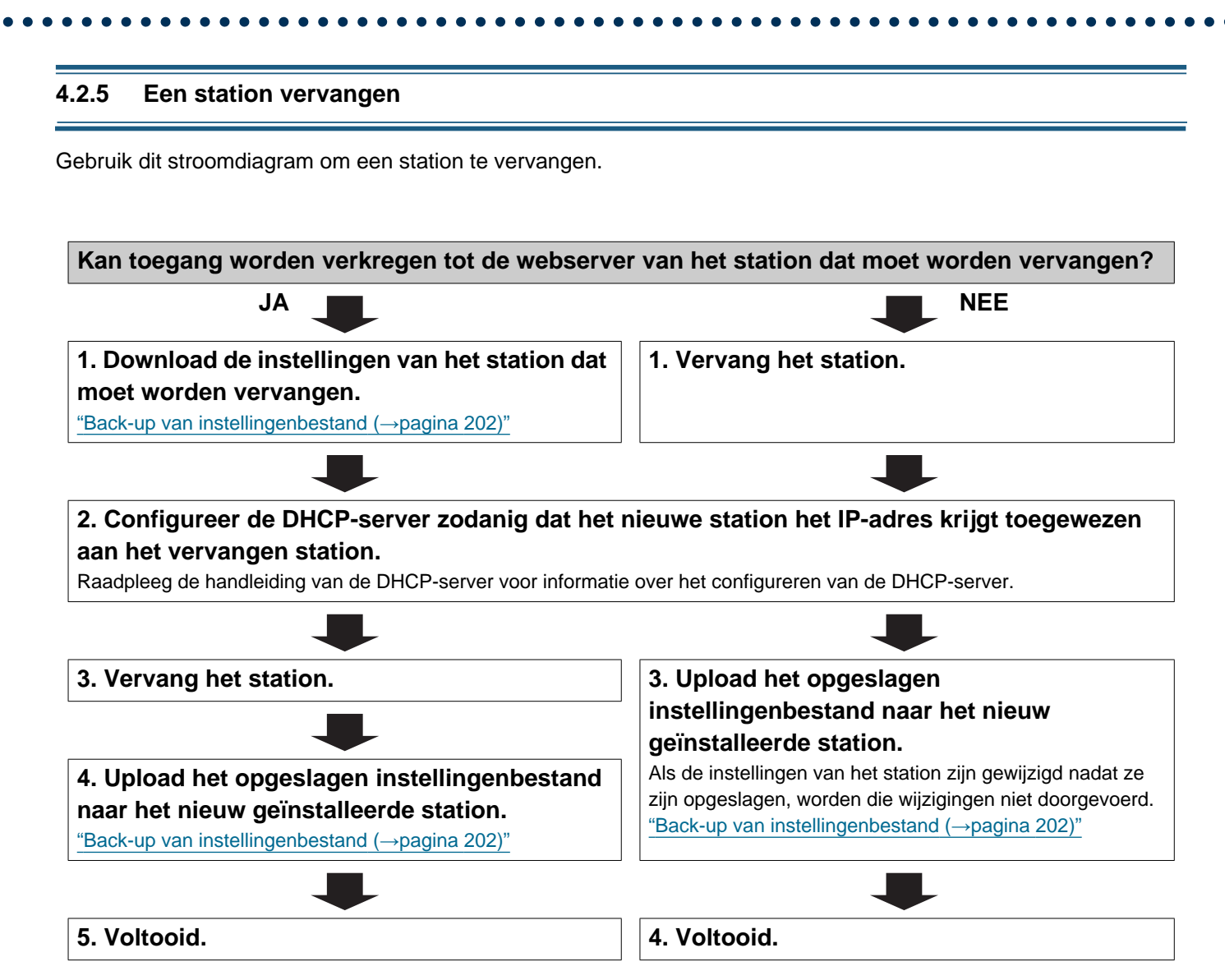

#### 4.3 Voor statisch IPv6-adres

### 🚺 Belangrijk

- Sla de instellingen op na het configureren van het systeem. Raadpleeg "Back-up van instellingenbestand (→pagina 202)".
- Als de gegevens van de instellingen niet worden opgeslagen, kan het onmogelijk zijn om deze te herstellen als service of onderhoud na de installatie nodig is.

#### 4.3.1 Nieuwe gegevens creëren

Gebruik dit stroomdiagram om een nieuw instellingenbestand te maken, bijvoorbeeld bij het installeren van een nieuw systeem.

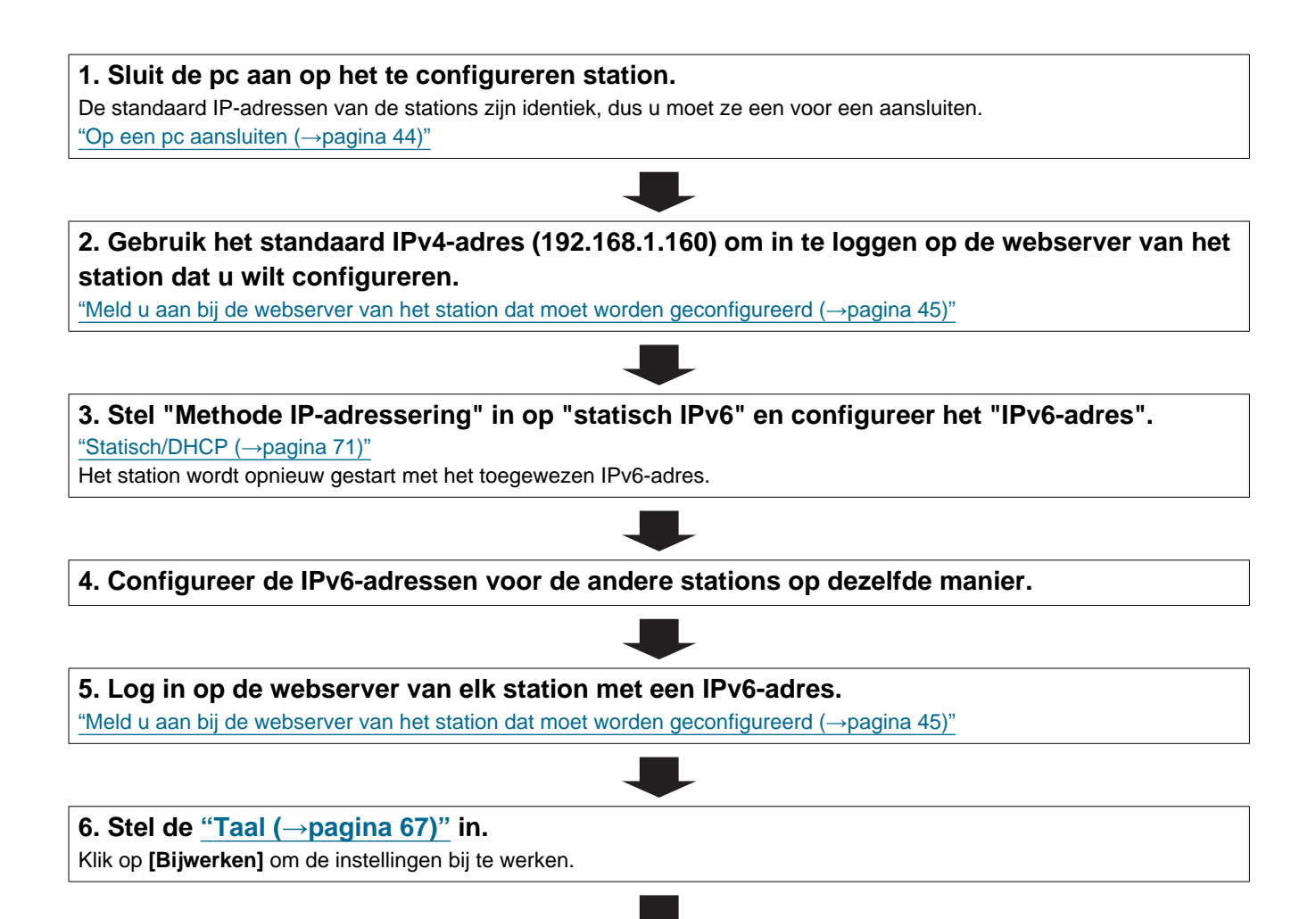

| 7 Configureer bot station                                        |  |
|------------------------------------------------------------------|--|
| "Het station configuration ( , paging 62)"                       |  |
| Raadpleeg de Web Instellingshandleiding van elk station.         |  |
|                                                                  |  |
| 8. Stel de weergavetaal in voor elk station (IX-MV en IX-MV7-*). |  |
| Raadpleeg de bedieningshandleiding van elk station.              |  |
|                                                                  |  |
| 9. Voltooid.                                                     |  |

| Gebruik dit stroomdiagram om de instellingen te wijzigen.                            |                      |
|--------------------------------------------------------------------------------------|----------------------|
|                                                                                      |                      |
| 1. Meld u aan bij de webserver van het station waarvan u de instell                  | ingen wilt wijzigen. |
| "Meld u aan bij de webserver van het station dat moet worden geconfigureerd (→pagina | <u>a 45)"</u>        |
|                                                                                      |                      |
| 2. Configureer het station.                                                          |                      |
| "Het station configureren (→pagina 63)"                                              |                      |
|                                                                                      |                      |
| Is een van de volgende items gewijzigd? [Nummer], [Naam], [Locatie]                  |                      |
| [IP-adres]                                                                           |                      |
| JA 📕                                                                                 |                      |
| 3. Reviseer de instellingen voor andere stations en software                         | 3. Voltooid.         |
| gerelateerd aan wat is gewijzigd.                                                    |                      |
|                                                                                      |                      |
|                                                                                      |                      |
|                                                                                      |                      |

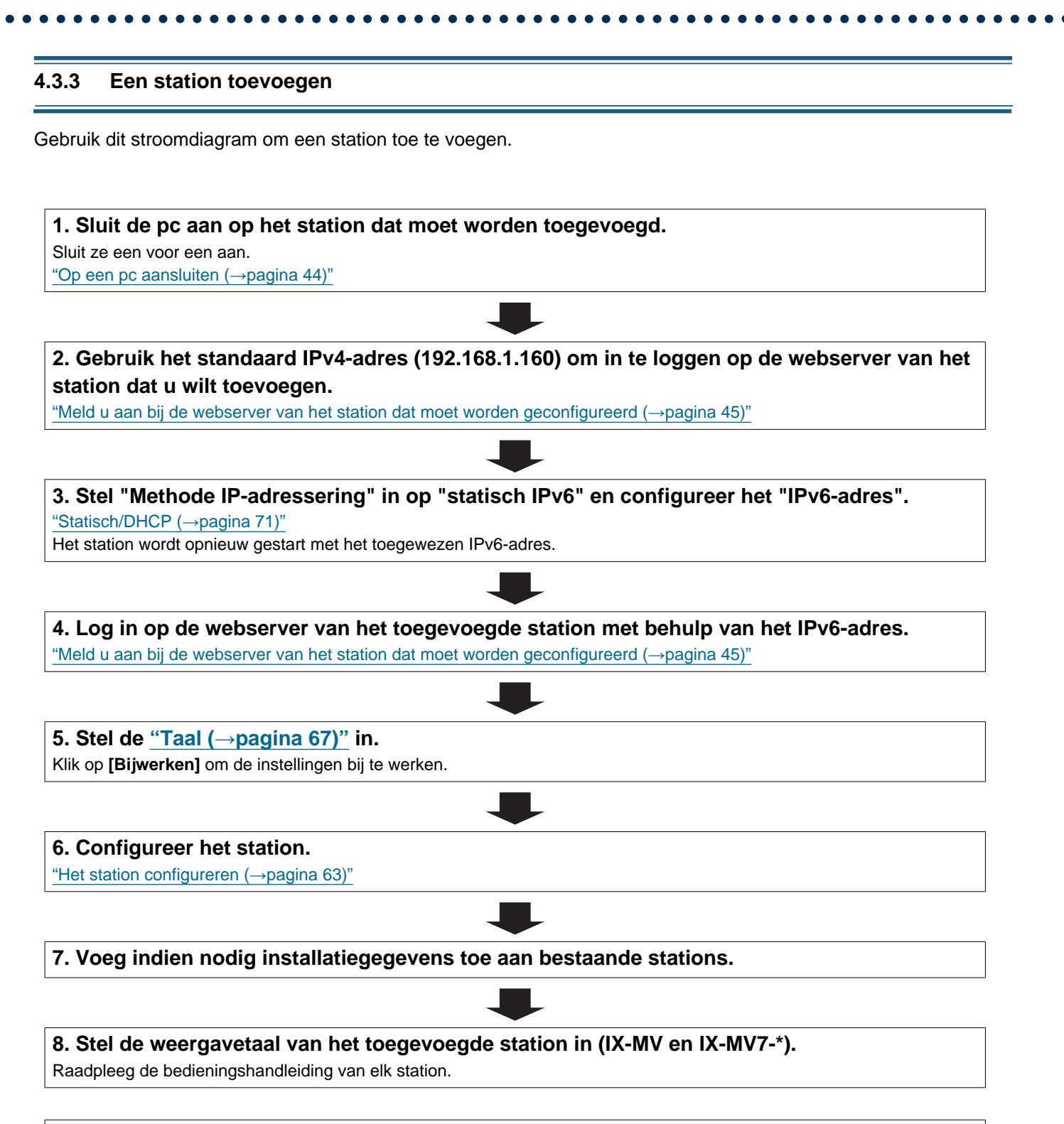

#### 4.3.4 Een station verwijderen

Gebruik dit stroomdiagram om een station te verwijderen.

### Belangrijk

• Verwijder de gegevens van het station op alle andere stations en in het ondersteuningsprogramma. Als u dat niet doet, kunnen deze trager gaan werken.

1. Verwijder de gegevens van het station op alle andere stations en in het ondersteuningsprogramma.

#### 4.3.5 Een station vervangen

Gebruik dit stroomdiagram om een station te vervangen.

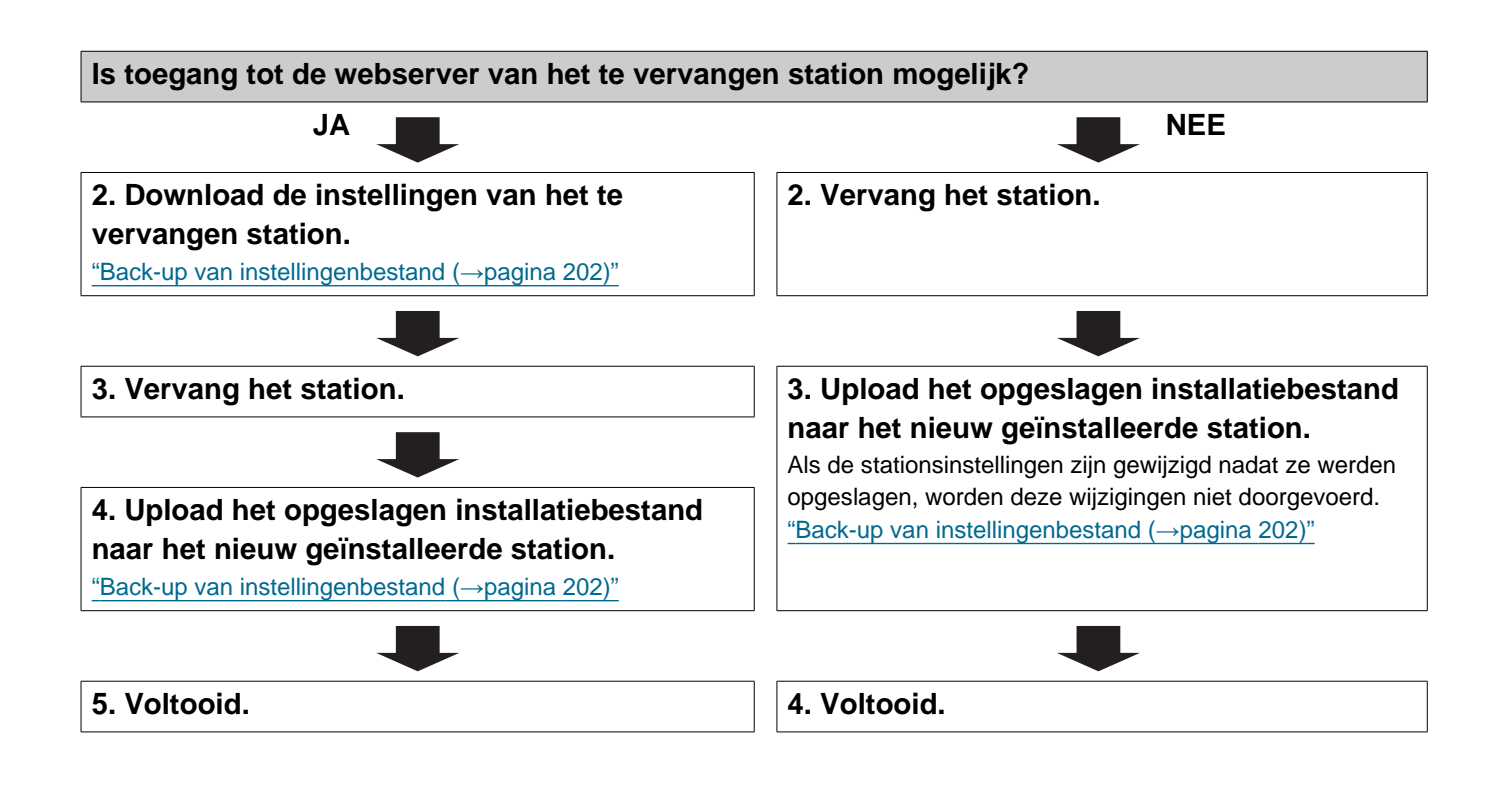

#### 4.4 Voor stateless IPv6-adres

### 🚺 Belangrijk

- Sla het instellingenbestand op na het configureren van het systeem. Raadpleeg <u>"Back-up van instellingenbestand</u> (→pagina 202)".
- Als de gegevens van de instellingen niet worden opgeslagen, kan het onmogelijk zijn om deze te herstellen als service of onderhoud na de installatie nodig is.

#### 4.4.1 Nieuwe gegevens creëren

Gebruik dit stroomdiagram om een nieuw instellingenbestand te maken, bijvoorbeeld bij het installeren van een nieuw systeem.

Het ondersteuningsprogramma is nodig om het systeem te configureren met behulp van dit stroomschema. Installeer het ondersteuningsprogramma en stel het in voor IPv6. Voor meer informatie over de instelling ervan, raadpleegt u "IX-ondersteuningsprogramma Instellingshandleiding".

#### 1. Installeer een toestel (bijv. router) dat RA kan verzenden (ondersteunt de stateless IPv6instelling).

Wijzig het toestel niet zodat het geen Router Advertisements (RA) kan verzenden. Raadpleeg de handleiding van het toestel voor meer informatie over de installatie ervan.

#### 2. Sluit de pc aan op het te configureren station.

De standaard IP-adressen van de stations zijn identiek, dus u moet ze een voor een aansluiten. "Op een pc aansluiten (→pagina 44)"

# 3. Gebruik het standaard IPv4-adres (192.168.1.160) om in te loggen op de webserver van het station dat u wilt configureren.

#### 4. Stel "Methode IP-adressering" in op "IPv6 staatloos".

"Statisch/DHCP (→pagina 71)"

Het station wordt opnieuw gestart en er wordt automatisch een IPv6-adres geconfigureerd. Als het IP-adres niet automatisch kan worden geconfigureerd, wordt het "FDC2::7000". Schakel de voeding van het station uit en weer in als dit gebeurt. Het IP-adres zal nu automatisch worden geconfigureerd.

#### 5. Configureer andere stations zodat ze "IPv6 staatloos" worden op dezelfde manier.

6. Gebruik het ondersteuningsprogramma om het IPv6-adres van elk station te zoeken.

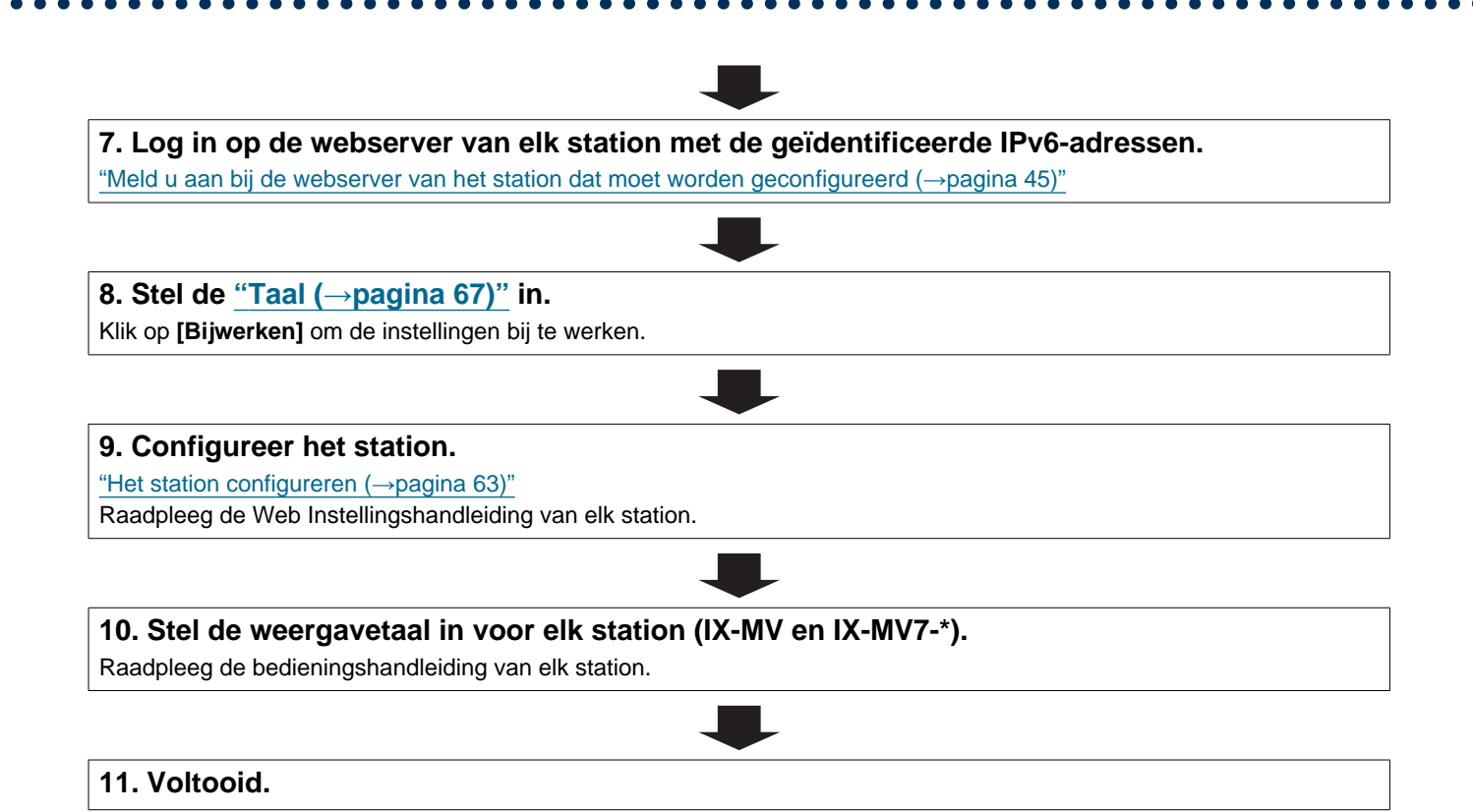

| ebruik dit stroomdiagram om de instellingen te wijzigen.              |                    |
|-----------------------------------------------------------------------|--------------------|
|                                                                       |                    |
| 1. Meld u aan bij de webserver van het station waarvan u de instellin | gen wilt wijzigen. |
|                                                                       | <u></u>            |
|                                                                       |                    |
| 2. Configureer het station.                                           |                    |
|                                                                       |                    |
|                                                                       |                    |
| Is een van de volgende items gewijzigd? [Nummer], [Naam], [Locatie],  |                    |
|                                                                       | NEE                |
|                                                                       |                    |
| 3. Reviseer de instellingen voor andere stations en software          | 3. Voltooid.       |
| gerelateerd aan wat is gewijzigd.                                     |                    |
|                                                                       |                    |
|                                                                       |                    |

#### 4.4.3 Een station toevoegen

Gebruik dit stroomdiagram om een station toe te voegen.

Het ondersteuningsprogramma is nodig om het systeem te configureren met behulp van dit stroomschema. Installeer het ondersteuningsprogramma en stel het in voor IPv6. Voor meer informatie over de instelling ervan, raadpleegt u "IX-ondersteuningsprogramma Instellingshandleiding".

#### 1. Sluit de pc aan op het station dat moet worden toegevoegd.

Sluit ze een voor een aan.

"Op een pc aansluiten (→pagina 44)"

# 2. Gebruik het standaard IPv4-adres (192.168.1.160) om in te loggen op de webserver van het station dat u wilt toevoegen.

#### 3. Stel "Methode IP-adressering" in op "IPv6 staatloos".

"Statisch/DHCP (→pagina 71)"

Het station wordt opnieuw gestart en er wordt automatisch een IPv6-adres geconfigureerd. Als het IP-adres niet automatisch kan worden geconfigureerd, wordt het "FDC2::7000". Schakel de voeding van het station uit en weer in als dit gebeurt. Het IP-adres zal nu automatisch worden geconfigureerd.

# 4. Gebruik het ondersteuningsprogramma om het IPv6-adres van elk toe te voegen station te zoeken.

**5. Log in op de webserver van het station met het IPv6-adres dat is geïdentificeerd.** "Meld u aan bij de webserver van het station dat moet worden geconfigureerd (→pagina 45)"

6. Stel de <u>"Taal (→pagina 67)"</u> in.

Klik op [Bijwerken] om de instellingen bij te werken.

#### 7. Configureer het station.

"Het station configureren (→pagina 63)"

8. Voeg indien nodig installatiegegevens toe aan bestaande stations.

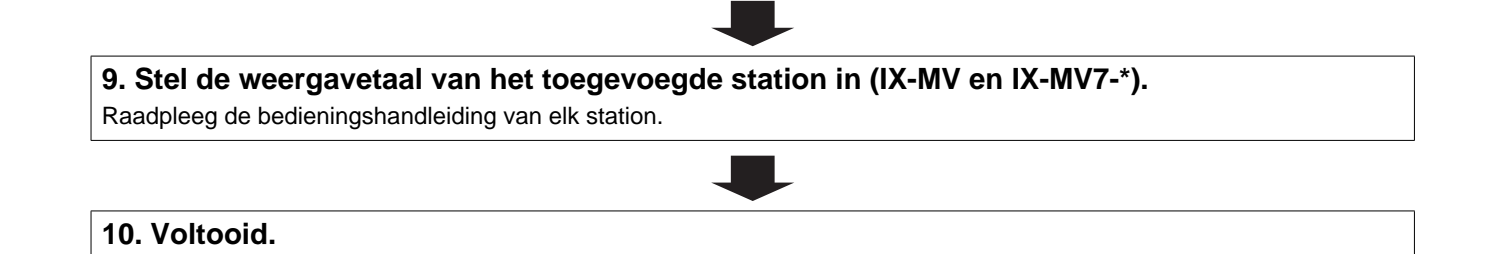

#### 4.4.4 Een station verwijderen

Gebruik dit stroomdiagram om een station te verwijderen.

### Belangrijk

• Verwijder de gegevens van het station op alle andere stations en in het ondersteuningsprogramma. Als u dat niet doet, kunnen deze trager gaan werken.

1. Verwijder de gegevens van het station op alle andere stations en in het ondersteuningsprogramma.

#### 4.4.5 Een station vervangen

Gebruik dit stroomdiagram om een station te vervangen.

De Support Tool is nodig om het systeem te configureren met behulp van dit stroomdiagram. Installeer de Support Tool en stel in voor IPv6. Raadpleeg voor informatie over het instellen van "IX-ondersteuningsprogramma Instellingshandleiding".

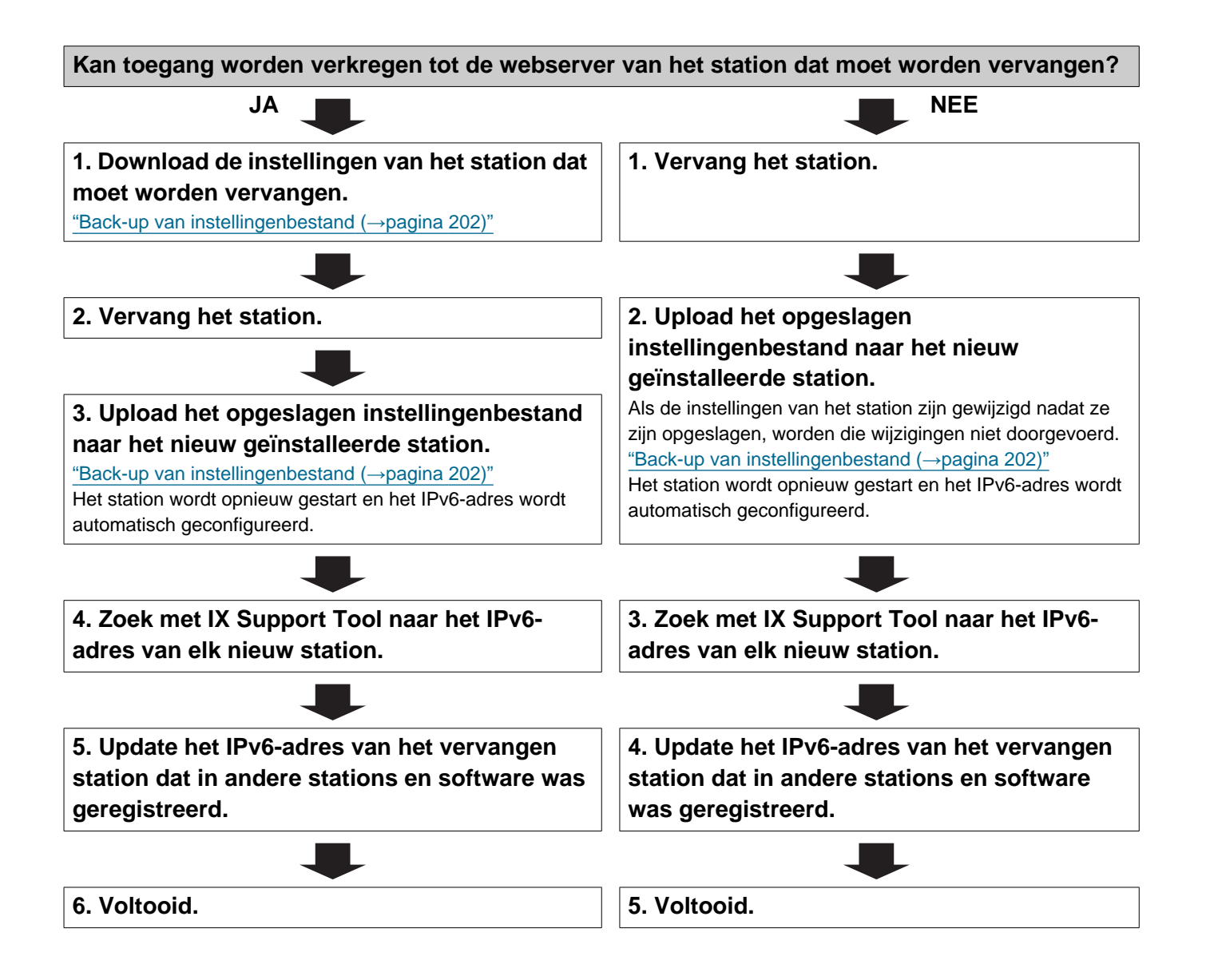

#### 4.5 Voor IPv6-adres met DHCP

### 🚺 Belangrijk

- Sla het instellingenbestand op na het configureren van het systeem. Raadpleeg <u>"Back-up van instellingenbestand</u> (→pagina 202)".
- Als de gegevens van de instellingen niet worden opgeslagen, kan het onmogelijk zijn om deze te herstellen als service of onderhoud na de installatie nodig is.

#### 4.5.1 Nieuwe gegevens creëren

Gebruik dit stroomdiagram om een nieuw instellingenbestand te maken, bijvoorbeeld bij het installeren van een nieuw systeem.

1. Controleer of er een beheerde DHCP-omgeving aanwezig is en of aan elk station een statisch IP-adres is toegewezen.

Configureer het systeem zodanig dat de DHCP-server een statisch IP-adres toewijst aan elk station. Het DUID van het station is "00030001 + MAC-adres".

Raadpleeg de handleiding van de DHCP-server voor meer informatie over het configureren van de DHCP-server.

#### 2. Sluit de pc aan op het te configureren station.

De standaard IP-adressen van de stations zijn identiek, dus u moet ze een voor een aansluiten. "Op een pc aansluiten (→pagina 44)"

# 3. Gebruik het standaard IPv4-adres (192.168.1.160) om in te loggen op de webserver van het station dat u wilt configureren.

#### 4. Stel "Methode IP-adressering" in op "IPv6 DHCPv6".

"Statisch/DHCP (→pagina 71)"

Het station wordt opnieuw gestart en het IPv6-adres dat vooraf door de DHCP-server is toegewezen, wordt toegewezen. Als een IP-adres niet kan worden toegewezen, wordt standaard toegewezen aan "FDC2::7000". Als dit gebeurt, schakelt u de stroom naar het station uit en weer in, en wordt het IP-adres opnieuw toegewezen.

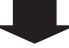

#### 5. Configureer andere stations op dezelfde manier.

#### 6. Log in op de webserver van het station met het toegewezen IPv6-adres.

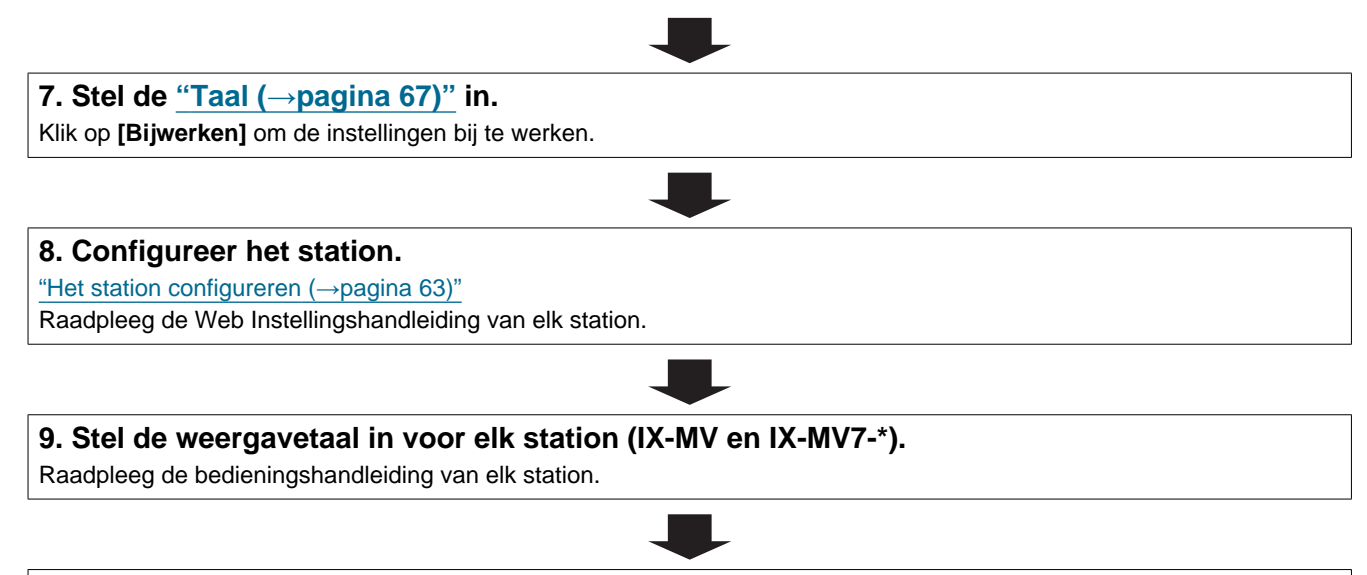

| Gebruik dit stroomdiagram om de instellingen te wijzigen.                                                       |                        |
|----------------------------------------------------------------------------------------------------|------------------------|
|                                                                                                    |                        |
| 1. Meld u aan bij de webserver van het station waarvan u de inste                                               | llingen wilt wijzigen. |
| <u>"Meld u aan bij de webserver van het station dat moet worden geconfigureerd (<math>\rightarrow</math>pag</u> | na 45)"                |
|                                                                                                    |                        |
| 2. Configureer het station.                                                                                     |                        |
| "Het station configureren (→pagina 63)"                                                                         |                        |
|                                                                                                    |                        |
| Is een van de volgende items gewijzigd? [Nummer], [Naam],                                                       |                        |
| [Locatie], [IP-adres]                                                                                           |                        |
| JA 📕                                                                                                    |                        |
| 3. Reviseer de instellingen voor andere stations en software                                                    | 3. Voltooid.           |
| gerelateerd aan wat is gewijzigd.                                                                               |                        |
|                                                                                                    |                        |

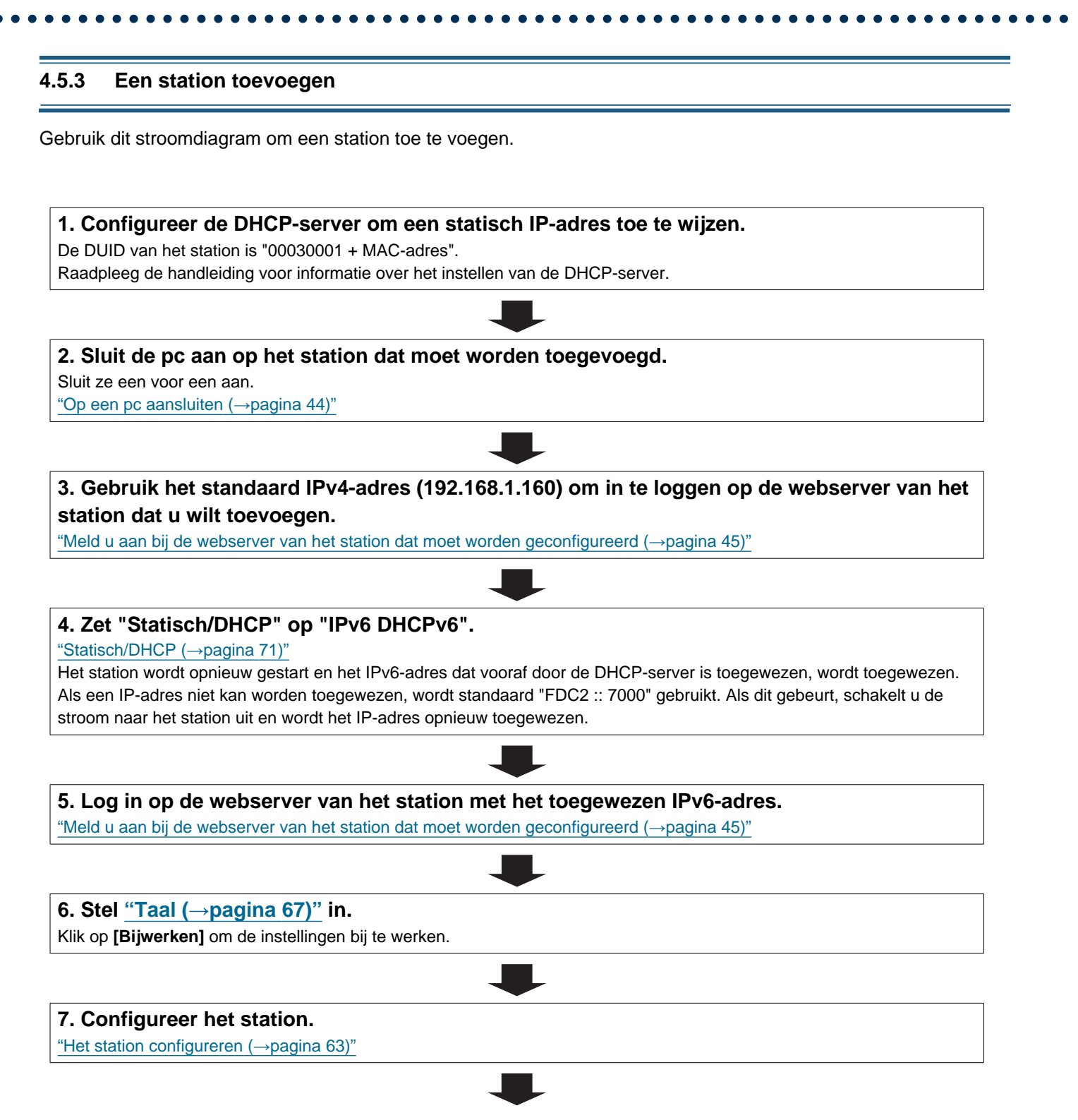
Inleiding

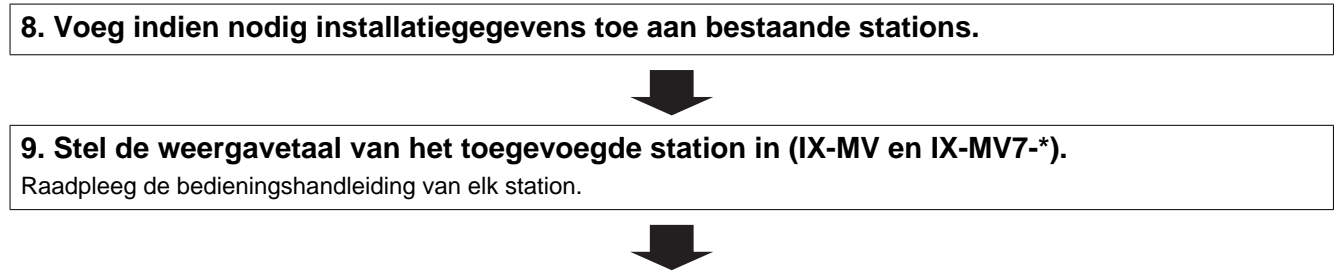

#### 10. Voltooid.

#### 4.5.4 Een station verwijderen

Gebruik dit stroomdiagram om een station te verwijderen.

#### Belangrijk

• Verwijder de gegevens van het station op alle andere stations en in het ondersteuningsprogramma. Als u dat niet doet, kunnen deze trager gaan werken.

1. Verwijder de gegevens van het station op alle andere stations en in het ondersteuningsprogramma.

2. Voltooid.

#### Inleiding

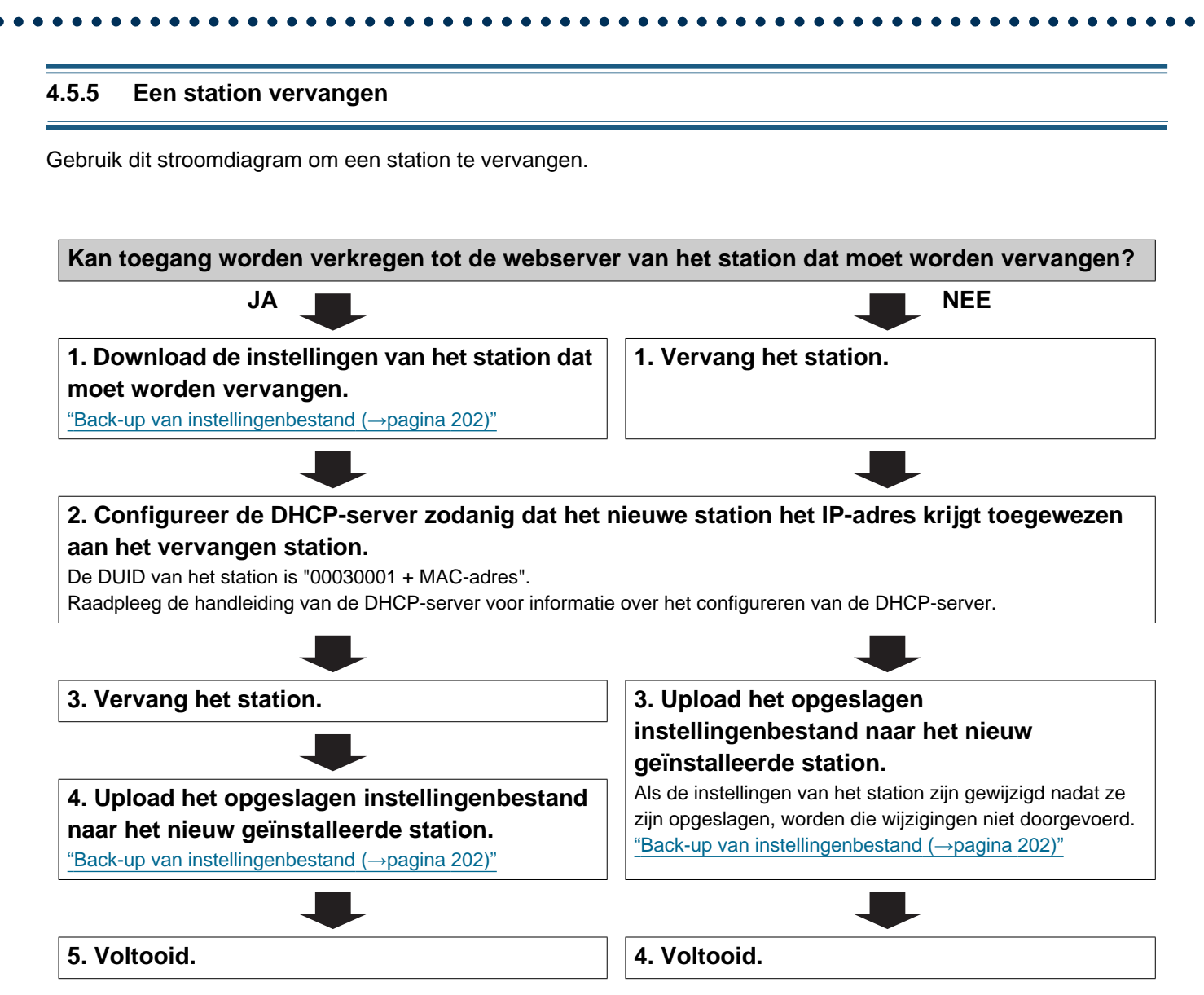

# 1. Systeemvereisten

Pc-vereisten voor configuratie.

| Netwerk    | Ethernet (10 BASE-T, 100 BASE-TX)                                                         |
|------------|-------------------------------------------------------------------------------------------|
| Webbrowser | Microsoft Edge/Internet Explorer 10.0, 11.0/Mozilla Firefox 59 of 60 (TLS1.2 geactiveerd) |

## 2. Onderdeelnamen

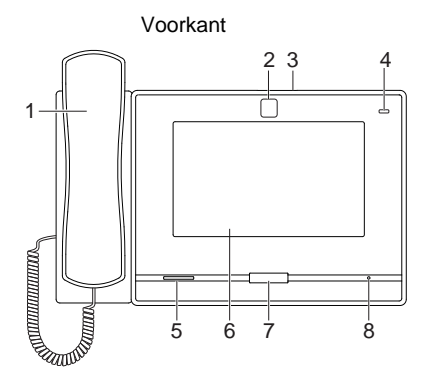

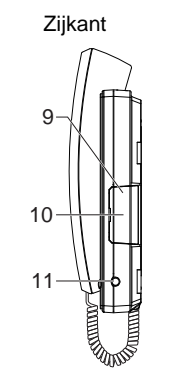

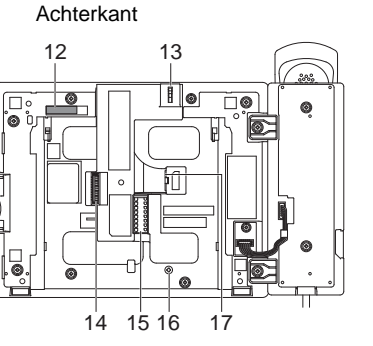

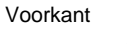

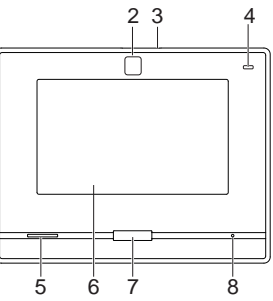

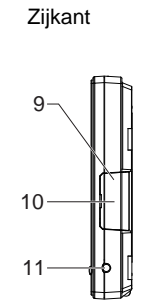

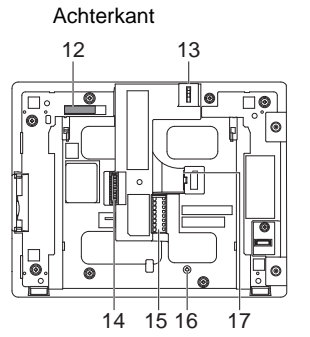

| 1 | Handset                             | 10 | microSD-kaartsleuf*1                                            |
|---|-------------------------------------|----|-----------------------------------------------------------------|
| 2 | Camera                              | 11 | 4-polige stereo mini-jack-aansluiting van 3,5 mm<br>(CTIA-norm) |
| 3 | Hendel voor cameraklepje (bovenaan) | 12 | MAC-adres                                                       |
| 4 | Statusled (oranje/blauw)            | 13 | Camerahoek verstelhendel                                        |
| 5 | Luidspreker                         | 14 | Optionele connector                                             |
| 6 | LCD-touchscreen                     | 15 | Aansluitklem voor laagspanning                                  |
| 7 | Home-knop                           | 16 | Gat voor bevestigingsschroef voor tafelstandaard                |
| 8 | Microfoon                           | 17 | LAN-poort                                                       |
| 9 | RESET-toets*1*2                     |    |                                                                 |

\*1 Toegankelijk als de klep van de terminal wordt geopend.

\*2 Druk op de RESET-toets en houd deze minstens 1 seconde ingedrukt (minder dan 5 seconden) en laat de toets vervolgens los om het station te herstarten (resetten).

#### ■ Leds

-)**≒:** Aan; □: Uit

| Naam       |                      | Status (patroon)                                                                                                    | Beschrijving                                                       |
|------------|----------------------|----------------------------------------------------------------------------------------------------|--------------------------------------------------------------------|
| Status led | Oranje<br>knipperend | → - ↓ - 0,75sec → □ 0,75sec -                                                                                                    | Opstart                                                            |
|            |                      | → -↓ - 0,25 sec → [] 0,25 sec -                                                                                                    | Toestelfout,<br>startfout                                          |
|            |                      | → -↓ - 0,5 sec → □ 4 sec -                                                                                                    | Communicatiestori<br>ng<br>Fout lijnsupervisie/<br>toestelcontrole |
|            |                      | → -↓ - 1sec -→ □ 0,25sec -→ -↓ - 0,25sec -→ □ 0,25sec -→ -↓ - 0,25sec -→ □ 0,25sec -→ □ 0,25sec | Bijwerken van<br>firmwareversie                                    |
|            |                      | → - ↓ - 1sec - → □ 0,25sec - → □ 0,25sec - □ 0,25sec -                                                                                                    | Initialisatie                                                      |
|            | Blauw aan            | *                                                                                                    | Stand-by<br>(afhankelijk van de<br>instelling)                     |

# Opmerking

• Voor een andere status dan hier vermeld staat, raadpleegt u de "Bedieningshandleiding".

# 3. Op een pc aansluiten

Sluit het station op een pc aan met behulp van een PoE-compatibele schakelaar.

- Gebruik CAT5e/6 rechte kabel om de apparaten via de LAN-poort te koppelen.
- Het station start op met het standaard IP-adres 192.168.1.160 en het subnetmasker 255.255.255.0. Wijzig indien nodig het IP-adres van de pc.

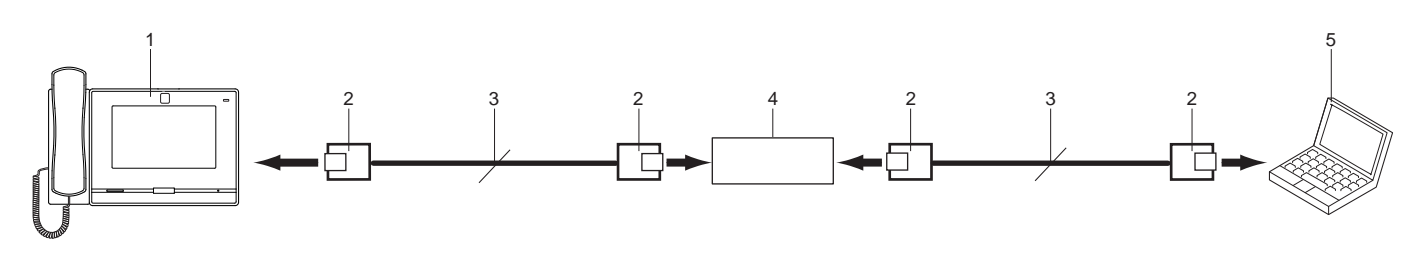

| 1 | Hoofdstation         | 4 | PoE-compatibele switch |
|---|----------------------|---|------------------------|
| 2 | RJ45                 | 5 | Pc                     |
| 3 | Rechte CAT5e/6-kabel |   |                        |

#### 🗑 Opmerking

• Standaard is de weergavetaal Engels.

# 4. Meld u aan bij de webserver van het station dat moet worden geconfigureerd

- 1. Schakel het station in.
  - De voeding wordt geleverd door een PoE-compatibele schakelaar.
  - De statusindicator knippert (oranje) wanneer het station start.
  - Als het station is opgestart, wordt de status-led blauw.
- 2. Start de pc en open een van de eerder genoemde webbrowsers.
- **3.** Voer het onderstaande adres in de adresbalk van de browser in om toegang te krijgen tot de configuratiewebserver.

Voorbeeld IPv4 - https://IP-adres van dit toestel/webset.cgi?login

- Vul het IP-adres in van het station dat moet worden geconfigureerd.
- Voorbeeld IPv6 https://[IP-adres van dit toestel]/webset.cgi?login
- Het standaard IP-adres is 192.168.1.160 en het subnetmasker is 255.255.255.0.

#### Opmerking

• Als een station niet kan worden bereikt, houdt u de resetknop ingedrukt totdat de statusindicator oranje knippert. De IP-adres, Subnetmasker, Beheerder-ID, Administrator-wachtwoord, Gebruikers-ID en Gebruikerswachtwoord keren terug naar de standaard. Toegang tot het apparaat binnen een minuut na het resetten.

4. Er verschijnt een certificaatfoutscherm. Klik op [Ga verder naar de webpagina].

| 8 | Er is een probleem met het beveiligingscertificaat van deze website.                                                                                                   |
|---|----------------------------------------------------------------------------------------------------|
|   | Het beveiligingscertificaat dat door deze website wordt gebruikt, is verleend aan een adres voor een andere website.                                                   |
|   | Het beveiligingscertificaat dat door deze website wordt gebruikt, is niet verleend door een vertrouwde<br>certificeringsinstantie.                                     |
|   | Problemen met beveiligingscertificaten kunnen duiden op een poging om u informatie te ontfutselen of<br>om informatie die u naar de server verzendt, te onderscheppen. |
|   | U wordt aangeraden om deze webpagina te sluiten en niet naar deze webpagina te gaan.                                                                                   |
|   | Klik hier als u deze webpagina wilt sluiten.                                                                                                    |
|   | 😵 Doorgaan naar deze website (niet aanbevolen).                                                                                                    |
|   |                                                                                                    |
|   |                                                                                                    |
|   |                                                                                                    |
|   |                                                                                                    |
|   |                                                                                                    |

#### 🚺 Belangrijk

Om de certificaatfout te voorkomen, voert u de procedures uit die beschreven staan in <u>"CSR (→pagina 155)</u>" en <u>"SSL-</u>certificaat (→pagina 157)".

**5.** Selecteer een taal. Het inlogvenster van de geselecteerde taal wordt getoond.

| C 🛞 🗇 (192.168.1.160 🖉 Certificaat           | . O 🕼 IX System Web settings 🛛 🛛                           |  |
|----------------------------------------------|------------------------------------------------------------|--|
| Bestand Bewerken Beeld Favorieten Extra Help |                                                            |  |
|                                              |                                                            |  |
|                                              |                                                            |  |
|                                              | IX system                                                  |  |
|                                              |                                                            |  |
|                                              |                                                            |  |
|                                              | 日本語                                                        |  |
|                                              | English                                                    |  |
|                                              | Englion                                                    |  |
|                                              | Français                                                   |  |
|                                              | Español                                                    |  |
|                                              | Espanor                                                    |  |
|                                              | Nederlands                                                 |  |
|                                              | 物理の                                                        |  |
|                                              | 未短十人                                                       |  |
|                                              | 简体中文                                                       |  |
|                                              |                                                            |  |
| 2                                            |                                                            |  |
|                                              | Copyright© 2012-2019 AIPHONE Co.,Ltd. All rights reserved. |  |
|                                              |                                                            |  |
|                                              |                                                            |  |
|                                              |                                                            |  |

#### 6. Vul de ID en het wachtwoord in.

| 🔁 🖅 🗖 DX-systeem we | b-instellir × + ~                       |                                                                  |     |    |    | ٥ | × |
|---------------------|-----------------------------------------|------------------------------------------------------------------|-----|----|----|---|---|
| ↔ ↔ ↔ ⋒             | △ Certificaatfout https://192.168.1.10/ | wbset.cg/flogin_dut                                              | D 🛪 | 79 | L. | ß |   |
|                     |                                         | AIPHONE IX-systeem                                               |     |    |    |   |   |
|                     |                                         | Copyright© 2012-2019 AJPHONE Co. I.M. Alle rection voorbelouden. |     |    |    |   |   |

• Het scherm Login verschijnt als volgt wanneer Uitgebreid systeem ingesteld is op "Inschakelen".

| 🔁 🖅 🗖 X-systeem web-instellir X + 🗸                          |                                                                                                    |   | - | ٥ | × |
|--------------------------------------------------------------|----------------------------------------------------------------------------------------------------|---|---|---|---|
| ← → O @ △ Certificaarfout https://192.168.1.10/webset.cg/lio | in dat 🔟 😭                                                                                                    | 1 | L | ß |   |
|                                                              |                                                                                                    |   |   |   |   |
|                                                              | AIPHONE IX-systeem                                                                                                    |   |   |   |   |
|                                                              | ID. Val ID es wachmoord is Lign                                                                                                    |   |   |   |   |
| Deter p<br>Vegeti a                                          | tot is geoenfiguiered voor singebiede molar. Instatusgelijkholen zijn<br>Jakan biga u versit. Het physik vas de 'rapport tot' anfirme wardt<br>andervier, en dete por in an stellen. |   |   |   |   |
| Cop                                                          | yright® 2012-2019 AIPHONE Co., Int. Alle rechten voorbehouden.                                                                                                    |   |   |   |   |
|                                                              |                                                                                                    |   |   |   |   |

| Rechten                                                                                                    | Standaardwaarden                                                                                                    |
|----------------------------------------------------------------------------------------------------|----------------------------------------------------------------------------------------------------|
| Beheerdersaccount                                                                                                  | ID: admin<br>Wachtwoord: admin                                                                                                    |
| Gebruikersaccount<br>(Kan niet gebruikt worden<br>wanneer Uitgebreid systeem<br>ingesteld is op<br>"Inschakelen".) | -<br>Log in met het beheerdersaccount en stel in met <u>"Gebruikers ID (→pagina 65)"</u> en <u>"Gebruikers</u><br>wachtwoord (→pagina 65)". |

- Klik **[Login]** om het venster met de instellingen te tonen.
  - Wanneer u zich voor de eerste keer aanmeldt, moet u uw naam en wachtwoord wijzigen zodat het volgende scherm wordt weergegeven. Reset de naam en wachtwoord.
    - Naam: 1-32 alfanumerieke tekens
    - Wachtwoord: 1-32 alfanumerieke tekens
    - "admin" en "root" kunnen niet worden ingesteld als naam en wachtwoord.

| 🖻 🖅 🖂 IX-systeem                                    | web-instellir $	imes$ + | ~                                                                                                    |                                                                                                    |        |    | - |   | × |
|-----------------------------------------------------|-------------------------|----------------------------------------------------------------------------------------------------|----------------------------------------------------------------------------------------------------|--------|----|---|---|---|
| $\leftarrow$ $\rightarrow$ O $\widehat{\mathbf{m}}$ | ▲ Certificaatfout       | and the second second second                                                                                                    |                                                                                                    | □ ☆    | 5≜ | h | ß |   |
|                                                     | ID:+<br>Wachtwoord:+    | D en Wachtwoord wijzigen vereist. Vul nie Uniek wachtwoord voor elk station aanbewe Stel een sterk wachtwoord in dat moeilijk te Wijzig | ysteem<br>w ID en Wachtwoord hierond<br>1-32 alfanumerieke tekens<br>1-32 alfanumerieke tekens<br>ilen.<br>raden is. | er in. |    |   |   |   |

#### Opmerking

7.

• Probeer niet meerdere keren met behulp van verschillende browsers per keer op dezelfde pc in te loggen.

• Noteer de gewijzigde naam en wachtwoord en bewaar deze op een veilige plaats.

### 5. Instellingsvenster

Wanneer u zich aanmeldt bij de webserver van het station, wordt het volgende venster met instellingen weergegeven. Dit venster zal worden gebruikt om het station te configureren.

- Afhankelijk van de pc en het gebruikte besturingssysteem kan het venster van de weergave afwijken.
- Na het configureren van het station, bevestigt u de werking ervan door te verwijzen naar de "Bedieningshandleiding".

Voorbeeld van venster instellen

Instellingenvenster: duidt op het instellingenvenster van de geselecteerde titel. Update-toets: klik op deze toets om de stationinstellingen bij te werken.

| <ul> <li>IX-systeem web-instellingen</li> </ul>                                                                                                    | × +                                                                                                    |                          |                                                                                                    | •     | ेल्ट    |              | ×    |
|----------------------------------------------------------------------------------------------------|----------------------------------------------------------------------------------------------------|--------------------------|----------------------------------------------------------------------------------------------------|-------|---------|--------------|------|
| ← → C                                                                                                    | 192. 68.1.160/webset.cgi?setting                                                                                                    |                          |                                                                                                    | Q2 1  | άr      | s (2)        | :    |
| IX-syste                                                                                                    | eminstelling                                                                                                    |                          |                                                                                                    |       | -       | JNU KEI      |      |
| ategorie : Hoofdstations 1                                                                                                    | ype station : IX 3 W7.*                                                                                                    | //                       |                                                                                                    |       |         |              | _    |
| Informatie station                                                                                                    |                                                                                                    | Informatie statio        | 1                                                                                                    |       |         |              |      |
| Identificatio<br>Naam en wachtwoord<br>Taal                                                                                                    |                                                                                                    |                          |                                                                                                    | •     | Benodi  | pde instelli | ngen |
| Udgebreid systeem                                                                                                    |                                                                                                    |                          |                                                                                                    |       |         |              |      |
| Netwerkinstellingen                                                                                                    | •Identificatie                                                                                                    |                          |                                                                                                    |       |         |              | _    |
| IP-adres                                                                                                    |                                                                                                    |                          |                                                                                                    |       |         |              |      |
| DNS                                                                                                    | Nummer •                                                                                                    |                          | 3-3 cijters                                                                                                    |       |         |              |      |
| SIP                                                                                                    | L annia                                                                                                    |                          | 1.24 alfanomariaka takana(#1)                                                                                                    |       |         |              |      |
| Video                                                                                                    | Localite                                                                                                    | (*1)Renalde karakters to | view modelliks nist corner weepersen on d                                                                                                    | TY.MV | en IX-A | W7.* sam     | inte |
| Audio                                                                                                    |                                                                                                    | C. Starfager and and     |                                                                                                    |       |         |              |      |
|                                                                                                    |                                                                                                    |                          |                                                                                                    |       |         |              |      |
| Pakketprioriteit                                                                                                    |                                                                                                    |                          |                                                                                                    |       |         |              |      |
| Pakketprioriteit<br>NTP                                                                                                    | 100000000000000000000000000000000000000                                                                                                    |                          |                                                                                                    |       |         |              |      |
| Pakkerprioriteit<br>NIP<br>systeeminformatie                                                                                                    | •Naam en wachtwoord                                                                                                    |                          |                                                                                                    |       |         |              | -    |
| Pakkerprioriteit<br>NTP<br>systeeminformatie<br>Locatienesister                                                                                                    | •Naam en wachtwoord                                                                                                    |                          |                                                                                                    |       |         |              | _    |
| Pakkerprioriteit<br>NTP<br>Systeeminformatie<br>Locatienseister<br>Adressenbook                                                                                                    | Naam en wachtwoord     Uniek wachtwoord voor elle station aanbevolen.     Stei een strek wachtwoord in dat moetlijk te raden in.                                                                                                    |                          |                                                                                                    |       |         |              |      |
| Pakkerprioriteit<br>NTP<br>Systeeminformatie<br>Locationepinet<br>Advasembig<br>Graenabig                                                                                                    | Naam en wachtwoord     Unick wachtwoord voor elk nation aanbevolen.     Soil een sterk wachtwoord in dat moetlijk te raden in.     Administrator ID-4                                                                                                    | siphone                  | 1-32 alfummerieles tekens                                                                                                    |       |         |              |      |
| Pakkepujeninit<br>NTP<br>ysteeminformatie<br>Loonterspinte<br>Adrassaboek<br>Graenalius<br>Register aangepaste geluiden                                                                                                    | Naam en wachtwoord     Uniek wachtwoord voor elk station aanbevolen.     Stel een sterk wachtwoord in dat moetlijk te raden in.     Administrator ID+     Administrator vachtwoord +                                                                                  | aipbone                  | 1-32 alfimmeriele tekens<br>1-32 alfimmeriele tekens                                                                                                    |       |         |              |      |
| Pakkerpioriteit<br>NTP<br>Systeeminformatie<br>Locatinevinter<br>Adressenboek<br>Groenthin<br>Peginter aangepaste gehuiden<br>Oproepinstellingen                                                                                                    | Naam en wachtwoord     Unick wachtwoord voor elk statien aanbevolen.     Stel een sterk wachtwoord in dat moetlijk te raden in.     Administrator ID+     Administrator wachtwoord+                                                                                   | aiphone<br>              | 1-32 alfanumeriolas tokens<br>1-32 alfanumeriolas tokens                                                                                                    |       |         |              |      |
| Pakkensioninin<br>NTP<br>Systeeminformatie<br>Looninterstaat<br>Admissiobak<br>Gimenulus<br>Register aangepaste geluiden<br>2proeplastellingen<br>Gedelde sutten (voor hooff)                                                                                  | Naam en wachtwoord     Uniek wachtwoord voor elk mition aanbevolen.     Soil een terk wachtwoord in dat moelijk te raden is.     Administrator ID-     Administrator wachtwoord +     Gebruikers ID                                                                   | aphone                   | 1-32 alfammeriele telena<br>1-32 alfammeriele telena<br>1-32 alfammeriele telena                                                                                                    |       |         |              |      |
| Pakkernioniteit<br>NTP<br>Systeeminformatie<br>Leantierepister<br>Adrasamboek<br>Grannthije<br>Register aangepaste gebuiden<br>Oprosepinstellingen<br>Gebeide stationa (voor hoofd)<br>Oprogeoog spoop                                                         | Naam en wachtwoord     Uniek wachtwoord voor elk statien aanbevolen.     Stel een strek wachtwoord in dat moelijk te raden in.     Administrator wachtwoord +     Gebruikers ID     Gebruikers Wachtwoord                                                             | aiphone<br>(*****        | 1.32 alfummeriele tolens<br>1.32 alfummeriele tolens<br>1.32 alfummeriele tolens<br>1.32 alfummeriele tolens<br>1.32 alfummeriele tolens                                                    |       |         |              |      |
| Pakkerenieninit<br>NTP<br>(xsteeminformatie<br>Looninerviner<br>Adressenbek<br>Ginemuliut<br>Ageiner angepaste geluiden<br>Porter angepaste geluiden<br>Orgengeng sproep<br>Liakomenke apuene                                                                  | Naam en wachtwoord     Uniek wachtwoord voor elk statien aanbevolen.     Stel een sterk wachtwoord in dat moetlijk te raden is.     Administrator ID +     Administrator wachtwoord +     Gebruikers ID     Gebruikers wachtwoord                                     | aiphose<br>              | 1.32 alfinumeriele telens<br>1.32 alfinumeriele telens<br>1.32 alfinumeriele telens<br>1.32 alfinumeriele telens                                                                            |       |         |              |      |
| Pakkremioninin<br>NTP<br>(systeeminformatie<br>Locatierorinan<br>Admisembook<br>Smemilyin<br>Register aangepante geluiden<br>Oprogenistellingen<br>Geheiden striken (yoor honfit)<br>Oprogeoog oprosp<br>Inkomenike ingeme                                     | Naam en wachtwoord     Uniek wachtwoord voor elle mitien aanbevolen.     Soil een terk wachtwoord in dat moelijk te raden in.     Administrator: Un-     Administrator: wachtwoord +     Gebruikers ID     Gebruikers wachtwoord     ONVIF ID                         | aiphone                  | 1.32 alfammerieke tekens<br>1.32 alfammerieke tekens<br>1.32 alfammerieke tekens<br>1.32 alfammerieke tekens<br>1.32 alfammerieke tekens<br>1.32 alfammerieke tekens(*2                     | 0     |         |              |      |
| Pakkernioninin<br>NTP<br>Systeeminformatie<br>Leaninepinte<br>Adrasambosh<br>Granentiki<br>Repinter sangepaste goluiden<br>Deposepinstellingen<br>Gehelde stationa (voor honft)<br>Oorspecog opposep<br>Inkommenke opposep<br>Inkommenke opposep               | Naam en wachtwoord     Unick wachtwoord voor elk statien aanbevolen.     Soil een sterk wachtwoord in dat moelijk te raden in.     Administrator Wachtwoord +     Gebruikers ID     Gebruikers Wachtwoord     ONVIF ID     ONVIF ID     ONVIF ID     ONVIF Wachtwoord | sipbose<br>*****         | 1.32 alfummeriele telens<br>1.32 alfummeriele telens<br>1.32 alfummeriele telens<br>1.32 alfummeriele telens<br>1.32 alfummeriele telens<br>1.32 alfummeriele telens(*                      | 0     |         |              |      |
| Pakkennicitnis<br>NTP<br>Systeeminformatie<br>Leoninereister<br>Adressenbede<br>Groenblan<br>Register aangepaste gebuiden<br>Register aangepaste gebuiden<br>Oorsprong grocop<br>Inkommela comme<br>Optie Invoer/Relaisuitvoer<br>Instellingeen<br>Optie noven | •Naam en wachtwoord<br>Uniek wachtwoord voor elk entien andervolen.<br>Stel een etrek wachtwoord in dat moetlijk te raden in.<br>Administrator UD+<br>Administrator wachtwoord •<br>Gebruikers ID<br>Gebruikers ID<br>Gebruikers ID<br>ONVIF ID<br>ONVIF ID           | aiphose                  | 1-32 alfinnumeriole tolens     1-32 alfinnumeriole tolens     1-32 alfinnumeriole tolens     1-32 alfinnumeriole tolens     1-32 alfinnumeriole tolens(*)     1-32 alfinnumeriole tolens(*) | 9     |         |              |      |

Instellingenmenu: toont alle items die kunnen worden geconfigureerd. Klik op de titel die u wilt configureren. Het desbetreffende venster wordt weergegeven. De "Onderhoudsinstellingen" worden alleen weergegeven wanneer Uitgebreid systeem ingesteld is op "Inschakelen".

#### 5.1 Hoe kunt u de configuratie verrichten?

- **1.** Klik de te configureren titel aan.
  - Het instellingenvenster voor die specifieke titel wordt weergegeven.
- 2. Configureer instellingen voor elk item.
- **3.** Wanneer de configuratie is voltooid in dit venster, klikt u op **[Bijwerken]** om de instellingen bij te werken.
  - Wanneer de instellingen zijn bijgewerkt, wordt "Instellingen bijgewerkt" weergegeven in de linkerbovenhoek van het venster.
  - Als een update mislukt, wordt een foutmelding weergegeven.
  - Om wijzigingen te annuleren, klikt u op een andere titel in het instellingenmenu.
  - Schakel de stroom naar het station niet uit terwijl het wordt geüpdatet.

4. Herhaal stap 1 tot 3 voor andere instellingen.
Klik op om af te melden bij de webserver van het station [Uitloggen] in het instellingenmenu.

#### Opmerking

- Om de web-instelling van het station te verlaten, klikt u op [Uitloggen] en sluit het browservenster niet door op [X te] klikken. Als [Uitloggen] wordt niet gebruikt, het kan ongeveer 1 uur lang niet inloggen.
- Als u naar een ander instellingenvenster gaat zonder op [Bijwerken] te klikken, worden de instellingen niet opgeslagen.
- De verbinding zal automatisch worden verbroken als één uur lang geen activiteit wordt gedetecteerd.

# 6. Systeeminstellingslijst

De onderstaande tabel toont alle instellingen voor het systeem.

De symbolen geven het volgende aan:

♦: Geeft een verplicht veld aan. Er moet een waarde worden ingevoerd. Behoud de standaardinstellingen, tenzij een wijziging noodzakelijk is.

♣: Geeft aan dat de Support Tool de gegevens heeft geüpload. Als de invoer wordt gewijzigd via een webbrowser, herkent de Support Tool de wijziging niet.

- De volgende lijst toont een overzicht van de webconfiguratie. De inhoud, hoe ze worden weergegeven en de volgorde van items kunnen verschillen van de werkelijke schermen.
- Download het installatiebestand en bewaar het op een veilige plaats (→pagina 202). Als u dat niet doet, kunt u de instellingen mogelijk niet herstellen na het verhelpen van een defect.
- De onderhoudsinstellingen worden alleen weergegeven wanneer Uitgebreid systeem ingesteld is op "Inschakelen".

Toegangsrechten A: Beheerder U: Gebruiker

| Gegeven               |                  |   | Toegangs<br>rechten                   |              | Referentie   |        |
|-----------------------|------------------|---|---------------------------------------|--------------|--------------|--------|
|                       | formatie station |   |                                       |              | U            | pagina |
| Informatie station    |                  |   |                                       |              |              |        |
| Identificatie         | -                | - | Nummer♦♣                              | ✓            |              | 64     |
|                       |                  |   | Naam                                  | ✓            |              | 64     |
|                       |                  |   | Locatie                               | ✓            |              | 64     |
| Naam en<br>wachtwoord | -                | - | Administrator ID+ ♣                   | ~            |              | 65     |
|                       |                  |   | Administrator wachtwoord              | ✓            |              | 65     |
|                       |                  |   | Gebruikers ID                         | ✓            | $\checkmark$ | 65     |
|                       |                  |   | Gebruikers wachtwoord                 | ✓            | $\checkmark$ | 65     |
|                       |                  |   | ONVIF ID                              | ✓            | $\checkmark$ | 65     |
|                       |                  |   | ONVIF Wachtwoord                      | ✓            | $\checkmark$ | 66     |
|                       |                  |   | RTSP ID                               | ✓            | $\checkmark$ | 66     |
|                       |                  |   | RTSP Wachtwoord                       | ✓            | $\checkmark$ | 66     |
| Taal                  | -                | - | Taal                                  | ✓            | $\checkmark$ | 67     |
| Tijd                  | Tijdszone        | - | Selecteer de tijdszone                | ✓            | $\checkmark$ | 68     |
|                       | Zomertijd        | - | Automatische zomertijd<br>inschakelen | ~            | 1            | 68     |
|                       | Datum en tijd    | - | Datum en tijd instellen               | ✓            | $\checkmark$ | 69     |
| Uitgebreid systeem    | -                | - | -                                     | ✓            |              | 70     |
| Netwerkinstellingen   |                  |   |                                       |              |              |        |
| IP-adres              | Statisch/DHCP    | - | -                                     | $\checkmark$ |              | 71     |
|                       | IPv4-adres       | - | IP-adres <b>♦</b> ♣                   | ✓            |              | 72     |
|                       |                  |   | Subnetmasker◆                         | ✓            |              | 72     |
|                       |                  |   | Standaard-gateway                     | ✓            |              | 72     |
|                       | IPv6-adres       | - | IP-adres <b>♦</b>                     | ✓            |              | 72     |
|                       |                  |   | Standaard-gateway                     | ✓            |              | 72     |

.

|                 |                                | Gegeven                       |                                         |                  | angs<br>nten | Referentie<br>pagina |
|-----------------|--------------------------------|-------------------------------|-----------------------------------------|------------------|--------------|----------------------|
|                 |                                |                               |                                         | Α                | U            | payina               |
| DNS             | Primaire server                | -                             | IPv4                                    | ✓                |              | 73                   |
|                 |                                |                               | IPv6                                    | √                |              | 73                   |
|                 | Secundaire server              | -                             | IPv4                                    | √                |              | 73                   |
|                 |                                |                               | IPv6                                    | √                |              | 73                   |
| SIP             | SIP-verbindingen               | -                             | SIP-signaleringspoort+                  | ✓                |              | 74                   |
|                 |                                |                               | Gebruikers-agent                        | 1                |              | 74                   |
|                 | SIP-server                     | SIP-<br>compatibiliteitsmodus | -                                       | 1                |              | 75                   |
|                 |                                | Primaire server               | Naam                                    | √                |              | 75                   |
|                 |                                |                               | Wachtwoord                              | √                |              | 75                   |
|                 |                                |                               | IPv4-adres                              | √                |              | 75                   |
|                 |                                |                               | IPv6-adres                              | √                |              | 75                   |
|                 |                                |                               | Poort♦                                  | √                |              | 75                   |
|                 |                                | Secundaire server             | Naam                                    | 1                |              | 76                   |
|                 |                                |                               | Wachtwoord                              | 1                |              | 76                   |
|                 |                                |                               | IPv4-adres                              | √                |              | 76                   |
|                 |                                |                               | IPv6-adres                              | ✓                | ✓            | 76                   |
|                 |                                |                               | Poort♦                                  | ✓                |              | 76                   |
|                 |                                | Tertiaire server              | Naam                                    | √                | ✓            | 76                   |
|                 |                                |                               | Wachtwoord                              | ✓                |              | 76                   |
|                 |                                |                               | IPv4-adres                              | 1                | ✓<br>✓       | 77                   |
|                 |                                |                               | IPv6-adres                              | メ<br>メ<br>メ<br>メ | 77           |                      |
|                 |                                |                               | Poort♦                                  | 1                |              | 77                   |
|                 | Diversen                       | -                             | Registreer transmissieinterval [sec]+   | 1                |              | 78                   |
|                 |                                |                               | DTMF-cijfer interval time-out<br>[sec]◆ | 1                |              | 78                   |
|                 |                                |                               | Bel health check-timer◆                 | √                |              | 78                   |
| Multicast-adres | Voor Oproep/<br>Semafoonoproep | -                             | IPv4                                    | 1                |              | 79                   |
|                 |                                |                               | IPv6                                    | √                |              | 79                   |
| Video           | SIP-kanaal                     | -                             | Videostreaming                          | √                | ✓            | 80                   |
|                 |                                |                               | Beeldfrequentie [fps]                   | ✓                | 1            | 81                   |
|                 |                                |                               | Selecteer profiel                       | ✓                | 1            | 81                   |
|                 |                                |                               | I-afbeelding interval♦                  | ✓                | ✓            | 81                   |
|                 |                                |                               | Bitsnelheid [kbps] [H.264/<br>AVC]      | ✓                | 1            | 81                   |
|                 |                                |                               | RTP-startpoort♦                         | ✓                |              | 81                   |
|                 |                                |                               | RTP-eindpoort♦                          | ✓                |              | 82                   |

|                    |                           | Gegeven           |                                           | Toeg<br>recl | angs<br>nten | Referentie                                                                                                    |
|--------------------|---------------------------|-------------------|-------------------------------------------|--------------|--------------|----------------------------------------------------------------------------------------------------|
|                    |                           |                   |                                           | Α            | U            | pagina                                                                                                    |
|                    | ONVIF-zendkanaal          | -                 | Videostreaming                            | ✓            | √            | 83                                                                                                    |
|                    |                           |                   | Videodecoder                              | ✓            | ✓            | 83                                                                                                    |
|                    |                           |                   | Resolutie                                 | ✓            | √            | 83                                                                                                    |
|                    |                           |                   | Beeldfrequentie [fps]                     | ✓            | √            | 83                                                                                                    |
|                    |                           |                   | Selecteer profiel [H.264/AVC]             | ✓            | √            | 83                                                                                                    |
|                    |                           |                   | I-picture-interval [H.264/<br>AVC]♦       | 1            | 1            | 84                                                                                                    |
|                    |                           |                   | Bitsnelheid [kbps] [H.264/<br>AVC]        | 1            | √            | 84                                                                                                    |
|                    |                           |                   | Selecteer kwaliteit [Motion-<br>JPEG]     | 1            | √            | 84                                                                                                    |
|                    |                           |                   | RTP-startpoort♦                           | ✓            |              | 84                                                                                                    |
|                    |                           |                   | RTP-eindpoort+                            | ✓            |              | 84                                                                                                    |
|                    |                           |                   | VMS-type                                  | ✓            |              | 84                                                                                                    |
| ONVIF-<br>ontvangs | ONVIF-<br>ontvangstkanaal | -                 | RTP-startpoort♦                           | 1            |              | 85                                                                                                    |
|                    |                           |                   | RTP-eindpoort                             | ✓            |              | 85                                                                                                    |
| Audio              | -                         | -                 | Audio-CODEC                               | ✓            |              | 86                                                                                                    |
|                    |                           |                   | Audio-RTP-transmissie-<br>interval [msec] | 1            |              | 87                                                                                                    |
|                    |                           |                   | RTP-inactief detectietijd<br>[sec]♦       | 1            |              | 87                                                                                                    |
|                    | SIP-kanaal                | -                 | RTP-startpoort♦                           | ✓ <b></b>    | 88           |                                                                                                    |
|                    |                           |                   | RTP-eindpoort♦                            | ✓            |              | 88                                                                                                    |
|                    | ONVIF-zendkanaal          | - RTP-startpoort♦ | RTP-startpoort♦                           | ✓            |              | 88                                                                                                    |
|                    |                           |                   | RTP-eindpoort♦                            | √            |              | 88                                                                                                    |
|                    | ONVIF-<br>ontvangstkanaal | -                 | RTP-startpoort♦                           | 1            |              | 88                                                                                                    |
|                    |                           |                   | RTP-eindpoort♦                            | √            |              | 87<br>88<br>88<br>88<br>88<br>88<br>88<br>88<br>88<br>88<br>88                                                                                                    |
|                    | Audiobuffer               | -                 | Pakketten gebufferd bij starten audio     | 1            |              | 89                                                                                                    |
|                    |                           |                   | Maximaal aantal gebufferde pakketten      | 1            |              | 89                                                                                                    |
| Pakketprioriteit   | -                         | -                 | TOS-waarde (Audio)♦                       | ✓            |              | 90                                                                                                    |
|                    |                           |                   | TOS-waarde (Video)♦                       | ✓            |              | 90                                                                                                    |
|                    |                           |                   | TOS-waarde (SIP)♦                         | ✓            |              | 90                                                                                                    |
|                    |                           |                   | VLAN-instellingen                         | ✓            |              | 90                                                                                                    |
|                    |                           |                   | VLAN-ID+                                  | ~            |              | 91                                                                                                    |
|                    |                           |                   | VLAN-prioriteit                           | √            |              | 84         84         84         84         84         84         85         85         86         87         87         88         88         88         88         88         88         88         88         90         90         90         90         90         91 |

|                                    |                                    | Gegeven          |                                                          | Toeg<br>rech | angs<br>nten | Referentie<br>pagina |
|------------------------------------|------------------------------------|------------------|----------------------------------------------------------|--------------|--------------|----------------------|
|                                    |                                    |                  |                                                          | Α            | U            | payina               |
| NTP                                | NTP inschakelen                    | -                | -                                                        | <b>√</b>     | $\checkmark$ | 92                   |
|                                    | Synchronisatie-<br>interval [uur]◆ | -                | -                                                        | 1            |              | 92                   |
|                                    | Primaire server                    | Adres            | IPv4                                                     | ✓            |              | 92                   |
|                                    |                                    |                  | IPv6                                                     | ✓            |              | 92                   |
|                                    |                                    | Poort♦           | -                                                        | ✓            |              | 93                   |
|                                    | Secundaire server                  | Adres            | IPv4                                                     | ✓            |              | 93                   |
|                                    |                                    |                  | IPv6                                                     | 1            |              | 93                   |
|                                    |                                    | Poort♦           | -                                                        | ✓            |              | 93                   |
| Systeeminformatie                  |                                    | ,                |                                                          |              |              |                      |
| Locatieregister                    | -                                  | -                | Locatienaam                                              | ✓            |              | 94                   |
| Adressenboek                       | Stationlijst♣                      | -                | Nummer                                                   | 1            |              | 95                   |
|                                    |                                    |                  | Naam                                                     | 1            |              | 95                   |
| Netwerkcam                         |                                    |                  | Locatie                                                  | 1            |              | 95                   |
|                                    |                                    |                  | Type station                                             | 1            |              | 96                   |
|                                    |                                    |                  | IPv4                                                     | 1            |              | 96                   |
|                                    |                                    |                  | IPv6                                                     | 1            |              | 96                   |
|                                    |                                    |                  | Netwerkcamera                                            | ✓            |              | 96                   |
|                                    | Netwerkcameralijst                 | -                | Naam van de camera                                       | 1            |              | 97                   |
|                                    |                                    |                  | Naam                                                     | ✓            |              | 97                   |
|                                    |                                    |                  | Wachtwoord                                               | ✓            |              | 97                   |
|                                    |                                    |                  | IPv4                                                     | ✓            |              | 98                   |
|                                    |                                    |                  | IPv6                                                     | ✓            |              | 98                   |
|                                    |                                    |                  | PTZ-werking                                              | ✓            |              | 98                   |
|                                    |                                    |                  | Audiomonitoring                                          | ✓            |              | 98                   |
| Groepslijst                        | -                                  | -                | -                                                        | ✓            |              | 99                   |
| Register<br>aangepaste<br>geluiden | -                                  | -                | -                                                        | 1            | √            | 101                  |
| Oproepinstellingen                 |                                    |                  |                                                          |              |              |                      |
| Oproepstations<br>(voor hoofd)     | -                                  | -                | Hoofdstation kan elk station in<br>Adressenboek oproepen | ~            |              | 103                  |
| Oorsprong oproep                   | Bel herkomst<br>Instellingen       | Oproepknop       | Terugbeltoon                                             | 1            | √            | 103                  |
|                                    |                                    |                  | Oproep timeout                                           | <b>√</b>     | √            | 103                  |
|                                    |                                    |                  | Bel terugtoonteller [keren]                              | ✓            | $\checkmark$ | 104                  |
|                                    |                                    | Optie invoer 1-4 | Terugbeltoon                                             | ✓            | √            | 104                  |
|                                    |                                    |                  | Oproep timeout◆                                          | ✓            | √            | 104                  |
|                                    |                                    |                  | Bel terugtoonteller [keren]                              | ✓            | √            | 104                  |
|                                    |                                    |                  | Belbestemming                                            | ✓            | √            | 105                  |
|                                    |                                    |                  | Prioriteit                                               | ✓            | √            | 105                  |

|                                  |                                               | Gegeven             |                                        | Toeg<br>rech | angs<br>nten | Referentie |
|----------------------------------|-----------------------------------------------|---------------------|----------------------------------------|--------------|--------------|------------|
|                                  |                                               |                     |                                        | Α            | U            | pagina     |
|                                  | Tooninstellingen                              | -                   | Bezettoon                              | 1            | ✓            | 106        |
| Inkomende oproep                 | Instellingen<br>beantwoorden van<br>oproepen  | -                   | Automatisch beantwoorden               | 1            | 1            | 107        |
|                                  | Beltoon                                       | -                   | Oproepknop                             | 1            | ✓            | 108        |
|                                  |                                               |                     | Optie invoer                           | 1            | ✓            | 109        |
|                                  |                                               |                     | Oproepknop Beltoon Teller<br>[keren]   | 1            | √            | 109        |
|                                  |                                               |                     | Optie Invoer Beltoon Teller<br>[keren] | 1            | √            | 109        |
|                                  | VoIP-telefoon                                 | -                   | VoIP-telefoonoproep prioriteit         | ✓            | $\checkmark$ | 109        |
| Optie Invoer/Relaisu             | itvoer Instellingen                           |                     |                                        |              |              |            |
| Optie invoer Gea<br>inst<br>invo | Geavanceerde<br>instellingen Optie<br>invoer  | -                   | Naam                                   | √            |              | 110        |
|                                  |                                               |                     | Functie                                | ✓            |              | 111        |
|                                  |                                               |                     | Туре                                   | √            |              | 111        |
|                                  |                                               |                     | Detectietijdbereik                     | 1            |              | 111        |
|                                  |                                               |                     | API 1                                  | 1            |              | 111        |
|                                  |                                               |                     | API 2                                  | 1            |              | 111        |
| Relaisuitgang                    | Geavanceerde<br>instellingen<br>relaisuitgang | -                   | Naam                                   | √            |              | 113        |
|                                  |                                               |                     | Functie                                | √            |              | 113        |
|                                  |                                               |                     | Optie relaisbesturing                  | ✓            |              | 114        |
|                                  |                                               |                     | Uitgangtijdbereik                      | √            |              | 114        |
|                                  |                                               |                     | Deurontgrendeling autorisatie          | √            | √            | 114        |
|                                  |                                               |                     | Geluidsinstellingen                    | √            | √            | 115        |
|                                  |                                               | Schema-instellingen | -                                      | √            |              | 115        |
|                                  | Optie relaisbesturing authenticatiecode       | -                   | -                                      | 1            | 1            | 118        |
| Instellingen semafoo             | noproep                                       |                     |                                        |              |              |            |
| Herkomst<br>semafoonoproep       | -                                             | -                   | Semafoonoproep timeout<br>[sec]◆       | 1            | √            | 119        |
|                                  |                                               |                     | Semafoonoproep wachttimer<br>[sec]♦    | 1            | √            | 119        |
|                                  |                                               |                     | Reactie urgente<br>semafoonoproep      | ✓            |              | 119        |
|                                  |                                               |                     | Semafoonoproep<br>vergrendelen         | √            |              | 119        |
| Algemene omroep                  | -                                             | -                   | Unicast                                | $\checkmark$ |              | 121        |

|                                |                                      | Gegeven                              |                             |   | angs<br>hten | Referentie pagina |
|--------------------------------|--------------------------------------|--------------------------------------|-----------------------------|---|--------------|-------------------|
|                                |                                      |                                      |                             | Α | U            | pagina            |
| Optie invoer<br>semafoonoproep | -                                    | -                                    | Bestemming                  | 1 | 1            | 122               |
|                                |                                      |                                      | Prioriteit                  | √ | √            | 122               |
|                                |                                      |                                      | Naam berichtenbestand       | √ | √            | 123               |
|                                |                                      |                                      | Bel terugtoonteller         | √ | ✓            | 123               |
| Functionele instelling         | gen                                  |                                      |                             |   |              |                   |
| Deurontgrendeling              | Toekenning uitgang deurontgrendeling | -                                    | Toekennen contact           | 1 | √            | 124               |
|                                |                                      |                                      | Verificatiesleutel          | ✓ | ✓            | 124               |
| Integratie<br>netwerkcamera    | Profielinstelling                    | -                                    | Profiel                     | 1 |              | 125               |
|                                | Gebeurtenis-<br>registratie          | -                                    | Naam netwerkcamera          | ✓ |              | 125               |
|                                |                                      |                                      | Gebeurtenis                 | ✓ |              | 126               |
|                                |                                      |                                      | Functie                     | ✓ |              | 126               |
|                                |                                      |                                      | Gebeurtenistoon             | ✓ | ✓            | 126               |
|                                |                                      |                                      | Naam                        | ✓ |              | 126               |
|                                |                                      |                                      | Wachtwoord                  | √ |              | 126               |
|                                |                                      |                                      | Herkomst oproep             | ✓ |              | 127               |
|                                |                                      |                                      | Belbestemming               | √ |              | 127               |
|                                |                                      |                                      | Prioriteit                  | ✓ |              | 127               |
|                                |                                      | Speel het aantal gebeurtenistonen af | -                           | 1 | 1            | 127               |
| Email                          | Serverinstellingen                   | -                                    | SMTP-server                 | ✓ |              | 128               |
|                                |                                      |                                      | SMTP-poort♦                 | ✓ |              | 128               |
|                                |                                      |                                      | SMTP-versleuteling          | ✓ |              | 128               |
|                                | Instellingen verificatie             | -                                    | SMTP-verificatie            | ~ |              | 129               |
|                                |                                      |                                      | Modus                       | ✓ |              | 129               |
|                                |                                      |                                      | Naam                        | √ |              | 129               |
|                                |                                      |                                      | Wachtwoord                  | √ |              | 129               |
|                                | Emailadressen                        | -                                    | Bestemming 1                | ✓ | √            | 130               |
|                                |                                      |                                      | Bestemming 2                | ✓ | ✓            | 130               |
|                                |                                      |                                      | Bestemming 3                | √ | ✓            | 130               |
|                                |                                      |                                      | Bronadres                   | √ |              | 130               |
|                                | Trigger gebeurtenis<br>emailen       | -                                    | Uitgaande oproep normaal    | 1 | ✓            | 131               |
|                                |                                      |                                      | Inkomende oproep normaal    | ✓ | ✓            | 131               |
|                                |                                      |                                      | Uitgaande oproep prioriteit | ✓ | ✓            | 131               |
|                                |                                      |                                      | Inkomende oproep prioriteit | ✓ | ✓            | 132               |
|                                |                                      |                                      | Uitgaande oproep urgent     | ✓ | ✓            | 132               |

|                               |                     | Gegeven                            |                                        | Toeg<br>recl | jangs<br>hten | Referentie |
|-------------------------------|---------------------|------------------------------------|----------------------------------------|--------------|---------------|------------|
|                               |                     |                                    |                                        | Α            | U             | pagina     |
|                               |                     |                                    | Inkomende oproep urgent                | 1            | ✓             | 132        |
|                               |                     |                                    | Deurontgrendeling geactiveerd          | 1            | 1             | 132        |
|                               |                     |                                    | Oproep mislukt                         | 1            | ✓             | 132        |
|                               |                     |                                    | Fout                                   | 1            | ✓             | 132        |
|                               |                     |                                    | Station opnieuw gestart                | 1            | ✓             | 132        |
|                               |                     |                                    | Fout met SD-kaart                      | 1            | ✓             | 133        |
|                               |                     |                                    | Opnamegeheugen vol                     | 1            | ✓             | 133        |
|                               |                     |                                    | Lijnsupervisie (geslaagd)              | 1            | √             | 133        |
|                               |                     |                                    | Lijnsupervisie (mislukt)               | 1            | √             | 133        |
|                               |                     |                                    | Apparaatcontrole (geslaagd)            | 1            | ✓             | 133        |
|                               |                     |                                    | Apparaatcontrole (mislukt)             | 1            | √             | 133        |
| Transmissie<br>periodieke log |                     | Subject                            | ✓                                      | ✓            | 133           |            |
|                               | -                   | Transmissie periodieke log         | 1                                      | 1            | 135           |            |
|                               |                     | Tijd transmissie periodieke<br>log | 1                                      | 1            | 135           |            |
|                               |                     |                                    | Interval transmissie<br>periodieke log | 1            | 1             | 135        |
|                               |                     |                                    | Periodiek logtransmissie-<br>onderwerp | 1            | 1             | 133        |
|                               | Verstuur testemail  | -                                  | -                                      | 1            | ✓             | 136        |
| CGI-integratie                | CGI-functionaliteit | -                                  | -                                      | ✓            |               | 137        |
| SIF-integratie                | SIF-functionaliteit | -                                  | -                                      | 1            |               | 138        |
|                               | SIP URI-formaat     | -                                  | -                                      | 1            |               | 138        |
|                               | SIF-instellingen    | -                                  | Type programma                         | ✓            |               | 139        |
|                               |                     |                                    | IPv4                                   | 1            |               | 139        |
|                               |                     |                                    | IPv6                                   | 1            |               | 139        |
|                               |                     |                                    | Bestemmingspoort                       | 1            |               | 139        |
|                               |                     |                                    | SSL                                    | 1            |               | 139        |
|                               |                     |                                    | Verbinding                             | 1            |               | 139        |
|                               | Transmissie-trigger | -                                  | Begin uitgaande oproep                 | 1            |               | 140        |
|                               |                     |                                    | Begin Communicatie (bron)              | 1            |               | 140        |
|                               |                     |                                    | Deurontgrendeling indicatie            | 1            |               | 140        |
|                               |                     |                                    | Communicatie beëindigen                | 1            |               | 141        |
|                               |                     |                                    | Contact wijzigen                       | 1            |               | 141        |
|                               |                     |                                    | Apparaatfout                           | ✓            |               | 141        |
|                               |                     |                                    | Begin uitzending                       | 1            |               | 141        |
|                               |                     |                                    | Einde uitzending                       | 1            |               | 141        |
|                               |                     |                                    | Begin doorschakelen                    | ✓            |               | 141        |

| Gegeven                           |   |                                      | Toeg<br>rect | angs<br>nten | Referentie |
|-----------------------------------|---|--------------------------------------|--------------|--------------|------------|
|                                   |   |                                      | Α            | U            | payina     |
|                                   |   | Einde doorschakelen                  | √            |              | 141        |
|                                   |   | Periodieke transmissie               | 1            |              | 142        |
|                                   |   | Initialisatiemelding                 | 1            |              | 142        |
|                                   |   | Einde uitgaande oproep               | √            |              | 142        |
|                                   |   | Begin inkomende oproep               | √            |              | 142        |
|                                   |   | Einde inkomende oproep               | √            |              | 142        |
|                                   |   | Belbestemming wijzigen               | √            |              | 142        |
|                                   |   | Oproep mislukt                       | 1            |              | 142        |
|                                   |   | Begin inkomende<br>doorschakeloproep | 1            |              | 143        |
|                                   |   | Begin In de wacht                    | 1            |              | 143        |
|                                   |   | Einde In de wacht                    | √            |              | 143        |
|                                   |   | Begin inkomende<br>semafoonoproep    | 1            |              | 143        |
|                                   |   | Einde inkomende<br>semafoonoproep    | 1            |              | 143        |
|                                   |   | Semafoonoproep mislukt               | √            |              | 143        |
|                                   |   | Begin monitoring                     | ✓            |              | 143        |
|                                   |   | Einde monitoring                     | ✓            |              | 144        |
|                                   |   | Monitoring mislukt                   | √            |              | 144        |
|                                   |   | Begin Communicatie<br>(Bestemming)   | ✓            |              | 144        |
|                                   |   | Begin Privacy                        | √            |              | 144        |
|                                   |   | Einde Privacy                        | √            |              | 144        |
|                                   |   | Toetsenblokinvoer                    | ✓            |              | 144        |
|                                   |   | Sneltoetsinvoer                      | ✓            |              | 144        |
|                                   |   | Begin opname                         | ✓            |              | 145        |
|                                   |   | Einde opname                         | ✓            |              | 145        |
|                                   |   | Opnamegeheugen vol                   | ✓            |              | 145        |
|                                   |   | Geslaagde lijnsupervisie             | ✓            |              | 145        |
|                                   |   | Mislukte lijnsupervisie              | ✓            |              | 145        |
|                                   |   | Geslaagde apparaatcontrole           | ✓            |              | 145        |
|                                   |   | Mislukte apparaatcontrole            | ✓            |              | 145        |
|                                   |   | Fout met SD-kaart                    | ✓            |              | 146        |
|                                   |   | SIP-registratie mislukt              | ✓            |              | 146        |
|                                   |   | Netwerkcamera-gebeurtenis            | ✓            |              | 146        |
| Periodieke<br>transmissieinterval | - | Periodieke<br>transmissieinterval♦   | ✓            |              | 147        |

|                  |                    | Gegeven          |                                               | Toeg<br>recl | angs<br>nten | Referentie |
|------------------|--------------------|------------------|-----------------------------------------------|--------------|--------------|------------|
|                  |                    |                  |                                               | Α            | U            | pagina     |
|                  | SIF-bestandsbeheer | -                | Instellingen SIF-<br>communicatie (sif.ini)   | 1            |              | 147        |
|                  |                    |                  | Instellingen SIF-parameters<br>(sif_conf.ini) | 1            |              | 147        |
| Opnemen          | -                  | -                | Noteer voorval                                | √            | √            | 148        |
|                  |                    |                  | Opgenomen apparaat                            | ✓            | ✓            | 149        |
|                  |                    |                  | Voorkom overschrijven                         | ✓            | √            | 149        |
|                  |                    |                  | Lengte video-opnamebestand                    | ✓            | ✓            | 149        |
|                  |                    |                  | Gebeurtenis opnametimer                       | ✓            | ✓            | 149        |
|                  |                    |                  | Handmatig opnemen                             | ✓            | √            | 150        |
|                  |                    |                  | Audio opnemen                                 | ✓            | ✓            | 150        |
| Klokgeluid       | Weekschema         | -                | Starttijd                                     | ✓            | ✓            | 151        |
| Dagelijks schema | Klokgeluid         | ✓                | √                                             | 152          |              |            |
|                  | Dagelijks schema   | -                | Starttijd                                     | ✓            | ✓            | 153        |
|                  |                    |                  | Klokgeluid                                    | ✓            | √            | 154        |
| CSR              | -                  | -                | Land                                          | ✓            |              | 155        |
|                  |                    |                  | Staat/Provincie/Regio                         | ✓            |              | 155        |
|                  |                    |                  | Stad/Gemeente                                 | ✓            |              | 155        |
|                  |                    |                  | Organisatie                                   | √            |              | 155        |
|                  |                    |                  | Organisatie-eenheid                           | √            |              | 155        |
|                  |                    |                  | Algemene naam                                 | ✓            |              | 156        |
| SSL-certificaat  | -                  | -                | -                                             | √            |              | 157        |
| IEEE802.1X       | -                  | -                | IEEE802.1X                                    | √            |              | 158        |
|                  |                    |                  | EAP                                           | √            |              | 158        |
|                  |                    |                  | EAP Gebruikersnaam                            | ✓            |              | 158        |
|                  |                    |                  | EAP Wachtwoord                                | ✓            |              | 158        |
|                  |                    |                  | Certificeringsinstantie                       | √            |              | 159        |
|                  |                    |                  | Client certificaat                            | √            |              | 159        |
|                  |                    |                  | Client Private Key                            | 1            |              | 159        |
| Weergavemodus    | Hoofd UI-modus     | -                | -                                             | √            |              | 160        |
|                  | Standaardmodus     | -                | Beginscherm                                   | √            | √            | 161        |
|                  | Receptionistmodus  | Kleurschema      | -                                             | √            | √            | 163        |
|                  |                    | Schermindeling   | -                                             | √            | √            | 164        |
|                  |                    | Bedrijfsgegevens | Naam                                          | ✓            | ✓            | 166        |
|                  |                    |                  | Tekstgrootte♦                                 | ✓            | ✓            | 166        |
|                  |                    |                  | Vetgedrukt                                    | ✓            | ✓            | 166        |
|                  |                    |                  | Tekstkleur                                    | ✓            | ✓            | 166        |

| Gegeven                    |                                        |                              |                                     |          | jangs<br>hten | Referentie |
|----------------------------|----------------------------------------|------------------------------|-------------------------------------|----------|---------------|------------|
|                            |                                        |                              |                                     | Α        | U             | pagina     |
|                            |                                        | Begroetingsinformatie        | Begroeting                          | <b>√</b> | <b>√</b>      | 166        |
|                            |                                        |                              | Tekstgrootte◆                       | 1        | ~             | 166        |
|                            |                                        |                              | Vetgedrukt                          | 1        | ✓             | 166        |
|                            |                                        |                              | Tekstkleur                          | ~        | ✓             | 167        |
|                            |                                        | Afbeeldingen                 | Bedrijfsafbeelding                  | <b>√</b> | ✓             | 167        |
|                            |                                        |                              | Begroetingsafbeelding               | ✓        | ✓             | 167        |
|                            |                                        |                              | Receptionistafbeelding              | ✓        | ✓             | 167        |
|                            |                                        | Knopfunctie                  | Toets 1                             | ✓        | ✓             | 168        |
|                            |                                        |                              | Toets 2                             | ✓        | ✓             | 168        |
|                            |                                        |                              | Toets 3                             | ✓        | ✓             | 168        |
|                            |                                        |                              | Toets 4                             | ✓        | ✓             | 168        |
|                            |                                        |                              | Knopnaam voor<br>Groepsoproep       | 1        | 1             | 168        |
|                            |                                        |                              | Knopnaam voor Selecteren op naam    | 1        | 1             | 169        |
|                            |                                        |                              | Knopnaam voor Selecteren op lijst   | 1        | 1             | 169        |
|                            |                                        |                              | Knopnaam voor Nummer<br>invullen    | 1        | 1             | 169        |
|                            |                                        | Groep belbestemming          | -                                   | 1        | ~             | 169        |
|                            |                                        | Inkomende oproep<br>weigeren | -                                   | 1        | 1             | 169        |
| Instellingen doorsc        | hakeling                               |                              |                                     |          |               |            |
| Absent<br>doorschakelen    | Absent<br>doorschakelen                | -                            | -                                   | 1        | 1             | 171        |
|                            | Doorschakelbestemm ingslijst           | -                            | -                                   | 1        | 1             | 171        |
|                            | Opnieuw<br>doorschakelen<br>bestemming | -                            | -                                   | 1        | 1             | 172        |
| Vertraagd<br>doorschakelen | Vertraagd<br>doorschakelen             | -                            | -                                   | 1        | 1             | 173        |
|                            | Vertragingstijd [sec]+                 | -                            | -                                   | 1        | ✓             | 173        |
|                            | Doorschakelbestemm ingslijst           | -                            | -                                   | 1        | 1             | 173        |
|                            | Opnieuw<br>doorschakelen<br>bestemming | -                            | -                                   | 1        | 1             | 174        |
| Gepland<br>doorschakelen   | Gepland<br>doorschakelen               | -                            | -                                   | 1        | 1             | 175        |
|                            | Weekschema                             | -                            | Doorschakelingsbestemming           | 1        | ✓             | 176        |
|                            |                                        |                              | Opnieuw doorschakelen<br>bestemming | 1        | 1             | 176        |
|                            |                                        |                              | Starttijd                           | ✓        | ✓             | 176        |
|                            |                                        |                              | Eindtijd                            | ✓        | ✓             | 177        |

|                               |                                                  | Gegeven             |                                     | Toeg<br>rech | angs<br>nten | Referentie |
|-------------------------------|--------------------------------------------------|---------------------|-------------------------------------|--------------|--------------|------------|
|                               |                                                  |                     |                                     | A            | U            | payina     |
|                               | Dagelijks schema                                 | -                   | Doorschakelingsbestemming           | ✓            | $\checkmark$ | 178        |
|                               |                                                  |                     | Opnieuw doorschakelen bestemming    | 1            | 1            | 178        |
|                               |                                                  |                     | Starttijd                           | ✓            | √            | 179        |
|                               |                                                  |                     | Eindtijd                            | ✓            | √            | 179        |
| Vergrendelen<br>doorschakelen | -                                                | -                   | Vergrendelen                        | 1            |              | 180        |
| Station Instellingen          | ·                                                |                     |                                     |              |              |            |
| Sneltoetsen/<br>Favorieten    | Geavanceerde<br>instellingen voor<br>sneltoetsen | Naam sneltoets      | -                                   | ~            | √            | 182        |
|                               |                                                  | Functie             | -                                   | ✓            | $\checkmark$ | 182        |
|                               |                                                  | Vergrendelen        | -                                   | ✓            |              | 187        |
| Privacy                       | -                                                | -                   | Privacy                             | ✓            | √            | 188        |
| Volume/Toon                   | Volume                                           | -                   | Handset Versturen                   | ✓            | √            | 189        |
|                               |                                                  |                     | Handset Ontvangen                   | ✓            | ✓            | 189        |
|                               |                                                  |                     | Handsfree versturen                 | √            | √            | 189        |
|                               |                                                  | Handsfree ontvangen | ✓                                   | √            | 189          |            |
|                               |                                                  |                     | Headset stekker versturen           | ✓            | √            | 189        |
|                               |                                                  |                     | Headset stekker ontvangen           | ✓            | √            | 190        |
|                               |                                                  |                     | VoIP-telefoon volume-<br>aanpassing | 1            | √            | 190        |
|                               |                                                  |                     | Beltoon                             | ✓            | √            | 190        |
|                               |                                                  |                     | Knop feedback                       | ✓            | √            | 190        |
|                               | Toon                                             | -                   | Communicatie timeout-<br>melding    | 1            | √            | 191        |
|                               |                                                  |                     | Communicatie-einde voortoon         | 1            | √            | 191        |
|                               |                                                  |                     | Oproepwachtrij melding              | ✓            | √            | 192        |
|                               |                                                  |                     | Semafoonoproep voortoon             | ✓            | √            | 192        |
|                               |                                                  |                     | Toon autom. beantwoorden            | ✓            | √            | 193        |
|                               |                                                  |                     | In de wacht                         | ✓            | $\checkmark$ | 193        |
|                               |                                                  |                     | Code ontvangen                      | ✓            | √            | 194        |
|                               |                                                  |                     | Headset specificatie                | ✓            |              | 194        |
|                               |                                                  |                     | Audio uitvoer (voor hoofd)          | ✓            |              | 194        |
| Communicatie                  | -                                                | -                   | Gesprekstijd [sec]♦                 | ✓            | $\checkmark$ | 195        |
|                               |                                                  |                     | Forceer Aantikken-voor-<br>praten   | ✓            | √            | 195        |
| Monitor                       | -                                                | -                   | Monitor timeout [sec]+              | ✓            | $\checkmark$ | 196        |
|                               | Scanmonitor                                      | -                   | Station/Netwerkcameralijst          | ✓            | √            | 197        |
|                               |                                                  |                     | Verblijfstijd                       | $\checkmark$ | $\checkmark$ | 197        |

|                                    | Gegeven |                       |                                         |   | angs<br>nten | Referentie |
|------------------------------------|---------|-----------------------|-----------------------------------------|---|--------------|------------|
|                                    |         |                       |                                         | Α | U            | pagina     |
| Beeldscherm<br>hoofdstation        | -       | -                     | Helderheid                              | 1 | 1            | 198        |
|                                    |         |                       | Primaire videobron                      | 1 | 1            | 198        |
|                                    |         |                       | Beeldverhouding                         | 1 | 1            | 198        |
|                                    |         |                       | Stand-by LED-status                     | 1 | 1            | 198        |
|                                    |         |                       | Toetsenblok                             | 1 | √            | 198        |
| Lijnsupervisie                     | -       | -                     | Lijnsupervisie Interval                 | 1 |              | 199        |
|                                    |         | Lijnsupervisie Schema | 1                                       |   | 199          |            |
|                                    |         |                       | Apparaatcontrole Interval               | 1 |              | 199        |
|                                    |         |                       | Apparaatcontrole Schema                 | 1 |              | 199        |
| Onderhoud                          |         |                       |                                         |   |              |            |
| Firmware-update                    | -       | -                     | -                                       | 1 |              | 200        |
| Initialisatie                      | -       | -                     | Initialisatie                           | 1 |              | 201        |
|                                    |         |                       | Gebruikersinstellingen<br>initialiseren | 1 | 1            | 201        |
| Back-up van<br>instellingenbestand | -       | -                     | Instellingenbestand<br>downloaden       | 1 |              | 202        |
|                                    |         |                       | Instellingenbestand herstellen          | 1 |              | 203        |
| Systeemlog                         | -       | -                     | Downloaden                              | 1 |              | 204        |
| syslog                             | -       | -                     | IPv4-adres                              | 1 |              | 205        |
|                                    |         |                       | IPv6-adres                              | 1 |              | 205        |
|                                    |         |                       | Poort                                   | 1 |              | 205        |

# Het station configureren

#### 🚺 Belangrijk

• De symbolen geven het volgende aan:

•: Zorg ervoor dat u de instellingen invult. Laat de onnodige items bij gebruik op de standaardwaarden.

♣: Geeft aan dat IX Support Tool de gegevens heeft ge
üpload. Als het item wordt gewijzigd via een webbrowser, worden de gegevens niet toegepast op IX Support Tool.

## 1. Informatie station

#### 1.1 Identificatie

| •Identificatie              |                               |                                                                                                    |
|-----------------------------|-------------------------------|----------------------------------------------------------------------------------------------------|
| Nummer •<br>Naam<br>Locatie | (*1)Bepaalde karakters worder | 3-5 cijfers<br>] 1-24 alfanumerieke tekens(*1)<br>] 1-24 alfanumerieke tekens(*1)<br>] nogelijks niet correct weergegeven op de IX-MV en IX-MV7-* vanwege het lettertype. |

#### ■ Nummer++

| Beschrijving     | Stel een uniek nummer in voor elk station. Het nummer van het station wordt tijdens een gesprek, een semafoonoproep, enz. weergegeven op het scherm van de bestemming. |
|------------------|----------------------------------------------------------------------------------------------------|
| Instellingen     | 3 - 5 cijfers                                                                                                    |
| Standaardwaarden | —                                                                                                    |

#### ■ Naam

| Beschrijving     | Stel de naam van het station in.<br>De naam van het station wordt tijdens een gesprek, een semafoonoproep, enz. weergegeven op<br>het scherm van de bestemming. |
|------------------|----------------------------------------------------------------------------------------------------|
| Instellingen     | 1-24 alfanumerieke tekens                                                                                                    |
| Standaardwaarden |                                                                                                    |

#### ■ Locatie

| Beschrijving     | Selecteer de locatie van het station.<br>De locatie wordt tijdens een gesprek, een semafoonoproep, enz. weergegeven op het scherm<br>van de bestemming. |
|------------------|----------------------------------------------------------------------------------------------------|
| Instellingen     | 1-24 alfanumerieke tekens                                                                                                    |
| Standaardwaarden | —                                                                                                    |

#### 1.2 Naam en wachtwoord

| Naam en wachtwoord                                     |                                          |                                     |
|--------------------------------------------------------|------------------------------------------|-------------------------------------|
| Uniek wachtwoord voor elk station aanbevolen           |                                          |                                     |
| Stel een sterk wachtwoord in dat moeilijk te raden is. |                                          |                                     |
| Administrator ID •                                     | aiphone                                  | 1-32 alfanumerieke tekens           |
| Administrator wachtwoord +                             |                                          | 1-32 alfanumerieke tekens           |
|                                                        |                                          |                                     |
| Gebruikers ID                                          |                                          | 1-32 alfanumerieke tekens           |
| Gebruikers wachtwoord                                  |                                          | 1-32 alfanumerieke tekens           |
|                                                        |                                          |                                     |
| ONVIF ID                                               |                                          | 1-32 alfanumerieke tekens(*2)       |
| ONVIF Wachtwoord                                       |                                          | 1-32 alfanumerieke tekens(*2)       |
|                                                        |                                          |                                     |
| RTSP ID                                                |                                          | 1-32 alfanumerieke tekens(*3)       |
| RTSP Wachtwoord                                        |                                          | 1-32 alfanumerieke tekens(*3)       |
|                                                        | (*2)ONVIF ID of ONVIF Wachtwoord is      | niet ingesteld.                     |
|                                                        | Zorg dat u bij het gebruik van ONVIF, O  | WIF ID en ONVIF Wachtwoord instelt. |
|                                                        | (*3)RTSP ID of RTSP Wachtwoord is nie    | t ingesteld.                        |
|                                                        | Zorg dat u bij het gebruik van RTSP, RTS | P ID en RTSP Wachtwoord instelt.    |

#### ■ Administrator ID++

| Beschrijving     | Stel de naam van het beheerdersaccount in om u aan te melden bij de Web System Setting Server. |
|------------------|------------------------------------------------------------------------------------------------|
| Instellingen     | 1-32 alfanumerieke tekens<br>"admin" en "root" kunnen niet worden ingesteld.                   |
| Standaardwaarden | admin                                                                                          |

#### ■ Administrator wachtwoord ♦ ♣

| Beschrijving     | Stel het wachtwoord van het beheerdersaccount in om u aan te melden bij de Web System Setting Server. |
|------------------|----------------------------------------------------------------------------------------------------|
| Instellingen     | 1-32 alfanumerieke tekens<br>"admin" kan niet worden ingesteld.                                       |
| Standaardwaarden | admin                                                                                                 |

#### ■ Gebruikers ID

| Beschrijving     | Stel de naam van het gebruikersaccount in om u aan te melden bij de Web System Setting Server. |
|------------------|------------------------------------------------------------------------------------------------|
| Instellingen     | 1-32 alfanumerieke tekens<br>"root" kan niet worden ingesteld.                                 |
| Standaardwaarden | -                                                                                              |

#### ■ Gebruikers wachtwoord

| Beschrijving     | Stel het wachtwoord van het gebruikersaccount in om u aan te melden bij de Web System Setting Server. |
|------------------|----------------------------------------------------------------------------------------------------|
| Instellingen     | 1-32 alfanumerieke tekens                                                                             |
| Standaardwaarden | -                                                                                                    |

#### ■ ONVIF ID

| Beschrijving     | Stel de naam in om toegang te krijgen tot dit station van producten van derden met behulp van ONVIF. |
|------------------|----------------------------------------------------------------------------------------------------|
| Instellingen     | 1-32 alfanumerieke tekens                                                                            |
| Standaardwaarden | -                                                                                                    |

#### ■ ONVIF Wachtwoord

| Beschrijving     | Stel het wachtwoord in om toegang tot dit station te krijgen van producten van derden met behulp van ONVIF. |
|------------------|----------------------------------------------------------------------------------------------------|
| Instellingen     | 1-32 alfanumerieke tekens                                                                                   |
| Standaardwaarden | -                                                                                                    |

#### RTSP ID

| Beschrijving     | Stel de naam in voor toegang tot dit station van producten van derden met behulp van RTSP. |
|------------------|--------------------------------------------------------------------------------------------|
| Instellingen     | 1-32 alfanumerieke tekens                                                                  |
| Standaardwaarden | -                                                                                          |

#### RTSP Wachtwoord

| Beschrijving     | Stel het wachtwoord in om toegang tot dit station te krijgen van producten van derden met behulp van RTSP. |
|------------------|----------------------------------------------------------------------------------------------------|
| Instellingen     | 1-32 alfanumerieke tekens                                                                                  |
| Standaardwaarden | -                                                                                                    |

#### Opmerking

• "Administrator ID" en "Gebruikers ID" kunnen niet identiek zijn.

• Het ONVIF-poortnummer is "10080" en het RTSP-poortnummer is "554".

- Zie <u>"Het beeld van de IX-MV7-\* bekijken met een product van derden (ONVIF) (→pagina 206)</u>" voor meer informatie over het verbinden van de IX-MV7-\* met een product van derden.
- Het "Administrator wachtwoord", "Gebruikers wachtwoord", "ONVIF Wachtwoord" en "RTSP Wachtwoord" worden op het scherm weergegeven als "•••••".

.

#### 1.3 Taal

•Taal-

Bij het wijzigen van "Taal" wordt ook de taal van E-mail en de systeemlog gewijzigd. De taal van het station en de webbrowser worden niet gewijzigd. Taal Nederlands

#### ■ Taal

| Beschrijving     | <ul> <li>Configureer een van de onderstaande talen voor het toestel. De weergave van het toestel en het webinstellingenvenster wijzigen niet.</li> <li>Taal die wordt gebruikt voor verscheidene instellingen (incl. de naam van het station)</li> <li>Stel de taal in voor de e-mail en de systeemlog.</li> </ul> |
|------------------|----------------------------------------------------------------------------------------------------|
| Instellingen     | <ul> <li>Japans</li> <li>Engels</li> <li>Frans</li> <li>Spaans</li> <li>Nederlands</li> <li>Traditioneel Chinees</li> <li>Vereenvoudigd Chinees</li> </ul>                                                                                                    |
| Standaardwaarden | Engels                                                                                                    |

#### Opmerking

• Wanneer u via het station met de standaardinstellingen voor het eerst inlogt op de webconfiguratie, wordt de taal ingesteld op de taal die u hebt geselecteerd toen u zich aanmeldde.

#### 1.4 Tijd

| Fijdszone                                                 |                          |                                              |  |
|-----------------------------------------------------------|--------------------------|----------------------------------------------|--|
| Selecteer de tijdszone                                    | (GMT+01:00               | )) Amsterdam, Berlijn, Bern, Rome, Stockholm |  |
|                                                           |                          |                                              |  |
| Zomertijd                                                 |                          |                                              |  |
| Automatische zomertijd inschakelen                        | OJa                      | Neen                                         |  |
|                                                           |                          |                                              |  |
|                                                           |                          |                                              |  |
| Jatum en tijo                                             |                          |                                              |  |
| Update-knop stelt niet de tijd van het station in. Druk ( | op de knop "Tijd op stat | tion toepassen".                             |  |

#### 1.4.1 Tijdszone

#### ■ Selecteer de tijdszone

| Beschrijving     | Stel de tijdzone in.                            |
|------------------|-------------------------------------------------|
| Instellingen     | Maak een keuze uit 99 regio's                   |
| Standaardwaarden | (GMT-08:00) Pacific Standard Time (VS), Tijuana |

#### 🐨 Opmerking

• Wanneer u via het station met de standaardinstellingen voor het eerst inlogt op de webconfiguratie, wordt de tijdzone als volgt ingesteld naargelang de taal die u hebt geselecteerd toen u zich aanmeldde.

- Japans: (GMT+09:00) Osaka, Sapporo, Tokio
- Engels: (GMT-08:00) Pacific Standard Time (VS), Tijuana
- Frans: (GMT+01:00) Brussel, Madrid, Kopenhagen, Parijs
- Spaans: (GMT+01:00) Brussel, Madrid, Kopenhagen, Parijs
- Nederlands: (GMT+01:00) Amsterdam, Berlijn, Bern, Rome, Stockholm
- Traditioneel Chinees: (GMT+08:00) Taipei
- Vereenvoudigd Chinees: (GMT+08:00) Beijing, Chongqing, Hong Kong, Urumqi

#### 1.4.2 Zomertijd

#### Automatische zomertijd inschakelen

| Beschrijving     | De zomertijd wordt automatisch ingesteld volgens de regio die bij <u>"Selecteer de tijdszone</u><br>( <u>→pagina 68)</u> " is geselecteerd. |
|------------------|----------------------------------------------------------------------------------------------------|
| Instellingen     | • Ja<br>• Neen                                                                                                    |
| Standaardwaarden | Neen                                                                                                    |

#### 1.4.3 Datum en tijd

#### ■ Datum en tijd instellen

| Beschrijving     | Stel de huidige tijd in voor het systeem. Dit is een vereiste instelling.                                                                     |
|------------------|----------------------------------------------------------------------------------------------------|
| Instellingen     | 2017/1/1/00:00:00 - 2065/12/31/23:59:59<br>[Sync met pc]: Gesynchroniseerd met de huidige tijdinstelling van de pc.                           |
| Standaardwaarden | De tijd vanaf 2018/1/1/ 00:00:00 met het tijdsverschil dat bij <u>"Selecteer de tijdszone</u><br>(→pagina 68)" is ingesteld, wordt toegepast. |
| Opmerkingen      | De tijd kan niet worden bijgewerkt door op te drukken <b>[Bijwerken]</b> .<br>Druk op <b>[Tijd op station toepassen]</b> om te updaten.       |

#### Het station configureren

. . . .

|              | Inschakelen  © Uitschakelen |
|--------------|-----------------------------|
|              |                             |
|              |                             |
| Beschrijving | Niet gebruikt.              |

# 2. Netwerkinstellingen

#### 2.1 IP-adres

| Belangrijk                                                                                                    |
|----------------------------------------------------------------------------------------------------|
| <ul> <li>Wanneer een instelling met betrekking tot het IP-adres wordt bijgewerkt, zal het station opnieuw opstarten. In sommige<br/>gevallen kan het tot 10 minuten duren voordat het station opstart.</li> </ul> |
| • IP-adress<br>Als de instellingen van het IP-adres gewijzigd worden, dan zogt dat ervore dat het station opnieuw wordt gestart nadat op de knop "Updatest" geklikt wordt. Dit deurt een paar minuten.            |

| Statisch/DHCP     | ●IPv4 | Statisch | ~    |                                                     |
|-------------------|-------|----------|------|-----------------------------------------------------|
|                   | CIPv6 | Statisch | ~    |                                                     |
| IPv4-adres        |       |          |      |                                                     |
| IP-adres          |       |          | . 1  | 0.1-223.255.255.254                                 |
| Subnetmasker      |       | ].[].[_  | . 12 | 10 0 0-255 255 255 255                              |
| Standaard-gateway |       |          |      | 0.1-223.255.255.254                                 |
| IPv6-adres        |       |          |      |                                                     |
| IP-adres          | 1     |          |      | 2000-0-3FFF FFFF FFFF FFFF FFFF FFFF FFFF           |
|                   |       |          |      | - PE A LEVEL AVER AND AVER AVER AVER AVER AVER AVER |

#### 2.1.1 Statisch/DHCP

| Beschrijving     | Selecteer Statisch of DHCP voor de geselecteerde IP-versie in "IP-versie".                                                    |
|------------------|----------------------------------------------------------------------------------------------------|
| Instellingen     | <ul> <li>IPv4:</li> <li>Statisch</li> <li>DHCP</li> <li>IPv6:</li> <li>Statisch</li> <li>Staatloos</li> <li>DHCPv6</li> </ul> |
| Standaardwaarden | IPv4<br>• Statisch                                                                                                    |

#### 🚺 Belangrijk

- Zowel IPv4 als IPv6 kunnen niet in hetzelfde systeem worden gebruikt.
- Wanneer u "DHCP" voor IPv4 selecteert, configureert u het systeem zodanig dat de DHCP-server een statisch IP-adres toewijst aan elk station.
- Bij het selecteren van "Staatloos" voor IPv6, verander dan niet het voorvoegsel van het apparaat dat RA kan verzenden.
- Wanneer u "DHCPv6" voor IPv6 selecteert, configureert u het systeem zo dat de DHCP-server een statisch IP-adres toewijst aan elk station. De DUID van het station is "00030001 + MAC-adres".
- Raadpleeg de handleiding als u een product van een andere fabrikant, zoals een DHCP-server, instelt.

#### 2.1.2 IPv4-adres

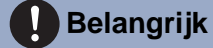

• Als "Statisch/DHCP" was ingesteld op "DHCP", worden instellingen niet toegepast op het station als "IP-adres", "Subnetmasker" en "Standaard-gateway" zijn ingevuld.

#### ■ IP-adres ◆ ◆

| Beschrijving     | Stel het IP-adres in.<br>Het IP-adres moet uniek zijn. |
|------------------|--------------------------------------------------------|
| Instellingen     | 1.0.0.1 - 223.255.255.254                              |
| Standaardwaarden | —                                                      |

#### ■ Subnetmasker ♦

| Beschrijving     | Stel het subnetmasker in. |
|------------------|---------------------------|
| Instellingen     | 128.0.0.0-255.255.255.255 |
| Standaardwaarden | —                         |

#### ■ Standaard-gateway

| Beschrijving     | Stel de standaardgateway in. |
|------------------|------------------------------|
| Instellingen     | 1.0.0.1 - 223.255.255.254    |
| Standaardwaarden | _                            |

#### 2.1.3 IPv6-adres

#### 🚺 Belangrijk

• Als "Statisch/DHCP" " Staatloos" of "DHCPv6" is, worden instellingen niet toegepast op het station, zelfs als de instellingen "IP-adres" en "Standaard-gateway" worden ingevuld.

#### ■ IP-adres

| Beschrijving     | Stel het IP-adres in.<br>Het IP-adres moet uniek zijn.                                          |
|------------------|-------------------------------------------------------------------------------------------------|
| Instellingen     | 2000::0 - 3FFF:FFFF:FFFF:FFFF:FFFF:FFFF:FFFF of<br>FD00::0 - FDFF:FFFF:FFFF:FFFF:FFFF:FFFF:FFFF |
| Standaardwaarden |                                                                                                 |

#### ■ Standaard-gateway

| Beschrijving     | Stel de standaardgateway in.             |
|------------------|------------------------------------------|
| Instellingen     | ::FF:0-FEFF:FFFF:FFFF:FFFF:FFFF:FFFF:FFF |
| Standaardwaarden | —                                        |
# 2.2 DNS

Wanneer IPv4 of IPv6 is geconfigureerd als hostnaam voor elk item, moet een DNS-server worden geconfigureerd voor naamomzetting.

| •DNS              |      |                                          |
|-------------------|------|------------------------------------------|
| Primaire server   | IPv4 | 1.0.0.1-223.255.255.254                  |
|                   | IPv6 | ::FF:0-FEFF:FFFF:FFFF:FFFF:FFFF:FFFF:FFF |
| Secundaire server | IPv4 | 1.0.0.1-223.255.255.254                  |
|                   | IPv6 | ::FF:0-FEFF:FFFF:FFFF:FFFF:FFFF:FFFF:FFF |
|                   |      |                                          |
|                   |      |                                          |

#### 2.2.1 Primaire server

#### ∎IPv4

| Beschrijving     | Stel het IPv4-adres in voor DNS Primary Server. |
|------------------|-------------------------------------------------|
| Instellingen     | 1.0.0.1 - 223.255.255.254                       |
| Standaardwaarden | _                                               |

#### ■IPv6

| Beschrijving     | Stel het IPv6-adres in voor DNS Primary Server. |
|------------------|-------------------------------------------------|
| Instellingen     | ::FF:0-FEFF:FFFF:FFFF:FFFF:FFFF:FFFFFFFFFF      |
| Standaardwaarden | —                                               |

#### 2.2.2 Secundaire server

#### ■IPv4

| Beschrijving     | Stel het IPv4-adres in voor DNS Secondary Server. |
|------------------|---------------------------------------------------|
| Instellingen     | 1.0.0.1 - 223.255.255.254                         |
| Standaardwaarden | —                                                 |

#### ■IPv6

| Beschrijving     | Stel het IPv6-adres in voor DNS Secondary Server. |
|------------------|---------------------------------------------------|
| Instellingen     | ::FF:0-FEFF:FFFF:FFFF:FFFF:FFFF:FFFFFFFFFF        |
| Standaardwaarden | —                                                 |

# 2.3 SIP

| STD                                    |                  |                                                                 |
|----------------------------------------|------------------|-----------------------------------------------------------------|
|                                        |                  |                                                                 |
| SIP-verbindingen                       |                  |                                                                 |
| em : 1 :                               | 5050             | 1 12202                                                         |
| SIP-signaleringspoort.                 | 5060             | 1-0333                                                          |
| Gebruikers-agent                       | L                | 1-36 alfanumerieke tekens                                       |
|                                        |                  |                                                                 |
| STD conven                             |                  |                                                                 |
| SII -sei vei                           |                  |                                                                 |
| SIP-compatibiliteitsmodus              | Standaardmodus 🗸 |                                                                 |
|                                        |                  |                                                                 |
| Primaire server                        |                  | <b>1</b>                                                        |
| Naam                                   |                  | 1-24 alfanumerieke tekens                                       |
| Wachtwoord                             |                  | 1-24 alfanumerieke tekens                                       |
| IPv4-adres                             |                  | 1.0.0.1-223.255.255.254 of hostnaam (1-64 alfanumerieke tekens) |
| IPv6-adres                             |                  | ::FF:0-FEFF:FFFF:FFFF:FFFF:FFFF:FFFF:FFF                        |
| Poort.                                 | 5060             | 1-65535                                                         |
|                                        |                  |                                                                 |
| Secundaire server                      |                  |                                                                 |
| Naam                                   |                  | 1-24 alfanumerieke tekens                                       |
| Wachtwoord                             |                  | 1-24 alfanumerieke tekens                                       |
| IPv4-adres                             |                  | 1.0.0.1-223.255.255.254 of hostnaam (1-64 alfanumerieke tekens) |
| IPv6-adres                             |                  | ::FF:0-FEFF:FFFF:FFFF:FFFF:FFFF:FFFF:FFF                        |
| Poort+                                 | 5060             | 1-65535                                                         |
|                                        |                  |                                                                 |
| Tertiaire server                       |                  |                                                                 |
| Naam                                   |                  | 1-24 alfanumerieke tekens                                       |
| Wachtwoord                             |                  | 1-24 alfanumerieke tekens                                       |
| IPv4-adres                             |                  | 1.0.0.1-223.255.255.254 of hostnaam (1-64 alfanumerieke tekens) |
| IPv6-adres                             |                  | ::FF:0-FEFF:FFFF:FFFF:FFFF:FFFF:FFFF:FFF                        |
| Poort.                                 | 5060             | 1-65535                                                         |
|                                        |                  |                                                                 |
|                                        |                  |                                                                 |
|                                        |                  |                                                                 |
| Diversen                               |                  |                                                                 |
| Registreer transmissieinterval [sec] + | 3600             | 10-14400                                                        |
| DTMF-cijfer                            | 5                | 1.10                                                            |
| interval time-out [sec] +              | <u> </u>         | 1-10                                                            |
| Bel health check-timer +               | 80-3600 sec 🗸 90 | sec Verstuur opnieuw-UITNODIGEN niet, 80-3600 sec               |

# Belangrijk

 In sommige landen gelden plaatselijke beperkingen om verbinding te maken met een PBX. Raadpleeg onze website om te zien in welke landen verbinding met een PBX is toegestaan. https://www.aiphone.net/support/software-documents/ix/documents.html

#### 2.3.1 SIP-verbindingen

## ■ SIP-signaleringspoort◆

| Beschrijving     | Stel het poortnummer in voor SIP.<br>Stel hetzelfde poortnummer in voor elk station om te communiceren. |
|------------------|----------------------------------------------------------------------------------------------------|
| Instellingen     | 1 - 65535                                                                                               |
| Standaardwaarden | 5060                                                                                                    |

# ■ Gebruikers-agent

| Beschrijving     | Stel de User Agent in.    |
|------------------|---------------------------|
| Instellingen     | 1-36 alfanumerieke tekens |
| Standaardwaarden | —                         |

#### 2.3.2 SIP-server

Configureer integratie met SIP-gebaseerde PBX-systemen van derden. Neem voor meer informatie contact op met uw lokale Aiphone-distributeur.

#### 2.3.2.1 SIP-compatibiliteitsmodus

| Beschrijving     | Selecteer de compatibiliteitsmodus voor de SIP-server.    |
|------------------|-----------------------------------------------------------|
| Instellingen     | <ul><li>Standaardmodus</li><li>Generische modus</li></ul> |
| Standaardwaarden | Standaardmodus                                            |

#### 2.3.2.2 Primaire server

#### Naam

| Beschrijving     | Configureer de gebruikersnaam voor digest-verificatie met SIP-server. |
|------------------|-----------------------------------------------------------------------|
| Instellingen     | 1-24 alfanumerieke tekens                                             |
| Standaardwaarden | _                                                                     |

#### Wachtwoord

| Beschrijving     | Configureer het gebruikerswachtwoord voor digest-verificatie met SIP-server. |
|------------------|------------------------------------------------------------------------------|
| Instellingen     | 1-24 alfanumerieke tekens                                                    |
| Standaardwaarden | —                                                                            |

# Opmerking

• Het "Wachtwoord" wordt weergegeven als "•••••" in het venster Instellingen.

#### ■ IPv4-adres

| Beschrijving     | Configureer het IPv4-adres van de SIP-server.                   |
|------------------|-----------------------------------------------------------------|
| Instellingen     | 1.0.0.1-223.255.255.254 of hostnaam (1-64 alfanumerieke tekens) |
| Standaardwaarden | _                                                               |

#### ■ IPv6-adres

| Beschrijving     | Configureer het IPv6-adres van de SIP-server. |
|------------------|-----------------------------------------------|
| Instellingen     | ::FF:0-FEFF:FFFF:FFFF:FFFF:FFFF:FFFFFFFFFF    |
| Standaardwaarden | —                                             |

### ■ Poort♦

| Beschrijving     | Configureer het poortnummer om te communiceren met de SIP-server. |
|------------------|-------------------------------------------------------------------|
| Instellingen     | 1 - 65535                                                         |
| Standaardwaarden | 5060                                                              |

#### 2.3.2.3 Secundaire server

## ■ Naam

| Beschrijving     | Configureer de gebruikersnaam voor digest-verificatie met SIP-server. |
|------------------|-----------------------------------------------------------------------|
| Instellingen     | 1-24 alfanumerieke tekens                                             |
| Standaardwaarden | —                                                                     |

## ■ Wachtwoord

| Beschrijving     | Configureer het gebruikerswachtwoord voor digest-verificatie met SIP-server. |
|------------------|------------------------------------------------------------------------------|
| Instellingen     | 1-24 alfanumerieke tekens                                                    |
| Standaardwaarden | —                                                                            |

# Opmerking

• Het "Wachtwoord" wordt weergegeven als "•••••" in het venster Instellingen.

## ■ IPv4-adres

| Beschrijving     | Configureer het IPv4-adres van de SIP-server.                   |
|------------------|-----------------------------------------------------------------|
| Instellingen     | 1.0.0.1-223.255.255.254 of hostnaam (1-64 alfanumerieke tekens) |
| Standaardwaarden | —                                                               |

## ■ IPv6-adres

| Beschrijving     | Stel het IPv6-adres van de SIP-server in. |
|------------------|-------------------------------------------|
| Instellingen     | ::FF:0-FEFF:FFFF:FFFF:FFFF:FFFF:FFFF:FFF  |
| Standaardwaarden | -                                         |

## ■ Poort ◆

| Beschrijving     | Stel het poortnummer in om met de SIP-server te communiceren. |
|------------------|---------------------------------------------------------------|
| Instellingen     | 1 - 65535                                                     |
| Standaardwaarden | 5060                                                          |

#### 2.3.2.4 Tertiaire server

#### Naam

| Beschrijving     | Configureer de gebruikersnaam voor digest-verificatie met SIP-server. |
|------------------|-----------------------------------------------------------------------|
| Instellingen     | 1-24 alfanumerieke tekens                                             |
| Standaardwaarden | _                                                                     |

## ■ Wachtwoord

| Beschrijving     | Configureer het gebruikerswachtwoord voor digest-verificatie met SIP-server. |
|------------------|------------------------------------------------------------------------------|
| Instellingen     | 1-24 alfanumerieke tekens                                                    |
| Standaardwaarden | —                                                                            |

# Opmerking

• Het "Wachtwoord" wordt weergegeven als "•••••" in het venster Instellingen.

## ■ IPv4-adres

| Beschrijving     | Stel het IPv4-adres van de SIP-server in.                       |
|------------------|-----------------------------------------------------------------|
| Instellingen     | 1.0.0.1-223.255.255.254 of hostnaam (1-64 alfanumerieke tekens) |
| Standaardwaarden | —                                                               |

## ■ IPv6-adres

| Beschrijving     | Stel het IPv6-adres van de SIP-server in. |
|------------------|-------------------------------------------|
| Instellingen     | ::FF:0-FEFF:FFFF:FFFF:FFFF:FFFF:FFFF:FFF  |
| Standaardwaarden | _                                         |

## ■ Poort♦

| Beschrijving     | Stel het poortnummer in om met de SIP-server te communiceren. |
|------------------|---------------------------------------------------------------|
| Instellingen     | 1 - 65535                                                     |
| Standaardwaarden | 5060                                                          |

#### 2.3.3 Diversen

# ■ Registreer transmissieinterval [sec]◆

| Beschrijving     | Configureer het verzendinterval om te verzenden Registreer bij de SIP-server. |
|------------------|-------------------------------------------------------------------------------|
| Instellingen     | 10-14400 sec                                                                  |
| Standaardwaarden | 3600 sec                                                                      |

# ■ DTMF-cijfer interval time-out [sec]◆

| Beschrijving     | Configureer de tijd-tot-time-out-signaalontvangst wanneer een DTMF-signaal gedurende een ononderbroken periode niet van de VoIP-telefoon wordt ontvangen. |
|------------------|----------------------------------------------------------------------------------------------------|
| Instellingen     | 1 - 10 sec                                                                                                    |
| Standaardwaarden | 5 sec                                                                                                    |

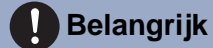

• Configureer de IP-PBX en VoIP-telefoon DTMF met uitgaand.

## ■ Bel health check-timer◆

| Beschrijving     | Stel de timer in om re-INVITE tijdens het bellen en monitoren te verzenden.                                                                                               |
|------------------|----------------------------------------------------------------------------------------------------|
| Instellingen     | <ul> <li>80-3600 sec: Selecteer om in te stellen tussen 80-3600 sec (met 1 sec).</li> <li>Verstuur opnieuw-UITNODIGEN niet: Detecteer geen communicatiefouten.</li> </ul> |
| Standaardwaarden | 90 sec                                                                                                    |

## 2.4 Multicast-adres

Stel dit in wanneer is geconfigureerd dat multicast moet worden gebruikt in <u>"Groepslijst ( $\rightarrow$ pagina 99)"</u> en <u>"Algemene omroep ( $\rightarrow$ pagina 121)"</u>.

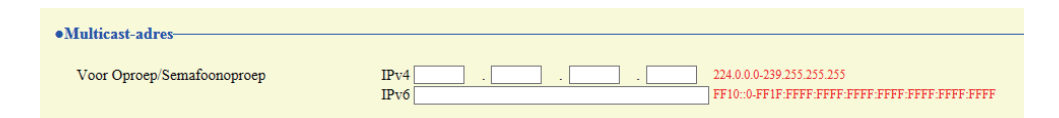

#### 2.4.1 Voor Oproep/Semafoonoproep

#### ■IPv4

| Beschrijving     | Stel het IPv4-multicast-adres in.<br>Het multicast-adres moet uniek zijn. |
|------------------|---------------------------------------------------------------------------|
| Instellingen     | 224.0.0.0-239.255.255.255                                                 |
| Standaardwaarden | —                                                                         |

#### ■IPv6

| Beschrijving     | Stel het IPv6-multicast-adres in.<br>Het multicast-adres moet uniek zijn. |
|------------------|---------------------------------------------------------------------------|
| Instellingen     | FF10::0-FF1F:FFFF:FFFF:FFFF:FFFF:FFFFFFFFFF                               |
| Standaardwaarden | _                                                                         |

# 2.5 Video

| De "SIP-kanaal" RTP eindpoort dient meer dan 90 cij                                                                                                    | ijfers van de RTP-startpoort af te liggen.                                                                                                    |
|----------------------------------------------------------------------------------------------------|----------------------------------------------------------------------------------------------------|
| Videostreaming                                                                                                    | Inschakelen                                                                                                    |
| Beeldfrequentie [fps]                                                                                                    | 15 🗸                                                                                                    |
| Selecteer profiel                                                                                                    | Hoofd 🗸                                                                                                    |
| I-afbeelding interval+                                                                                                    | 15 1-100                                                                                                    |
| Bitsnelheid [kbps] [H.264/AVC]                                                                                                    | 1024 🗸                                                                                                    |
| RTP-startpoort+                                                                                                    | 30000 1-65534                                                                                                    |
| RTP-eindpoort+                                                                                                    | 31000 1-65535                                                                                                    |
| Items die gemarkeerd zijn met [H.264/AVC] of [Moti                                                                                                    | tion-JPEG] gelden alleen voor het respectieve codeersysteem ervan.                                                                                                    |
| Items die gemarkeerd zijn met [H.264/AVC] of [Moti                                                                                                    | tion-JPEG] gelden alleen voor het respectieve codeersysteem ervan.                                                                                                    |
| De "ONVIF-zendkanaal" RTP eindpoort dient meer d                                                                                                    | dan 10 cijfers van de RIP-startpoort af te liggen.                                                                                                    |
| Videodecoder                                                                                                    | Hischakelen     Onschakelen     Onschakelen                                                                                                    |
| Resolutie                                                                                                    | 640x480(VGA)                                                                                                    |
| D 110 C FC 1                                                                                                    |                                                                                                    |
| Beeldfrequentie [fps]                                                                                                    |                                                                                                    |
| Selecteer profiel [H.264/AVC]                                                                                                    | Hoofd                                                                                                    |
| Selecteer profiel [H.264/AVC]<br>I-picture-interval [H.264/AVC]                                                                                                    | Hoofd V<br>10 1-100                                                                                                    |
| Selecter profiel [H.264/AVC]<br>I-picture-interval [H.264/AVC]<br>Bitsnelheid [kbps] [H.264/AVC]                                                                                                    | Hoofd<br>10 1-100 2048 V                                                                                                    |
| Beelarrequentie [rps]<br>Selecteer profiel [H.264/AVC]<br>I-picture-interval [H.264/AVC] +<br>Bitsnelheid [kbps] [H.264/AVC]<br>Selecteer kwaliteit [Motion-JPEG]                                                                                                    | Hoofd<br>10 1-100 2048<br>6                                                                                                    |
| Beelattrequentie [1ps]<br>Selecter profiel [H.264/AVC]<br>I-picture-interval [H.264/AVC] +<br>Bitsnelheid [kbps] [H.264/AVC]<br>Selecter kwaliteit [Motion-JPEG]<br>RTP-startpoort +                                                                                                    | Hoofd  10  1-100 2048  6 34000 1-65534                                                                                                    |
| Beelattrequentie [rps]<br>Selecter profiel [H.264/AVC]<br>I-picture-interval [H.264/AVC] +<br>Bitsnelheid [kbps] [H.264/AVC]<br>Selecter kwaliteit [Motion-JPEG]<br>RTP-startpoort +<br>RTP-eindpoort +                                                                                        | Hoofd  10  1-100 2048  6 34000 1-65534 35000 1-65535                                                                                                    |
| Beelattrequentie [rps]<br>Selecteer profiel [H.264/AVC]<br>I-picture-interval [H.264/AVC]<br>Bitsnelheid [kbps] [H.264/AVC]<br>Selecteer kwaliteit [Motion-JPEG]<br>RTP-startpoort<br>RTP-eindpoort<br>VMS-type                                                                                | Hoofd  10  1-100 2048  6 34000 1-65534 35000 1-65535 Standaardmodus                                                                                                    |
| Beelarrequentie [JPs]<br>Selecter profiel [H.264/AVC]<br>I-picture-interval [H.264/AVC] +<br>Bitsnelheid [kbps] [H.264/AVC]<br>Selecter kwaliteit [Motion-JPEG]<br>RTP-startpoort +<br>RTP-eindpoort +<br>VMS-type                                                                             | Hoofd     Image: Constraint of the second second seco |
| Beeldrequentie [rps]<br>Selecter profiel [H.264/AVC]<br>I-picture-interval [H.264/AVC] +<br>Bitsnelheid [kbps] [H.264/AVC]<br>Selecter kwaliteit [Motion-JPEG]<br>RTP-startpoort +<br>RTP-eindpoort +<br>VMS-type<br>ONVIF-ontvangstkanaal                                                     | Hoofd  10 1-100 2048  6  34000 1-65534 35000 1-65535 Standaardmodus                                                                                                    |
| Beeldrequentie [rps]<br>Selecter profiel [H.264/AVC]<br>I-picture-interval [H.264/AVC] +<br>Bitsnelheid [kbps] [H.264/AVC]<br>Selecter kwaliteit [Motion-JPEG]<br>RTP-startpoort +<br>RTP-eindpoort +<br>VMS-type<br>ONVIF-ontvangstkanaal<br>De "ONVIF-ontvangstkanaal" RTP eindpoort dient m | Hoofd       •         10       1-100         2048       •         6       •         34000       1-65534         35000       1-65535         Standaardmodus       •                                                                                                    |

#### 2.5.1 SIP-kanaal

Configureer video-instellingen bij het verrichten van een oproep tussen stations, tijdens communicatie en bij het bellen naar een VoIP-telefoon. Het versleutelingssysteem is H.264/AVC.

## Belangrijk

- Wanneer u video naar een VoIP-telefoon verzendt, configureert u dezelfde video-instellingen als de VoIP-telefoon.
- Video wordt niet verzonden bij een uitgaande oproep naar een VoIP-telefoon.

#### ■ Videostreaming

| Beschrijving     | Selecteer Inschakelen/Uitschakelen voor videostreaming van IX-MV7-*. |
|------------------|----------------------------------------------------------------------|
| Instellingen     | <ul><li>Inschakelen</li><li>Uitschakelen</li></ul>                   |
| Standaardwaarden | Inschakelen                                                          |

## ■ Beeldfrequentie [fps]

| Beschrijving     | Stel de beeldsnelheid in [bps].                                                                                                    |
|------------------|----------------------------------------------------------------------------------------------------|
| Instellingen     | 0.5, 1, 2, 3, 5, 7.5, 10, 15, 20, 30 fps<br>Als de "Framesnelheid" is ingesteld op 7.5, 10, 15, 20 of 30 fps, daalt deze ongeveer 10 minuten<br>na de start van een uitgaande oproep automatisch naar 5 fps. |
| Standaardwaarden | 15fps                                                                                                    |

# Opmerking

• De framesnelheid kan lager zijn dan de ingestelde waarde, afhankelijk van de video die wordt verzonden, het aantal ontvangende stations en de netwerkomgeving.

#### Selecteer profiel

| Beschrijving     | Stel het profiel in voor Video Streaming.             |
|------------------|-------------------------------------------------------|
| Instellingen     | <ul><li>Baseline</li><li>Hoofd</li><li>Hoog</li></ul> |
| Standaardwaarden | Hoofd                                                 |

## Opmerking

• Zorg dat de instellingen van de profielen van de stations van het IX-systeem dezelfde zijn.

#### ■ I-afbeelding interval♦

| Beschrijving     | Selecteer het interval om I-afbeelding voor Video Streaming te verzenden. |
|------------------|---------------------------------------------------------------------------|
| Instellingen     | 1-100                                                                     |
| Standaardwaarden | 15                                                                        |

# Bitsnelheid [kbps] [H.264/AVC]

| Beschrijving     | Selecteer de bitrate [kbps].                     |
|------------------|--------------------------------------------------|
| Instellingen     | 32, 64, 128, 256, 384, 512, 768, 1024, 2048 kbps |
| Standaardwaarden | 1024kbps                                         |

# Opmerking

• De bitsnelheid kan lager zijn dan de ingestelde waarde, afhankelijk van de video die wordt verzonden, het aantal ontvangende stations en de netwerkomgeving.

#### ■ RTP-startpoort◆

| Beschrijving     | Stel het bereik van poortnummers in voor het verzenden en ontvangen van RTP.<br>Stel het verschil in op 90 of hoger in het bereik van (RTP-startpoort) - (RTP-eindpoort). |
|------------------|----------------------------------------------------------------------------------------------------|
| Instellingen     | 1-65534                                                                                                    |
| Standaardwaarden | 30000                                                                                                    |

#### Het station configureren

# ■ RTP-eindpoort◆

| Beschrijving     | Stel het bereik van poortnummers in voor het verzenden en ontvangen van RTP.<br>Stel het verschil in op 90 of hoger in het bereik van (RTP-startpoort) - (RTP-eindpoort). |
|------------------|----------------------------------------------------------------------------------------------------|
| Instellingen     | 1 - 65535                                                                                                    |
| Standaardwaarden | 31000                                                                                                    |

#### 2.5.2 ONVIF-zendkanaal

Als u video in ONVIF wilt verzenden, moet u deze configureren.

Om het beeld van de IX-MV7-\* te bekijken met een product van derden, zie <u>"Het beeld van de IX-MV7-\* bekijken met</u> een product van derden (ONVIF) (→pagina 206)".

# Belangrijk

• Instellingen kunnen worden gewijzigd vanwege een verzoek van het product om te worden aangesloten. Raadpleeg de betreffende handleiding van de fabrikant voor meer informatie.

### ■ Videostreaming

| Beschrijving     | Selecteer Inschakelen/Uitschakelen voor videostreaming van het ONVIF-zendkanaal. |
|------------------|----------------------------------------------------------------------------------|
| Instellingen     | <ul><li>Inschakelen</li><li>Uitschakelen</li></ul>                               |
| Standaardwaarden | Inschakelen                                                                      |

#### ■ Videodecoder

| Beschrijving     | Selecteer de Videodecoder. |
|------------------|----------------------------|
| Instellingen     | H.264/AVC     Motion-JPEG  |
| Standaardwaarden | H.264/AVC                  |

#### Resolutie

| Beschrijving     | Selecteer de videoresolutie.        |
|------------------|-------------------------------------|
| Instellingen     | • 320×240 (QVGA)<br>• 640×480 (VGA) |
| Standaardwaarden | 640×480 (VGA)                       |

## ■ Beeldfrequentie [fps]

| Beschrijving     | Stel de beeldsnelheid [fps].             |
|------------------|------------------------------------------|
| Instellingen     | 0,5, 1, 2, 3, 5, 7,5, 10, 15, 20, 30 fps |
| Standaardwaarden | 10 fps                                   |

## ■ Selecteer profiel [H.264/AVC]

| Beschrijving     | Selecteer het profiel H.264/AVC. |
|------------------|----------------------------------|
| Instellingen     | Baseline     Hoofd     Hoog      |
| Standaardwaarden | Hoofd                            |

# ■ I-picture-interval [H.264/AVC]◆

| Beschrijving     | Stel het interval in om H.264/AVC I-afbeelding. |
|------------------|-------------------------------------------------|
| Instellingen     | 1 - 100                                         |
| Standaardwaarden | 10                                              |

# Bitsnelheid [kbps] [H.264/AVC]

| Beschrijving     | Stel de H.264/AVC bitsnelheid.                               |
|------------------|--------------------------------------------------------------|
| Instellingen     | 32, 64, 128, 256, 384, 512, 768, 1024, 2048, 4096, 8192 kbps |
| Standaardwaarden | 2048 kbps                                                    |

# Opmerking

• De bitsnelheid kan lager zijn dan de ingestelde waarde, afhankelijk van de video die wordt verzonden, het aantal ontvangende stations en de netwerkomgeving.

# Selecteer kwaliteit [Motion-JPEG]

| Beschrijving     | Selecteer de kwaliteit van Motion-JPEG. |
|------------------|-----------------------------------------|
| Instellingen     | 1 (laag) - 10 (hoog)                    |
| Standaardwaarden | 6                                       |

# ■ RTP-startpoort♦

| Beschrijving     | Stel het bereik van poortnummers in voor het verzenden van RTP.<br>Stel het verschil in op 10 of hoger in het bereik van (RTP-startpoort) - (RTP-eindpoort). |
|------------------|----------------------------------------------------------------------------------------------------|
| Instellingen     | 1-65534                                                                                                    |
| Standaardwaarden | 34000                                                                                                    |

## ■ RTP-eindpoort◆

| Beschrijving     | Stel het bereik van poortnummers in voor het verzenden van RTP.<br>Stel het verschil in op 10 of hoger in het bereik van (RTP-startpoort) - (RTP-eindpoort). |
|------------------|----------------------------------------------------------------------------------------------------|
| Instellingen     | 1 - 65535                                                                                                    |
| Standaardwaarden | 35000                                                                                                    |

## ■ VMS-type

| Beschrijving     | Selecteer de compatibiliteitsmodus voor VMS. Stel "Standaardmodus" in wanneer u met een ander type koppelt dan generisch. |
|------------------|----------------------------------------------------------------------------------------------------|
| Instellingen     | <ul><li>Standaardmodus</li><li>Generische modus</li></ul>                                                                 |
| Standaardwaarden | Standaardmodus                                                                                                    |

## 2.5.3 ONVIF-ontvangstkanaal

# ■ RTP-startpoort♦

| Beschrijving     | Stel het bereik van poortnummers in voor het ontvangen van RTP.<br>Stel het verschil in op 10 of hoger in het bereik van (RTP-startpoort) - (RTP-eindpoort). |
|------------------|----------------------------------------------------------------------------------------------------|
| Instellingen     | 1-65534                                                                                                    |
| Standaardwaarden | 32000                                                                                                    |

# ■ RTP-eindpoort♦

| Beschrijving     | Stel het bereik van poortnummers in voor het ontvangen van RTP.<br>Stel het verschil in op 10 of hoger in het bereik van (RTP-startpoort) - (RTP-eindpoort). |
|------------------|----------------------------------------------------------------------------------------------------|
| Instellingen     | 1-65535                                                                                                    |
| Standaardwaarden | 33000                                                                                                    |

# 2.6 Audio

| "STD losses" DTD sindeeast dient maar das 210 silfer                                                          | ann de PTP etertment of to line                                                                                                    |                                                                                                    |
|----------------------------------------------------------------------------------------------------|----------------------------------------------------------------------------------------------------|----------------------------------------------------------------------------------------------------|
| e "SIP-kanaal" RTP eindpoort dient meer dan 210 eijter<br>e "ONVIF-zendkanaal" RTP eindpoort dient meer dan 1 | 0 cijfers van de RTP-startpoort af te ligg                                                                                                    | ien.<br>If te liezen.                                                                                                    |
| e "ONVIF-outvangstkanaal" RTP emdpoort dieut meer                                                             | dan 10 cijfers van de RTP-startpo                                                                                                    | oort af te liggen.                                                                                                    |
| oor het wijzigen van Audio Codec van G.711 (µ-law) G                                                          | 711 (A-law) in G.722, of van G.                                                                                                    | 722 in G.711 (µ-law)/G.711 (A-law) wordt het station opnieuw opgestart nadat op "Update" is geklikt. Dit duurt een paar minuten. |
|                                                                                                    |                                                                                                    |                                                                                                    |
| Audio-CODEC                                                                                                   | @G.711(µ-law)                                                                                                    | OG.711(A-law) OG.722                                                                                                    |
| Audio RTP transmissieinterval [msec]                                                                          | 20 🛩                                                                                                    | Deze instelling wordt genegeerd wanneer naar meerdere stations wordt verstuurd (semafoonoproep, enz.)                            |
| RTP-inactief detectietijd [sec]+                                                                              | 10                                                                                                    | 10-180 sec                                                                                                    |
|                                                                                                    |                                                                                                    |                                                                                                    |
| SIP-kanaal                                                                                                    |                                                                                                    |                                                                                                    |
| RTP-startpoort+                                                                                               | 20000 1-65534                                                                                                    |                                                                                                    |
| RTP-eindpoort+                                                                                                | 21000 1-65535                                                                                                    |                                                                                                    |
|                                                                                                    |                                                                                                    |                                                                                                    |
| ONVIF-zendkanaal                                                                                              |                                                                                                    |                                                                                                    |
| RTP-startpoort +                                                                                              | 24000 1-65534                                                                                                    |                                                                                                    |
| RTP-eindpoort.                                                                                                | 25000 1-65535                                                                                                    |                                                                                                    |
|                                                                                                    | A CONTRACTOR OF THE OWNER OF THE OWNER OWNER OWNER OWNER OWNER OWNER OWNER OWNER OWNER OWNER OWNER OWNER OWNER OWNER OWNER OWNER OWNER OWNER OWNER OWNER OWNER OWNER OWNER OWNER OWNER OWNER OWNER OWNER OWNER OWNER OWNER |                                                                                                    |
| ONVIF-ontvangstkanaal                                                                                         |                                                                                                    |                                                                                                    |
| RTP-startpoort +                                                                                              | 22000 1.65534                                                                                                    |                                                                                                    |
| RTP-eindpoort.                                                                                                | 23000 1-65535                                                                                                    |                                                                                                    |
| and and a start                                                                                               |                                                                                                    |                                                                                                    |
| Audiobuffer                                                                                                   |                                                                                                    |                                                                                                    |
| Pakketten gehufferd bij starten audio                                                                         |                                                                                                    |                                                                                                    |
| and the second of station about                                                                               |                                                                                                    |                                                                                                    |

# ■ Audio-CODEC

| Beschrijving     | Selecteer de audiocodec.                      |
|------------------|-----------------------------------------------|
| Instellingen     | • G.711 (μ-law)<br>• G.711 (A-law)<br>• G.722 |
| Standaardwaarden | G.711 (µ-law)                                 |

#### Het station configureren

| Belangrijk                                                                                                    |
|----------------------------------------------------------------------------------------------------|
| • Bij het veranderen van "G.711" in "G.722" of van "G.722" in "G.711" zal het station opnieuw opstarten. In sommige gevallen kan het ongeveer 10 minuten duren om het station opnieuw op te starten.                                                                 |
| Stations met verschillende audiocodecs (G.711 en G.722) geselecteerd, kunnen niet bellen, communiceren, monitoren of elkaar een bercht versturen.                                                                                                    |
| • Wanneer u "G.711" in "G.722" en "G.722" in "G.711" verandert, moet u de aangepaste tonen die voor de volgende subcategorieën worden gebruikt, wijzigen in audiobestanden met de juiste audiosamplefrequenties. <u>"Register aangepaste geluiden (→pagina 101)"</u> |
| – <u>"Oorsprong oproep"</u> - <u>"Oproepknop"</u> - <u>"Terugbeltoon (→pagina 103)"</u>                                                                                                    |
| – "Oorsprong oproep" - "Optie invoer 1-4" - "Terugbeltoon (→pagina 104)"                                                                                                    |
| – <u>"Oorsprong oproep"</u> - <u>"Bezettoon (→pagina 106)"</u>                                                                                                    |
| – <u>"Inkomende oproep"</u> - <u>"Oproepknop (→pagina 108)"</u>                                                                                                    |
| – <u>"Inkomende oproep"</u> - <u>"Optie invoer (→pagina 109)"</u>                                                                                                    |
| – <u>"Relaisuitgang"</u> - <u>"Geluidsinstellingen (→pagina 115)"</u>                                                                                                    |
| – "Optie invoer semafoonoproep" - "Naam berichtenbestand (→pagina 123)"                                                                                                    |
| – <u>"Integratie netwerkcamera"</u> - <u>"Gebeurtenistoon (→pagina 126)"</u>                                                                                                    |
| – <u>"Klokgeluid"</u> - <u>"Weekschema"</u> - <u>"Klokgeluid (</u> →pagina 152)"                                                                                                    |
| – <u>"Klokgeluid"</u> - <u>"Dagelijks schema"</u> - <u>"Klokgeluid (</u> →pagina 154)"                                                                                                    |
| – <u>"Volume/Toon"</u> - <u>"Communicatie timeout-melding (→pagina 191)"</u>                                                                                                    |
| – <u>"Volume/Toon"</u> - <u>"Communicatie-einde voortoon (→pagina 191)"</u>                                                                                                    |
| – <u>"</u> Volume/Toon" - <u>"</u> Oproepwachtrij melding (→pagina 192)"                                                                                                    |
| – <u>"</u> Volume/Toon" - <u>"</u> Semafoonoproep voortoon (→pagina 192)"                                                                                                    |
| – <u>"Volume/Toon"</u> - <u>"Toon autom. beantwoorden (→pagina 193)"</u>                                                                                                    |
| – <u>"Volume/Toon"</u> - <u>"In de wacht (→pagina 193)"</u>                                                                                                    |
| – <u>"Volume/Toon"</u> - <u>"Code ontvangen (→pagina 194)"</u>                                                                                                    |

# ■ Audio-RTP-transmissie-interval [msec]

| Beschrijving     | Stel het Audio RTP-verzendinterval in.<br>Deze instelling wordt genegeerd wanneer naar meerdere stations wordt verstuurd<br>(semafoonoproep, enz.) |
|------------------|----------------------------------------------------------------------------------------------------|
| Instellingen     | 20, 40, 60, 80, 100 msec                                                                                                    |
| Standaardwaarden | 20msec                                                                                                    |

# ■ RTP-inactief detectietijd [sec]◆

| Beschrijving     | Stel de tijd in om RTP-inactieve status voor audio te detecteren.<br>Wanneer Audio RTP niet wordt ontvangen tijdens communicatie, monitoring of ontvangst van<br>een semafoonoproep, wordt de verbinding verbroken na de ingestelde tijd. |
|------------------|----------------------------------------------------------------------------------------------------|
| Instellingen     | 10-180 sec (per 1 sec)                                                                                                    |
| Standaardwaarden | 10 sec                                                                                                    |

#### 2.6.1 SIP-kanaal

# ■ RTP-startpoort♦

| Beschrijving     | Stel het bereik van poortnummers in voor het verzenden en ontvangen van RTP, zoals communicatie tussen IX-systemen.<br>Stel het verschil in op 210 of hoger in het bereik van (RTP-startpoort) - (RTP-eindpoort). |
|------------------|----------------------------------------------------------------------------------------------------|
| Instellingen     | 1-65534                                                                                                    |
| Standaardwaarden | 20000                                                                                                    |

# ■ RTP-eindpoort♦

| Beschrijving     | Stel het bereik van poortnummers in voor het verzenden en ontvangen van RTP, zoals communicatie tussen IX-systemen.<br>Stel het verschil in op 210 of hoger in het bereik van (RTP-startpoort) - (RTP-eindpoort). |
|------------------|----------------------------------------------------------------------------------------------------|
| Instellingen     | 1-65535                                                                                                    |
| Standaardwaarden | 21000                                                                                                    |

#### 2.6.2 ONVIF-zendkanaal

# ■ RTP-startpoort◆

| Beschrijving     | Stel het bereik van poortnummers in voor het verzenden van RTP met ONVIF.<br>Stel het verschil in op 10 of hoger in het bereik van (RTP-startpoort) - (RTP-eindpoort). |
|------------------|----------------------------------------------------------------------------------------------------|
| Instellingen     | 1-65534                                                                                                    |
| Standaardwaarden | 24000                                                                                                    |

# ■ RTP-eindpoort♦

| Beschrijving     | Stel het bereik van poortnummers in voor het verzenden van RTP met ONVIF.<br>Stel het verschil in op 10 of hoger in het bereik van (RTP-startpoort) - (RTP-eindpoort). |
|------------------|----------------------------------------------------------------------------------------------------|
| Instellingen     | 1-65535                                                                                                    |
| Standaardwaarden | 25000                                                                                                    |

## 2.6.3 ONVIF-ontvangstkanaal

# ■ RTP-startpoort◆

| Beschrijving     | Stel het bereik van poortnummers in voor het ontvangen van RTP met ONVIF.<br>Stel het verschil in op 10 of hoger in het bereik van (RTP-startpoort) - (RTP-eindpoort). |
|------------------|----------------------------------------------------------------------------------------------------|
| Instellingen     | 1-65534                                                                                                    |
| Standaardwaarden | 22000                                                                                                    |

# ■ RTP-eindpoort♦

| Beschrijving     | Stel het bereik van poortnummers in voor het ontvangen van RTP met ONVIF.<br>Stel het verschil in op 10 of hoger in het bereik van (RTP-startpoort) - (RTP-eindpoort). |
|------------------|----------------------------------------------------------------------------------------------------|
| Instellingen     | 1-65535                                                                                                    |
| Standaardwaarden | 23000                                                                                                    |

#### 2.6.4 Audiobuffer

# ■ Pakketten gebufferd bij starten audio

| Beschrijving     | Stel het aantal pakketten in dat moet worden verzameld voordat audio wordt afgespeeld. |
|------------------|----------------------------------------------------------------------------------------|
| Instellingen     | 0 - 4                                                                                  |
| Standaardwaarden | 1                                                                                      |

# Maximaal aantal gebufferde pakketten

| Beschrijving     | Stel het maximale aantal pakketten in dat kan worden verzameld.<br>Als een pakket wordt ontvangen dat hoger is dan de ingestelde waarde, wordt het pakket<br>verwijderd uit het oudste pakket.<br>Het moet groter zijn dan het aantal van "Pakketten gebufferd bij starten audio". |
|------------------|----------------------------------------------------------------------------------------------------|
| Instellingen     | 2 - 10                                                                                                    |
| Standaardwaarden | 3                                                                                                    |

## 2.7 Pakketprioriteit

# 🚺 Belangrijk

• Wanneer een VLAN-gerelateerde instelling wordt bijgewerkt, zal het station opnieuw opstarten. In sommige gevallen kan het ongeveer 10 minuten duren voordat het station opnieuw is opgestart.

| Pakketprioriteit                                         |                                                                                                    |
|----------------------------------------------------------|----------------------------------------------------------------------------------------------------|
| - and provident                                          |                                                                                                    |
| TOS-waarde (Audio) +                                     | 0x00 0x00-0xFF                                                                                                    |
| TOS-waarde (Video) •                                     | 0x00 0x00-0xFF                                                                                                    |
| TOS-waarde (SIP) •                                       | 0x00 0x00-0xFF                                                                                                    |
|                                                          |                                                                                                    |
| Als de instellingen van VLAN gewijzigd worden, dan zorgt | dat ervoor dat het station opnieuw wordt gestart nadat op de knop "Updaten" geklikt wordt. Dit duurt een paar minuten. |
| VLAN-instellingen                                        | OInschakelen OUitschakelen                                                                                             |
| VLAN-ID+                                                 | 1 1-4094                                                                                                    |
| VLAN-prioriteit                                          |                                                                                                    |
|                                                          |                                                                                                    |

# ■ TOS-waarde (Audio) ♦

| Beschrijving     | Stel de pakketprioriteit (TOS-waarde) in voor audio. |
|------------------|------------------------------------------------------|
| Instellingen     | 0x00 - 0xFF                                          |
| Standaardwaarden | 0x00                                                 |

## ■TOS-waarde (Video)◆

| Beschrijving     | Stel de pakketprioriteit (TOS-waarde) voor video in. |
|------------------|------------------------------------------------------|
| Instellingen     | 0x00-0xFF                                            |
| Standaardwaarden | 0x00                                                 |

## ■TOS-waarde (SIP)♦

| Beschrijving     | Stel de pakketprioriteit (TOS-waarde) in voor SIP. |
|------------------|----------------------------------------------------|
| Instellingen     | 0x00 - 0xFF                                        |
| Standaardwaarden | 0x00                                               |

### ■ VLAN-instellingen

| Beschrijving     | Selecteer Inschakelen/Uitschakelen voor getagde VLAN. |
|------------------|-------------------------------------------------------|
| Instellingen     | <ul><li>Inschakelen</li><li>Uitschakelen</li></ul>    |
| Standaardwaarden | Uitschakelen                                          |

# 🚺 Belangrijk

• Wanneer <u>"VLAN-instellingen (→pagina 90)</u>" is ingesteld op "Inschakelen", zorg er dan voor dat de switches, pc's en stations allemaal zijn geconfigureerd voor VLAN-werking.

# ■ VLAN-ID♦

| Beschrijving     | Stel de VLAN-ID in. |
|------------------|---------------------|
| Instellingen     | 1 - 4094            |
| Standaardwaarden | 1                   |

# ■ VLAN-prioriteit

| Beschrijving     | Stel de VLAN-prioriteit in. |
|------------------|-----------------------------|
| Instellingen     | 0 (laag) tot 7 (hoog)       |
| Standaardwaarden | 0                           |

#### Het station configureren

. .

# 2.8 NTP

| •NTP                                              |                                                                  |
|---------------------------------------------------|------------------------------------------------------------------|
| NTP inschakelen<br>Synchronisatie-interval [uur]+ | OJa ©Niet gebruikt<br>24 1-255                                   |
| Primaire server                                   |                                                                  |
| Adres                                             | IPv4 1.0.0.1-223.255.254 of hostnaam (1-64 alfanumerieke tekens) |
| Poort+                                            | Pv6 :::F0-FEFF-FFFF-FFFF-FFFF-FFFF-FFFF-FFFF                     |
|                                                   |                                                                  |
| Secundaire server                                 |                                                                  |
| Adres                                             | IPv4 1.0.0.1-223.255.254 of hostnaam (1-64 alfanumerieke tekens) |
| Poort.                                            | IPv6 ::FF:0-FEFF:FFFF:FFFF:FFFF:FFFF:FFFF:FFF                    |
|                                                   |                                                                  |
|                                                   |                                                                  |

#### 2.8.1 NTP inschakelen

| Beschrijving     | Selecteer Ja/Niet gebruikt om de tijd te synchroniseren met een NTP-server. |
|------------------|-----------------------------------------------------------------------------|
| Instellingen     | • Ja<br>• Niet gebruikt                                                     |
| Standaardwaarden | Niet gebruikt                                                               |

# 2.8.2 Synchronisatie-interval [uur]+

| Beschrijving     | Configureer het interval om te synchroniseren met de NTP-server. |
|------------------|------------------------------------------------------------------|
| Instellingen     | 1-255 uur (per uur)                                              |
| Standaardwaarden | 24uur                                                            |

#### 2.8.3 Primaire server

#### 2.8.3.1 Adres

## ■IPv4

| Beschrijving     | Stel het IPv4-adres in voor NTP Primaire server.<br>Ga naar <u>"DNS (→pagina 73)"</u> om de hostnaam in te stellen. |
|------------------|----------------------------------------------------------------------------------------------------|
| Instellingen     | 1.0.0.1-223.255.255.254 of hostnaam (1-64 alfanumerieke tekens)                                                     |
| Standaardwaarden | —                                                                                                    |

## ■IPv6

| Beschrijving     | Stel het IPv6-adres in voor NTP Primaire server.<br>Ga naar <u>"DNS (→pagina 73)"</u> om de hostnaam in te stellen. |
|------------------|----------------------------------------------------------------------------------------------------|
| Instellingen     | ::FF:0-FEFF:FFFF:FFFF:FFFF:FFFF:FFFF:FFF                                                                            |
| Standaardwaarden | —                                                                                                    |

#### 2.8.3.2 Poort+

| Beschrijving     | Stel het poortnummer in voor NTP. |
|------------------|-----------------------------------|
| Instellingen     | 1 - 65535                         |
| Standaardwaarden | 123                               |

#### 2.8.4 Secundaire server

. . . .

• •

#### 2.8.4.1 Adres

#### ∎IPv4

| Beschrijving     | Stel het IPv4-adres in voor NTP Secondary Server.<br>Ga naar <u>"DNS (→pagina 73)"</u> om de hostnaam in te stellen. |
|------------------|----------------------------------------------------------------------------------------------------|
| Instellingen     | 1.0.0.1-223.255.255.254 of hostnaam (1-64 alfanumerieke tekens)                                                      |
| Standaardwaarden | —                                                                                                    |

## ■IPv6

| Beschrijving     | Stel het IPv6-adres in voor NTP Secondary Server.<br>Ga naar <u>"DNS (→pagina 73)"</u> om de hostnaam in te stellen. |
|------------------|----------------------------------------------------------------------------------------------------|
| Instellingen     | ::FF:0-FEFF:FFFF:FFFF:FFFF:FFFF:FFFF:FFF                                                                             |
| Standaardwaarden | —                                                                                                    |

#### 2.8.4.2 Poort+

| Beschrijving     | Stel het poortnummer in voor NTP. |
|------------------|-----------------------------------|
| Instellingen     | 1 - 65535                         |
| Standaardwaarden | 123                               |

# 3. Systeeminformatie

# 3.1 Locatieregister

| •L | •Locatieregister-                                                                                   |                                       |          |  |  |  |  |
|----|----------------------------------------------------------------------------------------------------|---------------------------------------|----------|--|--|--|--|
|    | Bepaalde karakters worden mogelijks niet correct weergegeven op de IX-MV7-* vanwege het lettertype. |                                       |          |  |  |  |  |
|    | #                                                                                                   | Locatienaam                           |          |  |  |  |  |
|    |                                                                                                    | 1-24 alfanumerieke tekens             |          |  |  |  |  |
|    | 1                                                                                                   |                                       | <u> </u> |  |  |  |  |
|    | 2                                                                                                   |                                       |          |  |  |  |  |
|    | 3                                                                                                   |                                       |          |  |  |  |  |
|    | 4                                                                                                   |                                       |          |  |  |  |  |
|    | 5                                                                                                   |                                       |          |  |  |  |  |
|    | 6                                                                                                   |                                       |          |  |  |  |  |
|    | 7                                                                                                   |                                       |          |  |  |  |  |
|    | 8                                                                                                   |                                       |          |  |  |  |  |
|    | 9                                                                                                   |                                       |          |  |  |  |  |
|    | 10                                                                                                  |                                       |          |  |  |  |  |
|    | 11                                                                                                  |                                       |          |  |  |  |  |
|    | 12                                                                                                  |                                       |          |  |  |  |  |
|    | 13                                                                                                  |                                       |          |  |  |  |  |
|    | 14                                                                                                  |                                       |          |  |  |  |  |
|    | 15                                                                                                  |                                       |          |  |  |  |  |
|    |                                                                                                    | · · · · · · · · · · · · · · · · · · · | ×        |  |  |  |  |

# Locatienaam

| Beschrijving     | Registreer de locaties die moeten worden gebruikt voor "Adressenboek".<br>Er kunnen maximaal 100 locaties worden geregistreerd. |
|------------------|----------------------------------------------------------------------------------------------------|
| Instellingen     | 1-24 alfanumerieke tekens                                                                                                    |
| Standaardwaarden | —                                                                                                    |

#### 3.2 Adressenboek

#### 🚺 Belangrijk

- Stel <u>"Taal (→pagina 67)"</u> in voor u "Locatienaam" instelt.
- Vul de taal in die geconfigureerd is in "Taal". Als de taal die op het scherm wordt weergegeven voor IX-MV7-\* of IX-MV anders is dan de taal die ingesteld is in <u>"Taal (→pagina 67)</u>", kunnen de tekens op het scherm van het station onjuist worden weergegeven. Om dit te voorkomen, vult u alleen met behulp van alfabetische tekens informatie in de installatiegegevens in.

#### 3.2.1 Stationlijst

Stations die in het "Adressenboek" zijn geregistreerd, kunnen worden opgeroepen, omgeroepen en gemonitord, en kunnen lijnsupervisie en toestelcontrole uitvoeren. Er kunnen maximaal 500 stations worden geregistreerd in het "Adressenboek".

# 🚺 Belangrijk

- Registreer een station niet in het eigen "Adressenboek".
- Gebruik dezelfde informatie (nummer van station, naam van station, enz.) als de informatie die op de andere stations is geconfigureerd.

| •Ad<br>Si | Adressenbock StationIljst Sationnummer moet uit 3-5 cijfers bestaan. (3-32 cijfers voor VolD-telefoon) Sationnaam moet uit 3-5 cijfers bestaan. (3-32 cijfers voor VolD-telefoon) Sationnaam moet uit 3-8 cijfers bestaan. (3-32 cijfers voor VolD-telefoon) Detyment moet 1.00.1-23.235.255.254 of bottmaam zijn (1-64 alfmumerieke tokens). Detyment 1.00.1-23.235.255.255 of bottmaam zijn (1-64 alfmumerieke tokens). Detyment 1.00.1-23.235.255.254 of bottmaam zijn (1-64 alfmumerieke tokens). |        |      |         |              |      |      |               |   |
|-----------|----------------------------------------------------------------------------------------------------|--------|------|---------|--------------|------|------|---------------|---|
|           | #                                                                                                    |        |      |         | Stationgege  | wens |      |               |   |
|           | *                                                                                                    | Nummer | Naam | Locatie | Type station | IPv4 | IPv6 | Netwerkcamera |   |
|           | 1                                                                                                    |        |      |         | ~            |      |      | >             | ^ |
|           | 2                                                                                                    |        |      |         |              |      |      | <             |   |
|           | 3                                                                                                    |        |      | ×       |              |      |      |               |   |
|           | 4                                                                                                    |        |      | V       |              |      |      | ×             |   |
|           | 5                                                                                                    |        |      | ~       | ~            |      |      | ×             |   |
|           | 6                                                                                                    |        |      |         |              |      |      | <             |   |
|           | 7                                                                                                    |        |      | ~       | ×            |      |      | ~             |   |
|           | 8                                                                                                    |        |      | ×       | ×            |      |      |               |   |
|           | 9                                                                                                    |        |      | ×       | ×            |      |      | ×             |   |
|           | 10                                                                                                    |        |      | $\sim$  | V            |      |      |               |   |

#### ■ Nummer

| Beschrijving     | Voer het nummer van het station in. |
|------------------|-------------------------------------|
| Instellingen     | 3-32 cijfers                        |
| Standaardwaarden | —                                   |

#### Naam

| Beschrijving     | Voer de naam van het station in. |
|------------------|----------------------------------|
| Instellingen     | 1-24 alfanumerieke tekens        |
| Standaardwaarden | —                                |

#### Locatie

| Beschrijving     | Selecteer het type station.                                                                                |
|------------------|----------------------------------------------------------------------------------------------------|
| Instellingen     | Selecteer een van de installatielocaties die zijn geregistreerd in <u>"Locatieregister (→pagina 94)"</u> . |
| Standaardwaarden | _                                                                                                    |

# ■ Type station

| Beschrijving     | Selecteer het type station.                                                                                                    |
|------------------|----------------------------------------------------------------------------------------------------|
| Instellingen     | <ul> <li>IX-DA, IX-DF(-*)</li> <li>IX-BA, IX-SS(-*)</li> <li>IX-MV</li> <li>IX-MV7-*</li> <li>IX-EA, IX-EAU</li> <li>IX-RS-*</li> <li>IXW-MA</li> <li>IX-DV, IX-DVF(-*)</li> <li>IX-DVM</li> <li>IX-SSA(-*)</li> <li>IX-SS-2G</li> <li>VoIP-telefoon</li> <li>IX-SPMIC: Niet gebruikt.</li> <li>IX-FA: Niet gebruikt.</li> </ul> |
| Standaardwaarden | _                                                                                                    |

# ∎IPv4

| Beschrijving     | Stel het IPv4-adres van het station in.<br>Ga naar <u>"DNS (→pagina 73)"</u> om de hostnaam in te stellen. |
|------------------|----------------------------------------------------------------------------------------------------|
| Instellingen     | 1.0.0.1-223.255.255.254 of hostnaam (1-64 alfanumerieke tekens)                                            |
| Standaardwaarden | —                                                                                                    |

# ■IPv6

| Beschrijving     | Stel het IPv6-adres van het station in.<br>Ga naar <u>"DNS (→pagina 73)"</u> om de hostnaam in te stellen. |
|------------------|----------------------------------------------------------------------------------------------------|
| Instellingen     | ::FF:0-FEFF:FFFF:FFFF:FFFF:FFFF:FFFFFFFFFF                                                                 |
| Standaardwaarden |                                                                                                    |

# ■ Netwerkcamera

| Beschrijving     | Configureer de netwerkcamera die aan het station is gekoppeld. De video van een gekoppelde<br>netwerkcamera wordt weergegeven bij het plaatsen van een oproep, tijdens een gesprek of bij<br>monitoring. |
|------------------|----------------------------------------------------------------------------------------------------|
| Instellingen     | Selecteer een van de netwerkcamera's (lijstnummer netwerkcamera) die zijn geregistreerd in<br><u>"Netwerkcameralijst (→pagina 97)"</u> .                                                                 |
| Standaardwaarden | _                                                                                                    |

#### 3.2.2 Netwerkcameralijst

IX-MV7-\* is compatibel met de ONVIF-interface "ONVIF profile S".

U kunt video van een ONVIF-compatibele netwerkcamera van derden bekijken op het scherm van de IX-MV7-\*.

Registreer de netwerkcamera die via de IX-MV7-\* moet worden gemonitord.

Er kunnen maximaal 500 netwerkcamera's worden geregistreerd.

Wanneer u een netwerkcamera registreert, configureer dan "Integratie netwerkcamera (→pagina 125)".

| Resolutie van netwerkcamera's die video kunnen | Resolutie van netwerkcamera's die video kunnen |  |
|------------------------------------------------|------------------------------------------------|--|
| weergeven                                      | opnemen                                        |  |
| SXGA of lager                                  | QVGA, VGA, WVGA, HD, SXVGA                     |  |

# 🚺 Belangrijk

 Wanneer een netwerkcamera via webconfiguratie is geregistreerd in de lijst met netwerkcamera's, wordt automatisch informatie ("Profiel (→pagina 125)" en "Gebeurtenis (→pagina 126)") verkregen via de geregistreerde netwerkcamera. Daarvoor wordt multicast gebruikt. In omgevingen waar multicast niet kan worden gebruikt, is het niet mogelijk om informatie van netwerkcamera's te verkrijgen. In dergelijke gevallen moet u de netwerkcamera registreren via het IXondersteuningsprogramma om informatie te krijgen.

| Netv | verkcameralijst<br>De naam van de netwerkcamera moet u<br>De naam van de camera wordt mogeliji<br>ID moet uit 1-32 alfanumeride tekens<br>Wachtwoord moet uit 1-32 alfanumeri<br>Wachtwoord moet uit 1-32 alfanumeri<br>Wachtwoord moet uit 1-32 alfanumeri<br>Dyd moet : IPO-DEFF FFFFF FFFF | iit 1-24 alfammerieke tekens bestaa<br>ks niet correct weergegeven op de D<br>bestaan.<br>eke tekens bestaan.<br>hostnaam zijn (1-64 alfammerieke t<br>FFF FFFF FFFF FFFF zijn of) | a.<br>C-MV7-* vanwege het lette<br>ekens).<br>hostnaam (1-64 alfanumeri | rtype.<br>eke tekens). |      |                          |                          |
|------|----------------------------------------------------------------------------------------------------|----------------------------------------------------------------------------------------------------|-------------------------------------------------------------------------|------------------------|------|--------------------------|--------------------------|
| #    | Naam van de camera                                                                                                    | Naam                                                                                                    | Wachtwoord                                                              | IPv4                   | IPv6 | PTZ-werking              | Audiomonitoring          |
| 1    |                                                                                                    |                                                                                                    |                                                                         |                        |      | Inschakelen $\vee$       | Inschakelen 🗸 🧉          |
| 2    |                                                                                                    |                                                                                                    |                                                                         |                        |      | Inschakelen $\vee$       | Inschakelen 🗸            |
| 3    |                                                                                                    |                                                                                                    |                                                                         |                        |      | Inschakelen $\checkmark$ | Inschakelen 🗸            |
| 4    |                                                                                                    |                                                                                                    |                                                                         |                        |      | Inschakelen $\lor$       | Inschakelen $\checkmark$ |
| 5    |                                                                                                    |                                                                                                    |                                                                         |                        |      | Inschakelen $\checkmark$ | Inschakelen $\checkmark$ |
| 6    |                                                                                                    |                                                                                                    |                                                                         |                        |      | Inschakelen $\lor$       | Inschakelen $\checkmark$ |
| 7    |                                                                                                    |                                                                                                    |                                                                         |                        |      | Inschakelen $\vee$       | Inschakelen 🗸            |
| 8    |                                                                                                    |                                                                                                    |                                                                         |                        |      | Inschakelen $\lor$       | Inschakelen $\vee$       |
| 9    |                                                                                                    |                                                                                                    |                                                                         |                        |      | Inschakelen $\vee$       | Inschakelen 🗸            |
| 10   |                                                                                                    |                                                                                                    |                                                                         |                        |      | Inschakelen $\lor$       | Inschakelen $\vee$       |
| 11   |                                                                                                    |                                                                                                    |                                                                         |                        |      | Inschakelen $\vee$       | Inschakelen $\checkmark$ |
| 12   |                                                                                                    |                                                                                                    |                                                                         |                        |      | Inschakelen $\lor$       | Inschakelen $\checkmark$ |
| 13   |                                                                                                    |                                                                                                    |                                                                         |                        |      | Inschakelen $\vee$       | Inschakelen $\vee$       |

#### ■ Naam van de camera

| Beschrijving     | Stel de netwerkcameranaam in. |
|------------------|-------------------------------|
| Instellingen     | 1-24 alfanumerieke tekens     |
| Standaardwaarden | —                             |

#### Naam

| Beschrijving     | Vul de naam van de netwerkcamera in. |
|------------------|--------------------------------------|
| Instellingen     | 1-32 alfanumerieke tekens            |
| Standaardwaarden | _                                    |

#### Wachtwoord

| Beschrijving     | Vul het wachtwoord van de netwerkcamera in. |
|------------------|---------------------------------------------|
| Instellingen     | 1-32 alfanumerieke tekens                   |
| Standaardwaarden | —                                           |

#### Het station configureren

# ∎IPv4

| Beschrijving     | Stel het IPv4-adres in voor Netwerkcamera.<br>Ga naar "DNS (→pagina 73)" om de hostnaam in te stellen. |
|------------------|----------------------------------------------------------------------------------------------------|
| Instellingen     | 1.0.0.1-223.255.255.254 of hostnaam (1-64 alfanumerieke tekens)                                        |
| Standaardwaarden |                                                                                                    |

# ■IPv6

| Beschrijving     | Stel het IPv6-adres in voor Netwerkcamera.<br>Ga naar <u>"DNS (→pagina 73)"</u> om de hostnaam in te stellen. |
|------------------|----------------------------------------------------------------------------------------------------|
| Instellingen     | ::FF:0-FEFF:FFFF:FFFF:FFFF:FFFF:FFFF:FFF                                                                      |
| Standaardwaarden | -                                                                                                    |

# ■ PTZ-werking

| Beschrijving     | Configureer of PTZ-bediening van de netwerkcamera vanaf dit toestel wordt toegestaan. |
|------------------|---------------------------------------------------------------------------------------|
| Instellingen     | <ul><li>Inschakelen</li><li>Uitschakelen</li></ul>                                    |
| Standaardwaarden | Inschakelen                                                                           |

# Audiomonitoring

| Beschrijving     | Configureer of het mogelijk is om audio van de netwerkcamera vanaf dit toestel te monitoren. |
|------------------|----------------------------------------------------------------------------------------------|
| Instellingen     | <ul><li>Inschakelen</li><li>Uitschakelen</li></ul>                                           |
| Standaardwaarden | Inschakelen                                                                                  |

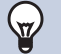

# Opmerking

• "Wachtwoord" wordt op het scherm weergegeven als "•••••".

#### 3.3 Groepslijst

Configureer de groep voor groepsoproepen, semafoonoproepen naar groepen en contactinvoeroproepen. U kunt maximaal 50 groepen (50 stations per groep) registreren. Behalve de IXW-MA, kunnen stations worden geregistreerd in een groep. Groepsgesprekken en oproepen contactingang kunnen niet worden verricht naar IX-DA(-\*) of IX-BA.

#### Belangrijk

- Configureer "Taal (→pagina 67)" altijd voordat u "Groepslijst hoofdpost openen" instelt.
- Gebruik de taal die geconfigureerd is in <u>"Taal (→pagina 67)"</u>. Als de taal die op het scherm wordt weergegeven anders is dan de taal die ingesteld is in "Taal", kunnen de tekens op het scherm van het station onjuist worden weergegeven. Om dit te voorkomen, vult u alleen met behulp van alfabetische tekens informatie in de installatiegegevens in.
- Er kan slechts één VoIP-telefoon bij elke groep worden geregistreerd.
- Alle semafoonoproepen, semafoonoproepen aan groepen, berichtenpagina's en externe invoerpagina's kunnen niet naar VoIP-telefoons worden verzonden.

| Groepslijst 01-10<br>Groepsnaam moet uit<br>De groepsnaam wordt<br>Er kan slechts éen "Vo<br>Bij de instelling "M"<br>Bij de instelling "M"<br>Groepslijtst01-10 | 11-99 zijn.<br>1-24 alfanumerieke teke<br>mogelijka niet correct w<br>IP-telefoon <sup>*</sup> per groep t<br>moeten multicast IP-adre<br>ticast<br>noeten multicast IP-adre | s bestaan.<br>eergegeven op de IX-M<br>vorden ingesteld.<br>ssen voor de stations ge<br>ssen voor de stations ge | V en D'-MV7-* vanwe<br>configureerd worden.<br>configureerd worden. | ge het lettertype. |           |          |
|----------------------------------------------------------------------------------------------------|----------------------------------------------------------------------------------------------------|----------------------------------------------------------------------------------------------------|---------------------------------------------------------------------|--------------------|-----------|----------|
| 1                                                                                                    | Groep01                                                                                                    | Groep02                                                                                                    | Groep03                                                             | Groep04            | Groep05   | Groep06  |
| Groepsnummer                                                                                                    |                                                                                                    |                                                                                                    |                                                                     |                    |           |          |
| Groepsnaam                                                                                                    |                                                                                                    |                                                                                                    |                                                                     |                    |           |          |
| Groepsleden                                                                                                    |                                                                                                    | 4.<br>4                                                                                                    |                                                                     |                    |           |          |
| 0001 0002                                                                                                    | Protocol                                                                                                    | Protocol                                                                                                    | Protocol                                                            | Protocol           | Protocol  | Protocol |
| Hoofdstations2                                                                                                    | Audio V                                                                                                    | Audio 🗸                                                                                                    | Audio V                                                             | Audio 🗸            | Audio 🗸   | Audio 🗸  |
|                                                                                                    | Video V                                                                                                    | Video V                                                                                                    | Video V                                                             | Video 🗸            | Video 🗸   | Video V  |
| 0002 0003                                                                                                    | Protocol                                                                                                    | Protocol                                                                                                    | Protocol                                                            | Protocol           | Protocol  | Protocol |
| Hoofdstations3                                                                                                    | Video V                                                                                                    | Video V                                                                                                    | Video V                                                             | Video V            | Video V   | Video V  |
|                                                                                                    | Protocol                                                                                                    | Protocol                                                                                                    | Protocol                                                            | Protocol           | Protocol  | Protocol |
| 0003 0004                                                                                                    | Audio 🗸                                                                                                    | Audio 🗸                                                                                                    | Audio 🗸                                                             | Audio 🗸            | Audio 🗸   | Audio 🗸  |
| Hooldstations4                                                                                                    | Video 🗸 🗸                                                                                                    | Video 🗸 🗸                                                                                                    | Video 🗸 🗸                                                           | Video 🗸 🗸          | Video 🗸 🗸 | Video 🗸  |
| 0004 0005                                                                                                    | Protocol                                                                                                    | Protocol                                                                                                    | Protocol                                                            | Protocol           | Protocol  | Protocol |
| Hoofdetations5                                                                                                    | Audio 🗸                                                                                                    | Audio 🗸                                                                                                    | Audio 🗸 🗸                                                           | Audio 🗸            | Audio 🗸   | Audio 🗸  |
| roordstationso                                                                                                    | Video                                                                                                    | Video                                                                                                    | Video                                                               | Video              | Video     | Video    |

De geregistreerde stations worden weergegeven in "Stationlijst (→pagina 95)".

#### Een groep registreren

- **1.** Selecteer het bereik voor de groepen die moeten worden geconfigureerd in Groepslijst.
  - De instellingen voor het geselecteerde groepsbereik worden weergegeven.
- 2. Voer het "Groepsnummer" en de "Groepsnaam" in de lijst in.
  - Groepsnummer: 01-99
  - Groepsnaam: 1-24 alfanumerieke tekens

**3.** Selecteer voor elk station een instelwaarde voor audioprotocol en videoprotocol, en registreer in een groep.

#### Protocol (Audio)

- Leeg: Selecteer om niet te registreren bij een groep.
- U: hoort bij groep. De audio van een semafoonoproep wordt verzonden in unicast.
- M: hoort bij groep. De audio van een semafoonoproep wordt verzonden in multicast.

#### Protocol (Video) (alleen IX-MV7-\*)

- Blanco: Video wordt verzonden als multicast.
- U: video wordt tijdens groepsoproepen als unicast verzonden. Unicast kan worden geconfigureerd voor maximaal 20 toestellen.
- M: video wordt tijdens groepsoproepen als multicast verzonden.

## 🚺 Belangrijk

- Vergeet <u>"Multicast-adres (→pagina 79)"</u> niet te configureren als "M" is geselecteerd.
- "M" kan niet worden geselecteerd voor VoIP-telefoons.

4. Als u klaar bent, klikt u op [Bijwerken] om de instellingen bij te werken.

## 3.4 Register aangepaste geluiden

Registreer maximaal 100 audiobestanden die als oproepbevestigingstoon kunnen worden gebruikt (maximaal 200 sec en 8 MB per bestand).

| #  | Naam | Bladeren naar .wav-bestand | Verwijderen |
|----|------|----------------------------|-------------|
| 1  |      | Bladeren                   |             |
| 2  |      | Bladeren                   |             |
| 3  |      | Bladeren                   |             |
| 4  |      | Bladeren                   |             |
| 5  |      | Bladeren                   |             |
| 6  |      | Bladeren                   |             |
| 7  |      | Bladeren                   |             |
| 8  |      | Bladeren                   |             |
| 9  |      | Bladeren                   |             |
| 10 |      | Bladeren                   |             |
| 11 |      | Bladeren                   |             |
| 12 |      | Bladeren                   |             |
| 13 |      | Bladeren                   |             |
| 14 |      | Bladeren                   |             |
| 15 |      | Bladeren                   |             |
|    |      |                            |             |

## ■ Register aangepaste geluiden

| Beschrijving     | Registreer de audiobestanden die moeten worden gebruikt voor beltonen, enz.                                                                                                    |
|------------------|----------------------------------------------------------------------------------------------------|
| Instellingen     | <ul> <li>Naam: dit is de naam van het geregistreerde bestand. De naam wordt als instelwaarde getoond wanneer u de beltoon en andere instellingen configureert.</li> <li>Bestandsnaam: 1-41 alfanumerieke tekens (zonder bestandsextensies). Voer een letter of een cijfer in als eerste teken. Wanneer u berichten verstuurt, worden audiobestanden op letter of cijfer gezocht.</li> <li>Bladeren naar .wav-bestand: max. 100 bestanden (200 sec en 8 MB per bestand).</li> <li>Indeling geluidsbestand: <ul> <li>Type bestand: .wav</li> <li>Samplegrootte: 16 bits</li> <li>Sample-snelheid: 8 of 16 kHz</li> <li>8 kHz (als <u>"Audio-CODEC (→pagina 86)"</u> "G.711(µ-law)" of "G.711(A-law)" is)</li> <li>16 kHz (als <u>"Audio-CODEC (→pagina 86)"</u> "G.722" is)</li> <li>Kanaal: 1 (mono)</li> </ul> </li> </ul> |
| Standaardwaarden | _                                                                                                    |

#### Een aangepast geluid registreren

- 1. Klik op [Bladeren] aan het einde van de rij voor het station waarin het bestand moet worden geregistreerd.
- 2. Selecteer het audiobestand om te registreren en klik op [Openen].
- **3.** Als u klaar bent, klikt u op **[Bijwerken]**.

# Opmerking

- Als u een bestand voor een terugbeltoon, beltoon of notificatietoon voor een netwerkcameragebeurtenis gebruikt, voegt u een periode van stilte toe in het .wav-bestand als de toon intermitterend moet zijn.
- Voorbeeldbestanden van aangepaste geluiden kunnen op onze website worden gedownload en gebruikt als audiobronnen. https://www.aiphone.net/support/software-documents/

#### Een aangepast geluid verwijderen

- 1. Controleer het veld [Verwijderen] van het audiobestand om te verwijderen.
- 2. Klik op [Bijwerken].

# 4. Oproepinstellingen

## 4.1 Oproepstations (voor hoofd)

Instellingen voor belbestemming zijn niet nodig. Het hoofdstation kan elk station in <u>"Adressenboek ( $\rightarrow$ pagina 95)"</u> bellen.

## 4.2 Oorsprong oproep

#### 4.2.1 Bel herkomst Instellingen

| Oursprong oproep<br>Bel herkomst Instellinger<br>Hergosponsner var de bebeen | nameng some (1 59 spn.) |                                                                                                    |                                                                                                    |                |                                                                                                    |   |
|------------------------------------------------------------------------------|-------------------------|----------------------------------------------------------------------------------------------------|----------------------------------------------------------------------------------------------------|----------------|----------------------------------------------------------------------------------------------------|---|
|                                                                              | Oprospiknop             | Optie lauser 1                                                                                                    | Optie lanser 2                                                                                                    | Optie invoer 3 | Optie invoer 4                                                                                                 | - |
| Teragbeltoos                                                                 | Oprosppettoos 4         | Oproppations 4                                                                                                    | Oproeppatrons 4                                                                                                    | Opropation 4   | Oprospensions 4                                                                                                | E |
| Opsoep timeout +                                                             | 10.400 iac 🗸            | 10.400 last V                                                                                                    | 10.400 pet V                                                                                                    | 10.000 ser 🗸   | 10.000 we v                                                                                                    |   |
| Bel terugtoonteller [keren]                                                  | Oceasing V              | Ourselg V                                                                                                    | Ouraning                                                                                                    | Osenity        | Overalig                                                                                                    | F |
| Belbestenning                                                                |                         | A                                                                                                    |                                                                                                    |                | 10 10 m                                                                                                    | Т |
| Pratriteit                                                                   |                         | Normaal                                                                                                    | Neesial                                                                                                    | Nemai V        | Normaal                                                                                                    | 5 |
| Contraction of the local data                                                |                         | Accession of the second second s | And the second second sec |                | Barren and a second second second second second second second second second second second second second second | - |

#### 4.2.1.1 Oproepknop

### ■ Terugbeltoon

| Beschrijving     | Selecteer het geluid dat door het station moet worden afgespeeld bij het plaatsen van een oproep.                                                                                                    |
|------------------|----------------------------------------------------------------------------------------------------|
| Instellingen     | <ul> <li>Geen</li> <li>Oproeppatroon 1</li> <li>Oproeppatroon 2</li> <li>Oproeppatroon 3</li> <li>Oproeppatroon 4</li> <li>Oproeppatroon 5</li> <li>Oproeppatroon 6</li> <li>Tremolo-geluid</li> <li>In gesprek-antwoordtoon</li> <li>In de wacht</li> <li>Werkingsgeluid</li> <li>Fout</li> <li>Voortoon 1</li> <li>Voortoon 1</li> <li>Voortoon 2</li> <li>Voortoon 3</li> <li>Communicatie-einde voortoon</li> <li>Oproepwachtrij melding</li> <li>Wachten op antwoord-toon</li> <li>Selecteer een geluid dat is geregistreerd in "Register aangepaste geluiden (→pagina 101)".</li> </ul> |
| Standaardwaarden | Oproeppatroon 4                                                                                                    |

### ■ Oproep timeout ◆

| Beschrijving     | Configureer de oproeptime-out voor uitgaande oproepen.                                                                                                    |
|------------------|----------------------------------------------------------------------------------------------------|
| Instellingen     | <ul> <li>10-600 sec: selecteer dit om een waarde tussen 10-600 sec (per 1 sec) in te stellen.</li> <li>Oneindig: blijft bellen totdat de oproep wordt beantwoord.</li> </ul> |
| Standaardwaarden | 60 sec                                                                                                    |

# Opmerking

• Wanneer u een VoIP-telefoon belt, geldt de kortere tijd van de tijd die is ingesteld voor "Oproep timeout" en de oproepduur die op de IP-PBX is geconfigureerd.

## Bel terugtoonteller [keren]

| Beschrijving     | Stel het aantal keer afspelen van de terugbeltoon in.                                                                                         |
|------------------|----------------------------------------------------------------------------------------------------|
| Instellingen     | <ul> <li>1 - 20 keer</li> <li>Oneindig: de terugbeltoon blijft spelen gedurende de tijd die is geconfigureerd in "Oproep timeout."</li> </ul> |
| Standaardwaarden | Oneindig                                                                                                    |

#### 4.2.1.2 Optie invoer 1-4

## ■ Terugbeltoon

| Beschrijving     | Selecteer het geluid dat door het station moet worden afgespeeld bij het plaatsen van een oproep.                                                                                                    |
|------------------|----------------------------------------------------------------------------------------------------|
| Instellingen     | <ul> <li>Geen</li> <li>Oproeppatroon 1</li> <li>Oproeppatroon 2</li> <li>Oproeppatroon 3</li> <li>Oproeppatroon 4</li> <li>Oproeppatroon 5</li> <li>Oproeppatroon 6</li> <li>Tremolo-geluid</li> <li>In gesprek-antwoordtoon</li> <li>In de wacht</li> <li>Werkingsgeluid</li> <li>Fout</li> <li>Voortoon 1</li> <li>Voortoon 1</li> <li>Voortoon 2</li> <li>Voortoon 3</li> <li>Communicatie-einde voortoon</li> <li>Oproepwachtrij melding</li> <li>Wachten op antwoord-toon</li> <li>Selecteer een geluid dat is geregistreerd in "Register aangepaste geluiden (→pagina 101)".</li> </ul> |
| Standaardwaarden | Oproeppatroon4                                                                                                    |

# ■ Oproep timeout♦

| Beschrijving     | Configureer de oproeptime-out voor uitgaande oproepen.                                                                                                    |
|------------------|----------------------------------------------------------------------------------------------------|
| Instellingen     | <ul> <li>10-600 sec: selecteer dit om een waarde tussen 10-600 sec (per 1 sec) in te stellen.</li> <li>Oneindig: blijft bellen totdat de oproep wordt beantwoord.</li> </ul> |
| Standaardwaarden | 60 sec                                                                                                    |

# Bel terugtoonteller [keren]

| Beschrijving     | Stel het aantal keer afspelen van de terugbeltoon in voor uitgaande oproepen.                                                                 |
|------------------|----------------------------------------------------------------------------------------------------|
| Instellingen     | <ul> <li>1 - 20 keer</li> <li>Oneindig: de terugbeltoon blijft spelen gedurende de tijd die is geconfigureerd in "Oproep timeout."</li> </ul> |
| Standaardwaarden | Oneindig                                                                                                    |

# Belbestemming

| Beschrijving     | Configureer de bestemmingsgroep. |
|------------------|----------------------------------|
| Instellingen     | 01 - 99                          |
| Standaardwaarden |                                  |

# Prioriteit

| Beschrijving     | Configureer de oproepprioriteit.                            |
|------------------|-------------------------------------------------------------|
| Instellingen     | <ul><li>Normaal</li><li>Prioriteit</li><li>Urgent</li></ul> |
| Standaardwaarden | Normaal                                                     |

.

#### 4.2.2 Tooninstellingen

....

. . . .

| Tooninstellingen |                                                                |
|------------------|----------------------------------------------------------------|
|                  |                                                                |
| Bezettoon        | In gesprek-antwoordtoon                                        |
|                  | (*) 100n gegenereera oij aeurontgrenaening bestemmingsstation. |

## Bezettoon

=

| Beschrijving     | Selecteer het geluid dat moet worden afgespeeld wanneer het bestemmingsstation in gesprek is.                                                                                                    |
|------------------|----------------------------------------------------------------------------------------------------|
| Instellingen     | <ul> <li>Geen</li> <li>Oproeppatroon 1</li> <li>Oproeppatroon 2</li> <li>Oproeppatroon 3</li> <li>Oproeppatroon 4</li> <li>Oproeppatroon 5</li> <li>Oproeppatroon 6</li> <li>Tremolo-geluid</li> <li>In gesprek-antwoordtoon</li> <li>In de wacht</li> <li>Werkingsgeluid</li> <li>Fout</li> <li>Voortoon 1</li> <li>Voortoon 1</li> <li>Voortoon 2</li> <li>Voortoon 3</li> <li>Communicatie-einde voortoon</li> <li>Oproepwachtrij melding</li> <li>Wachten op antwoord-toon</li> <li>Selecteer een geluid dat is geregistreerd in "Register aangepaste geluiden (→pagina 101)".</li> </ul> |
| Standaardwaarden | In gesprek-antwoordtoon                                                                                                    |

. . . .

# 4.3 Inkomende oproep

-

## 4.3.1 Instellingen beantwoorden van oproepen

. . .

| •Inkomende oproep                   |      |      |  |
|-------------------------------------|------|------|--|
|                                     |      |      |  |
| Instellingen beantwoorden van oproe | epen |      |  |
|                                     |      |      |  |
| Automatisch beantwoorden            | OAAN | OUIT |  |
|                                     |      |      |  |

# ■ Automatisch beantwoorden

| Beschrijving     | Selecteer AAN/UIT om de individuele oproep automatisch te beantwoorden.<br>Automatisch beantwoorden: wanneer u een individuele oproep ontvangt, wordt deze<br>automatisch beantwoord. Wanneer u een oproep van een VoIP-telefoon ontvangt of wanneer u<br>een oproep doorschakelt, moet deze handmatig worden beantwoord. |
|------------------|----------------------------------------------------------------------------------------------------|
| Instellingen     | <ul><li>UIT: Automatisch beantwoorden uit.</li><li>AAN: Automatisch beantwoorden aan.</li></ul>                                                                                                    |
| Standaardwaarden | UIT                                                                                                    |

#### 4.3.2 Beltoon

| Afkomstige station                                                                                         | Normaal                                                                         |          | Prioriteit                                                                 |             |                                                                 | Urgent |                                       |
|----------------------------------------------------------------------------------------------------|---------------------------------------------------------------------------------|----------|----------------------------------------------------------------------------|-------------|-----------------------------------------------------------------|--------|---------------------------------------|
| 001 0001<br>Ioofdstations1                                                                                 | Oproeppatroon 1                                                                 | ~        | Oproeppatroon 1                                                            | Ý           | Oproeppatroon 1                                                 |        |                                       |
| 002 0002<br>loofdstations2                                                                                 | Oproeppatroon 1                                                                 | ~        | Oproeppatroon 1                                                            | V           | Oproeppatroon 1                                                 |        |                                       |
| 003 0003<br>ideo deurpost1                                                                                 | Oproeppatroon 1                                                                 | ~        | Oproeppatroon 1                                                            | ~           | Oproeppatroos 1                                                 |        | ,                                     |
| 001 0001                                                                                                   | 5.6                                                                             |          |                                                                            |             |                                                                 |        |                                       |
| hudio deurpost1                                                                                            | Oprospatroon 1 Normaal                                                          | <u>v</u> | Oprospatron 1 Prioriteit                                                   | ×           | Oproeppatroon 1                                                 | Urgent |                                       |
| ptie invoer<br>Afkomstige station<br>001 0001<br>foofdstations 1                                           | Oprospatroon 1 Normaal Oprospatroon 2                                           | <b>V</b> | Oprospatron 1 Prioriteit Oprospatron 2                                     | v<br>v      | Oproeppatroon 1                                                 | Urgent |                                       |
| bptie invoer<br>Alcomstige station<br>001 0001<br>foofdstations1<br>002 0002<br>foofdstations2             | Oproeppatroon 1 Oproeppatroon 2 Oproeppatroon 2                                 | 2        | Oproeppatroon 1 Prioriteit Oproeppatroon 2 Oproeppatroon 2                 | v<br>v      | Oprospatroon 1 Oprospatroon 2 Oprospatroon 2                    | Urgent | · · · · · · · · · · · · · · · · · · · |
| ptie invoer<br>Afkomstige station<br>001 0001<br>loofdstations1<br>002 0002<br>0003 0003<br>ideo deurpost1 | Oproeppatroon 1 Oproeppatroon 2 Oproeppatroon 2 Oproeppatroon 2 Oproeppatroon 2 |          | Oproeppatroon 1 Prioriteit Oproeppatroon 2 Oproeppatroon 2 Oproeppatroon 2 | ×<br>×<br>× | Oprosppatroon 1 Oprosppatroon 2 Oprosppatroon 2 Oprosppatroon 2 | Urgent |                                       |

# Oproepknop

| Beschrijving     | Selecteer de beltoon voor een inkomende oproep. De beltoon kan per bronstation worden ingesteld.                                                                                                    |
|------------------|----------------------------------------------------------------------------------------------------|
| Instellingen     | <ul> <li>Geen</li> <li>Oproeppatroon 1</li> <li>Oproeppatroon 2</li> <li>Oproeppatroon 3</li> <li>Oproeppatroon 4</li> <li>Oproeppatroon 5</li> <li>Oproeppatroon 6</li> <li>Tremolo-geluid</li> <li>In gesprek-antwoordtoon</li> <li>In de wacht</li> <li>Werkingsgeluid</li> <li>Fout</li> <li>Voortoon 1</li> <li>Voortoon 1</li> <li>Voortoon 2</li> <li>Voortoon 3</li> <li>Communicatie-einde voortoon</li> <li>Oproepwachtrij melding</li> <li>Wachten op antwoord-toon</li> <li>Selecteer een geluid dat is geregistreerd in "Register aangepaste geluiden (→pagina 101)".</li> </ul> |
| Standaardwaarden | Oproeppatroon 1                                                                                                    |
# ■ Optie invoer

| Beschrijving     | Selecteer de beltoon voor inkomende oproep door Optionele invoer. De beltoon kan per bronstation worden ingesteld.                                                                                                    |
|------------------|----------------------------------------------------------------------------------------------------|
| Instellingen     | bronstation worden ingesteld.         • Geen         • Oproeppatroon 1         • Oproeppatroon 2         • Oproeppatroon 3         • Oproeppatroon 4         • Oproeppatroon 5         • Oproeppatroon 6         • Tremolo-geluid         • In gesprek-antwoordtoon         • In de wacht         • Werkingsgeluid         • Fout         • Voortoon 1         • Voortoon 3         • Communicatie-einde voortoon         • Oproepwachtrij melding         • Wachten on antwoord-toon |
|                  | <ul> <li>Selecteer een geluid dat is geregistreerd in <u>"Register aangepaste geluiden (→pagina 101)"</u>.</li> </ul>                                                                                                    |
| Standaardwaarden | Oproeppatroon 2                                                                                                    |

# Oproepknop Beltoon Teller [keren]

| Beschrijving     | Stel het aantal keer afspelen van de terugbeltoon in voor inkomende oproepen via de belknop.                   |
|------------------|----------------------------------------------------------------------------------------------------|
| Instellingen     | <ul> <li>Oneindig: blijf bellen tot de oproep wordt beantwoord of geannuleerd.</li> <li>1 - 20 keer</li> </ul> |
| Standaardwaarden | Oneindig                                                                                                    |

# ■ Optie Invoer Beltoon Teller [keren]

| Beschrijving     | Stel de afspeeltelling van de terugbeltoon in voor inkomende oproepen vanaf de optie-invoer.                   |
|------------------|----------------------------------------------------------------------------------------------------|
| Instellingen     | <ul> <li>Oneindig: blijf bellen tot de oproep wordt beantwoord of geannuleerd.</li> <li>1 - 20 keer</li> </ul> |
| Standaardwaarden | Oneindig                                                                                                    |

#### 4.3.3 VoIP-telefoon

| VoIP-telefoon                  |         |
|--------------------------------|---------|
| VoIP-telefoonoproep prioriteit | Normaal |

# ■ VoIP-telefoonoproep prioriteit

| Beschrijving     | Selecteer de oproepprioriteit van VoIP-telefoons.           |
|------------------|-------------------------------------------------------------|
| Instellingen     | <ul><li>Normaal</li><li>Prioriteit</li><li>Urgent</li></ul> |
| Standaardwaarden | Normaal                                                     |

# 5. Optie Invoer/Relaisuitvoer Instellingen

### 5.1 Optie invoer

| Optie invoer                           |                                                                                                    |
|----------------------------------------|----------------------------------------------------------------------------------------------------|
| Optie invoer #                         | Dptie invoer 1 💎                                                                                                    |
| ●Naam                                  | 1-24 alfanumerieke tekens<br>(*) Bapadde kurakters worden mogelijks niet correct weergegeven op de DV-MV en DV-MV7-* vanwege<br>bet lettertype.                                                                                                    |
| •Functie                               | @Geen functie       (*) Pas oproep aan in "Oproepinstellingen".         OOproep Semafoonoproep beantwoorden       Semafoonoproep (*) Pas pagina aan in "Instellingen semafoonoproep".         OBertichtpagina       (*) Pas Berichtpagina aan in "Instellingen semafoonoproep".         Externe invoerpagina       (*) Pas pagina aan in "Instellingen semafoonoproep".         (*) Externe invoerpagina       (*) Pas pagina aan in "Instellingen semafoonoproep".         (*) Externe invoerpagina       (*) Er kan slechts één optionele invoer worden ingesteld voor de pagina Externe invoer.         OZet LCD aan       (*) Er kan slechts één optionele invoer worden ingesteld voor de pagina Externe invoer. |
| •Туре                                  | OBreak                                                                                                    |
| <ul> <li>Detectietijdbereik</li> </ul> | ©0 (meteen)<br>○200-2000 [msec]<br>○3-600 [sec]                                                                                                    |
| Detectietijd↓                          | 0 200-2000 mise/ 100 mise/ stap<br>3-600 sec/1 sec stap                                                                                                    |
| •API 1<br>URL                          | 1-128 alfammerieke tekens                                                                                                    |
| •API 2<br>URL                          | 1-128 alfammerieke tekens                                                                                                    |

#### 5.1.1 Geavanceerde instellingen optionele invoer

#### Optie invoer configureren

- Selecteer de te configureren optie invoer in "Optie invoer #".
   De instellingen van de geselecteerde optie invoer worden weergegeven.
- **2.** Configureer elk item.
- 3. Klik op [Bijwerken].

#### Naam

| Beschrijving     | Stel de naam in van de optie-invoer. |
|------------------|--------------------------------------|
| Instellingen     | 1-24 alfanumerieke tekens            |
| Standaardwaarden | —                                    |

#### Het station configureren

## Functie

| Beschrijving     | Configureer de optie-invoerfunctie.                                                                                                    |
|------------------|----------------------------------------------------------------------------------------------------|
| Instellingen     | <ul> <li>Geen functie</li> <li>Oproepen: bel naar een bestemming. Vergeet ook <u>"Optie invoer 1-4 (→pagina 104)</u>" niet te configureren.</li> <li>Oproep/Semafoonoproep beantwoorden: beantwoordt een inkomende oproep of semafoonoproep.</li> <li>Semafoonoproep: verricht een semafoonoproep naar een bestemming. Vergeet ook <u>"Optie invoer semafoonoproep (→pagina 122)</u>" niet te configureren.</li> <li>Berichtpagina: verstuur een bericht naar een bestemming. Vergeet ook <u>"Optie invoer semafoonoproep (→pagina 122)</u>" niet te configureren.</li> <li>Externe invoerpagina: verricht een semafoonoproep met behulp van een externe geluidsbron. Er kan slechts één ingangsterminal worden geconfigureerd. Vergeet ook <u>"Optie invoer semafoonoproep (→pagina 122)</u>" niet te configureren.</li> <li>Zet LCD aan: zet de LCD-achtergrondverlichting van IX-MV7-* aan.</li> <li>API: verstuur de CGI-opdracht die is ingesteld met "API 1" en "API 2".</li> </ul> |
| Standaardwaarden | Geen functie                                                                                                    |

# ■ Туре

| Beschrijving     | Stel de detectiemethode van de contactinvoer in. |
|------------------|--------------------------------------------------|
| Instellingen     | • Merk<br>• Break                                |
| Standaardwaarden | Merk                                             |

# ■ Detectietijdbereik

| Beschrijving     | Selecteer het detectiebereik voor optie-invoer.                                                                                                    |
|------------------|----------------------------------------------------------------------------------------------------|
| Instellingen     | <ul> <li>0 (meteen): Detecteer bij input minder dan 200 msec.</li> <li>200-2000 [msec]: Selecteer bij het instellen van een waarde van 200 - 2000 msec/100 msec stap.<br/>Vul de tijd in "Detectietijd+" in.</li> <li>3-600 [sec]: Selecteer deze optie wanneer u een waarde instelt van 3 - 600 sec/1 sec stap.<br/>Vul de tijd in "Detectietijd+" in.</li> </ul> |
| Standaardwaarden | 0 (meteen)                                                                                                    |

# ■API 1

| Beschrijving     | Voer de CGI-opdracht in die moet worden verzonden wanneer "API" is geselecteerd in "Functie". |
|------------------|-----------------------------------------------------------------------------------------------|
| Instellingen     | URL: 1-128 alfanumerieke tekens                                                               |
| Standaardwaarden | —                                                                                             |

## API 2

| Beschrijving     | Voer de CGI-opdracht in die moet worden verzonden wanneer "API" is geselecteerd in "Functie". |
|------------------|-----------------------------------------------------------------------------------------------|
| Instellingen     | URL: 1-128 alfanumerieke tekens                                                               |
| Standaardwaarden | —                                                                                             |

#### 5.2 Relaisuitgang

Klik op [Relaisuitgang].

| Relaisuitgang                                                                                                    |
|----------------------------------------------------------------------------------------------------|
| Relaisuitgang                                                                                                    |
| Waarschuwing: Klik op "Update" om de instellingen op te slaan voordat u op de Relaisuitgang-knop klikt zodat de wijzigingen niet verloren gaan. |

Of klik op "Relaisuitgang" in het menu Instelling om over te schakelen naar het venster Relaisuitgang.

| Relaisuitgang #                                     | elaisuitgang 1 🗸 🗸                                                                                                    |                                                                 |                                                                     |                                                                                       |
|-----------------------------------------------------|----------------------------------------------------------------------------------------------------|-----------------------------------------------------------------|---------------------------------------------------------------------|---------------------------------------------------------------------------------------|
| ●Naam                                               |                                                                                                    |                                                                 | 1-24 alfanumer                                                      | ieke tekens                                                                           |
| Functie                                             | Geen functie Ostatusuitvoer                                                                                                    | Normaal                                                         | Prioriteit                                                          | Urgent                                                                                |
|                                                     | Uitgaande oproep                                                                                                    |                                                                 |                                                                     |                                                                                       |
|                                                     | Inkomende oproep                                                                                                    |                                                                 |                                                                     |                                                                                       |
|                                                     | Communicatie                                                                                                    |                                                                 |                                                                     |                                                                                       |
|                                                     | Uitgaande semafoonoproep                                                                                                    |                                                                 |                                                                     |                                                                                       |
|                                                     | Inkomende semafoonoproep                                                                                                    |                                                                 |                                                                     |                                                                                       |
|                                                     | ODeurontgrendeling                                                                                                    |                                                                 |                                                                     |                                                                                       |
| Optie relaisbesturing                               | OInschakelen ©Uitschakele                                                                                                    | en Stel hier de                                                 | Optie relaisbest                                                    | aring authenticatiecode in.                                                           |
| •Uitgangtijdbereik                                  | ●200-2000 [msec]<br>○3-600 [sec]                                                                                                    |                                                                 |                                                                     |                                                                                       |
| Uitgang tijd [msec/sec] +                           | 400                                                                                                    |                                                                 | 200-2000 msec                                                       | /200 msec stap                                                                        |
| Deurontgrendeling autorisatie<br>Verificatiesleutel | (*) Alleen geldig als de functie Relaisui<br>(*) Instelling ongeldig wanneer relaisuit<br>(*) 1-20 cijfers<br>(*) Authenticatiecode moet overeenkom | tgang is ingesteld o<br>gang wordt bestuur<br>en tussen communi | p "Deurontgrendelin<br>d door optionele rela<br>cerende stations om | gg" of wordt bestuurd door CGI.<br>aisbesturing.<br>Deurontgrendeling in te schakelen |
| •Geluidsinstellingen                                |                                                                                                    |                                                                 | -                                                                   |                                                                                       |
| Deurontgrendeling                                   | Werkingsgeluid<br>(*) Toon gegenereerd bij deurontgrende                                                                                            | ↓<br>ling bestemmingsst                                         | ation.                                                              |                                                                                       |
| Relaisbesturing (start)                             | Geen (*) Toon gegenereerd bij deurontgrende                                                                                                    | V<br>ling bestemmingsst                                         | ]<br>ation.                                                         |                                                                                       |
| Relaisbesturing (einde)                             | Geen                                                                                                    | ~                                                               | ]                                                                   |                                                                                       |

## 🚺 Belangrijk

• De vier relaisuitvoermethoden worden hieronder getoond. Redundante configuratie is mogelijk voor elke uitgangsterminal. Als er meerdere opdrachten optreden tijdens een enkele relaisuitgang heeft de laatste opdracht voorrang. Afhankelijk van de laatste opdracht is het mogelijk dat de relaisuitgang wordt verdergezet of gestopt, zelfs tijdens relaisuitgang.

- Functie geselecteerd in "Functie (→pagina 113)"
- "Optie relaisbesturing (→pagina 114)"
- "Schema-instellingen (→pagina 115)"
- "CGI-integratie (→pagina 137)"

#### 5.2.1 Geavanceerde instellingen relaisuitgang

#### Relaisuitgang configureren

- Selecteer de te configureren relaisuitgang in "Relaisuitgang #".
   De instellingen van de geselecteerde relaisuitgang worden weergegeven.
- **2.** Configureer elk item.

### **3.** Klik op **[Bijwerken]**.

#### Naam

| Beschrijving     | Stel de naam van de relaisuitgang in. |  |  |  |
|------------------|---------------------------------------|--|--|--|
| Instellingen     | 1-24 alfanumerieke tekens             |  |  |  |
| Standaardwaarden | —                                     |  |  |  |

#### ■ Functie

| Beschrijving     | Selecteer de functie van de Relaisuitgang.                                                                                                    |
|------------------|----------------------------------------------------------------------------------------------------|
| Instellingen     | <ul> <li>Geen functie</li> <li>Statusuitvoer: relaisuitgang tijdens de status. De details kunnen worden ingesteld in<br/><u>"Geavanceerde instellingen doorschakeluitgang (→pagina 113)</u>".</li> <li>Deurontgrendeling: relaisuitgang wanneer deurontgrendeling is geactiveerd of de<br/>verificatiesleutel invullen met behulp van het toetsenblok van het station of de VoIP-telefoon.<br/>Configureer de uitgangstijd in <u>"Uitgangtijdbereik (→pagina 114)</u>".</li> </ul> |
| Standaardwaarden | Geen functie                                                                                                    |

#### Geavanceerde instellingen doorschakeluitgang

Als "Functie" is ingesteld op "Statusuitvoer", selecteert u de operationele status voor wanneer de relaisuitgang plaatsvindt. Dit kan worden geselecteerd voor elke bedieningsprioriteit (meerdere selecties toegestaan).

| <ul> <li>Statusuitvoer</li> </ul> |         |            |        |  |
|-----------------------------------|---------|------------|--------|--|
|                                   | Normaal | Prioriteit | Urgent |  |
| Uitgaande oproep                  |         |            |        |  |
| Inkomende oproep                  |         |            |        |  |
| Communicatie                      |         |            |        |  |
| Uitgaande semafoonoproep          |         |            |        |  |
| Inkomende semafoonoproep          |         |            |        |  |
|                                   |         |            |        |  |

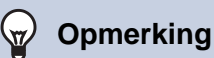

• Voor "Uitgaande semafoonoproep" en "Inkomende semafoonoproep" wordt zelfs relaisuitgang uitgevoerd tijdens berichten versturen en omroepen via externe ingang.

### ■ Optie relaisbesturing

| Beschrijving     | Selecteer Inschakelen/Uitschakelen voor Optie relaisbesturing wanneer u de sneltoets van IX-<br>MV7-* gebruikt om de uitgang te besturen. Als u hebt ingesteld op "Inschakelen", kunt u deze<br>besturen als optionele relais. Vergeet <u>"Optie relaisbesturing authenticatiecode (→pagina 118)</u> "<br>niet te configureren. De uitgangstijd is de uitgangstijd die u hebt geconfigureerd in de IX-MV7-*<br>voor de besturing. |
|------------------|----------------------------------------------------------------------------------------------------|
| Instellingen     | <ul><li>Inschakelen</li><li>Uitschakelen</li></ul>                                                                                                    |
| Standaardwaarden | Uitschakelen                                                                                                    |

#### Uitgangtijdbereik

| Beschrijving     | Selecteer het uitgangstijdbereik voor relaisuitgang indien "Deurontgrendeling" is geselecteerd in<br><u>"Functie (<math>\rightarrow</math>pagina 113)"</u> of als de uitgangsaansluiting wordt bestuurd via <u>"CGI-integratie</u><br><u>(<math>\rightarrow</math>pagina 137)</u> ".                                                         |
|------------------|----------------------------------------------------------------------------------------------------|
| Instellingen     | <ul> <li>200-2000 [msec]: Selecteer bij het configureren van een waarde van 200 tot 2000 msec (op 200 msec).</li> <li>Vul de tijd in "Uitgang tijd [msec/sec]+" in.</li> <li>3-600 [sec]: Selecteer deze optie wanneer u een waarde instelt van 3 tot 600 sec (met 1 sec).</li> <li>Vul de tijd in "Uitgang tijd [msec/sec]+" in.</li> </ul> |
| Standaardwaarden | 400 msec                                                                                                    |

## Deurontgrendeling autorisatie

| Beschrijving     | Stel de Verificatiesleutel in wanneer "Deurontgrendeling" is geselecteerd in <u>"Functie</u><br>(→pagina 113)" om de deur die met het station is verbonden te ontgrendelen. Wanneer de<br>"Verificatiesleutel" is bevestigd, wordt de relaisuitgang geactiveerd. Dit is ook de verificatiesleutel<br>die wordt gebruikt om de deur te ontgrendelen via het toetsenblok op de IX-MV7-* of de VoIP-<br>telefoon. |
|------------------|----------------------------------------------------------------------------------------------------|
| Instellingen     | 1-20 cijfers                                                                                                    |
| Standaardwaarden | _                                                                                                    |

## 🚺 Belangrijk

- Configureer de verificatiesleutel met 1 tot 4 cijfers om vrij te geven bij gebruik van de IX-MV.
- Configureer voor elke uitgangsaansluiting een andere Verificatiesleutel (dezelfde sleutel kan geen twee keer worden gebruikt).
- Configureer een Verificatiesleutel die verschilt van de Verificatiesleutel die is geconfigureerd in "Optie relaisbesturing authenticatiecode". Als de instelling dezelfde is, is het mogelijk dat meerdere functies actief zijn.

# Opmerking

• Het "Verificatiesleutel" wordt weergegeven als "•••••" in het venster Instellingen.

## ■ Geluidsinstellingen

| Beschrijving     | <ul> <li>Deurontgrendeling: Selecteer de Deurontgrendeling geluiden die moeten worden gespeeld.</li> <li>Relaisbesturing (start): Selecteer het geluid dat moet worden afgespeeld wanneer Option<br/>Relay is geactiveerd.</li> <li>Relaisbesturing (einde): Selecteer het geluid dat moet worden afgespeeld wanneer Option<br/>Relay is gedeactiveerd.</li> </ul>                                                                                                    |
|------------------|----------------------------------------------------------------------------------------------------|
| Instellingen     | <ul> <li>Geen</li> <li>Oproeppatroon 1</li> <li>Oproeppatroon 2</li> <li>Oproeppatroon 3</li> <li>Oproeppatroon 4</li> <li>Oproeppatroon 5</li> <li>Oproeppatroon 6</li> <li>Tremolo-geluid</li> <li>In gesprek-antwoordtoon</li> <li>In de wacht</li> <li>Werkingsgeluid</li> <li>Fout</li> <li>Voortoon 1</li> <li>Voortoon 2</li> <li>Voortoon 3</li> <li>Communicatie-einde voortoon</li> <li>Oproepwachtrij melding</li> <li>Wachten op antwoord-toon</li> <li>Selecteer een geluid dat is geregistreerd in "Register aangepaste geluiden (→pagina 101)".</li> </ul> |
| Standaardwaarden | Deurontgrendeling: Werkingsgeluid<br>Relaisbesturing (start): Geen<br>Relaisbesturing (einde): Geen                                                                                                    |

#### 5.2.1.1 Schema-instellingen

#### Het Weekschema configureren

Configureer de tijd om relaisuitgangen uit te voeren voor elke dag van de week, van zondag t/m zaterdag. Voor elke dag kunnen 12 schema's worden ingesteld.

|   | rekschema<br>rimaal 12 schema's ner dag kunnen wurden ingesteld |        |        |   |     |        |                 |   |     |   |        |   |        |           |        |   |     |   |     |
|---|-----------------------------------------------------------------|--------|--------|---|-----|--------|-----------------|---|-----|---|--------|---|--------|-----------|--------|---|-----|---|-----|
| T | Zo ma                                                           |        |        |   |     |        |                 |   |     |   |        |   |        |           |        |   |     |   |     |
| # | Sta                                                             | rttijd |        |   | Eir | ıdtijd | Starttijd Eindt |   |     |   |        |   | ıdtijd | Starttijd |        |   |     |   |     |
| 1 | ✓ Uur                                                           | ~      | Minuut | ~ | Uur | ~      | Minuut          | ~ | Uur | ~ | Minuut | > | Uur    | ~         | Minuut | ~ | Uur | ~ | Mir |
| 2 | ✓ Uur                                                           | ~      | Minuut | ~ | Uur | ~      | Minuut          | ~ | Uur | ~ | Minuut | ~ | Uur    | ~         | Minuut | ~ | Uur | ~ | Mir |
| 3 | ✓ Uur                                                           | ~      | Minuut | ~ | Uur | ~      | Minuut          | ~ | Uur | ~ | Minuut | ~ | Uur    | ~         | Minuut | ~ | Uur | ~ | Mir |
| 4 | ✓ Uur                                                           | ~      | Minuut | ~ | Uur | ~      | Minuut          | ~ | Uur | ~ | Minuut | ~ | Uur    | ~         | Minuut | ~ | Uur | ~ | Mir |
| 5 | ✓ Uur                                                           | ~      | Minuut | ~ | Uur | ~      | Minuut          | ~ | Uur | ~ | Minuut | ~ | Uur    | ~         | Minuut | ~ | Uur | ~ | Mit |
| 6 | ✓ Uur                                                           | ~      | Minuut | ~ | Uur | ~      | Minuut          | ~ | Uur | ~ | Minuut | ~ | Uur    | ~         | Minuut | ~ | Uur | ~ | Mit |
| 7 | ✓ Uur                                                           | ~      | Minuut | ~ | Uur | ~      | Minuut          | ~ | Uur | ~ | Minuut | ~ | Uur    | ~         | Minuut | ~ | Uur | ~ | Mir |
| 8 | ✓ Uur                                                           | ~      | Minuut | ~ | Uur | ~      | Minuut          | ~ | Uur | ~ | Minuut | ~ | Uur    | ~         | Minuut | ~ | Uur | ~ | Mit |
| 9 | ✓ Uur                                                           | ~      | Minuut | ~ | Uur | ~      | Minuut          | ~ | Uur | ~ | Minuut | ~ | Uur    | ~         | Minuut | ~ | Uur | ~ | Mit |
| 0 | ✓ Uur                                                           | ~      | Minuut | ~ | Uur | ~      | Minuut          | ~ | Uur | ~ | Minuut | ~ | Uur    | ~         | Minuut | ~ | Uur | ~ | Mir |
| 1 | ✓ Uur                                                           | ~      | Minuut | ~ | Uur | ~      | Minuut          | ~ | Uur | ~ | Minuut | ~ | Uur    | ~         | Minuut | ~ | Uur | ~ | Mir |
| 2 | ✓ Uur                                                           | ~      | Minuut | ~ | Uur | ~      | Minuut          | ~ | Uur | ~ | Minuut | ~ | Uur    | ~         | Minuut | ~ | Uur | ~ | Mir |

**1.** Configureer de "Starttijd" en "Eindtijd" voor elke dag van de week.

# **2.** Klik op [Bijwerken].

#### ■ Starttijd

| Beschrijving     | Stel de tijd in om de relaisuitgang te starten. |  |  |  |
|------------------|-------------------------------------------------|--|--|--|
| Instellingen     | 00:00 - 23:59                                   |  |  |  |
| Standaardwaarden | -                                               |  |  |  |

# Eindtijd

| Beschrijving     | Stel de tijd in om de relaisuitgang te beëindigen. Indien eerder ingesteld dan <u>"Starttijd</u> ( <u>→pagina 115)</u> ", dan is de eindtijd de tijd van de volgende dag. |
|------------------|----------------------------------------------------------------------------------------------------|
| Instellingen     | 00:00 - 23:59                                                                                                    |
| Standaardwaarden | -                                                                                                    |

## Het Weekschema verwijderen

1. Zet de instellingen terug in de standaardwaarden en klik op [Bijwerken].

#### Het Dagelijks schema configureren

Configureer het tijdstip waarop de relaisuitgang zal worden uitgevoerd, in eenheden van één dag. Een schema van één jaar na de ingestelde dag kan worden geconfigureerd. Voor elke dag kunnen 12 schema's worden ingesteld.

Dagelijks schema Als de weergavemaand gewijzigd wordt door "<<" of ">>", gaan niet-opgeslagen instellingen verloren. Klik op "Update" om instellingen op te slaan. << januari 2018 >> Kalender di do ma za ZO = Wekelijks <u>1</u> 2 3 4 5 6 = Dagelijks 8 7 9 10 11 <u>12</u> 13 = Vandaag 17 18 19 20 14 15 16 21 22 <u>23</u> <u>24</u> 25 26 27 <u>30</u> <u>31</u> <u>28</u> <u>29</u> maandag, 1 januari 2018 0/12Geregistreerde schema's Starttijd Eindtijd ✓ Uur ✓ Minuut ✓ Uur Minuut Toevoegen (\*) Druk op de knop "Toevoegen" om te registreren. maandag, 1 januari Status Uitvoer Schema Lijst (dagelijks, wekelijks) Starttijd Eindtijd Verwijderen Туре # Lijst met ingestelde schema's 1 2 3 4 5 6 7 8 9

- 1. Selecteer de dag waarop u een schema wilt configureren vanuit "Kalender".
- 2. Configureer de "Starttijd" en "Eindtijd" en klik op [Toevoegen].
- **3.** Klik op **[Bijwerken]**.

10 11 12

13

#### ■ Starttijd

| Beschrijving     | Stel de tijd in om de relaisuitgang te starten. |
|------------------|-------------------------------------------------|
| Instellingen     | 00:00 - 23:59                                   |
| Standaardwaarden | -                                               |

5

#### Eindtijd

| Beschrijving     | Stel de tijd in om de relaisuitgang te beëindigen. Indien eerder ingesteld dan <u>"Starttijd</u> ( <u>→pagina 117</u> )", dan is de eindtijd de tijd van de volgende dag. |
|------------------|----------------------------------------------------------------------------------------------------|
| Instellingen     | 00:00 - 23:59                                                                                                    |
| Standaardwaarden | -                                                                                                    |

#### Het Dagelijks schema verwijderen

- 1. Selecteer de dag waarop u een schema wilt configureren vanuit "Kalender".
- 2. De schema's voor de geselecteerde dag worden weergegeven in de "Lijst met ingestelde schema's".
  Als voor de geselecteerde dag van de week ook een weekschema is geconfigureerd, wordt dit ook weergegeven.
- 3. Klik op [Verwijderen] voor het schema dat u wilt verwijderen en klik op [Bijwerken].
   Raadpleeg <u>"Het Weekschema (→pagina 116)</u>" om wekelijkse planningen te verwijderen.

#### 5.2.2 Optie relaisbesturing authenticatiecode

Optie relaisbesturing authenticatiecode: (\*) 1-20 cijfers

| Beschrijving     | Als <u>"Optie relaisbesturing (→pagina 114)</u> " is ingesteld op "Inschakelen" en "Sneltoetsen/<br>Favorieten" - "TLS" is ingesteld op "Inschakelen" op het vragende station, dan moet u de sleutel<br>configureren die wordt gebruikt om versleutelde communicatie te ontsleutelen.<br>Als dit overeenstemt met de "Optie relaisbesturingscode" van het station waarop de handeling<br>wordt uitgevoerd, kan de Relaisuitgang worden bestuurd. |
|------------------|----------------------------------------------------------------------------------------------------|
| Instellingen     | 1-20 cijfers                                                                                                    |
| Standaardwaarden | _                                                                                                    |

## 🗑 Opmerking

• U kunt voor elk station slechts één Optie relaisbesturing Verificatiesleutel instellen. Deze wordt gedeeld met meerdere Relaisuitgang.

• Het "Optie relaisbesturing authenticatiecode" wordt weergegeven als "•••••" in het venster Instellingen.

# 6. Instellingen semafoonoproep

# 🚺 Belangrijk

• Alle semafoonoproepen, semafoonoproepen aan groepen, berichtenpagina's en externe invoerpagina's kunnen niet naar VoIP-telefoons worden verzonden.

#### 6.1 Herkomst semafoonoproep

#### •Herkomst semafoonoproep

Semafoonoproep timeout [sec] + Semafoonoproep wachttimer [sec] + Reactie urgente semafoonoproep Semafoonoproep vergrendelen 30 10 OInschakelen OInschakelen 10 - 600 sec 1-20 sec ©Uitschakelen ©Uitschakelen

#### ■ Semafoonoproep timeout [sec] ◆

| Beschrijving     | Stel de tijd in voor uitgaande duur van de semafoonoproep. |
|------------------|------------------------------------------------------------|
| Instellingen     | 10-600 sec (per 1 sec)                                     |
| Standaardwaarden | 30 sec                                                     |

#### ■ Semafoonoproep wachttimer [sec]◆

| Beschrijving     | Stel de tijd in waarop moet worden gewacht tot een antwoord van alle bestemmingsstations wanneer een uitgaande semafoonoproep is geactiveerd. De semafoonoproep start na deze tijd zonder een antwoord van alle bestemmingsstations. |  |
|------------------|----------------------------------------------------------------------------------------------------|--|
| Instellingen     | 1 - 20 sec (per 1 sec)                                                                                                    |  |
| Standaardwaarden | 10 sec                                                                                                    |  |

#### Reactie urgente semafoonoproep

| Beschrijving     | Selecteer Inschakelen/Uitschakelen zodat het bestemmingsstation van de semafoonoproep de urgente semafoonoproep kan beantwoorden. |
|------------------|----------------------------------------------------------------------------------------------------|
| Instellingen     | <ul><li>Inschakelen</li><li>Uitschakelen</li></ul>                                                                                |
| Standaardwaarden | Uitschakelen                                                                                                    |

# 🚺 Belangrijk

- Als het opgeroepen station IX-MV is, kunnen eindbewerkingen worden uitgevoerd, zelfs als het afwijzen van een urgente semafoonoproep is ingesteld op "Inschakelen".
- Een semafoonoproep wordt mogelijk niet naar een station verzonden als er een antwoord wordt ontvangen nadat de "semafoonoproepwachttimer" is verstreken. Als meerdere stations semafoonoproepen ontvangen, configureer dan een langere wachttimer voor semafoonoproepen.

## Semafoonoproep vergrendelen

| Beschrijving     | Selecteer Inschakelen/Uitschakelen om de functie voor semafoonoproep te vergrendelen.          |
|------------------|------------------------------------------------------------------------------------------------|
| Instellingen     | <ul><li>Inschakelen: toets voor semafoonoproep wordt verborgen.</li><li>Uitschakelen</li></ul> |
| Standaardwaarden | Uitschakelen                                                                                   |

# Opmerking

• Configureer de voortoon voor ontvangst van een semafoonoproep in "Volume/Toon" - <u>"Semafoonoproep voortoon</u> (→pagina 192)".

# 6.2 Algemene omroep

## 🚺 Belangrijk

- Unicast kan maximaal 50 stations bereiken. Als u een bericht naar meer dan 50 stations moet versturen, gebruik dan multicast.
- Wanneer u een semafoonoproep naar stations verricht in multicast, vergeet dan <u>"Multicast-adres (→pagina 79)"</u> niet te configureren.

| Vaar max. 50 stations kan een oproep wo | rden verstuurd met behulp va | oet voor de stations worden geconfigureera.<br>1 unicast-verzending. Selecteer stations voor unicast-verze |
|-----------------------------------------|------------------------------|----------------------------------------------------------------------------------------------------|
| Stationlijst                            | Unicast                      |                                                                                                    |
| 0001 0001<br>Video deurpost4            |                              |                                                                                                    |
| 0002 0002<br>Hoofdstations1             |                              |                                                                                                    |
| 0003 0003<br>Audio deurpost8            |                              |                                                                                                    |
| 0004 0004<br>Hoofdstations20            |                              |                                                                                                    |

## ■ Unicast

| Beschrijving     | Selecteer dit om een semafoonoproep naar de stations te verrichten in unicast.<br>Met unicast kunt u maximaal 50 stations bereiken. |
|------------------|----------------------------------------------------------------------------------------------------|
| Instellingen     | Deselecteren: multicast-verzending     Selecteren: Unicast-verzending                                                               |
| Standaardwaarden | Deselecteren: multicast-verzending                                                                                                  |

#### 6.3 Optie invoer semafoonoproep

Configureer semafoonoproep met optie invoer. Configureer dit als "Semafoonoproep", "Berichtpagina" of "Externe invoerpagina" zijn geselecteerd in "Optie invoer" - "Functie (→pagina 111)".

| •0 | Optie invoer semafoonoproep                                   |                                                                                                |
|----|---------------------------------------------------------------|------------------------------------------------------------------------------------------------|
| Om | een optie Invoerpagina te configureren, moet "Pagina", "Beric | htenpagina" of "Externe invoerpagina" worden geselecteerd in de instellingen van optie Invoer. |
|    | Optie invoer # Optie invoer 1                                 | V                                                                                              |
|    | •Bestemming                                                   | Alle semafoonroepen OGroep     OI-99                                                           |
|    | • Prioriteit                                                  | Normaal     OUrgent                                                                            |
|    | •Naam berichtenbestand                                        | Geen 🗸                                                                                         |
|    | •Bel terugtoonteller                                          | 1 ~                                                                                            |
|    |                                                               |                                                                                                |

#### Optie invoer semafoonoproep configureren

- Selecteer de Optie invoer die moet worden ingesteld voor "Optie invoer #". Dit kan niet worden geselecteerd als "Instellingen voor omroepen", "Berichtpagina" of "Externe invoerpagina" niet is ingesteld voor Optie invoer.
  - De instellingen van de geselecteerde Optie invoer worden weergegeven.
- **2.** Configureer elk item.

# **3.** Klik op [Bijwerken].

#### Bestemming

| Beschrijving     | Stel de bestemmingsgroep in voor berichten versturen.      |
|------------------|------------------------------------------------------------|
| Instellingen     | <ul><li>Alle semafoonroepen</li><li>Groep: 01-99</li></ul> |
| Standaardwaarden | Alle semafoonroepen                                        |

#### Prioriteit

| Beschrijving     | Stel de prioriteit in voor berichten versturen. |
|------------------|-------------------------------------------------|
| Instellingen     | Normaal     Urgent                              |
| Standaardwaarden | Normaal                                         |

# ■ Naam berichtenbestand

| Beschrijving     | Selecteer het bericht dat moet worden verzonden bij het versturen van berichten. Dit is mogelijk wanneer "Berichten versturen" is geselecteerd in "Optie invoer" - <u>"Functie (→pagina 111)"</u> . |
|------------------|----------------------------------------------------------------------------------------------------|
| Instellingen     | • Geen                                                                                                    |
|                  | Oproeppatroon 1                                                                                                    |
|                  | Oproeppatroon 2                                                                                                    |
|                  | Oproeppatroon 3                                                                                                    |
|                  | Oproeppatroon 4                                                                                                    |
|                  | Oproeppatroon 5                                                                                                    |
|                  | Oproeppatroon 6                                                                                                    |
|                  | Tremolo-geluid                                                                                                    |
|                  | In gesprek-antwoordtoon                                                                                                    |
|                  | In de wacht                                                                                                    |
|                  | Werkingsgeluid                                                                                                    |
|                  | • Fout                                                                                                    |
|                  | Voortoon 1                                                                                                    |
|                  | Voortoon 2                                                                                                    |
|                  | Voortoon 3                                                                                                    |
|                  | Communicatie-einde voortoon                                                                                                    |
|                  | Oproepwachtrij melding                                                                                                    |
|                  | Wachten op antwoord-toon                                                                                                    |
|                  | <ul> <li>Selecteer een geluid dat is geregistreerd in <u>"Register aangepaste geluiden (→pagina 101)"</u>.</li> </ul>                                                                               |
| Standaardwaarden | Geen                                                                                                    |

# Bel terugtoonteller

| Beschrijving     | Stel het aantal malen in voor het afspelen van berichten versturen. |
|------------------|---------------------------------------------------------------------|
| Instellingen     | 1 - 20 keer                                                         |
| Standaardwaarden | 1 keer                                                              |

# 7. Functionele instellingen

## 7.1 Deurontgrendeling

#### 7.1.1 Toekenning uitgang deurontgrendeling

#### •Deurontgrendeling-

Toekenning uitgang deurontgrendeling

| Stationlijst                 | Toekennen contact    | Verificatiesleutel<br>(*) 1-20 cijfers |
|------------------------------|----------------------|----------------------------------------|
| 0001 0001<br>Hoofdstations1  | Bestemmingsstation ~ |                                        |
| 0002 0002<br>Hoofdstations2  | Bestemmingsstation ~ |                                        |
| 0003 0003<br>Video deurpost1 | Bestemmingsstation   |                                        |
| 0004 0004<br>Audio deurpost1 | Bestemmingsstation   |                                        |

#### ■ Toekennen contact

| Beschrijving     | Selecteer welke relaisuitgang zal worden gebruikt voor deurontgrendeling tijdens oproep of monitoring.                                                                          |
|------------------|----------------------------------------------------------------------------------------------------|
| Instellingen     | <ul><li>Afkomstige station: gebruik deze relaisuitgang om de deur te ontgrendelen.</li><li>Bestemmingsstation: gebruik deze relaisuitgang om de deur te ontgrendelen.</li></ul> |
| Standaardwaarden | Bestemmingsstation                                                                                                    |

## ■ Verificatiesleutel

| Beschrijving     | Wanneer "Bestemmingsstation" is geselecteerd in "Toekennen contact", stelt u de<br>Verificatiesleutel in voor deurontgrendeling.<br>De Verificatiesleutel moet overeenstemmen met de verificatiesleutel van het bestemmingsstation<br>om de deur te kunnen ontgrendelen. |
|------------------|----------------------------------------------------------------------------------------------------|
| Instellingen     | 1 - 20 cijfers                                                                                                    |
| Standaardwaarden |                                                                                                    |

# Opmerking

• "Verificatiesleutel" wordt op het scherm weergegeven als "•••••".

• Configureer de Verificatiesleutel met 1 tot 4 cijfers bij gebruik van de IX-MV.

#### 7.2 Integratie netwerkcamera

Configureer het profiel van de netwerkcamera en de instellingen voor gerelateerde gebeurtenissen. Om de instellingen te configureren, registreert u een netwerkcamera in "Locatienaam" - <u>"Netwerkcameralijst</u> (→pagina 97)".

#### 🚺 Belangrijk

• Wanneer een netwerkcamera via webconfiguratie is geregistreerd in de lijst met netwerkcamera's, wordt automatisch informatie ("Profiel" en "Gebeurtenis") verkregen via de geregistreerde netwerkcamera. Daarvoor wordt multicast gebruikt. In omgevingen waar multicast niet kan worden gebruikt, is het niet mogelijk om informatie van netwerkcamera's te verkrijgen. In dergelijke gevallen moet u de netwerkcamera registreren via het IX-ondersteuningsprogramma om informatie te krijgen.

#### 7.2.1 Profielinstelling

| • In | tegrati  | e netwerkcamera         |         |  |
|------|----------|-------------------------|---------|--|
|      |          | - Internet Realifier II |         |  |
| ]    | Profieli | nstelling               |         |  |
| ſ    | #        | Naam networkcamera      | Profiel |  |
|      | п        | ivaam netwerktamera     |         |  |
| L    | 1        |                         |         |  |

#### Profiel

| Beschrijving     | Selecteer het profiel van de netwerkcamera.<br>Raadpleeg de handleiding van de netwerkcamera voor meer informatie. |
|------------------|----------------------------------------------------------------------------------------------------|
| Instellingen     | _                                                                                                    |
| Standaardwaarden | —                                                                                                    |

#### 7.2.2 Gebeurtenis-registratie

Registreer de netwerkcameragebeurtenis. Wanneer de geregistreerde gebeurtenis wordt ontvangen, wordt monitoring van de netwerkcamera uitgevoerd en wordt de notificatietoon afgespeeld of wordt de opdracht voor uitgaande oproepen naar het bestemmingsstation verzonden.

|     | Naam networkcamera                      | Gebeurtenis | Functie | Gebeurtenistoon |       | Naam | Wachrwoerd | Herkomst oproep | Belbestemming | Priorite |
|-----|-----------------------------------------|-------------|---------|-----------------|-------|------|------------|-----------------|---------------|----------|
| 1   | 9                                       |             | ~       | Oproeppatroon 3 | · •   |      |            | 1               |               |          |
| . 2 |                                         | ý.          |         | Oproeppatroos 3 | ~     |      |            |                 |               |          |
| 3   | ( ) ( ) ( ) ( ) ( ) ( ) ( ) ( ) ( ) ( ) | 9           |         | Opeoeppatioos 3 | ~     |      |            |                 |               |          |
| -4  |                                         | ÷           | (Q)     | Oproeppatroos 3 |       |      |            |                 |               |          |
| 5   | ÷                                       | ÷           | ~       | Oproeppatroon 3 | ~     |      |            |                 |               |          |
| 6   |                                         | 8           |         | Oproeppatroos 3 | × .   |      |            | ~               |               |          |
| 7   | 1 ( ) ( ) ( ) ( ) ( ) ( ) ( ) ( ) ( ) ( |             |         | Oproeppatroos 3 | ~     |      |            |                 |               |          |
| 3   | 191                                     | 4           | ¥.      | Oproeppatroon 3 | ~     |      |            | 19<br>19        |               |          |
| . 9 | · · · · · · · · · · · · · · · · · · ·   | ¥.          |         | Oproeppatroon 3 | ~     |      |            |                 |               |          |
| 10  | ( ) ( ) ( ) ( ) ( ) ( ) ( ) ( ) ( ) ( ) | × .         |         | Oproeppatroom 3 | ~     |      |            | ×               |               |          |
| 11  |                                         | 2 C         | 9       | Oproeppatroon 3 | ~     |      |            | 100 A           |               |          |
| 12  | (V)                                     | Ý           | v.      | Oproeppatroon 3 |       |      |            | ÷               |               |          |
| 13  |                                         | Ý.          | ×       | Oproeppatroon 3 | ~     |      | 10 10      | ×               |               |          |
| :14 |                                         | 9           | 9       | Oproeppatroon 3 | × .   |      |            |                 |               |          |
| 15  |                                         | ÷.          |         | Oproeppatroon 3 | · • • |      |            | 10 A            |               |          |
| 16  | 1                                       | 8           |         | Oproeppatroon 3 | ~     |      |            |                 |               |          |
| 17  |                                         |             | ÷       | Oproepostoon 3  |       |      | E E E      |                 |               |          |

#### Naam netwerkcamera

| Beschrijving     | Selecteer de netwerkcamera waarvoor een gebeurtenis moet worden geregistreerd. |
|------------------|--------------------------------------------------------------------------------|
| Instellingen     | —                                                                              |
| Standaardwaarden | —                                                                              |

#### ■ Gebeurtenis

| Beschrijving     | Configureer de gebeurtenis van de netwerkcamera.<br>Raadpleeg de handleiding van de netwerkcamera voor extra informatie over de gebeurtenis. |
|------------------|----------------------------------------------------------------------------------------------------|
| Instellingen     | _                                                                                                    |
| Standaardwaarden | —                                                                                                    |

## ■ Functie

| Beschrijving     | Selecteer de functie wanneer u het onderwerp van de netwerkcamera ontvangt.                                                                                                    |
|------------------|----------------------------------------------------------------------------------------------------|
| Instellingen     | <ul> <li>Monitor: start monitoring van een netwerkcamera.</li> <li>Oproep: er wordt een uitgaande oproep verricht vanaf het station dat is ingesteld in <u>"Herkomst oproep (→pagina 127)</u>". Configureer <u>"Herkomst oproep (→pagina 127)</u>", <u>"Belbestemming (→pagina 127)</u>" en <u>"Prioriteit (→pagina 127)</u>".</li> </ul> |
| Standaardwaarden | -                                                                                                    |

### ■ Gebeurtenistoon

| Beschrijving     | Selecteer de toon die moet worden afgespeeld bij ontvangst van de gebeurtenis van de netwerkcamera. Dit kan voor elke gebeurtenis worden geconfigureerd.                                                                                                    |
|------------------|----------------------------------------------------------------------------------------------------|
| Instellingen     | <ul> <li>Geen</li> <li>Oproeppatroon 1</li> <li>Oproeppatroon 2</li> <li>Oproeppatroon 3</li> <li>Oproeppatroon 4</li> <li>Oproeppatroon 5</li> <li>Oproeppatroon 6</li> <li>Tremolo-geluid</li> <li>In gesprek-antwoordtoon</li> <li>In de wacht</li> <li>Werkingsgeluid</li> <li>Fout</li> <li>Voortoon 1</li> <li>Voortoon 1</li> <li>Voortoon 2</li> <li>Voortoon 3</li> <li>Communicatie-einde voortoon</li> <li>Oproepwachtrij melding</li> <li>Wachten op antwoord-toon</li> <li>Selecteer een geluid dat is geregistreerd in "Register aangepaste geluiden (→pagina 101)".</li> </ul> |
| Standaardwaarden | Oproeppatroon 3                                                                                                    |

### ■ Naam

| Beschrijving     | Als "Oproepbediening " is ingesteld in <u>"Functie (<math>\rightarrow</math>pagina 126)</u> ", configureer dan de naam van de beheerder van het station dat is ingesteld in <u>"Herkomst oproep (<math>\rightarrow</math>pagina 127)"</u> . |
|------------------|----------------------------------------------------------------------------------------------------|
| Instellingen     | 1-32 alfanumerieke tekens                                                                                                    |
| Standaardwaarden | —                                                                                                    |

# ■ Wachtwoord

| Beschrijving     | Als "Oproepbediening" is ingesteld in <u>"Functie (<math>\rightarrow</math>pagina 126)</u> ", configureer dan het wachtwoord van het station dat is ingesteld in <u>"Herkomst oproep (<math>\rightarrow</math>pagina 127)</u> ". |
|------------------|----------------------------------------------------------------------------------------------------|
| Instellingen     | 1-32 alfanumerieke tekens                                                                                                    |
| Standaardwaarden | —                                                                                                    |

# Opmerking

• Het "Wachtwoord" wordt in het instellingenvenster weergegeven als "•••••".

## Herkomst oproep

| Beschrijving     | Als "Oproep" is ingesteld in <u>"Functie (→pagina 126)</u> ", configureer dan vanaf welk station de uitgaande oproep moet worden verricht. Het geselecteerde station moet op "Ja" zijn ingesteld in "CGI-functionaliteit". |
|------------------|----------------------------------------------------------------------------------------------------|
| Instellingen     | Maak een keuze uit de stations die zijn geregistreerd in <u>"Stationlijst♣ (→pagina 95)</u> ". IXW-MA kan niet worden geselecteerd.                                                                                        |
| Standaardwaarden | —                                                                                                    |

## Belbestemming

| Beschrijving     | Configureer het nummer van het doelstation of het groepsnummer wanneer het station dat in<br><u>"Herkomst oproep (→pagina 127)"</u> geconfigureerd is een uitgaande oproep maakt. |
|------------------|----------------------------------------------------------------------------------------------------|
| Instellingen     | Stationnummer: 2-32 cijfers<br>Groepsnummer: 01-99                                                                                                    |
| Standaardwaarden |                                                                                                    |

## Prioriteit

| Beschrijving     | Selecteer de oproepprioriteit wanneer het station dat in <u>"Herkomst oproep (→pagina 127)"</u> geconfigureerd is een uitgaande oproep maakt. |
|------------------|----------------------------------------------------------------------------------------------------|
| Instellingen     | <ul><li>Normaal</li><li>Prioriteit</li><li>Urgent</li></ul>                                                                                   |
| Standaardwaarden | —                                                                                                    |

#### 7.2.2.1 Speel het aantal gebeurtenistonen af

| Beschrijving     | Stel de afspeelteller in voor de "Toon voor netwerkcameragebeurtenis" wanneer <u>"Functie</u><br>( <u>→pagina 126)</u> " is ingesteld op "Monitor". De beltoonteller is dezelfde voor alle netwerkcamera's<br>en gebeurtenissen die op het station zijn geregistreerd. Als "Oproep" is ingesteld, klinkt de<br>beltoon voor de gebeurtenisnotificatietoon slechts één keer. |
|------------------|----------------------------------------------------------------------------------------------------|
| Instellingen     | <ul> <li>1 - 20 keer</li> <li>Oneindig: blijft klinken wanneer de gebeurtenis wordt ontvangen die door de netwerkcamera gegenereerd is.</li> </ul>                                                                                                    |
| Standaardwaarden | 1 keer                                                                                                    |

## 7.3 Email

Configureer dit gedeelte wanneer notificatie per e-mail vereist is voor de werking van het station.

| •Email                                           |                                                                                                    |                                                        |
|--------------------------------------------------|----------------------------------------------------------------------------------------------------|--------------------------------------------------------|
| Serverinstellingen                               |                                                                                                    |                                                        |
| SMTP-server<br>SMTP-poort+<br>SMTP-versleuteling | 25<br>©UIT OTLS OSTARTTLS<br>De instelling "STARTTLS" in schandelijk van de configuratie van de SMIP-enree | ] 1-255 alfinnumeriden telenes<br>1-85535<br>m.        |
| Instellingen verificatie                         |                                                                                                    |                                                        |
| SMTP-verificatie<br>Modus<br>Naam<br>Waakawaard  | OAAN OUIT<br>Ologin Ocram-Mds                                                                              | ] 1-64 affarmmericke tekens                            |
| Emailadressen                                    |                                                                                                    |                                                        |
| Bestemming 1<br>Bestemming 2                     |                                                                                                    | 1-64 alfazzmeriekt telena<br>1-64 alfazzmeriekt telena |
| Bestemming 3<br>Bronadres                        |                                                                                                    | 1-64 alfhummerieke tekens<br>1-64 alfhummerieke tekens |

#### 7.3.1 Serverinstellingen

#### ■ SMTP-server

| Beschrijving     | Stel de SMTP-server in.<br>Configureer het IP-adres of de hostnaam. |
|------------------|---------------------------------------------------------------------|
| Instellingen     | 1-255 alfanumerieke tekens                                          |
| Standaardwaarden | —                                                                   |

# ■ SMTP-poort♦

| Beschrijving     | Stel het poortnummer in voor SMTP. |
|------------------|------------------------------------|
| Instellingen     | 1 - 65535                          |
| Standaardwaarden | 25                                 |

## ■ SMTP-versleuteling

| Beschrijving     | Selecteer het type codering voor SMTP. |
|------------------|----------------------------------------|
| Instellingen     | • UIT<br>• TLS<br>• STARTTLS           |
| Standaardwaarden | UIT                                    |

#### 7.3.2 Instellingen verificatie

## ■ SMTP-verificatie

| Beschrijving     | Selecteer AAN/UIT voor SMTP-verificatie. |
|------------------|------------------------------------------|
| Instellingen     | • AAN<br>• UIT                           |
| Standaardwaarden | UIT                                      |

#### ■ Modus

| Beschrijving     | Selecteer de SMTP-verificatiemodus. |
|------------------|-------------------------------------|
| Instellingen     | • LOGIN<br>• CRAM-MD5               |
| Standaardwaarden | LOGIN                               |

## ■ Naam

| Beschrijving     | Stel het ID in voor SMTP-verificatie. |
|------------------|---------------------------------------|
| Instellingen     | 1-64 alfanumerieke tekens             |
| Standaardwaarden | _                                     |

#### ■ Wachtwoord

| Beschrijving     | Stel het wachtwoord in voor SMTP-verificatie. |
|------------------|-----------------------------------------------|
| Instellingen     | 1-64 alfanumerieke tekens                     |
| Standaardwaarden | —                                             |

# Opmerking

• Het " Wachtwoord" wordt weergegeven als"•••••" in het scherm Instellingen.

#### 7.3.3 Emailadressen

# ■ Bestemming 1

| Beschrijving     | Stel het e-mailadres van de ontvanger in. |
|------------------|-------------------------------------------|
| Instellingen     | 1-64 alfanumerieke tekens                 |
| Standaardwaarden | —                                         |

# ■ Bestemming 2

| Beschrijving     | Stel het e-mailadres van de ontvanger in. |
|------------------|-------------------------------------------|
| Instellingen     | 1-64 alfanumerieke tekens                 |
| Standaardwaarden | —                                         |

# ■ Bestemming 3

| Beschrijving     | Stel het e-mailadres van de ontvanger in. |
|------------------|-------------------------------------------|
| Instellingen     | 1-64 alfanumerieke tekens                 |
| Standaardwaarden |                                           |

## Bronadres

| Beschrijving     | Stel het e-mailadres van de afzender in. |
|------------------|------------------------------------------|
| Instellingen     | 1-64 alfanumerieke tekens                |
| Standaardwaarden | —                                        |

#### 7.3.4 Trigger gebeurtenis emailen

Stel de trigger voor de e-mailgebeurtenis in waarmee het versturen van berichten wordt gestart. Configureer de trigger voor e-mailgebeurtenissen voor elk ontvangend e-mailadres.

Trigger gebeurtenis emailen

|                               | D | Doeladres |     |  |
|-------------------------------|---|-----------|-----|--|
| Gebeurtenis                   |   | (2)       | (3) |  |
| Uitgaande oproep normaal      |   |           |     |  |
| Inkomende oproep normaal      |   |           |     |  |
| Uitgaande oproep prioriteit   |   |           |     |  |
| Inkomende oproep prioriteit   |   |           |     |  |
| Uitgaande oproep urgent       |   |           |     |  |
| Inkomende oproep urgent       |   |           |     |  |
| Deurontgrendeling geactiveerd |   |           |     |  |
| Oproep mislukt                |   |           |     |  |
| Fout                          |   |           |     |  |
| Station opnieuw gestart       |   |           |     |  |
| Fout met SD-kaart             |   |           |     |  |
| Opnamegeheugen vol            |   |           |     |  |
| Lijnsupervisie (geslaagd)     |   |           |     |  |
| Lijnsupervisie (mislukt)      |   |           |     |  |
| Apparaatcontrole (geslaagd)   |   |           |     |  |
| Apparaatcontrole (mislukt)    |   |           |     |  |

| Gebeurtenis                   | Subject<br>1-64 alfanumerieke tekens |  |
|-------------------------------|--------------------------------------|--|
| Uitgaande oproep normaal      |                                      |  |
| Inkomende oproep normaal      |                                      |  |
| Uitgaande oproep prioriteit   |                                      |  |
| Inkomende oproep prioriteit   |                                      |  |
| Uitgaande oproep urgent       |                                      |  |
| Inkomende oproep urgent       |                                      |  |
| Deurontgrendeling geactiveerd |                                      |  |
| Oproep mislukt                |                                      |  |
| Fout                          |                                      |  |
| Station opnieuw opstarten     |                                      |  |
| Fout met SD-kaart             |                                      |  |
| Opnamegeheugen vol            |                                      |  |
| Lijnsupervisie (geslaagd)     |                                      |  |
| Lijnsupervisie (mislukt)      |                                      |  |
| Apparaatcontrole (geslaagd)   |                                      |  |
| Apparaatcontrole (mislukt)    |                                      |  |

## ■ Uitgaande oproep normaal

| Beschrijving     | Verstuur een e-mail wanneer een inkomende oproep wordt verricht met de prioriteit "Prioriteit". |
|------------------|-------------------------------------------------------------------------------------------------|
| Instellingen     | <ul><li>Selecteren: versturen</li><li>Deselecteren: niet versturen</li></ul>                    |
| Standaardwaarden | Deselecteren: niet versturen                                                                    |

### ■ Inkomende oproep normaal

| Beschrijving     | Verstuur een e-mail wanneer een inkomende oproep wordt verricht met de prioriteit "Normaal". |
|------------------|----------------------------------------------------------------------------------------------|
| Instellingen     | <ul><li>Selecteren: versturen</li><li>Deselecteren: niet versturen</li></ul>                 |
| Standaardwaarden | Deselecteren: niet versturen                                                                 |

### ■ Uitgaande oproep prioriteit

| Beschrijving     | Verstuur een e-mail wanneer een uitgaande oproep wordt verricht met de prioriteit "Prioriteit". |
|------------------|-------------------------------------------------------------------------------------------------|
| Instellingen     | <ul><li>Selecteren: versturen</li><li>Deselecteren: niet versturen</li></ul>                    |
| Standaardwaarden | Deselecteren: niet versturen                                                                    |

# ■ Inkomende oproep prioriteit

| Beschrijving     | Stuur een e-mail wanneer een inkomende oproep wordt ontvangen bij de prioriteit "Prioriteit". |
|------------------|-----------------------------------------------------------------------------------------------|
| Instellingen     | <ul><li>Selecteren: versturen</li><li>Deselecteren: niet versturen</li></ul>                  |
| Standaardwaarden | Deselecteren: niet versturen                                                                  |

# ■ Uitgaande oproep urgent

| Beschrijving     | Verstuur een e-mail wanneer een uitgaande oproep wordt verricht met de prioriteit "Urgent". |
|------------------|---------------------------------------------------------------------------------------------|
| Instellingen     | <ul><li>Selecteren: versturen</li><li>Deselecteren: niet versturen</li></ul>                |
| Standaardwaarden | Deselecteren: niet versturen                                                                |

# ■ Inkomende oproep urgent

| Beschrijving     | Verstuur een e-mail wanneer een inkomende oproep wordt verricht met de prioriteit "Urgent". |
|------------------|---------------------------------------------------------------------------------------------|
| Instellingen     | <ul><li>Selecteren: versturen</li><li>Deselecteren: niet versturen</li></ul>                |
| Standaardwaarden | Deselecteren: niet versturen                                                                |

## Deurontgrendeling geactiveerd

| Beschrijving     | Verstuur een e-mail wanneer Deurontgrendeling geactiveerd is.                |
|------------------|------------------------------------------------------------------------------|
| Instellingen     | <ul><li>Selecteren: versturen</li><li>Deselecteren: niet versturen</li></ul> |
| Standaardwaarden | Deselecteren: niet versturen                                                 |

# ■ Oproep mislukt

| Beschrijving     | Verstuur een e-mail wanneer het uitgaande gesprek is mislukt.                |
|------------------|------------------------------------------------------------------------------|
| Instellingen     | <ul><li>Selecteren: versturen</li><li>Deselecteren: niet versturen</li></ul> |
| Standaardwaarden | Deselecteren: niet versturen                                                 |

## Fout

| Beschrijving     | Verstuur een e-mail wanneer een communicatiefout is opgetreden.              |
|------------------|------------------------------------------------------------------------------|
| Instellingen     | <ul><li>Selecteren: versturen</li><li>Deselecteren: niet versturen</li></ul> |
| Standaardwaarden | Deselecteren: niet versturen                                                 |

# ■ Station opnieuw opstarten

| Beschrijving     | Verstuur een e-mail wanneer het station gereset is.                          |
|------------------|------------------------------------------------------------------------------|
| Instellingen     | <ul><li>Selecteren: versturen</li><li>Deselecteren: niet versturen</li></ul> |
| Standaardwaarden | Deselecteren: niet versturen                                                 |

## ■ Fout met SD-kaart

| Beschrijving     | Verstuur een e-mail wanneer een microSD-toegangsfout wordt gedetecteerd. Als de fout continu wordt gedetecteerd, wordt de e-mail niet opnieuw verstuurd. |
|------------------|----------------------------------------------------------------------------------------------------|
| Instellingen     | <ul><li>Selecteren: versturen</li><li>Deselecteren: niet versturen</li></ul>                                                                             |
| Standaardwaarden | Deselecteren: niet versturen                                                                                                    |

# ■ Opnamegeheugen vol

| Beschrijving     | Verstuur een e-mail wanneer een microSD-kaart aan de volgende criteria voldoet. Als de fout<br>continu wordt gedetecteerd, wordt de e-mail niet opnieuw verstuurd.<br>• Wanneer <u>"Voorkom overschrijven (→pagina 149)</u> " is ingesteld op "Inschakelen"<br>– Opgenomen opnames overschrijden 950<br>– Opslagcapaciteit blijft 5%<br>• Wanneer <u>"Voorkom overschrijven (→pagina 149)</u> " is ingesteld op "Uitschakelen"<br>– Opgenomen opnames overschrijden 999<br>– Opslagcapaciteit blijft 0% |
|------------------|----------------------------------------------------------------------------------------------------|
| Instellingen     | <ul><li>Selecteren: versturen</li><li>Deselecteren: niet versturen</li></ul>                                                                                                    |
| Standaardwaarden | Deselecteren: niet versturen                                                                                                    |

# Lijnsupervisie (geslaagd)

| Beschrijving     | Verstuur een e-mail als lijnsupervisie "geslaagd" is.                        |
|------------------|------------------------------------------------------------------------------|
| Instellingen     | <ul><li>Selecteren: versturen</li><li>Deselecteren: niet versturen</li></ul> |
| Standaardwaarden | Deselecteren: niet versturen                                                 |

# Lijnsupervisie (mislukt)

| Beschrijving     | Verstuur een e-mail wanneer lijnsupervisie "Mislukt" is.                     |
|------------------|------------------------------------------------------------------------------|
| Instellingen     | <ul><li>Selecteren: versturen</li><li>Deselecteren: niet versturen</li></ul> |
| Standaardwaarden | Deselecteren: niet versturen                                                 |

# ■ Apparaatcontrole (geslaagd)

| Beschrijving     | Verstuur een e-mail wanneer toestelcontrole "geslaagd" is.                   |
|------------------|------------------------------------------------------------------------------|
| Instellingen     | <ul><li>Selecteren: versturen</li><li>Deselecteren: niet versturen</li></ul> |
| Standaardwaarden | Deselecteren: niet versturen                                                 |

## ■ Apparaatcontrole (mislukt)

| Beschrijving     | Verstuur een e-mail wanneer toestelcontrole "Mislukt" is.                    |
|------------------|------------------------------------------------------------------------------|
| Instellingen     | <ul><li>Selecteren: versturen</li><li>Deselecteren: niet versturen</li></ul> |
| Standaardwaarden | Deselecteren: niet versturen                                                 |

# ■ Subject

| Beschrijving     | Stel het onderwerp van de e-mail in per gebeurtenistrigger. Dit wordt gebruikt voor alle bestemmingsadressen. |
|------------------|----------------------------------------------------------------------------------------------------|
| Instellingen     | 1-64 alfanumerieke tekens                                                                                     |
| Standaardwaarden | —                                                                                                    |

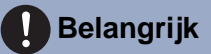

• "UTF-8" -codering wordt gebruikt voor "Subject". Afhankelijk van de e-mailclient kunnen de tekens onjuist lijken. Stel de coderingsmethode daarvoor in op "UTF-8".

#### 7.3.5 Transmissie periodieke log

| Transmissie periodieke log          |                      |                    |                      |  |  |
|-------------------------------------|----------------------|--------------------|----------------------|--|--|
| Turstellin and                      | Doeladres            |                    |                      |  |  |
| Instellingen                        | (1)                  | (2)                | (3)                  |  |  |
| Transmissie periodieke log          | Uitschakelen 🗸       | Uitschakelen 🗸     | Uitschakelen 🗸       |  |  |
| Tijd transmissie periodieke log     | 00 ✔ Uur 00 ✔ Minuut | 00 VUur 00 VMinuut | 00 ✔ Uur 00 ✔ Minuut |  |  |
| Interval transmissie periodieke log | 1 dag 🗸 🗸            | 1 dag 🗸 🗸          | 1 dag 🗸 🗸            |  |  |
| Periodiek logtransmissie-onderwerp  |                      |                    |                      |  |  |

#### Transmissie periodieke log

| Beschrijving     | Selecteer Inschakelen/Uitschakelen voor het periodiek verzenden van het logboek van het station. |
|------------------|--------------------------------------------------------------------------------------------------|
| Instellingen     | Inschakelen     Uitschakelen                                                                     |
| Standaardwaarden | Uitschakelen                                                                                     |

#### Tijd transmissie periodieke log

| Beschrijving     | Stel de tijd in voor het versturen van periodieke logboeken. |
|------------------|--------------------------------------------------------------|
| Instellingen     | 00:00 - 23:59                                                |
| Standaardwaarden | 00:00                                                        |

#### ■ Interval transmissie periodieke log

| Beschrijving     | Selecteer de interval om het periodieke logboek te verzenden. |
|------------------|---------------------------------------------------------------|
| Instellingen     | 1 dag - 7 dagen                                               |
| Standaardwaarden | 1 dag                                                         |

## Periodiek logtransmissie-onderwerp

| Beschrijving     | Stel het onderwerp van de e-mail in voor het versturen van periodieke logboeken. Dit wordt gebruikt voor alle ontvangstadressen. |
|------------------|----------------------------------------------------------------------------------------------------|
| Instellingen     | 1-64 alfanumerieke tekens                                                                                                    |
| Standaardwaarden | -                                                                                                    |

## 🚺 Belangrijk

• Voor "Periodiek logtransmissie-onderwerp" wordt UTF-8-codering gebruikt. Afhankelijk van de e-mailclient kunnen tekens verkeerd worden weergegeven. Om dit te vermijden, stelt u de codeermethode in op "UTF-8".

| 7.3.6 | 6 Verstuur                                                 | testemail                                                                                        |                                                                                                    |
|-------|------------------------------------------------------------|--------------------------------------------------------------------------------------------------|----------------------------------------------------------------------------------------------------|
| Vers  | tuur een teste-                                            | mail naar het adres v                                                                            | vermeld in <u>"Emailadressen (→pagina 130)"</u> .                                                                                  |
|       |                                                            | Verstuur testemail                                                                               | Versturen                                                                                                    |
| Een   | test-e-mail                                                | verzenden                                                                                        |                                                                                                    |
| 1.    | Klik op <b>[Ver</b>                                        | sturen].                                                                                         |                                                                                                    |
| 2.    | De volgende<br>Voorbeeld va<br>Wanneer u e<br>Hoofdstation | e e-mail wordt verze<br>an het versturen van e<br>en test-e-mail verzen<br>1, Locatie: Kantoor). | zonden naar het ingestelde e-mailadres.<br>een e-mailbericht:<br>ndt vanaf het station (Nummer van station: 001, Naam van station: |

| Van           | $\triangle \triangle \triangle \triangle \triangle \triangle \triangle \triangle \triangle com$ |
|---------------|-------------------------------------------------------------------------------------------------|
| Datum en tijd | 15:22 2018/11/20                                                                                |
| Naar<br>CC    | xxxx@xxxxx.com                                                                                  |
| Onderwerp     | 001 Hoofdstation 1 Test-e-mail                                                                  |
| Tekst         | Teste-mail verstuurd op "20181120 15:22:46".                                                    |
|               | Nummer station: [001]                                                                           |
|               | Naam van station: [Hoofdstation 1]                                                              |
|               | Stationlocatie: [Kantoor]                                                                       |

# 🚺 Belangrijk

• "UTF-8" -codering wordt gebruikt voor "Subject". Afhankelijk van de e-mailclient kunnen de tekens onjuist lijken. Stel de coderingsmethode daarvoor in op "UTF-8".

# 7.4 CGI-integratie

Neem voor meer informatie over de CGI-functionaliteit contact op met de plaatselijke vertegenwoordiger van Aiphone.

#### 7.4.1 CGI-functionaliteit

|            | •CGI-integrati | e<br>aliteit OInschakelen ©Uitschakelen                      |
|------------|----------------|--------------------------------------------------------------|
| Beschrijv  | ving           | Selecteer Inschakelen/Uitschakelen voor CGI-functionaliteit. |
| Instelling | gen            | <ul><li>Inschakelen</li><li>Uitschakelen</li></ul>           |
| Standaardw | aarden         | Uitschakelen                                                 |

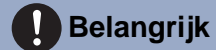

• CGI-besturingselementen kunnen mislukken als meerdere CGI-opdrachten worden ontvangen.

## 7.5 SIF-integratie

Neem voor meer informatie over de SIF-functionaliteit contact op met de plaatselijke vertegenwoordiger van Aiphone.

| SIF-inte                                                                | gratie                                                                                                    |                                                                                                    |                                                                                           |                                                |                                                                                                    |            |
|-------------------------------------------------------------------------|----------------------------------------------------------------------------------------------------|----------------------------------------------------------------------------------------------------|-------------------------------------------------------------------------------------------|------------------------------------------------|----------------------------------------------------------------------------------------------------|------------|
| SIF-fun<br>SIP UR                                                       | actionaliteit<br>I-formaat                                                                                                    | OInschakelen ©Uitschal<br>OInschakelen ©Uitschal                                                                                                    | kelen<br>kelen                                                                            |                                                |                                                                                                    |            |
| SIF-ins                                                                 | stellingen                                                                                                    |                                                                                                    |                                                                                           |                                                |                                                                                                    |            |
| Bij config<br>- Type p<br>- IPv4, I<br>- Besten<br>- SSL: h<br>- Verbin | puratie van "Contact Wijzig SI<br>orgramma: 0100<br>Pv6: IP-adres van de IXW-M4<br>uningspoort: [SSL Uitschakele<br>nschakelen of Uitschakelen (st<br>dine: Socket | F gebeurtenis" (SIF evenement contact schakelen) met D<br>1<br>10 65013, [SSL Inschakelen] 65014.<br>el het bestemmingspoortnummer in overeenstemming in | XW-MA als doel, dienen onderstaande SIF-instellingen te worden gebruikt.<br>1)            |                                                |                                                                                                    |            |
| Vink "Co                                                                | ntact wijzigen" (contact schak                                                                                                    | elen)aan in de transmissie trigger-lijst op het brontoestel.                                                                                             |                                                                                           |                                                |                                                                                                    |            |
| Vink "Co<br>#                                                           | ntact wijzigen" (contact schake<br>Type<br>programma<br>0000-1111                                                                                                  | elen)aan in de transmissie trigger-lijst op het brontoestel.<br>IPv4<br>1.0.0.1-223.255.255.254 of hostnaam<br>(1-64 alfanumerieke tekens)               | IPv6<br>FF.0.FEFF.FFFF.FFFF.FFFF.FFFF.FFFF.of<br>hotmaam (1-64 alfanumerieka tekens)      | Bestemmings<br>poort<br>1024-65535             | SSL                                                                                                    | Verbinding |
| Vink "Co<br>#                                                           | ntact wijzigen" (contact schalo<br>Type<br>programma<br>0000-1111                                                                                                  | elen)aan in de transmissie trigger-lijst op het brontoestel.<br>IPv4<br>1.0.0.1-223.255.255.254 of hostnaam<br>(1-64 alfanumerieke tekens)               | IPt6<br>-JF-0-FEFF-FFFF-FFFF-FFFF-FFFF-FFFF-fFFF-of<br>hostnaam (1-54 alfammeriade tokom) | Bestemmings<br>poort<br>1024-65535             | SSL                                                                                                    | Verbinding |
| Vink "Con<br>#<br>1<br>2                                                | ntact wijzigen" (contact schalo<br>Type<br>programma<br>0000-1111                                                                                                  | elenjaan in de transmissie trigger-lijst op het brontoestel.<br>IPv4<br>1.0.0.1-223 255 255 254 of hostnaam<br>(1-64 alfammeriake takens)                | IPv6<br>-FF-0-FEFF FFFF-FFFF FFFF-FFFF-FFFF of<br>hostmaam (1-44 idfnummeride tokens)     | Bestemmings<br>poort<br>1024-65535             | SSL                                                                                                    | Verbinding |
| Vink "Cor<br>#<br>1<br>2<br>3                                           | ntact wijzigen" (contact schalo<br>Type<br>programma<br>0000-1111                                                                                                  | Aleniaan in de transmissie trizger-lijst op het brontoestel<br>IP-4<br>10.0.1-223.255.255.24 of hostnaam<br>(1-64 alfanumerieke tekona)                  | IPv6 -TF-0-FEFF-FFFF-FFFF-FFFF-FFFF-of kostmaam (1-64 alfanumeride tokoma)                | Bestemmings<br>poort<br>1024-65535             | SSL                                                                                                    | Verbinding |
| Vink "Cor<br>#<br>1<br>2<br>3<br>4                                      | ntact wijzigen" (contact schake<br>Type<br>programma<br>0000-1111<br>                                                                                              | Jelpan in de transmiste triger bijst ge hat Hostosetal<br><b>IPy4</b><br>1.0.1-123255.355.354 of Kostnaam<br>(-1-64 affremnariske telom)                 | IPv6 -FF.0-FEFF FFFF FFFF FFFF FFFF FFFF of bottnaam (1-64 alfammeriske tekens)           | Bestemmings<br>poort<br>1024-65535             | SSL                                                                                                    | Verbinding |
| Vink "Cor<br>#<br>1<br>2<br>3<br>4<br>5                                 | ntact wijzigen" (contact schake<br>Type<br>programma<br>0000-1111<br>                                                                                              | Jackana in de transmissie trigger leijst op het Norotoentel<br><b>IPv4</b><br>10.0.1.233.255.255 254 of hootnaam<br>(1.64 afformmerieke tokom)<br>       | IPv6 -TF-0-FEFE FFFF FFFF FFFF FFFF of locitizatin (1-44 alEconstruide tokons)            | Bestemmings<br>poort<br>1024-65535             | SSL                                                                                                    | Verbinding |
| Vink "Co<br>#<br>1<br>2<br>3<br>4<br>5<br>6                             | ttaet wijzigen" (contaet schalo<br>Type<br>programma<br>0000-1111<br>                                                                                              | derizan in de transmiste triger-list op het brootsentel<br><b>IPv4</b><br>1.0.0.1-232.255.254 of hostmaam<br>(1-64 affaramenieke teisen)<br>             | IPv6 -FF-0-FEFF FFFF FFFF FFFF FFFF of hottnaam (1-44 alfammenike takem)                  | Bestemmings<br>poort<br>1024-65355             | SSL           >           >           >           >           >           >           >           >           >           >                                                                                                    | Verbinding |
| Vink "Cot<br>#<br>1<br>2<br>3<br>4<br>5<br>6<br>6<br>7                  | ntet wijzigen" (contet schale<br>Type<br>programma<br>0000-1111                                                                                                    | Jenjana in de transmisse trigen jelist og hørt brostsestel<br>IPv4<br>1.0.0.1.223.253.253.64 of bostmaam<br>(1-64 alfræmseiske telom)<br>                | IPv6 _FF.0.FEFF.FFFF.FFFF.FFFF.FFFF.of                                                    | Bestemmings         poort           1024-65555 | SSL           ~           ~           ~           ~           ~           ~           ~           ~           ~           ~           ~           ~           ~           ~           ~           ~           ~           ~           ~           ~           ~           ~           ~           ~           ~           ~           ~           ~           ~           ~           ~           ~ | Verbinding |

#### 7.5.1 SIF-functionaliteit

| Beschrijving     | Selecteer Inschakelen/Uitschakelen voor SIF-functionaliteit. |
|------------------|--------------------------------------------------------------|
| Instellingen     | <ul><li>Inschakelen</li><li>Uitschakelen</li></ul>           |
| Standaardwaarden | Uitschakelen                                                 |

#### 7.5.2 SIP URI-formaat

| Beschrijving     | Selecteer Inschakelen/Uitschakelen wanneer de SIP URI-formaat wordt gebruikt voor de bestemming van het station. TERM ID kan niet worden gebruikt wanneer de SIP URI-formaat is geselecteerd. |
|------------------|----------------------------------------------------------------------------------------------------|
| Instellingen     | <ul><li>Inschakelen</li><li>Uitschakelen</li></ul>                                                                                                    |
| Standaardwaarden | Uitschakelen                                                                                                    |

#### 7.5.3 SIF-instellingen

Configureer de instellingen voor SIF-ontvanger en communicatie. U kunt 16 SIF-instellingen configureren.

#### Opmerking

• Er zijn twee manieren om SIF-communicatie te configureren: handmatig instellingen configureren of een bestand uploaden in <u>"Instellingen SIF-communicatie (sif.ini) (→pagina 147)</u>". De laatste instelling geniet de voorkeur.

# ■ Type programma

| Beschrijving     | Stel het type programma in voor SIF.                                                                                                    |
|------------------|----------------------------------------------------------------------------------------------------|
| Instellingen     | 0000 - 1111<br>Als dit is ingesteld op "0000", "0001" of "0011", zal de instelling <u>"Transmissie-trigger</u><br>( $\rightarrow$ pagina 140)" worden uitgeschakeld. |
| Standaardwaarden |                                                                                                    |

## ∎IPv4

| Beschrijving     | Stel het SIF IPv4-ontvangstadres in.<br>Ga naar <u>"DNS (→pagina 73)"</u> om de hostnaam in te stellen. |
|------------------|----------------------------------------------------------------------------------------------------|
| Instellingen     | 1.0.0.1-223.255.255.254 of hostnaam (1-64 alfanumerieke tekens)                                         |
| Standaardwaarden | -                                                                                                    |

## ■IPv6

| Beschrijving     | Stel het SIF IPv6-ontvangstadres in.<br>Ga naar <u>"DNS (→pagina 73)"</u> om de hostnaam in te stellen. |
|------------------|----------------------------------------------------------------------------------------------------|
| Instellingen     | ::FF:0-FEFF:FFFF:FFFF:FFFF:FFFF:FFFF:FFF                                                                |
| Standaardwaarden | —                                                                                                    |

# Bestemmingspoort

| Beschrijving     | Stel het poortnummer in als bestemming. |
|------------------|-----------------------------------------|
| Instellingen     | 1024 - 65535                            |
| Standaardwaarden | —                                       |

## ■ SSL

| Beschrijving     | Selecteer Inschakelen/Uitschakelen voor SSL.       |
|------------------|----------------------------------------------------|
| Instellingen     | <ul><li>Inschakelen</li><li>Uitschakelen</li></ul> |
| Standaardwaarden | -                                                  |

# ■ Verbinding

| Beschrijving     | Selecteer Socket/HTTP voor verbinding. |
|------------------|----------------------------------------|
| Instellingen     | • Socket<br>• HTTP                     |
| Standaardwaarden | -                                      |

#### 7.5.4 Transmissie-trigger

Configureer de SIF-verzendtrigger wanneer <u>"Type programma (→pagina 139)"</u> is ingesteld op "0010" of "0100-1111".

| Transmissie-trigger               |   |   |   |   |   |   |   |       |        |    |    |    |    |    |    |    |
|-----------------------------------|---|---|---|---|---|---|---|-------|--------|----|----|----|----|----|----|----|
|                                   |   |   |   |   |   |   |   | Trans | missie |    |    |    |    |    |    |    |
| Gebeurtenis                       | 1 | 2 | 3 | 4 | 5 | 6 | 7 | 8     | 9      | 10 | 11 | 12 | 13 | 14 | 15 | 16 |
| Begin uitgaande oproep            |   |   |   |   |   |   |   |       |        |    |    |    |    |    |    |    |
| Begin Communicatie (bron)         |   |   |   |   |   |   |   |       |        |    |    |    |    |    |    |    |
| Deurontgrendeling indicatie       |   |   |   |   |   |   |   |       |        |    |    |    |    |    |    |    |
| Communicatie beëindigen           |   |   |   |   |   |   |   |       |        |    |    |    |    |    |    |    |
| Contact wijzigen                  |   |   |   |   |   |   |   |       |        |    |    |    |    |    |    |    |
| Apparaatfout                      |   |   |   |   |   |   |   |       |        |    |    |    |    |    |    |    |
| Begin uitzending                  |   |   |   |   |   |   |   |       |        |    |    |    |    |    |    |    |
| Einde uitzending                  |   |   |   |   |   |   |   |       |        |    |    |    |    |    |    |    |
| Begin doorschakelen               |   |   |   |   |   |   |   |       |        |    |    |    |    |    |    |    |
| Einde doorschakelen               |   |   |   |   |   |   |   |       |        |    |    |    |    |    |    |    |
| Periodieke transmissie            |   |   |   |   |   |   |   |       |        |    |    |    |    |    |    |    |
| Initialisatiemelding              |   |   |   |   |   |   |   |       |        |    |    |    |    |    |    |    |
| Einde uitgaande oproep            |   |   |   |   |   |   |   |       |        |    |    |    |    |    |    |    |
| Begin inkomende oproep            |   |   |   |   |   |   |   |       |        |    |    |    |    |    |    |    |
| Einde inkomende oproep            |   |   |   |   |   |   |   |       |        |    |    |    |    |    |    |    |
| Belbestemming wijzigen            |   |   |   |   |   |   |   |       |        |    |    |    |    |    |    |    |
| Oproep mislukt                    |   |   |   |   |   |   |   |       |        |    |    |    |    |    |    |    |
| Begin inkomende doorschakeloproep |   |   |   |   |   |   |   |       |        |    |    |    |    |    |    |    |
| Begin In de wacht                 |   |   |   |   |   |   |   |       |        |    |    |    |    |    |    |    |
| Einde In de wacht                 |   |   |   |   |   |   |   |       |        |    |    |    |    |    |    |    |
| Begin inkomende semafoonoproep    |   |   |   |   |   |   |   |       |        |    |    |    |    |    |    |    |
| Einde inkomende semafoonoproep    |   |   |   |   |   |   |   |       |        |    |    |    |    |    |    |    |
| Semafoonoproep mislukt            |   |   |   |   |   |   |   |       |        |    |    |    |    |    |    |    |
| Begin monitoring                  |   |   |   |   |   |   |   |       |        |    |    |    |    |    |    |    |
| Einde monitoring                  |   |   |   |   |   |   |   |       |        |    |    |    |    |    |    |    |
| Monitoring mislukt                |   |   |   |   |   |   |   |       |        |    |    |    |    |    |    |    |
| Begin Communicatie (Bestemming)   |   |   |   |   |   |   |   |       |        |    |    |    |    |    |    |    |
| Begin Privacy                     |   |   |   |   |   |   |   |       |        |    |    |    |    |    |    |    |
| Einde Privacy                     |   |   |   |   |   |   |   |       |        |    |    |    |    |    |    |    |
| Toetsenblokinvoer                 |   |   |   |   |   |   |   |       |        |    |    |    |    |    |    |    |
| Sneltoetsinvoer                   |   |   |   |   |   |   |   |       |        |    |    |    |    |    |    |    |
| Begin opname                      |   |   |   |   |   |   |   |       |        |    |    |    |    |    |    |    |
| Einde opname                      |   |   |   |   |   |   |   |       |        |    |    |    |    |    |    |    |
| Opnamegeheugen vol                |   |   |   |   |   |   |   |       |        |    |    |    |    |    |    |    |
| Geslaagde lijnsupervisie          |   |   |   |   |   |   |   |       |        |    |    |    |    |    |    |    |
| Mislukte lijnsupervisie           |   |   |   |   |   |   |   |       |        |    |    |    |    |    |    |    |
| Geslaagde apparaatcontrole        |   |   |   |   |   |   |   |       |        |    |    |    |    |    |    |    |
| Mislukte apparaatcontrole         |   |   |   |   |   |   |   |       |        |    |    |    |    |    |    |    |
| Fout met SD-kaart                 |   |   |   |   |   |   |   |       |        |    |    |    |    |    |    |    |
| SIP-registratie mislukt           |   |   |   |   |   |   |   |       |        |    |    |    |    |    |    |    |
| Netwerkcamera-gebeurtenis         |   |   |   |   |   |   |   |       |        |    |    |    |    |    |    |    |

# ■ Begin uitgaande oproep

| Beschrijving     | Verstuur een SIF-opdracht wanneer de uitgaande oproep wordt geplaatst.       |
|------------------|------------------------------------------------------------------------------|
| Instellingen     | <ul><li>Selecteren: versturen</li><li>Deselecteren: niet versturen</li></ul> |
| Standaardwaarden | Deselecteren: niet versturen                                                 |

# ■ Begin Communicatie (bron)

| Beschrijving     | Verstuur een SIF-opdracht bij het begin van de communicatie.                 |
|------------------|------------------------------------------------------------------------------|
| Instellingen     | <ul><li>Selecteren: versturen</li><li>Deselecteren: niet versturen</li></ul> |
| Standaardwaarden | Deselecteren: niet versturen                                                 |

## ■ Deurontgrendeling indicatie

| Beschrijving     | Verstuur een SIF-opdracht wanneer het verzoek is verstuurd om de deur te ontgrendelen. |
|------------------|----------------------------------------------------------------------------------------|
| Instellingen     | <ul><li>Selecteren: versturen</li><li>Deselecteren: niet versturen</li></ul>           |
| Standaardwaarden | Deselecteren: niet versturen                                                           |

# Communicatie beëindigen

| Verstuur een SIF-opdracht bij het beëindigen van de communicatie.            |
|------------------------------------------------------------------------------|
| <ul><li>Selecteren: versturen</li><li>Deselecteren: niet versturen</li></ul> |
| Deselecteren: niet versturen                                                 |
|                                                                              |

# Contact wijzigen

| Beschrijving     | Verstuur een SIF-opdracht wanneer het contact Optie invoer of het contact Relaisuitgang wordt gewijzigd. |
|------------------|----------------------------------------------------------------------------------------------------|
| Instellingen     | <ul><li>Selecteren: versturen</li><li>Deselecteren: niet versturen</li></ul>                             |
| Standaardwaarden | Deselecteren: niet versturen                                                                             |

# ■ Apparaatfout

| Beschrijving     | Verstuur een SIF-opdracht wanneer een communicatiefout is opgetreden.        |
|------------------|------------------------------------------------------------------------------|
| Instellingen     | <ul><li>Selecteren: versturen</li><li>Deselecteren: niet versturen</li></ul> |
| Standaardwaarden | Deselecteren: niet versturen                                                 |

# Begin uitzending

| Beschrijving     | Verstuur een SIF-opdracht wanneer een semafoonoproep, berichtoproep of externe invoeroproep wordt gestart. |
|------------------|----------------------------------------------------------------------------------------------------|
| Instellingen     | <ul><li>Selecteren: versturen</li><li>Deselecteren: niet versturen</li></ul>                               |
| Standaardwaarden | Deselecteren: niet versturen                                                                               |

# ■ Einde uitzending

| Beschrijving     | Verstuur een SIF-opdracht wanneer een semafoonoproep, berichtoproep of semafoonoproep via externe ingang is beëindigd. |
|------------------|----------------------------------------------------------------------------------------------------|
| Instellingen     | <ul><li>Selecteren: versturen</li><li>Deselecteren: niet versturen</li></ul>                                           |
| Standaardwaarden | Deselecteren: niet versturen                                                                                           |

# Begin doorschakelen

| Beschrijving     | Verstuur een SIF-opdracht wanneer de communicatie begint na doorschakelen.   |
|------------------|------------------------------------------------------------------------------|
| Instellingen     | <ul><li>Selecteren: versturen</li><li>Deselecteren: niet versturen</li></ul> |
| Standaardwaarden | Deselecteren: niet versturen                                                 |

## ■ Einde doorschakelen

| Beschrijving     | Verstuur een SIF-opdracht wanneer de communicatie eindigt na het doorschakelen. |
|------------------|---------------------------------------------------------------------------------|
| Instellingen     | <ul><li>Selecteren: versturen</li><li>Deselecteren: niet versturen</li></ul>    |
| Standaardwaarden | Deselecteren: niet versturen                                                    |

#### ■ Periodieke transmissie

| Beschrijving     | Verstuur de status van het station regelmatig met de SIF-opdracht. De interval wordt ingesteld in<br><u>"Periodieke transmissieinterval (→pagina 147)</u> ". |
|------------------|----------------------------------------------------------------------------------------------------|
| Instellingen     | <ul><li>Selecteren: versturen</li><li>Deselecteren: niet versturen</li></ul>                                                                                 |
| Standaardwaarden | Deselecteren: niet versturen                                                                                                    |

# ■ Initialisatiemelding

| Beschrijving     | Verstuur een SIF-opdracht wanneer het station wordt opgestart.               |
|------------------|------------------------------------------------------------------------------|
| Instellingen     | <ul><li>Selecteren: versturen</li><li>Deselecteren: niet versturen</li></ul> |
| Standaardwaarden | Deselecteren: niet versturen                                                 |

# Einde uitgaande oproep

| Beschrijving     | Verzend de SIF-opdracht bij het beëindigen van een uitgaand gesprek.         |
|------------------|------------------------------------------------------------------------------|
| Instellingen     | <ul><li>Selecteren: versturen</li><li>Deselecteren: niet versturen</li></ul> |
| Standaardwaarden | Deselecteren: niet versturen                                                 |

## Begin inkomende oproep

| Beschrijving     | Verzend een SIF-opdracht bij het starten van een inkomende oproep.           |
|------------------|------------------------------------------------------------------------------|
| Instellingen     | <ul><li>Selecteren: versturen</li><li>Deselecteren: niet versturen</li></ul> |
| Standaardwaarden | Deselecteren: niet versturen                                                 |

# Einde inkomende oproep

| Beschrijving     | Verstuur een SIF-opdracht wanneer een inkomende oproep wordt beëindigd.      |
|------------------|------------------------------------------------------------------------------|
| Instellingen     | <ul><li>Selecteren: versturen</li><li>Deselecteren: niet versturen</li></ul> |
| Standaardwaarden | Deselecteren: niet versturen                                                 |

## Belbestemming wijzigen

| Beschrijving     | Verstuur een SIF-opdracht wanneer u de belbestemming wijzigt door absent doorschakelen, vertraagd doorschakelen of gepland doorschakelen laat uitvoeren door het bestemmingsstation. |
|------------------|----------------------------------------------------------------------------------------------------|
| Instellingen     | <ul><li>Selecteren: versturen</li><li>Deselecteren: niet versturen</li></ul>                                                                                                    |
| Standaardwaarden | Deselecteren: niet versturen                                                                                                    |

## ■ Oproep mislukt

| Beschrijving     | Verstuur een SIF-opdracht wanneer een oproep mislukt is.                     |
|------------------|------------------------------------------------------------------------------|
| Instellingen     | <ul><li>Selecteren: versturen</li><li>Deselecteren: niet versturen</li></ul> |
| Standaardwaarden | Deselecteren: niet versturen                                                 |

# Begin inkomende doorschakeloproep

| Beschrijving     | Verstuur een SIF-opdracht bij het starten van het doorschakelen bij afwezigheid, bij vertraging of conform schema. |
|------------------|----------------------------------------------------------------------------------------------------|
| Instellingen     | <ul><li>Selecteren: versturen</li><li>Deselecteren: niet versturen</li></ul>                                       |
| Standaardwaarden | Deselecteren: niet versturen                                                                                       |

# Begin In de wacht

| Beschrijving     | Verstuur een SIF-opdracht bij het begin van een gesprek dat in de wacht staat. |
|------------------|--------------------------------------------------------------------------------|
| Instellingen     | <ul><li>Selecteren: versturen</li><li>Deselecteren: niet versturen</li></ul>   |
| Standaardwaarden | Deselecteren: niet versturen                                                   |

## Einde In de wacht

| Beschrijving     | Verstuur een SIF-opdracht bij het beëindigen van een oproep in de wacht.     |
|------------------|------------------------------------------------------------------------------|
| Instellingen     | <ul><li>Selecteren: versturen</li><li>Deselecteren: niet versturen</li></ul> |
| Standaardwaarden | Deselecteren: niet versturen                                                 |

## Begin inkomende semafoonoproep

| Beschrijving     | Verstuur een SIF-opdracht bij het starten van een inkomende semafoonoproep, berichtenoproep of semafoonoproep via externe ingang. |
|------------------|----------------------------------------------------------------------------------------------------|
| Instellingen     | <ul><li>Selecteren: versturen</li><li>Deselecteren: niet versturen</li></ul>                                                      |
| Standaardwaarden | Deselecteren: niet versturen                                                                                                    |

# Einde inkomende semafoonoproep

| Beschrijving     | Verstuur een SIF-opdracht bij het beëindigen van een inkomende semafoonoproep, berichtoproep of semafoonoproep via externe ingang. |
|------------------|----------------------------------------------------------------------------------------------------|
| Instellingen     | <ul><li>Selecteren: versturen</li><li>Deselecteren: niet versturen</li></ul>                                                       |
| Standaardwaarden | Deselecteren: niet versturen                                                                                                    |

# ■ Semafoonoproep mislukt

| Beschrijving     | Verstuur een SIF-opdracht wanneer er geen semafoonoproep, berichtoproep of semafoonoproep via externe ingang kan worden verzonden. |
|------------------|----------------------------------------------------------------------------------------------------|
| Instellingen     | <ul><li>Selecteren: versturen</li><li>Deselecteren: niet versturen</li></ul>                                                       |
| Standaardwaarden | Deselecteren: niet versturen                                                                                                    |

## Begin monitoring

| Beschrijving     | Verstuur een SIF-opdracht bij het begin van de monitoring.                   |
|------------------|------------------------------------------------------------------------------|
| Instellingen     | <ul><li>Selecteren: versturen</li><li>Deselecteren: niet versturen</li></ul> |
| Standaardwaarden | Deselecteren: niet versturen                                                 |

## Einde monitoring

| Beschrijving     | Verstuur een SIF-opdracht bij het beëindigen van de monitoring.              |
|------------------|------------------------------------------------------------------------------|
| Instellingen     | <ul><li>Selecteren: versturen</li><li>Deselecteren: niet versturen</li></ul> |
| Standaardwaarden | Deselecteren: niet versturen                                                 |

# Monitoring mislukt

| Beschrijving     | Verstuur een SIF-opdracht wanneer het monitoren mislukt.                     |
|------------------|------------------------------------------------------------------------------|
| Instellingen     | <ul><li>Selecteren: versturen</li><li>Deselecteren: niet versturen</li></ul> |
| Standaardwaarden | Deselecteren: niet versturen                                                 |

# Begin Communicatie (Bestemming)

| Beschrijving     | Verstuur een SIF-opdracht wanneer de communicatie begint.                    |
|------------------|------------------------------------------------------------------------------|
| Instellingen     | <ul><li>Selecteren: versturen</li><li>Deselecteren: niet versturen</li></ul> |
| Standaardwaarden | Deselecteren: niet versturen                                                 |

## ■ Begin Privacy

| Beschrijving     | Verstuur een SIF-opdracht wanneer de privacymodus begint.                    |
|------------------|------------------------------------------------------------------------------|
| Instellingen     | <ul><li>Selecteren: versturen</li><li>Deselecteren: niet versturen</li></ul> |
| Standaardwaarden | Deselecteren: niet versturen                                                 |

# ■ Einde Privacy

| Beschrijving     | Verstuur een SIF-opdracht wanneer de privacymodus eindigt.                   |
|------------------|------------------------------------------------------------------------------|
| Instellingen     | <ul><li>Selecteren: versturen</li><li>Deselecteren: niet versturen</li></ul> |
| Standaardwaarden | Deselecteren: niet versturen                                                 |

## ■ Toetsenblokinvoer

| Beschrijving     | Verstuur een SIF-opdracht bij het invoeren van het nummer met behulp van een keypad. |
|------------------|--------------------------------------------------------------------------------------|
| Instellingen     | <ul><li>Selecteren: versturen</li><li>Deselecteren: niet versturen</li></ul>         |
| Standaardwaarden | Deselecteren: niet versturen                                                         |

## ■ Sneltoetsinvoer

| Beschrijving     | Verstuur een SIF-opdracht wanneer u op een sneltoets drukt.                  |
|------------------|------------------------------------------------------------------------------|
| Instellingen     | <ul><li>Selecteren: versturen</li><li>Deselecteren: niet versturen</li></ul> |
| Standaardwaarden | Deselecteren: niet versturen                                                 |
# Begin opname

| Beschrijving     | Verstuur een SIF-opdracht bij het begin van een opname.                      |
|------------------|------------------------------------------------------------------------------|
| Instellingen     | <ul><li>Selecteren: versturen</li><li>Deselecteren: niet versturen</li></ul> |
| Standaardwaarden | Deselecteren: niet versturen                                                 |

# Einde opname

| Beschrijving     | Verstuur een SIF-opdracht bij het einde van een opname.                      |
|------------------|------------------------------------------------------------------------------|
| Instellingen     | <ul><li>Selecteren: versturen</li><li>Deselecteren: niet versturen</li></ul> |
| Standaardwaarden | Deselecteren: niet versturen                                                 |

# ■ Opnamegeheugen vol

| Beschrijving     | Verstuur een SIF-opdracht wanneer een microSD-kaart aan de volgende criteria voldoet. Als de<br>fout continu wordt gedetecteerd, wordt de SIF-opdracht niet nog een keer verstuurd.<br>• Wanneer <u>"Voorkom overschrijven (→pagina 149)"</u> is ingesteld op "Inschakelen"<br>– Opgenomen opnames overschrijden 950<br>– Opslagcapaciteit blijft 5%<br>• Wanneer <u>"Voorkom overschrijven (→pagina 149)"</u> is ingesteld op "Uitschakelen"<br>– Opgenomen opnames overschrijden 999<br>– Opslagcapaciteit blijft 0% |
|------------------|----------------------------------------------------------------------------------------------------|
| Instellingen     | <ul><li>Selecteren: versturen</li><li>Deselecteren: niet versturen</li></ul>                                                                                                    |
| Standaardwaarden | Deselecteren: niet versturen                                                                                                    |

# Geslaagde lijnsupervisie

| Beschrijving     | Verstuur een SIF-opdracht wanneer het resultaat van lijnsupervisie "geslaagd" is. |
|------------------|-----------------------------------------------------------------------------------|
| Instellingen     | <ul><li>Selecteren: versturen</li><li>Deselecteren: niet versturen</li></ul>      |
| Standaardwaarden | Deselecteren: niet versturen                                                      |

# ■ Mislukte lijnsupervisie

| Beschrijving     | Verstuur een SIF-opdracht wanneer het resultaat van lijnsupervisie "Mislukt" is. |
|------------------|----------------------------------------------------------------------------------|
| Instellingen     | <ul><li>Selecteren: versturen</li><li>Deselecteren: niet versturen</li></ul>     |
| Standaardwaarden | Deselecteren: niet versturen                                                     |

# ■ Geslaagde apparaatcontrole

| Beschrijving     | Verstuur een SIF-opdracht wanneer het resultaat van toestelcontrole "geslaagd" is. |
|------------------|------------------------------------------------------------------------------------|
| Instellingen     | <ul><li>Selecteren: versturen</li><li>Deselecteren: niet versturen</li></ul>       |
| Standaardwaarden | Deselecteren: niet versturen                                                       |

# ■ Mislukte apparaatcontrole

| Beschrijving     | Verstuur een SIF-opdracht wanneer het resultaat van toestelcontrole "Mislukt" is. |
|------------------|-----------------------------------------------------------------------------------|
| Instellingen     | <ul><li>Selecteren: versturen</li><li>Deselecteren: niet versturen</li></ul>      |
| Standaardwaarden | Deselecteren: niet versturen                                                      |

### ■ Fout met SD-kaart

| Beschrijving     | Verstuur een SIF-opdracht wanneer een microSD-toegangsfout wordt gedetecteerd. |
|------------------|--------------------------------------------------------------------------------|
| Instellingen     | <ul><li>Selecteren: versturen</li><li>Deselecteren: niet versturen</li></ul>   |
| Standaardwaarden | Deselecteren: niet versturen                                                   |

# ■ SIP-registratie mislukt

| Beschrijving     | Verstuur SIF-opdracht wanneer REGISTER-aanvraag voor SIP-server een fout heeft. |
|------------------|---------------------------------------------------------------------------------|
| Instellingen     | <ul><li>Selecteren: versturen</li><li>Deselecteren: niet versturen</li></ul>    |
| Standaardwaarden | Deselecteren: niet versturen                                                    |

# ■ Netwerkcamera-gebeurtenis

| Beschrijving     | Verstuur een SIF-opdracht wanneer een gebeurtenis wordt ontvangen van de netwerkcamera. |
|------------------|-----------------------------------------------------------------------------------------|
| Instellingen     | <ul><li>Selecteren: versturen</li><li>Deselecteren: niet versturen</li></ul>            |
| Standaardwaarden | Deselecteren: niet versturen                                                            |

### 7.5.5 Periodieke transmissieinterval

Periodieke transmissieinterval
Periodieke transmissieinterval+
0 min 0-1440 minuten. Voor 1-59 seconden val 10001-10059 in.

### ■ Periodieke transmissieinterval◆

| Beschrijving     | Stel de interval in om de status van het station periodiek te verzenden met behulp van een SIF-<br>opdracht in <u>"Periodieke transmissie (→pagina 142)"</u> . |
|------------------|----------------------------------------------------------------------------------------------------|
| Instellingen     | <ul> <li>0 (niet verzenden) - 1440 (min)</li> <li>1 - 59 (sec): voer 10001 - 10059 in bij het instellen van 1 - 59 sec.</li> </ul>                             |
| Standaardwaarden | 0 (niet verzenden)                                                                                                    |

### 7.5.6 SIF-bestandsbeheer

| SIF-bestandsbeheer                         |          |          |  |
|--------------------------------------------|----------|----------|--|
| Instellingen SIF-communicatie (sif ini)    |          |          |  |
|                                            | Bladeren | Uploaden |  |
| Downloaden                                 |          |          |  |
| Instellingen SIF-parameters (sif_conf.ini) |          |          |  |
|                                            | Bladeren | Uploaden |  |
| Downloaden                                 |          |          |  |

### ■ Instellingen SIF-communicatie (sif.ini)

| Beschrijving     | <ul> <li>Upload of download de inhoud in <u>"SIF-instellingen (→pagina 138)</u>" met "sif.ini".</li> <li>Uploaden: Klik op [Bladeren], selecteer een bestand en klik vervolgens op [Uploaden].</li> <li>Downloaden: Klik op [Downloaden] om het bestand op te slaan.</li> </ul> |
|------------------|----------------------------------------------------------------------------------------------------|
| Instellingen     | —                                                                                                    |
| Standaardwaarden | _                                                                                                    |

# ■ Instellingen SIF-parameters (sif\_conf.ini)

| Beschrijving     | <ul> <li>Gebruik "sif_conf.ini" om SIF-gegevens te uploaden of te downloaden als <u>"Type programma</u> (→pagina 139)" is ingesteld op "0000", "0001" of "0011".</li> <li>Uploaden: Klik op [Bladeren], selecteer een bestand en klik vervolgens op [Uploaden].</li> <li>Downloaden: Klik op [Downloaden] om het bestand op te slaan.</li> </ul> |
|------------------|----------------------------------------------------------------------------------------------------|
| Instellingen     | _                                                                                                    |
| Standaardwaarden | —                                                                                                    |

### 7.6 Opnemen

Om video/audio te kunnen opnemen, is een SD-compatibele microSD-geheugenkaart nodig die aan de volgende specificaties voldoet.

| Standaard                 | Opslagcapaciteit | Formaat | Snelheidsklasse                                |
|---------------------------|------------------|---------|------------------------------------------------|
| microSDHC-geheugenkaarten | 4 GB tot 32 GB   | FAT32   | SD-snelheidsklasse 10                          |
| microSDXC-geheugenkaarten | 64 GB tot 128 GB | exFAT   | SD-snelheidsklasse 10<br>UHS snelheidsklasse 1 |

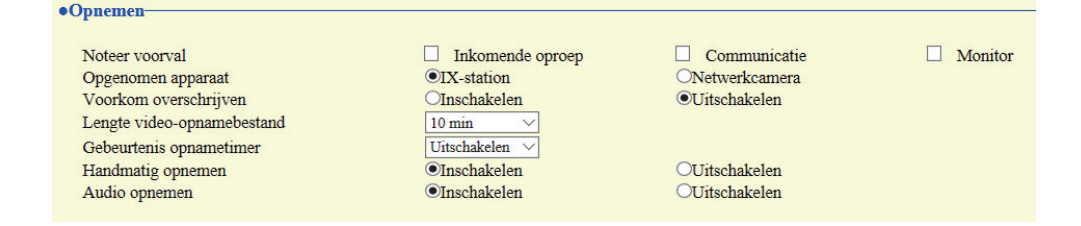

### 🚺 Belangrijk

- Een microSD-kaart is niet bij dit station inbegrepen. Selecteer een microSD-kaart die in de omgevingsomstandigheden, bv. bij een bepaalde temperatuur, kan worden gebruikt.
- Sommige microSD-kaarten werken mogelijk niet goed.
- Als de kaart andere gegevens dan video-/audiobestanden bevat, is er mogelijk niet voldoende ruimte over om video-/audioopnames te maken.
- Afhankelijk van de grootte van de afbeelding is opnemen met de netwerkcamera wellicht niet mogelijk.

### Opmerking

- Er kunnen maximaal 999 video-/audiobestanden worden opgeslagen. Dit kan echter variëren afhankelijk van de grootte van de video-/audiobestanden en de capaciteit van de microSD-kaart.
- Gebruik een microSD-kaart die op een pc of dergelijke is geformatteerd.
- Een microSD-kaart heeft een beperkte levensduur. Het is aanbevolen de microSD-kaart regelmatig te vervangen. Neem contact op met de fabrikant van de microSD-kaart voor richtlijnen met betrekking tot het vervangen van de microSD-kaart. Neem contact op met de fabrikant van de microSD-kaart voor het vervangingsinterval van de microSD-kaart.
- Lijnsupervisie en resultaten van de toestelcontrole worden ook op de microSD-kaart opgeslagen.
- Aiphone neemt geen verantwoordelijkheid voor microSD-kaarten.

### Noteer voorval

| Beschrijving     | Configureer de gebruikte trigger om automatisch video/audio op te nemen.                                                                                                    |
|------------------|----------------------------------------------------------------------------------------------------|
| Instellingen     | <ul> <li>U kunt meerdere van de volgende opties selecteren.</li> <li>Inkomende oproep: video-opname start wanneer het station een inkomende oproep ontvangt.<br/>Als een oproep automatisch wordt beantwoord, begint de opname wanneer de communicatie start.</li> <li>Communicatie: opname start wanneer de communicatie start.</li> <li>Monitor: de opname begint wanneer monitoring begint. Opnemen is niet mogelijk tijdens Scanmonitor.</li> </ul> |
| Standaardwaarden | Niet geselecteerd                                                                                                    |

### Het station configureren

### Opmerking

• Als dit is ingesteld op "Inkomende oproep" en u ontvangt meerdere oproepen, dan wordt de video/audio van de op het scherm weergegeven oproep opgenomen. De video/audio van de andere oproepen wordt opgenomen wanneer de op het scherm weergegeven oproep eindigt of wanneer de oproep wordt beantwoord.

### Opgenomen apparaat

| Beschrijving     | Stel het opgenomen apparaat in wanneer IX-MV7-* video gelijktijdig van een IX-station en een netwerkcamera wordt weergegeven. |
|------------------|----------------------------------------------------------------------------------------------------|
| Instellingen     | <ul><li>IX-station: neem video van een IX-station op.</li><li>Netwerkcamera: neem video van een netwerkcamera op.</li></ul>   |
| Standaardwaarden | IX-station                                                                                                    |

### ■ Voorkom overschrijven

| Beschrijving     | Stel in dat het oude opgenomen bestand niet wordt overschreven wanneer het maximale aantal opgeslagen video-/audiobestanden bereikt is of de opslagruimte op de microSD-kaart vol is. |
|------------------|----------------------------------------------------------------------------------------------------|
| Instellingen     | <ul><li>Inschakelen</li><li>Uitschakelen</li></ul>                                                                                                    |
| Standaardwaarden | Uitschakelen                                                                                                    |

### ■ Lengte video-opnamebestand

| Beschrijving     | Selecteer de lengte van het opnamebestand om de opname te splitsen. Zodra de opname deze tijd heeft bereikt, wordt automatisch een nieuw opnamebestand aangemaakt. |
|------------------|----------------------------------------------------------------------------------------------------|
| Instellingen     | <ul> <li>5 min</li> <li>10 min</li> <li>20 min</li> <li>40 min</li> <li>60 min</li> </ul>                                                                          |
| Standaardwaarden | 10 min                                                                                                    |

### 🗑 Opmerking

• Als de lengte van het video-opnamebestand wordt gewijzigd tijdens het opnemen van video/audio, wordt de instelling niet toegepast totdat de opname is voltooid.

### Gebeurtenis opnametimer

| Beschrijving     | Stel de opnameduur in wanneer de gebeurtenistrigger heeft plaatsgevonden.                                                                                         |
|------------------|----------------------------------------------------------------------------------------------------|
| Instellingen     | <ul> <li>Uitschakelen: stopt niet totdat de bedieningsstatus eindigt of op de opnametoets wordt getikt.</li> <li>5 sec</li> <li>10 sec</li> <li>30 sec</li> </ul> |
| Standaardwaarden | Uitschakelen                                                                                                    |

# ■ Handmatig opnemen

| Beschrijving     | Selecteer Inschakelen/Uitschakelen voor handmatige opname. |
|------------------|------------------------------------------------------------|
| Instellingen     | <ul><li>Inschakelen</li><li>Uitschakelen</li></ul>         |
| Standaardwaarden | Inschakelen                                                |

# ■ Audio opnemen

| Beschrijving     | Selecteer Inschakelen/Uitschakelen voor audio-opname met video. |
|------------------|-----------------------------------------------------------------|
| Instellingen     | <ul><li>Inschakelen</li><li>Uitschakelen</li></ul>              |
| Standaardwaarden | Inschakelen                                                     |

### 7.7 Klokgeluid

Configureer de gongtoon die vanaf dit station moet worden afgespeeld en dat gekoppeld is aan het ingestelde schema.

Klik op [Klokgeluid].

| Klokgoluid                           |                                                                                                    |
|--------------------------------------|----------------------------------------------------------------------------------------------------|
| • Klokgelulu                         |                                                                                                    |
| Klokgeluid                           |                                                                                                    |
| Waarschuwing: Klik op "Update" om de | instellingen op te slaan voordat u op de Klokgeluid-knop klikt zodat de wijzigingen niet verloren gaan. |

Of klik op "Klokgeluid" in het menu Instelling om over te schakelen naar het venster Klokgeluid.

### 7.7.1 Weekschema

Configureer de starttijd en gongtoon om af te spelen voor elke dag van de week, van zondag tot zaterdag. 50 schema's kunnen voor elke dag worden ingesteld.

| ximaal 5 | 0 schema's ner |                  |              |   |             |
|----------|----------------|------------------|--------------|---|-------------|
|          | o senema s per | dag kunnen worde | a ingesteld. |   |             |
| #        | St             | arttijd          | Klokgeluid   |   | Verwijderen |
| 1        | ✓ Uur          | ✓ Minuut         | Geen         | ~ | Verwijderen |
| 2        | ✓ Uur          | ✓ Minuut         | Geen         | ~ | Verwijderen |
| 3        | ✓ Uur          | ✓ Minuut         | Geen         | ~ | Verwijderen |
| 4        | ✓ Uur          | ✓ Minuut         | Geen         | ~ | Verwijderen |
| 5        | ✓ Uur          | ✓ Minuut         | Geen         | ~ | Verwijderen |
| 6        | ✔ Uur          | ✓ Minuut         | Geen         | ~ | Verwijderen |
| 7        | ✓ Uur          | ✓ Minuut         | Geen         | ~ | Verwijderen |
| 8        | ✓ Uur          | ✓ Minuut         | Geen         | ~ | Verwijderen |
| 9        | ✓ Uur          | ✓ Minuut         | Geen         | ~ | Verwijderen |
| 10       | ✓ Uur          | ✓ Minuut         | Geen         | ~ | Verwijderen |
| 11       | ✓ Uur          | ✓ Minuut         | Geen         | ~ | Verwijderen |
|          |                |                  |              |   |             |

### Het Weekschema configureren

**1.** Configureer de "Starttijd" en "Klokgeluid" voor elke dag van de week.

### 2. Klik op [Bijwerken].

### Starttijd

| Beschrijving     | Stel de tijd in om het klokgeluid af te spelen. |
|------------------|-------------------------------------------------|
| Instellingen     | 00:00 - 23:59                                   |
| Standaardwaarden | —                                               |

# Klokgeluid

| Beschrijving     | Stel het geluid in voor het klokgeluid.                                                                                                    |
|------------------|----------------------------------------------------------------------------------------------------|
| Instellingen     | <ul> <li>Geen</li> <li>Oproeppatroon1</li> <li>Oproeppatroon2</li> <li>Oproeppatroon3</li> <li>Oproeppatroon5</li> <li>Oproeppatroon6</li> <li>Tremolo-geluid</li> <li>In gesprek-antwoordtoon</li> <li>In de wacht</li> <li>Werkingsgeluid</li> <li>Fout</li> <li>Voortoon 1</li> <li>Voortoon 2</li> <li>Voortoon 3</li> <li>Communicatie-einde voortoon</li> <li>Oproepwachtrij melding</li> <li>Wachten op antwoord-toon</li> <li>Selecteer een geluid dat is geregistreerd in "Register aangepaste geluiden (→pagina 101)".</li> </ul> |
| Standaardwaarden | Geen                                                                                                    |

# Het Weekschema verwijderen

- 1. Klik op [Verwijderen] op de rij van het te verwijderen schema.
- 2. Klik op [Bijwerken].

### 7.7.2 Dagelijks schema

Configureer de starttijd van het klokgeluid en het klokgeluid zelf, in eenheden van één dag. Een schema van één jaar na de ingestelde dag kan worden geconfigureerd. Voor elke dag kunnen 50 schema's worden ingesteld.

| Dage      | elijks                            | schen                 | na         |               |                |                        |                                                    |                           |                                                              |
|-----------|-----------------------------------|-----------------------|------------|---------------|----------------|------------------------|----------------------------------------------------|---------------------------|--------------------------------------------------------------|
| Als de    | weerga                            | vemaar                | id gewij   | jzigd wo      | ordt doc       | or "<<"                | of ">>", gaan niet-opgeslagen instelling           | en verloren. Klik op "Upo | late" om instellingen op te slaan.                           |
|           | < januari 2018 ⊳                  |                       |            |               |                | Kalen                  | der                                                |                           |                                                              |
| zo        | ma                                | di                    | wo         | do            | vr             | za                     |                                                    |                           |                                                              |
|           | 1                                 | 2                     | <u>3</u>   | <u>4</u>      | <u>5</u>       | <u>6</u>               | = Wekelijks                                        |                           |                                                              |
| <u>7</u>  | <u>8</u>                          | <u>9</u>              | <u>10</u>  | <u>11</u>     | <u>12</u>      | <u>13</u>              | = Dagelijks                                        |                           |                                                              |
| <u>14</u> | <u>15</u>                         | <u>16</u>             | <u>17</u>  | <u>18</u>     | <u>19</u>      | <u>20</u>              | = Vandaag                                          |                           |                                                              |
| <u>21</u> | <u>22</u>                         | <u>23</u>             | <u>24</u>  | <u>25</u>     | <u>26</u>      | <u>27</u>              |                                                    |                           |                                                              |
| 28        | <u>29</u>                         | <u>30</u>             | <u>31</u>  |               |                |                        |                                                    |                           |                                                              |
|           | ma                                | andag                 | , 1 jan    | uari 2        | 018            |                        |                                                    |                           |                                                              |
|           |                                   |                       |            | 0/            | 50Gei          | regist                 | reerde schema's                                    |                           | _                                                            |
|           |                                   | Star                  | rttijd     |               |                |                        | Klokgeluid                                         |                           |                                                              |
|           | T                                 | -                     |            | h.c           |                | ~                      |                                                    |                           |                                                              |
|           | ~t                                | Jur                   | ~          | Minu          | ut             | Gee                    | n                                                  | ~                         | Toevoegen (*) Druk op de knop "Toevoegen" om te registreren. |
| ma        | ∨ U<br>andag                      | Jur<br>, 1 jan        | uari       | Minu<br>Scher | ut<br>naove    | Gee<br>rzicht          | n<br>rinkelen (dagelijks, wekelijks)               | ~                         | Toevoegen (*) Druk op de knop "Toevoegen" om te registreren. |
| ma        | √U<br>andag                       | Jur<br>, 1 jan<br>Typ | uari<br>De | Minu<br>Scher | naove<br>Start | Gee<br>rzicht<br>ttijd | n<br>rinkelen (dagelijks, wekelijks)<br>Klokgeluid | ✓<br>Verwijderen          | Toevoegen (*) Druk op de knop "Toevoegen" om te registreren. |
| ma<br>#   | v U<br>andag                      | Jur<br>, 1 jan<br>Typ | uari<br>De | Scher         | naove<br>Star  | Gee<br>rzicht<br>ttijd | n<br>rinkelen (dagelijks, wekelijks)<br>Klokgeluid | Verwijderen _             | Toevoegen (*) Druk op de knop "Toevoegen" om te registreren. |
| ma        | v t                               | Jur<br>, 1 jan<br>Tyr | uari<br>De | Minu<br>Scher | naove<br>Star  | Gee<br>rzicht          | n<br>rinkelen (dagelijks, wekelijks)<br>Klokgeluid | Verwijderen               | Toevoegen (*) Druk op de knop "Toevoegen" om te registreren. |
| ma        | v t<br>andag<br>1<br>2<br>3       | Jur<br>, 1 jan<br>Typ | uari<br>De | Minu<br>Scher | naove<br>Start | Gee<br>rzicht<br>ttijd | n<br>rinkelen (dagelijks, wekelijks)<br>Klokgeluid | ✓<br>Verwijderen _        | Toevoegen (*) Druk op de knop "Toevoegen" om te registreren. |
| ma        | > [U<br>andag<br>1<br>2<br>3<br>4 | Jur<br>, 1 jan<br>Tyr | uari<br>De | Minu<br>Scher | naove<br>Start | Gee<br>rzicht<br>ttijd | n<br>rinkelen (dagelijks, wekelijks)<br>Klokgeluid | Verwijderen _             | Toevoegen (*) Druk op de knop "Toevoegen" om te registreren. |
| ma        | U                                 | Jur<br>, 1 jan<br>Tyr | uari<br>De | Minu<br>Scher | naove<br>Start | Gee<br>rzicht<br>ttijd | n<br>rinkelen (dagelijks, wekelijks)<br>Klokgeluid | Verwijderen _             | Toevoegen (*) Druk op de knop "Toevoegen" om te registreren. |

### Dagschema configureren

- 1. Selecteer een dag bij "Kalender".
- 2. Configureer de "Starttijd" en het "Klokgeluid" en klik op [Toevoegen].

## **3.** Klik op [Bijwerken].

### ■ Starttijd

| Beschrijving     | Stel de tijd in om het klokgeluid af te spelen. |
|------------------|-------------------------------------------------|
| Instellingen     | 00:00 - 23:59                                   |
| Standaardwaarden | —                                               |

### ■ Klokgeluid

| Beschrijving     | Stel het geluid in voor het klokgeluid.                                                                                                    |
|------------------|----------------------------------------------------------------------------------------------------|
| Instellingen     | <ul> <li>Geen</li> <li>Oproeppatroon1</li> <li>Oproeppatroon2</li> <li>Oproeppatroon3</li> <li>Oproeppatroon4</li> <li>Oproeppatroon5</li> <li>Oproeppatroon6</li> <li>Tremolo-geluid</li> <li>In gesprek-antwoordtoon</li> <li>In de wacht</li> <li>Werkingsgeluid</li> <li>Fout</li> <li>Voortoon 1</li> <li>Voortoon 2</li> <li>Voortoon 3</li> <li>Communicatie-einde voortoon</li> <li>Oproepwachtrij melding</li> <li>Wachten op antwoord-toon</li> <li>Selecteer een geluid dat is geregistreerd in "Register aangepaste geluiden (</li></ul> |
| Standaardwaarden | Geen                                                                                                    |

### Dagelijks schema verwijderen

- 1. Selecteer de dag waarvoor u een schema wilt verwijderen vanuit "Kalender".
- 2. De schema's voor de geselecteerde dag worden weergegeven in de "Lijst met ingestelde schema's".
  - Als voor de geselecteerde dag van de week ook een weekschema is geconfigureerd, wordt dit ook weergegeven.
- 3. Klik op [Verwijderen] voor het schema dat moet worden verwijderd en klik vervolgens op [Bijwerken].
  - Raadpleeg <u>"Het Weekschema verwijderen (→pagina 152)</u>" om een weekschema te verwijderen.

### 7.8 CSR

Genereer een handtekeningaanvraag (CSR) om in te dienen bij het aanvragen van een servercertificaat bij een certificeringsinstantie (CA).

| R                         |               |                            |
|---------------------------|---------------|----------------------------|
| Land(*)                   |               | De tweeletterige code      |
| Staat/Provincie/Regio (*) |               | 1-128 alfanumerieke tekens |
| Stad/Gemeente             |               | 1-128 alfanumerieke tekens |
| Organisatie (*)           |               | 1-64 alfanumerieke tekens  |
| Organisatie-eenheid       |               | 1-64 alfanumerieke tekens  |
| Algemene naam             | 192.168.1.160 | 1-64 alfanumerieke tekens  |
| (*)Vereist voor CSR.      | L             |                            |
|                           |               | Creëren                    |

### Een handtekeningaanvraag (CSR) genereren

- **1.** Voer elk item in.
- 2. Klik op [Creëren].
- Geef de opslaglocatie op en sla het gemaakte bestand erin op.
  De standaardbestandsnaam is "CSR". U kunt de bestandsnaam, indien nodig, wijzigen.

### Land

| Beschrijving     | Stel de landnaam in.          |
|------------------|-------------------------------|
| Instellingen     | De afkorting van twee letters |
| Standaardwaarden | -                             |

### ■ Staat/Provincie/Regio

| Beschrijving     | Stel de naam van de prefectuur in. |
|------------------|------------------------------------|
| Instellingen     | 1-128 alfanumerieke tekens         |
| Standaardwaarden | -                                  |

### ■ Stad/Gemeente

| Beschrijving     | Stel de naam van de/het stad/wijk/gemeente/dorp in. |
|------------------|-----------------------------------------------------|
| Instellingen     | 1-128 alfanumerieke tekens                          |
| Standaardwaarden | -                                                   |

### ■ Organisatie

| Beschrijving     | Stel de naam van de organisatie in. |
|------------------|-------------------------------------|
| Instellingen     | 1-64 alfanumerieke tekens           |
| Standaardwaarden | -                                   |

### ■ Organisatie-eenheid

| Beschrijving     | Stel de divisienaam in.   |
|------------------|---------------------------|
| Instellingen     | 1-64 alfanumerieke tekens |
| Standaardwaarden | -                         |

### Het station configureren

# ■ Algemene naam

| Beschrijving     | Stel de gebruikelijke naam in.              |
|------------------|---------------------------------------------|
| Instellingen     | 1-64 alfanumerieke tekens                   |
| Standaardwaarden | Het IP-adres van het station wordt vermeld. |

### 7.9 SSL-certificaat

Upload het servercertificaat dat is ontvangen van de certificeringsinstantie (CA) en het CA-certificaat.

| SSL-certificaat    |          |  |
|--------------------|----------|--|
| Server-certificaat |          |  |
|                    | Bladeren |  |
| CA-certificaat     |          |  |
|                    |          |  |

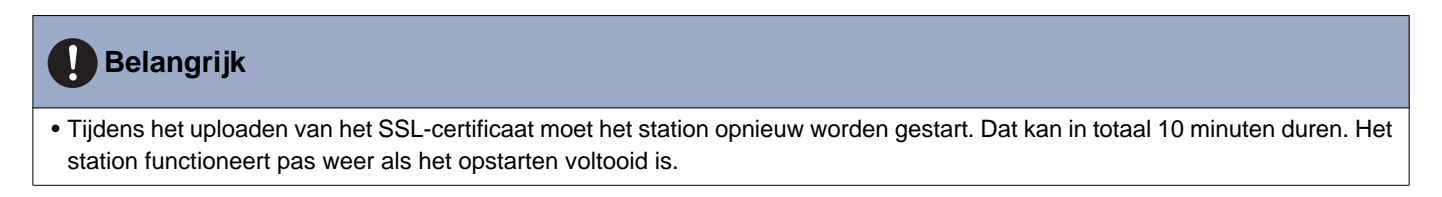

### Een SSL-certificaat uploaden

- 1. Klik op [Bladeren] in het servercertificaat om een bestand te selecteren.
- 2. Klik op [Bladeren] in het CA-certificaat (indien nodig) om een bestand te selecteren.
- Klik op [Uploaden] om het servercertificaat en het CA-certificaat te uploaden.
  Wanneer het uploaden is voltooid, wordt het station opnieuw gestart.

### 7.10 IEEE 802.1X

Configureer de instellingen voor IEEE 802.1X-verificatie.

| •IFFF 802 1X                                               |                                                                   |                                                         |
|------------------------------------------------------------|-------------------------------------------------------------------|---------------------------------------------------------|
| VIELE OULIN                                                |                                                                   |                                                         |
| Als de IEEE 802.1X-instellingen gewijzigd worden, dan zorg | t dat ervoor dat het station opnieuw wordt gestart nadat op de kn | op "Updaten" geklikt wordt. Dit duurt een paar minuten. |
|                                                            |                                                                   |                                                         |
| IEEE 802.1X                                                | OInschakelen                                                      | Outschakelen                                            |
| EAP                                                        | •TLS                                                              | OPEAP                                                   |
| EAP Gebruikersnaam                                         |                                                                   | 1-32 alfanumerieke tekens                               |
| EAP Wachtwoord                                             |                                                                   | 1-32 alfanumerieke tekens                               |
| Certificeringsinstantie                                    | Bladeren                                                          | Uploaden                                                |
|                                                            | Verwijderen                                                       |                                                         |
| Client certificaat                                         | Bladeren                                                          | Uploaden                                                |
|                                                            | Verwijderen                                                       |                                                         |
| Client Private Key                                         | Bladeren                                                          | Uploaden                                                |
|                                                            | Verwijderen                                                       |                                                         |

### 🚺 Belangrijk

• Wanneer de instelling "IEEE802.1X" is gewijzigd, wordt het station opnieuw gestart. Het kan ongeveer 10 minuten duren voordat het apparaat opnieuw is opgestart. Het station kan niet worden gebruikt totdat het opnieuw is opgestart.

### ■ IEEE 802.1X

| Beschrijving     | Selecteer Inschakelen/Uitschakelen voor IEEE802.1X-functie. |
|------------------|-------------------------------------------------------------|
| Instellingen     | <ul><li>Inschakelen</li><li>Uitschakelen</li></ul>          |
| Standaardwaarden | Uitschakelen                                                |

### EAP

| Beschrijving     | Selecteer de EAP-methode voor IEEE802.1X-verificatie wanneer <u>"IEEE 802.1X (→pagina 158)"</u> is ingesteld op "Inschakelen". |
|------------------|----------------------------------------------------------------------------------------------------|
| Instellingen     | • TLS<br>• PEAP                                                                                                    |
| Standaardwaarden | TLS                                                                                                    |

### EAP Gebruikersnaam

| Beschrijving     | Stel de EAP-gebruikersnaam in. |  |
|------------------|--------------------------------|--|
| Instellingen     | 1-32 alfanumerieke tekens      |  |
| Standaardwaarden | _                              |  |

### EAP Wachtwoord

| Beschrijving     | Stel het EAP Wachtwoord in wanneer "EAP" is ingesteld op "PEAP". |  |  |
|------------------|------------------------------------------------------------------|--|--|
| Instellingen     | 1-32 alfanumerieke tekens                                        |  |  |
| Standaardwaarden | —                                                                |  |  |

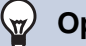

### Opmerking

• Het "EAP Wachtwoord" wordt weergegeven als "•••••" in het venster Instellingen.

# ■ Certificeringsinstantie

| Beschrijving     | Upload een CA-certificaat.                                                                                                    |
|------------------|----------------------------------------------------------------------------------------------------|
| Instellingen     | <ul> <li>Uploaden: Klik op [Bladeren], selecteer een bestand en klik vervolgens op [Uploaden].</li> <li>Verwijderen: Klik op [Verwijderen] om geregistreerde gegevens te verwijderen.</li> </ul> |
| Standaardwaarden | _                                                                                                    |

# ■ Client certificaat

| Beschrijving     | Upload het certificaat voor clientverificatie als "EAP" is ingesteld op "TLS".                                                                                                    |
|------------------|----------------------------------------------------------------------------------------------------|
| Instellingen     | <ul> <li>Uploaden: Klik op [Bladeren], selecteer een bestand en klik vervolgens op [Uploaden].</li> <li>Verwijderen: Klik op [Verwijderen] om geregistreerde gegevens te verwijderen.</li> </ul> |
| Standaardwaarden | —                                                                                                    |

# ■ Client Private Key

| Beschrijving     | Upload de persoonlijke sleutel voor clientverificatie als "EAP" is ingesteld op "TLS".                                                                                                    |
|------------------|----------------------------------------------------------------------------------------------------|
| Instellingen     | <ul> <li>Uploaden: Klik op [Bladeren], selecteer een bestand en klik vervolgens op [Uploaden].</li> <li>Verwijderen: Klik op [Verwijderen] om geregistreerde gegevens te verwijderen.</li> </ul> |
| Standaardwaarden | —                                                                                                    |

### 7.11 Weergavemodus

Configureer de Hoofd-UI-modus voor zowel standaard- als receptionistmodi.

Standaard

### 7.11.1 Hoofd UI-modus

Standaardwaarden

| •Weergavemodus                                                                                                    |  |  |  |  |
|----------------------------------------------------------------------------------------------------|--|--|--|--|
| Als de instellingen van de weergavemodus gewijzigd worden, dan zorgt dat ervoor dat het station opnieuw wordt gestart nadat op de knop "Updaten" geklikt wordt. Dit duurt een paar minuten. |  |  |  |  |
| Hoofd UI-modus OStandaard OReceptionist                                                                                                    |  |  |  |  |

# Delangrijk • Wanneer de instelling "Hoofd UI-modus" wordt toegepast op het station, wordt het station opnieuw opgestart. Dit kan ongeveer 10 minuten duren en het station kan niet worden gebruikt totdat het opstarten voltooid is. Beschrijving Stel de gebruikersinterfacemodus in. Instellingen • Standaard: alle functies kunnen worden gebruikt. • Receptionist: alleen uitgaande oproepen kunnen worden gebruikt. Raadpleeg "Receptionistmodus (→pagina 162)" voor detailinstellingen.

### 7.11.2 Standaardmodus

| Standaardmodus |         |          |
|----------------|---------|----------|
| Beginscherm    | Optie 1 | Ooptie 2 |

# Beginscherm

-

| Beschrijving     | Selecteer de opmaak van de bovenste afbeelding wanneer <u>"Hoofd UI-modus (<math>\rightarrow</math>pagina 160)"</u> is ingesteld op "Standaard".                                                                                                    |
|------------------|----------------------------------------------------------------------------------------------------|
| Instellingen     | • Optie 1:<br>OO01 - Hoofdstations1<br>Wonitor<br>Geschiedenis 25<br>Favorieten<br>Status<br>ID:25AM<br>Monitor<br>RivacyJut<br>PrivacyJut<br>PrivacyJut                                                                                                    |
| Standaardwaardon | 0001 - Hoofdstations1       Maa 25 teb. 10:25 AM         Image: Construction of the state of the state of th |
| Standaardwaarden | Optie 1                                                                                                    |

### 7.11.3 Receptionistmodus

Configureer het scherm Receptionistmodus als "Receptionist" is ingesteld in "Hoofd UI-modus (→pagina 160)".

### 🚺 Belangrijk

- In de receptionistmodus zijn de handelingen beperkt.
  - Bellen kan alleen met de methode die geconfigureerd is in "Knopfunctie (→pagina 168)".
  - Automatisch beantwoorden is ingeschakeld, zelfs als <u>"Automatisch beantwoorden (→pagina 107)</u>" is ingesteld op "UIT". De oproep wordt echter niet ontvangen als <u>"Inkomende oproep weigeren (→pagina 169)</u>" is ingesteld op "Insch.".
  - Voor "Contactingang" "Functie (→pagina 111)" zijn alleen "OPROEP" en "Zet LCD aan" geldig.

| Receptionistmodus                                                                                                    |                                                  |                                                                                 |                                                                                                    |                            |             |             |
|----------------------------------------------------------------------------------------------------|--------------------------------------------------|---------------------------------------------------------------------------------|----------------------------------------------------------------------------------------------------|----------------------------|-------------|-------------|
| receptionstinouus                                                                                                    |                                                  |                                                                                 |                                                                                                    |                            |             |             |
| Kleurschema<br>Schermindeling                                                                                                    | ●Licht<br>●Indeling 1                            | ODonker<br>OIndeling 2                                                          | OIndeling 3                                                                                                    |                            |             |             |
| Bedrijfsgegevens<br>Naam                                                                                                    |                                                  |                                                                                 | 0-40 alfanumerieke tekens<br>Bepaalde karakters worden mogelijks niet                                                                                                    | correct weergegeven op de  | e           |             |
| Tekstgrootte•<br>Vetgedrukt<br>Tekstkleur                                                                                                    | 12<br>●UIT<br>●Optie 1                           | 12-24<br>OAAN<br>OOptie 2                                                       | LX-MUV /-* vanwege net settertype.                                                                                                    |                            |             |             |
| Begroetingsinformatie<br>Begroeting                                                                                                    |                                                  | ~                                                                               | 0-100 alfanumerieke tekens<br>Bepaalde karakters worden mogelijks niet<br>DX-MV7-* vanvege het lettertype.                                                                                                | correct weergegeven op de  |             |             |
| Tekstgrootte •<br>Vetgedrukt<br>Tekstkleur                                                                                                    | <     12     OUIT     Optie 1                    | 12-70<br>OAAN<br>OOptie 2                                                       | ]                                                                                                    |                            |             |             |
| Afbeeldingen                                                                                                    |                                                  |                                                                                 |                                                                                                    |                            |             |             |
| Bedrijfsafbeelding                                                                                                    |                                                  |                                                                                 |                                                                                                    | Bladeren                   | Uploaden    | Verwijderen |
| Begroetingsafbeelding                                                                                                    |                                                  |                                                                                 |                                                                                                    | Bladeren                   | Uploaden    | Verwijderen |
| Receptionistafbeelding                                                                                                    |                                                  |                                                                                 |                                                                                                    | Bladeren                   | Uploaden    | Verwijderen |
| Knopfunctie<br>Toets 1<br>Toets 2<br>Toets 3<br>Toets 4<br>Knopnaam voor Groepsoproep<br>Knopnaam voor Selecteren op naam<br>Knopnaam voor Selecteren op lijst<br>Knopnaam voor Nummer invullen | Verbergen<br>Verbergen<br>Verbergen<br>Verbergen | হা<br>হা<br>হা<br>হা<br>হা<br>হা<br>হা<br>হা<br>হা<br>হা<br>হা<br>হা<br>হা<br>হ | 1-24 alfanzmeriske tokens(*1)     1-24 alfanzmeriske tokens(*1)     1-24 alfanzmeriske tokens(*1)     1-24 alfanzmeriske tokens(*1)     (*1)Eguadk brankers vorden mogeli<br>MU7-* vanvege het intertype. | ks niet correct weergegerv | n op de IX- |             |
| Groep belbestemming                                                                                                    | 01-                                              | 99                                                                              |                                                                                                    |                            |             |             |
| Inkomende oproep weigeren                                                                                                    | OInschakelen                                     | ●Uitschakelen                                                                   |                                                                                                    |                            |             |             |

. . 

### 7.11.3.1 Kleurschema

• . . . . . . .

| Beschrijving     | Selecteer het kleurenschema van de receptiemodus.                                                       |  |  |
|------------------|----------------------------------------------------------------------------------------------------|--|--|
| Instellingen     | Voorbeeld waarbij <u>"Schermindeling (→pagina 164)</u> " is ingesteld op"Indeling 1"<br>• Licht:        |  |  |
|                  | Aiphone                                                                                                 |  |  |
|                  | Welkom<br>Selecteer een van de<br>onderstaande knoppen                                                  |  |  |
|                  | Groeps-<br>oproep Selecteren op lijst Nummer<br>invoeren                                                |  |  |
|                  | • Donker:                                                                                               |  |  |
|                  | Aiphone                                                                                                 |  |  |
|                  | Welkom<br>Selecteer een van de<br>onderstaande knoppen<br>Groeps-<br>Selecteren<br>Selecteren<br>Nummer |  |  |
| Standaardwaarden | oproep op naam op lijst invoeren                                                                        |  |  |

### 7.11.3.2 Schermindeling

• . . . . .

| Beschrijving     | Selecteer de schermindeling van de bovenste afbeelding voor de receptiemodus.                 |                                                        |                        |         |                    |
|------------------|-----------------------------------------------------------------------------------------------|--------------------------------------------------------|------------------------|---------|--------------------|
| Instellingen     | Voorbeeld waarin "Licht" werd ingesteld in <u>"Kleurschema (→pagina 163)"</u><br>• Indeling1: |                                                        |                        |         | gina 163)"         |
|                  |                                                                                               | Aiphone                                                |                        |         |                    |
|                  |                                                                                               | Welkom<br>Selecteer een van de<br>onderstaande knoppen |                        |         |                    |
|                  |                                                                                               |                                                        | (                      | U       |                    |
|                  |                                                                                               | Groeps-<br>oproep op naam                              | Selecteren<br>op lijst |         | Nummer<br>invoeren |
|                  | Indeling2:                                                                                    |                                                        |                        |         |                    |
|                  |                                                                                               |                                                        |                        |         |                    |
|                  |                                                                                               | Aiphone                                                | 🕨 🕨 Gro                | peps-c  | pproep             |
|                  |                                                                                               | Welkom<br>Selecteer een van de<br>onderstaande knoppen | ► Sel<br>m             | lectere | en op naa          |
|                  |                                                                                               |                                                        |                        | lectere | en op lijst        |
|                  |                                                                                               |                                                        |                        | mmer    | invoeren           |
|                  | Indeling3:                                                                                    |                                                        |                        |         |                    |
|                  |                                                                                               | Welkom<br>Selecteer een van de<br>onderstaande knoppen | Aiphone                |         |                    |
|                  |                                                                                               | Oproep per station # 🕨                                 | 1                      | 2       | 3                  |
|                  |                                                                                               |                                                        | 4                      | 5       | 6                  |
|                  |                                                                                               | ▶ Groeps-oproep                                        | 7                      | 8       | 9                  |
|                  |                                                                                               | Selecteren op naam     AC       Selecteren op lijst    |                        | 0       | <del>(</del>       |
|                  |                                                                                               |                                                        |                        | 4       | OPROEP             |
| Standaardwaarden | Indeling1                                                                                     |                                                        |                        |         |                    |

### Elke schermindeling aanpassen

De indeling van de tekens, afbeeldingen en knopweergaven van de afbeelding kan worden aangepast. De volgende ruimtes worden aangepast door het configureren van <u>"Bedrijfsgegevens (→pagina 166)"</u>, <u>"Begroetingsinformatie</u> (→pagina 166)", "Afbeeldingen (→pagina 167)" en "Knopfunctie (→pagina 168)".

### Indeling 1

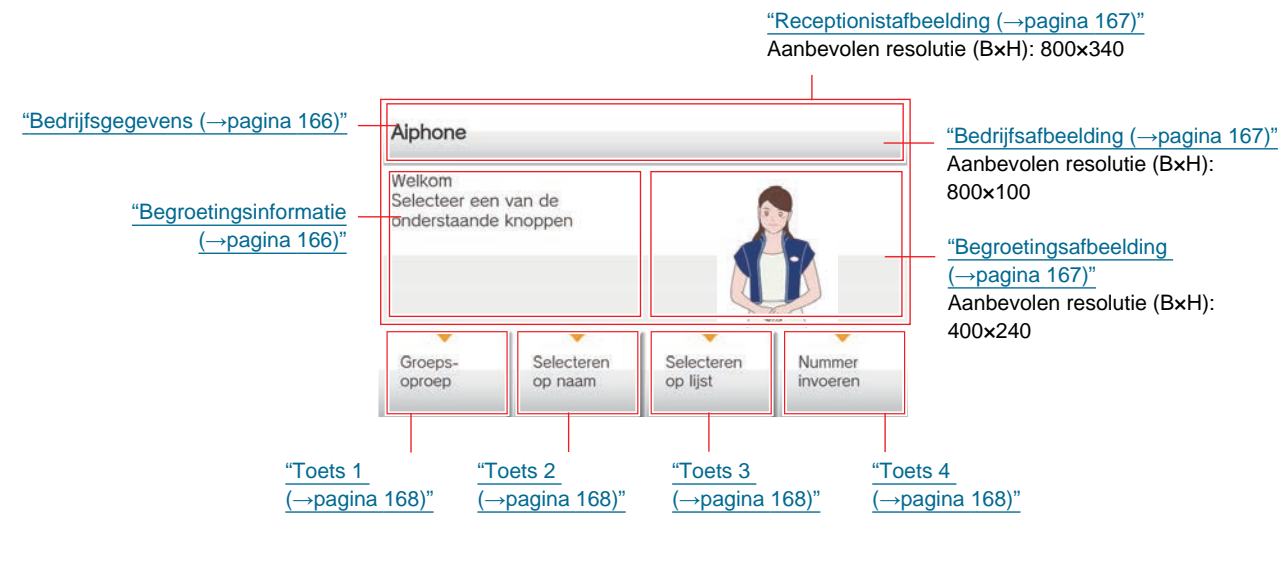

### Indeling 2

| <u>"Bedrijfsafbeelding (→pagina 167)"</u><br>Aanbevolen resolutie (B×H): 460×80 |                                                        | <u>"Receptionistafbeelding (→pagina 167)"</u><br>Aanbevolen resolutie (B×H): 460×480 |
|---------------------------------------------------------------------------------|--------------------------------------------------------|--------------------------------------------------------------------------------------|
| <u>"Bedrijfsgegevens (→pagina 166)"</u> —                                       | Aiphone                                                | Groeps-oproep <u>"Toets 1 (→pagina 168)"</u>                                         |
| <u>"Begroetingsinformatie</u> —<br>(→pagina 166)"                               | Welkom<br>Selecteer een van de<br>onderstaande knoppen | Selecteren op naa <u>"Toets 2 (→pagina 168)"</u>                                     |
| "Begroetingsafbeelding                                                          |                                                        | Selecteren op lijst "Toets 3 (→pagina 168)"                                          |
| ( <u>→pagina 167)"</u><br>Aanbevolen resolutie (B×H):<br>400×240                |                                                        | Nummer invoeren "Toets 4 (→pagina 168)"                                              |

### Indeling 3

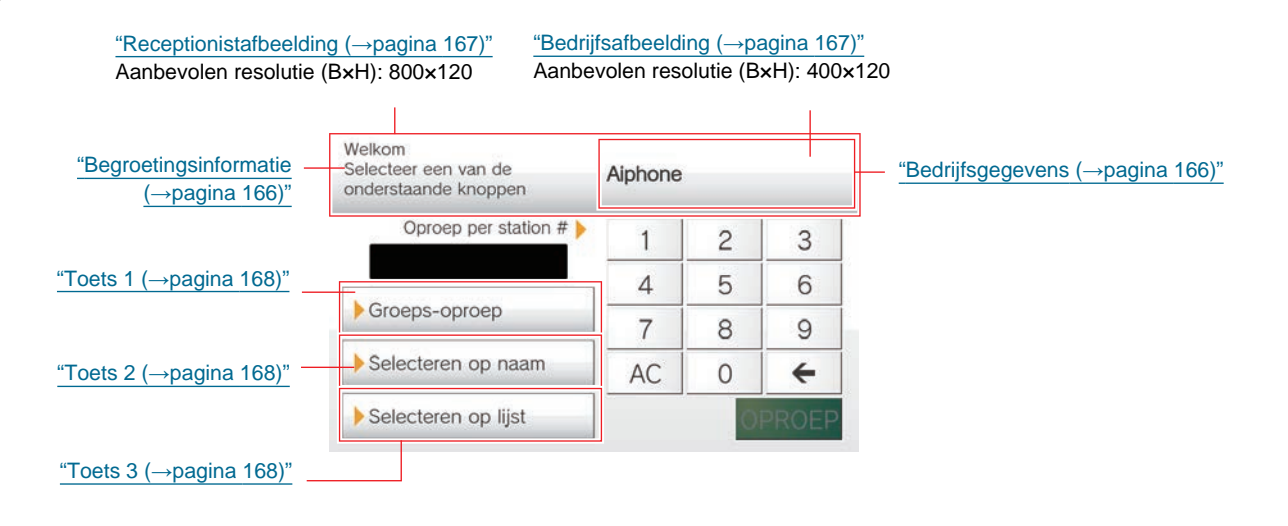

### 7.11.3.3 Bedrijfsgegevens

### ■ Naam

| Beschrijving     | Voer de Bedrijfsgegevens in. |
|------------------|------------------------------|
| Instellingen     | 0-40 alfanumerieke tekens    |
| Standaardwaarden | -                            |

# ■ Tekstgrootte♦

| Beschrijving     | Stel de tekstgrootte van de Bedrijfsgegevens in. |
|------------------|--------------------------------------------------|
| Instellingen     | 12-24 pt (per 1 pt)                              |
| Standaardwaarden | 12pt                                             |

# ■ Vetgedrukt

| Beschrijving     | Selecteer AAN/UIT voor vetgedrukte tekst. |
|------------------|-------------------------------------------|
| Instellingen     | • UIT<br>• AAN                            |
| Standaardwaarden | UIT                                       |

### ■ Tekstkleur

| Beschrijving     | Stel de tekstkleur van bedrijfsinformatie in.                                  |
|------------------|--------------------------------------------------------------------------------|
| Instellingen     | Optie 1                                                                        |
|                  | Zwart: wanneer "Licht" is geselecteerd in <u>"Kleurschema (→pagina 163)"</u>   |
|                  | Wit: wanneer "Donker" is geselecteerd in <u>"Kleurschema (→pagina 163)"</u>    |
|                  | Optie 2                                                                        |
|                  | Blauw: wanneer "Licht" is geselecteerd in <u>"Kleurschema (→pagina 163)"</u>   |
|                  | Oranje: wanneer "Donker" is geselecteerd in <u>"Kleurschema (→pagina 163)"</u> |
| Standaardwaarden | Optie 1                                                                        |

### 7.11.3.4 Begroetingsinformatie

### Begroeting

| Beschrijving     | Vul de welkomsttekst in.   |
|------------------|----------------------------|
| Instellingen     | 0-100 alfanumerieke tekens |
| Standaardwaarden | -                          |

# ■ Tekstgrootte♦

| Beschrijving     | Stel de tekstgrootte van Welkomsttekst in. |
|------------------|--------------------------------------------|
| Instellingen     | 12-70 pt (per 1 pt)                        |
| Standaardwaarden | 12pt                                       |

# ■ Vetgedrukt

| Beschrijving     | Selecteer AAN/UIT voor vetgedrukte tekst. |
|------------------|-------------------------------------------|
| Instellingen     | • UIT<br>• AAN                            |
| Standaardwaarden | UIT                                       |

### ■ Tekstkleur

| Beschrijving     | Stel de tekstkleur van de begroetingsinformatie in.                            |
|------------------|--------------------------------------------------------------------------------|
| Instellingen     | Optie 1                                                                        |
|                  | Zwart: wanneer "Licht" is geselecteerd in <u>"Kleurschema (→pagina 163)"</u>   |
|                  | Wit: wanneer "Donker" is geselecteerd in <u>"Kleurschema (→pagina 163)"</u>    |
|                  | Optie 2                                                                        |
|                  | Blauw: wanneer "Licht" is geselecteerd in <u>"Kleurschema (→pagina 163)"</u>   |
|                  | Oranje: wanneer "Donker" is geselecteerd in <u>"Kleurschema (→pagina 163)"</u> |
| Standaardwaarden | Optie 1                                                                        |

### 7.11.3.5 Afbeeldingen

Upload het beeldbestand dat op het receptiescherm moet worden getoond. Upload een beeldbestand dat past bij de indeling die geconfigureerd is in <u>"Schermindeling ( $\rightarrow$ pagina 164)</u>". Raadpleeg <u>"Elke schermindeling aanpassen</u> ( $\rightarrow$ pagina 165)" voor aanbevolen resoluties van beeldbestanden voor elke schermopmaak.

### ■ Bedrijfsafbeelding

| Beschrijving     | Update bedrijfsimago.<br>Ondersteund bestandsformaat<br>• Bestandsnaam: binnen 20 tekens (exclusief extensie)<br>• Bestandsformaat: png<br>• Resolutie<br>Breedte: 400 - 800 pixels<br>Hoogte: 80 - 480 pixels |
|------------------|----------------------------------------------------------------------------------------------------|
| Instellingen     | <ul> <li>Uploaden: klik op [Bladeren], selecteer een bestand en klik vervolgens op [Uploaden].</li> <li>Verwijderen: klik op [Verwijderen] om geregistreerde gegevens te verwijderen.</li> </ul>               |
| Standaardwaarden | -                                                                                                    |

### Begroetingsafbeelding

| Beschrijving     | Update de Welkomstafbeelding.<br>Ondersteund bestandsformaat<br>• Bestandsnaam: binnen 20 tekens (exclusief extensie)<br>• Bestandsformaat: png<br>• Resolutie<br>Breedte: 400 - 800 pixels<br>Hoogte: 80 - 480 pixels |
|------------------|----------------------------------------------------------------------------------------------------|
| Instellingen     | <ul> <li>Uploaden: klik op [Bladeren], selecteer een bestand en klik vervolgens op [Uploaden].</li> <li>Verwijderen: klik op [Verwijderen] om geregistreerde gegevens te verwijderen.</li> </ul>                       |
| Standaardwaarden | -                                                                                                    |

### ■ Receptionistafbeelding

| Beschrijving     | Update receptieafbeelding.<br>Ondersteund bestandsformaat<br>• Bestandsnaam: binnen 20 tekens (exclusief extensie)<br>• Bestandsformaat: png<br>• Resolutie<br>Breedte: 400 - 800 pixels<br>Hoogte: 80 - 480 pixels |
|------------------|----------------------------------------------------------------------------------------------------|
| Instellingen     | <ul> <li>Uploaden: klik op [Bladeren], selecteer een bestand en klik vervolgens op [Uploaden].</li> <li>Verwijderen: klik op [Verwijderen] om geregistreerde gegevens te verwijderen.</li> </ul>                    |
| Standaardwaarden | -                                                                                                    |

### 7.11.3.6 Knopfunctie

Configureer de knoppen die worden weergegeven op het receptiescherm en de functies ervan. Raadpleeg <u>"Elke</u> schermindeling aanpassen ( $\rightarrow$ pagina 165)" tijdens het configureren.

### ■ Toets 1

| Beschrijving     | Stel de functie van Knop 1 in.                                                                                                    |
|------------------|----------------------------------------------------------------------------------------------------|
| Instellingen     | <ul> <li>Groepsoproep: bel groepsnummer dat is ingesteld in <u>"Groep belbestemming (→pagina 169)"</u>.</li> <li>Selecteren op naam: selecteer het bestemmingsstation op naam.</li> <li>Selecteren op lijst: selecteer het bestemmingsstation op lijst.</li> <li>Nummer invullen: voer het nummer van het bestemmingsstation in met het toetsenblok.</li> <li>Verbergen: toets wordt niet weergegeven.</li> </ul> |
| Standaardwaarden | Verbergen                                                                                                    |

### ■ Toets 2

| Beschrijving     | Stel de functie van Knop 2 in.                                                                                                    |
|------------------|----------------------------------------------------------------------------------------------------|
| Instellingen     | <ul> <li>Groepsoproep: bel groepsnummer dat is ingesteld in <u>"Groep belbestemming (→pagina 169)"</u>.</li> <li>Selecteren op naam: selecteer het bestemmingsstation op naam.</li> <li>Selecteren op lijst: selecteer de ontvanger van de oproep in de lijst met groepen.</li> <li>Nummer invullen: voer het nummer van het bestemmingsstation in met het toetsenblok.</li> <li>Verbergen: toets wordt niet weergegeven.</li> </ul> |
| Standaardwaarden | Verbergen                                                                                                    |

### ■ Toets 3

| Beschrijving     | Stel de functie van Knop 3 in.                                                                                                    |
|------------------|----------------------------------------------------------------------------------------------------|
| Instellingen     | <ul> <li>Groepsoproep: bel groepsnummer dat is ingesteld in <u>"Groep belbestemming (→pagina 169)</u>".</li> <li>Selecteren op naam: selecteer het bestemmingsstation op naam.</li> <li>Selecteren op lijst: selecteer het bestemmingsstation op lijst.</li> <li>Nummer invullen: voer het nummer van het bestemmingsstation in met het toetsenblok.</li> <li>Verbergen: toets wordt niet weergegeven.</li> </ul> |
| Standaardwaarden | Verbergen                                                                                                    |

### ■ Toets 4

| Beschrijving     | Stel de functie van Knop 4 in.                                                                                                    |
|------------------|----------------------------------------------------------------------------------------------------|
| Instellingen     | <ul> <li>Groepsoproep: bel groepsnummer dat is ingesteld in <u>"Groep belbestemming (→pagina 169)"</u>.</li> <li>Selecteren op naam: selecteer het bestemmingsstation op naam.</li> <li>Selecteren op lijst: selecteer het bestemmingsstation op lijst.</li> <li>Nummer invullen: voer het nummer van het bestemmingsstation in met het toetsenblok.</li> <li>Verbergen: toets wordt niet weergegeven.</li> </ul> |
| Standaardwaarden | Verbergen                                                                                                    |

### Knopnaam voor Groepsoproep

| Beschrijving     | Stel de toetsnaam in wanneer toets 1-4 is toegewezen aan "Groepsoproep". Als "Groepsoproep" is ingesteld voor meerdere toetsen krijgen ze allemaal dezelfde naam. |
|------------------|----------------------------------------------------------------------------------------------------|
| Instellingen     | 1-24 alfanumerieke tekens                                                                                                    |
| Standaardwaarden | -                                                                                                    |

### ■ Knopnaam voor Selecteren op naam

| Beschrijving     | Stel de toetsnaam in wanneer toets 1-4 is toegewezen aan "Selecteren op naam". Als<br>"Selecteren op naam" is ingesteld voor meerdere toetsen krijgen ze allemaal dezelfde naam. |
|------------------|----------------------------------------------------------------------------------------------------|
| Instellingen     | 1-24 alfanumerieke tekens                                                                                                    |
| Standaardwaarden | -                                                                                                    |

# Knopnaam voor Selecteren op lijst

| Beschrijving     | Stel de toetsnaam in wanneer toets 1-4 is toegewezen aan "Zoeken op lijst". Als "Selecteren op lijst" is ingesteld voor meerdere toetsen krijgen ze allemaal dezelfde naam. |
|------------------|----------------------------------------------------------------------------------------------------|
| Instellingen     | 1-24 alfanumerieke tekens                                                                                                    |
| Standaardwaarden | -                                                                                                    |

# Knopnaam voor Nummer invullen

| Beschrijving     | Stel de bestemmingsgroep in wanneer toets 1-4 is toegewezen aan "Groepsoproep". Als "#" is ingesteld voor meerdere toetsen krijgen ze allemaal dezelfde naam. |
|------------------|----------------------------------------------------------------------------------------------------|
| Instellingen     | 1-24 alfanumerieke tekens                                                                                                    |
| Standaardwaarden | -                                                                                                    |

# 7.11.3.7 Groep belbestemming

| Beschrijving     | Stel de bestemmingsgroep in wanneer toets 1-4 is toegewezen aan "Groepsoproep". Als<br>"Groepsoproep" is ingesteld voor meerdere toetsen krijgen ze allemaal dezelfde<br>belbestemmingsgroep. |
|------------------|----------------------------------------------------------------------------------------------------|
| Instellingen     | 01-99                                                                                                    |
| Standaardwaarden | -                                                                                                    |

### 7.11.3.8 Inkomende oproep weigeren

| Beschrijving     | Selecteer Inschakelen/Uitschakelen voor inkomende oproepen in Receptionistmodus. |
|------------------|----------------------------------------------------------------------------------|
| Instellingen     | <ul><li>Inschakelen</li><li>Uitschakelen</li></ul>                               |
| Standaardwaarden | Uitschakelen                                                                     |

# 8. Instellingen doorschakeling

Configureer de instellingen in verband met doorschakeling. De volgende drie types doorschakeling zijn beschikbaar.

- Absent doorschakelen: als een inkomende oproep wordt ontvangen tijdens absent doorschakelen, kan de oproep automatisch doorgeschakeld worden naar de doorschakelingsbestemming.
- Vertraagd doorschakelen: als een inkomende oproep wordt ontvangen tijdens vertraagd doorschakelen, kan de oproep automatisch doorgeschakeld worden naar de doorschakelingsbestemming wanneer er een bepaalde tijd (geconfigureerde vertragingstijd) verstrijkt zonder antwoord.
- Gepland doorschakelen: als een inkomende oproep tijdens een vooraf ingestelde tijdsperiode wordt ontvangen, kan de oproep automatisch doorgeschakeld worden naar de doorschakelingsbestemming.

Het doorschakelen van oproepen werkt als volgt.

- Oproepen kunnen naar maximaal 10 stations tegelijk worden doorgeschakeld (maximaal één station als de oproep afkomstig is van de IX-MV, IX-DA(-\*) of IX-BA).
- De doorgeschakelde oproep kan naar één station verder worden doorgeschakeld. Het station zal echter rinkelen zonder de oproep door te schakelen als de oproep afkomstig is van de IX-MV, IX-DA(-\*) of IX-BA.

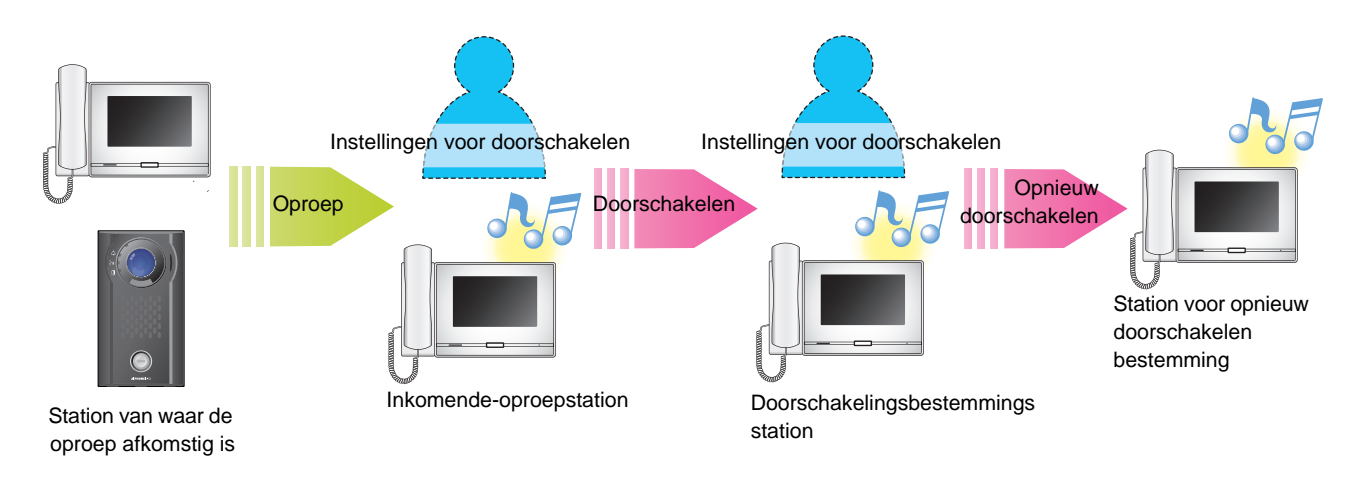

# 🚺 Belangrijk

- De volgende beperkingen gelden wat betreft het totale aantal inkomende-oproepstations met betrekking tot het station van waar de oproep afkomstig is. Als dit aantal overschreden wordt, zullen sommige stations de inkomende oproep niet ontvangen.
  - Voor de IX-MV7-\* zijn maximaal 100 inkomende-oproepstations toegestaan.
  - Maximaal 50 inkomende-oproepstations zijn toegestaan, behalve bij gebruik van de IX-MV7-\*, IX-MV, IX-DA(-\*) of IX-BA.

### 8.1 Absent doorschakelen

Als u een inkomende oproep ontvangt tijdens absent doorschakelen, kan de inkomende oproep automatisch worden doorgeschakeld naar een doorschakelbestemming.

### 🚺 Belangrijk

• Wanneer een inkomende oproep wordt ontvangen van een VoIP-telefoon wordt de oproep ontvangen zonder doorschakelen, ook als doorschakelen is ingesteld. Om de oproep door te schakelen, moet u doorschakelen configureren op de IP-PBX.

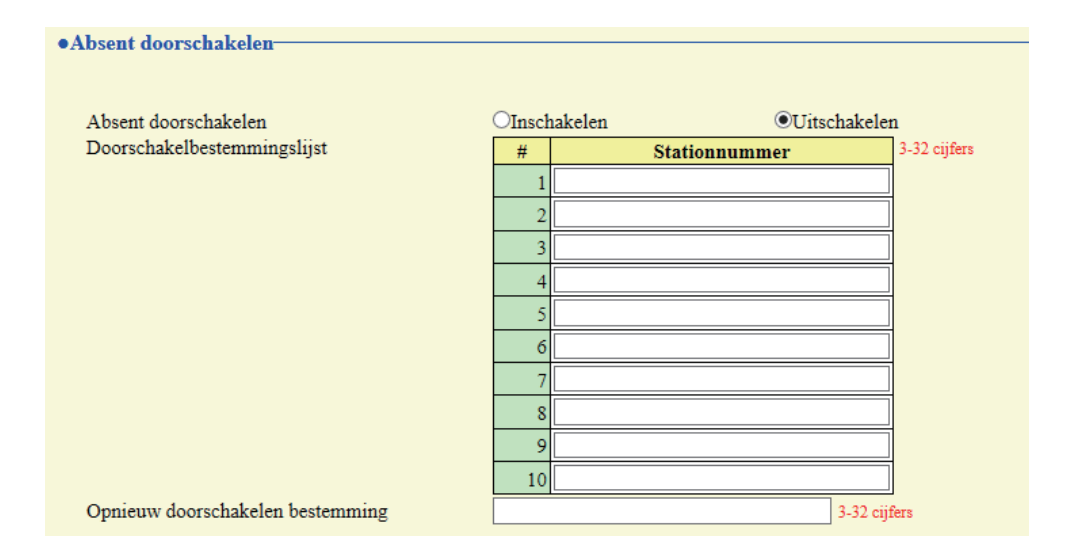

### Absent doorschakelen

| Beschrijving     | Selecteer Inschakelen/Uitschakelen voor Absent doorschakelen. U kunt dit niet op "Inschakelen" zetten als <u>"Doorschakelbestemmingslijst</u> (→pagina 171)" niet is ingesteld. Om de instelling te wijzigen, kunt u ook de DOORSCHAKELING-toets gebruiken die op het scherm van dit station wordt weergegeven. |
|------------------|----------------------------------------------------------------------------------------------------|
| Instellingen     | <ul><li>Uitschakelen: stel Absent doorschakelen niet in.</li><li>Inschakelen: stel Absent doorschakelen in.</li></ul>                                                                                                    |
| Standaardwaarden | Uitschakelen                                                                                                    |

### Doorschakelbestemmingslijst

| Beschrijving     | Configureer het station (nummer) dat als doorschakelbestemming dient bij absent<br>doorschakelen. U kunt maximaal 10 stations configureren als doorschakelbestemming. Als het<br>station waarop de uitgaande oproep wordt verricht IX-MV, IX-DA(-*) of IX-BA is, wordt er<br>evenwel alleen doorgeschakeld naar het station dat werd ingevoerd bij "#1". |
|------------------|----------------------------------------------------------------------------------------------------|
| Instellingen     | 3-32 cijfers                                                                                                    |
| Standaardwaarden | -                                                                                                    |

### 🚺 Belangrijk

• Configureer niet meer dan één VoIP-telefoon als doorschakelbestemming. Als er meerdere VoIP-telefoons zijn geconfigureerd, worden oproepen naar slechts één VoIP-telefoon doorgeschakeld.

# Opnieuw doorschakelen bestemming

| Beschrijving     | Configureer het station (nummer) dat als doorschakelbestemming dient bij absent opnieuw<br>doorschakelen van een doorgeschakelde oproep. Slechts één station kan worden<br>geconfigureerd als doorschakelbestemming. Als het station waarop de uitgaande oproep wordt<br>verricht IX-MV, IX-DA(-*) of IX-BA is, wordt de oproep ontvangen zonder opnieuw<br>doorschakelen. |
|------------------|----------------------------------------------------------------------------------------------------|
| Instellingen     | 3-32 cijfers                                                                                                    |
| Standaardwaarden | -                                                                                                    |

### 8.2 Vertraagd doorschakelen

Een inkomende oproep kan automatisch worden doorgeschakeld als die wordt ontvangen tijdens Vertraagd doorschakelen en gedurende een bepaalde tijd (vertragingstijd) niet wordt beantwoord.

### 🚺 Belangrijk

• Wanneer een inkomende oproep wordt ontvangen van een VoIP-telefoon wordt de oproep ontvangen zonder doorschakelen, ook als doorschakelen is ingesteld. Om de oproep door te schakelen, moet u doorschakelen configureren op de IP-PBX.

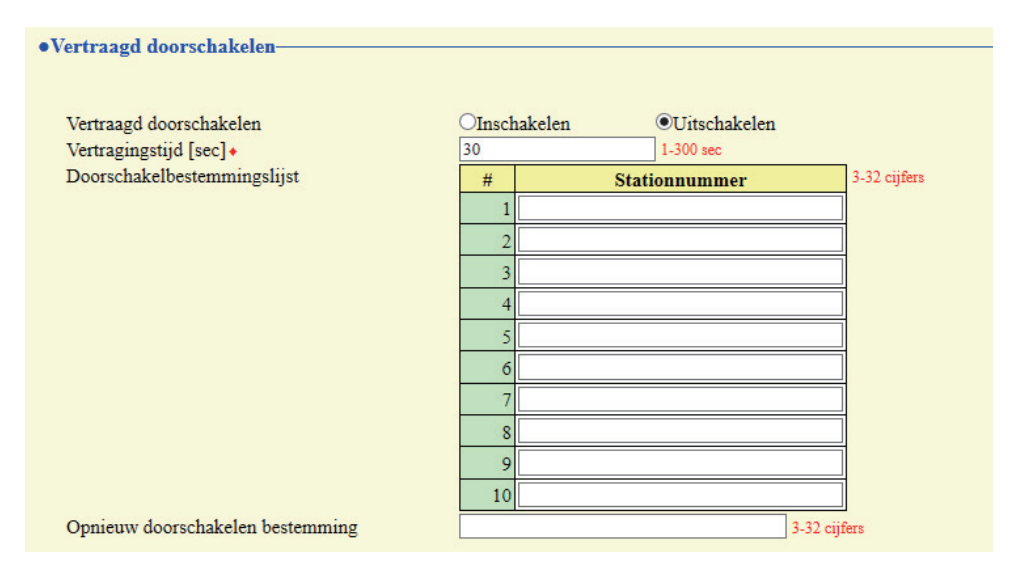

### ■ Vertraagd doorschakelen

| Beschrijving     | Selecteer Inschakelen/Uitschakelen voor Vertraagd doorschakelen. Om "Vertraagd doorschakelen" in te schakelen, stelt u <u>"Doorschakelbestemmingslijst (→pagina 173)"</u> in. |
|------------------|----------------------------------------------------------------------------------------------------|
| Instellingen     | <ul><li>Uitschakelen: Vertraagd doorschakelen is uitgeschakeld.</li><li>Inschakelen: Vertraagd doorschakelen is ingeschakeld.</li></ul>                                       |
| Standaardwaarden | Uitschakelen                                                                                                    |

### Vertragingstijd [sec]

| Beschrijving     | Stel de vertragingstijd in tussen het ontvangen en het doorschakelen van een gesprek. |
|------------------|---------------------------------------------------------------------------------------|
| Instellingen     | 1-300 sec (in eenheden van 1 sec)                                                     |
| Standaardwaarden | 30 sec                                                                                |

### Doorschakelbestemmingslijst

| Beschrijving     | Configureer het station (nummer) dat als doorschakelbestemming dient bij vertraagd doorschakelen. U kunt maximaal 10 stations configureren als doorschakelbestemming. Als het station waarop de uitgaande oproep wordt verricht IX-MV, IX-DA(-*) of IX-BA is, wordt er evenwel alleen doorgeschakeld naar het station dat werd ingevoerd bij "#1". |
|------------------|----------------------------------------------------------------------------------------------------|
| Instellingen     | 3-32 cijfers                                                                                                    |
| Standaardwaarden | -                                                                                                    |

### 🚺 Belangrijk

• Configureer niet meer dan één VoIP-telefoon als doorschakelbestemming. Als er meerdere VoIP-telefoons zijn geconfigureerd, worden oproepen naar slechts één VoIP-telefoon doorgeschakeld.

# Opnieuw doorschakelen bestemming

| Beschrijving     | Configureer het station (nummer) dat als doorschakelbestemming dient bij vertraagd opnieuw doorschakelen van een doorgeschakelde oproep. Slechts één station kan worden geconfigureerd als doorschakelbestemming. Als het station waarop de uitgaande oproep wordt verricht IX-MV, IX-DA(-*) of IX-BA is, wordt de oproep ontvangen zonder opnieuw doorschakelen. |
|------------------|----------------------------------------------------------------------------------------------------|
| Instellingen     | 3-32 cijfers                                                                                                    |
| Standaardwaarden | -                                                                                                    |

# 8.3 Gepland doorschakelen

Een inkomende oproep kan automatisch worden doorgeschakeld naar een ander station wanneer een oproep binnenkomt gedurende de periode die is ingesteld in het week- of het dagschema.

| Belangrijk                                                                                                    |  |
|----------------------------------------------------------------------------------------------------|--|
| Wanneer een inkomende oproep wordt ontvangen van een VoIP-telefoon wordt de oproep ontvangen zonder doorschakelen, ook als doorschakelen is ingesteld. Om de oproep door te schakelen, moet u doorschakelen configureren op de IP-PBX |  |

### Klik op [Gepland doorschakelen].

| Centand doorschatelen                                                                                                    |
|----------------------------------------------------------------------------------------------------|
|                                                                                                    |
| Gepland doorschakelen                                                                                                    |
| Waarschuwing: Klik op "Update" om de instellingen op te slaan voordat u op de Schema doorschakelen-knop klikt zodat de wijzigingen niet verloren gaar |

Of klik op "Gepland doorschakelen" in het instellingenmenu om naar het venster "Gepland doorschakelen" te gaan.

### 8.3.1 Gepland doorschakelen

Gepland doorschakelen
 Gepland doorschakelen
 OInschakelen

### ■ Gepland doorschakelen

| Beschrijving     | Selecteer Inschakelen/Uitschakelen voor "Gepland doorschakelen". Om "Gepland doorschakelen" in te schakelen, stelt u <u>"Weekschema (→pagina 176)"</u> of <u>"Dagelijks schema</u> ( <u>→pagina 178)"</u> in. |
|------------------|----------------------------------------------------------------------------------------------------|
| Instellingen     | <ul><li>Uitschakelen: Gepland doorschakelen is uitgeschakeld.</li><li>Inschakelen: Gepland doorschakelen is ingeschakeld.</li></ul>                                                                           |
| Standaardwaarden | Uitschakelen                                                                                                    |

### 8.3.2 Weekschema

Configureer de bestemming voor gepland doorschakelen en de tijd voor elke dag van de week van zondag tot en met zaterdag. Per dag kunt u 12 schema's instellen.

| Doorschak | elingsbestemming | Opnieuw doorschakelen bestemming |   | Start  | ttijd  |        |    | Eindt | ijd |        |
|-----------|------------------|----------------------------------|---|--------|--------|--------|----|-------|-----|--------|
| 1         |                  |                                  | V | Uur    | ~      | Minuut | V  | Uur   | Ý   | Minuut |
| 2         |                  |                                  | V | Uur    | ×      | Minut  | Ŷ  | Uur   | Ŷ   | Minuut |
| 3         |                  |                                  | ~ | Uur    | $\sim$ | Minuut | ~  | Uur   | Ŷ   | Minuut |
| 4         |                  |                                  | Y | Uur    | ~      | Minuut | Y  | Uur   | ×   | Minuut |
| 5         |                  |                                  | ~ | Uur    | Ý      | Minuut | Ý  | Uur   | Ŷ   | Minuut |
| 5         |                  |                                  | V | Uur    | Y      | Minuut | V  | Uur   | V   | Minuut |
| 7         |                  |                                  | Y | Uur    | ×      | Minuut | v  | Uur   | ×   | Minuut |
| 8         |                  |                                  | ~ | Uur    | ~      | Minuut | ×  | Uur   | ×   | Minuut |
| 9         |                  |                                  | Y | Uur    | ¥      | Minuut | ~  | Uur   | ×   | Minuut |
| 0         |                  |                                  | ~ | Uur    | Y      | Minuut | ×  | Uur   | Y   | Minuut |
| 11        |                  |                                  | V | Uur    | ~      | Minuut | ~  | Uur   | V   | Minuut |
| 12        |                  |                                  |   | I Jaar | ~      | Minnut | 24 | Une   | 24  | Minunt |

### De Weekschema configureren

1. Configureer "Doorschakelingsbestemming", "Opnieuw doorschakelen bestemming", "Starttijd" en "Eindtijd" voor elke dag van de week.

### 2. Klik op [Bijwerken].

### Doorschakelingsbestemming

| Beschrijving     | Configureer de doorschakelbestemming voor gepland doorschakelen. U kunt maximaal 10 stations configureren als doorschakelbestemming voor elk van de 12 schema's en voor elke dag van de week. Als het station waarop de uitgaande oproep wordt verricht IX-MV, IX-DA(-*) of IX-BA is, wordt er evenwel alleen doorgeschakeld naar het station dat werd ingevoerd bij "#1". |
|------------------|----------------------------------------------------------------------------------------------------|
| Instellingen     | Per station: 3-32 cijfers<br>Om meerdere stations te configureren, voert u ze in, gescheiden door een komma (,).<br>Voorbeeld: 101,102,103,                                                                                                    |
| Standaardwaarden | —                                                                                                    |

### 🚺 Belangrijk

 Configureer niet meer dan één VoIP-telefoon als doorschakelbestemming. Als er meerdere VoIP-telefoons zijn geconfigureerd, worden oproepen naar slechts één VoIP-telefoon doorgeschakeld.

### Opnieuw doorschakelen bestemming

| Beschrijving     | Configureer de doorschakelbestemming voor gepland doorschakelen van een doorgeschakelde oproep. Slechts één station kan worden geconfigureerd als doorschakelbestemming. Als het station waarop de uitgaande oproep wordt verricht IX-MV, IX-DA(-*) of IX-BA is, wordt de oproep ontvangen zonder opnieuw doorschakelen. |
|------------------|----------------------------------------------------------------------------------------------------|
| Instellingen     | 3-32 cijfers                                                                                                    |
| Standaardwaarden | _                                                                                                    |

### Starttijd

| Beschrijving     | Stel de starttijd in om het doorschakelen volgens schema in te schakelen. |
|------------------|---------------------------------------------------------------------------|
| Instellingen     | 00:00 - 23:59                                                             |
| Standaardwaarden | —                                                                         |

# Eindtijd

| Beschrijving     | Stel de Eindtijd in om Gepland doorschakelen uit te schakelen.<br>Als u deze vroeger zet dan de <u>"Starttijd (→pagina 176)</u> ", dan is de eindtijd gepland voor de volgende dag. |
|------------------|----------------------------------------------------------------------------------------------------|
| Instellingen     | 00:00 - 23:59                                                                                                    |
| Standaardwaarden |                                                                                                    |

### Het Weekschema verwijderen

1. Zet de instellingen terug op de standaardwaarden en klik op [Bijwerken].

### 8.3.3 Dagelijks schema

Configureer de doorschakelbestemming en de tijd voor elke individuele dag. U kunt een schema tot één jaar vanaf de ingestelde dag configureren. Per dag kunnen 12 schema's worden ingesteld.

| Dage            | lijks  | schen             | na      |                   |                      |           |                                                               |                                                         |                                                     |                                      |                |                                         |           |                          |                            |                              |
|-----------------|--------|-------------------|---------|-------------------|----------------------|-----------|---------------------------------------------------------------|---------------------------------------------------------|-----------------------------------------------------|--------------------------------------|----------------|-----------------------------------------|-----------|--------------------------|----------------------------|------------------------------|
| Doers<br>Als de | hakelb | estemm<br>ivenaar | ing kan | meerds<br>izigd w | ere stati<br>ordt do | ions voor | elk schema instellen. Gebrui<br>of ">>", gaan niet-opgeslagen | ik "," tussen stationnumn<br>i instellingen verloren. K | ners om een overzicht vi<br>lik op "Update" om inst | an stations te n<br>ellingen op te i | siaan.         |                                         |           |                          |                            |                              |
|                 | 2      | febr              | ruari   | 2019              | **                   |           |                                                               |                                                         |                                                     | W. 50559                             |                |                                         |           |                          |                            |                              |
| zo              | ma     | dī                | wo      | do                | vr                   | za        |                                                               |                                                         |                                                     |                                      |                |                                         |           | Kalender                 |                            |                              |
|                 |        |                   |         |                   | 1                    | 2         | = Wekelijks                                                   | 5                                                       |                                                     |                                      |                |                                         |           | raionaon                 |                            |                              |
| 3               | 4      | 5                 | 6       | 7                 | 8                    | 2         | = Dagelijks                                                   |                                                         |                                                     |                                      |                |                                         |           |                          |                            |                              |
| 10              | 11     | 12                | 13      | 14                | 15                   | 16        | = Vandaag                                                     |                                                         |                                                     |                                      |                |                                         |           |                          |                            |                              |
| 17              | 18     | 19                | 20      | 21                | 22                   | 23        |                                                               |                                                         |                                                     |                                      |                |                                         |           |                          |                            |                              |
| 24              | 25     | 26                | 27      | 28                |                      |           |                                                               |                                                         |                                                     |                                      |                |                                         |           |                          |                            |                              |
| -               | maa    | mdag,             | 25 fe   | bruari            | 2019                 |           |                                                               |                                                         |                                                     |                                      |                |                                         |           |                          |                            |                              |
| 0/120           | ieregi | streerd           | de sch  | ema's             |                      |           | d that we wanted                                              |                                                         |                                                     |                                      |                |                                         |           |                          |                            |                              |
| - 2             | Door   | schake            | elings  | bester            | nmin                 | g         | Opnieuw doorschake                                            | elen bestemming                                         | Starttijd                                           | Minut                                | Eind           | tijd<br>Minuut                          | Tomorem   | (F) Durk on de knon "Too | nineses" on to resultation |                              |
| -               |        |                   |         |                   |                      | -         |                                                               |                                                         | en                                                  | Temore                               | ou             | - I - I - I - I - I - I - I - I - I - I | Torrorgen | T( ) being of a map 100  | congra can regarded.       |                              |
|                 |        |                   |         |                   |                      |           | maandag. 25 fe                                                | ebruari Schemaov                                        | erzicht doorschakel                                 | len (dagelij)                        | ks, wekelijks) |                                         |           |                          |                            |                              |
| #               |        | Ty                | pe      |                   | Doo                  | rschal    | elingsbestemming                                              | Opnieuw doors                                           | chakelen bestemm                                    | ing                                  | Starttijd      | Eis                                     | adtijd    | Verwijderen              |                            | ijst met ingestelde schema's |
| -               | 1      |                   |         | -                 |                      |           |                                                               | -                                                       |                                                     | -                                    |                | -                                       |           |                          |                            |                              |
| -               | 2      | _                 | _       | -                 |                      |           |                                                               | -                                                       |                                                     | -                                    |                | -                                       |           |                          |                            |                              |
| -               | 3      |                   |         | +                 |                      |           |                                                               | -                                                       |                                                     | -                                    |                | -                                       |           |                          |                            |                              |
| -               | 4      |                   |         | +                 |                      |           |                                                               | -                                                       |                                                     | -                                    |                |                                         |           |                          |                            |                              |

### Dagelijks schema configureren

- 1. Selecteer de dag waarop u een schema wilt configureren vanuit "Kalender".
- Configureer "Doorschakelingsbestemming", "Opnieuw doorschakelen bestemming", "Starttijd" en "Eindtijd" en klik op [Toevoegen].

### 3. Klik op [Bijwerken].

### Doorschakelingsbestemming

| Beschrijving     | Configureer de doorschakelbestemming voor gepland doorschakelen. Als het station waarop de uitgaande oproep wordt verricht IX-MV, IX-DA(-*) of IX-BA is, wordt er evenwel alleen doorgeschakeld naar het station dat werd ingevoerd bij "#1". |
|------------------|----------------------------------------------------------------------------------------------------|
| Instellingen     | Per station: 3-32 cijfers<br>Om meerdere stations te configureren, voert u ze in, gescheiden door een komma (,).<br>Voorbeeld: 101,102,103,                                                                                                   |
| Standaardwaarden | —                                                                                                    |

### 🚺 Belangrijk

• Configureer niet meer dan één VoIP-telefoon als doorschakelbestemming. Als er meerdere VoIP-telefoons zijn geconfigureerd, worden oproepen naar slechts één VoIP-telefoon doorgeschakeld.

### Opnieuw doorschakelen bestemming

| Beschrijving     | Configureer de doorschakelbestemming voor gepland opnieuw doorschakelen van een<br>doorgeschakelde oproep. Slechts één station kan worden geconfigureerd als<br>doorschakelbestemming. Als het station waarop de uitgaande oproep wordt verricht IX-MV, IX-<br>DA(-*) of IX-BA is, wordt de oproep ontvangen zonder opnieuw doorschakelen. |
|------------------|----------------------------------------------------------------------------------------------------|
| Instellingen     | 3-32 cijfers                                                                                                    |
| Standaardwaarden | _                                                                                                    |

### ■ Starttijd

| Beschrijving     | Stel de starttijd in om het doorschakelen volgens schema in te schakelen. |
|------------------|---------------------------------------------------------------------------|
| Instellingen     | 00:00 - 23:59                                                             |
| Standaardwaarden | _                                                                         |

### Eindtijd

| Beschrijving     | Stel de Eindtijd in om Gepland doorschakelen uit te schakelen. Als u deze vroeger zet dan de<br><u>"Starttijd (→pagina 179)"</u> , dan is het einde gepland voor de volgende dag. |
|------------------|----------------------------------------------------------------------------------------------------|
| Instellingen     | 00:00 - 23:59                                                                                                    |
| Standaardwaarden | _                                                                                                    |

### Dagelijks schema verwijderen

- **1.** Selecteer de dag waarop u een schema wilt configureren vanuit "Kalender".
- 2. De schema's voor de geselecteerde dag worden weergegeven in de lijst.
  - Als voor de geselecteerde dag van de week een Weekschema is geconfigureerd, wordt dit ook weergegeven.
- **3.** Klik op **[Verwijderen]** voor het schema dat moet worden verwijderd en klik vervolgens op **[Bijwerken]**.
  - Zie <u>"Het Weekschema verwijderen (→pagina 177)</u>" voor meer informatie over het verwijderen van Weekschema's.

# 8.4 Vergrendelen doorschakelen

| •Vergrendelen doorschakelen |      |      |  |
|-----------------------------|------|------|--|
| Vergrendelen                | Oaan | €UIT |  |

# ■ Vergrendelen

| Beschrijving     | Selecteer AAN/UIT om de doorschakelfunctie te vergrendelen. Als de doorschakelfunctie op "AAN" staat, kan ze niet worden gewijzigd met een gebruikersaccount. |
|------------------|----------------------------------------------------------------------------------------------------|
| Instellingen     | <ul><li>UIT: kan worden geconfigureerd met gebruikersrechten.</li><li>AAN: kan niet worden geconfigureerd met gebruikersrechten.</li></ul>                    |
| Standaardwaarden | UIT                                                                                                    |
# 9. Station Instellingen

# 9.1 Sneltoetsen/Favorieten

Configureer de instellingen voor de Sneltoetsen.

Selecteer de functie die aan elke Sneltoets moet worden toegewezen. U kunt maximaal acht Sneltoetsen configureren.

|                                    | Sneltoets 1 🗸 🗸                                                                                                    |                                                                                                    |                                                                                                    |                                   |
|------------------------------------|----------------------------------------------------------------------------------------------------|----------------------------------------------------------------------------------------------------|----------------------------------------------------------------------------------------------------|-----------------------------------|
|                                    |                                                                                                    |                                                                                                    |                                                                                                    |                                   |
| <ul> <li>Naam sneltoets</li> </ul> |                                                                                                    |                                                                                                    | 1-24 alfanumerieke tekens                                                                                                    | 1                                 |
|                                    |                                                                                                    |                                                                                                    | MV7-* vanwege het lettertype.                                                                                                    | net correct weergegeven op ae 1X- |
| •Functie                           | •Geen functie                                                                                                    |                                                                                                    |                                                                                                    |                                   |
|                                    |                                                                                                    |                                                                                                    |                                                                                                    |                                   |
|                                    | OIndividuele o                                                                                                    | proep                                                                                                    |                                                                                                    |                                   |
|                                    | Prioriteit                                                                                                    | ler                                                                                                    |                                                                                                    | 3-32 cijters                      |
|                                    |                                                                                                    |                                                                                                    |                                                                                                    |                                   |
|                                    | OGroepsoproep<br>Nummer                                                                                                    | p                                                                                                    |                                                                                                    | 01.00                             |
|                                    | Prioriteit                                                                                                    |                                                                                                    |                                                                                                    | 01-99                             |
|                                    |                                                                                                    |                                                                                                    |                                                                                                    |                                   |
|                                    | OGroepsomroe                                                                                                    | P                                                                                                    |                                                                                                    | 01.00                             |
|                                    | Prioriteit                                                                                                    |                                                                                                    |                                                                                                    | 01-99                             |
|                                    |                                                                                                    |                                                                                                    |                                                                                                    |                                   |
|                                    | OAlgemene on<br>Prioriteit                                                                                                    | iroep                                                                                                    |                                                                                                    |                                   |
|                                    | Prioritelt                                                                                                    |                                                                                                    | V                                                                                                    |                                   |
|                                    | OGroepsberich                                                                                                    | t Pagina                                                                                                    |                                                                                                    |                                   |
|                                    | Nummer                                                                                                    |                                                                                                    |                                                                                                    | 01-99                             |
|                                    |                                                                                                    | Berich                                                                                                    | ıt                                                                                                    |                                   |
|                                    | Geen                                                                                                    |                                                                                                    | $\sim$                                                                                                    |                                   |
|                                    | Defeniteit                                                                                                    |                                                                                                    |                                                                                                    |                                   |
|                                    | Prioriteit<br>Bel terugtoor                                                                                                    | nteller                                                                                                    | Y                                                                                                    |                                   |
|                                    | Der einigeren                                                                                                    |                                                                                                    |                                                                                                    |                                   |
|                                    | O 4 11                                                                                                    | 6                                                                                                    |                                                                                                    |                                   |
|                                    | OAlle meldinge                                                                                                    | en semaioonoproep                                                                                                    |                                                                                                    |                                   |
|                                    |                                                                                                    | Berich                                                                                                    | it                                                                                                    |                                   |
|                                    | Geen                                                                                                    |                                                                                                    | ~                                                                                                    |                                   |
|                                    | Prioriteit                                                                                                    |                                                                                                    | ×                                                                                                    |                                   |
|                                    | Bel terugtoor                                                                                                    | nteller                                                                                                    | ~                                                                                                    |                                   |
|                                    |                                                                                                    |                                                                                                    |                                                                                                    |                                   |
|                                    |                                                                                                    |                                                                                                    |                                                                                                    |                                   |
|                                    | OMonitor                                                                                                    |                                                                                                    |                                                                                                    |                                   |
|                                    | OMonitor<br>Stationnumm                                                                                                    | ler                                                                                                    |                                                                                                    | 3-32 cijfers                      |
|                                    | OMonitor<br>Stationnumm<br>Onetwerkcame                                                                                                    | ier<br>ramonitor                                                                                                    |                                                                                                    | 3-32 cijfers                      |
|                                    | OMonitor<br>Stationnumm<br>Onetwerkcame<br>Netwerkcame                                                                                                    | ier<br>ramonitor<br>era                                                                                                    |                                                                                                    | 3-32 cijfers                      |
|                                    | OMonitor<br>Stationnumm<br>Onetwerkcame<br>Netwerkcame                                                                                                    | ier<br>ramonitor<br>era                                                                                                    |                                                                                                    | 3-32 cijfers                      |
|                                    | OMonitor<br>Stationnumm<br>Onetwerkcame<br>Netwerkcame<br>OScanmonitor                                                                                                    | ier<br>ramonitor<br>era                                                                                                    |                                                                                                    | 3-32 cijfers                      |
|                                    | OMonitor<br>Stationnumm<br>Onetwerkcame<br>Netwerkcame<br>OScanmonitor<br>Optie relaisbe                                                                                                    | ter<br>ramonitor<br>era<br>esturing                                                                                                   |                                                                                                    | 3-32 cijfers                      |
|                                    | OMonitor<br>Stationnumm<br>Onetwerkcame<br>Netwerkcame<br>Oscanmonitor<br>Optie relaisbe<br>Stationslijst<br>Inechalcan                                                                                                    | er<br>ramonitor<br>era<br>esturing                                                                                                    | Stationnaam                                                                                                    | 3-32 cijfes                       |
|                                    | Monitor<br>Stationnumm<br>Onetwerkcame<br>Netwerkcame<br>Scanmonitor<br>Optie relaisbe<br>Stationslijst<br>Inschakelen                                                                                                    | er<br>ramonitor<br>era<br>esturing<br><u>Stationnummer</u><br>0002                                                                    | Stationnaam<br>Hoofdstations2                                                                                                    | 3-32 cijfes                       |
|                                    | Monitor<br>Stationnumm<br>Onetwerkcame<br>Netwerkcame<br>Scanmonitor<br>Optie relaisbe<br>Stationslijst<br>Inschakelen                                                                                                    | er<br>ramonitor<br>era<br>esturing<br><u>Stationnummer</u><br>0002<br>0003                                                            | Stationnaam<br>Hoofdstations2<br>Hoofdstations3                                                                                                    | 3-32 cijfers                      |
|                                    | Monitor<br>Stationnumm<br>Onetwerkcame<br>Netwerkcame<br>Scanmonitor<br>Optie relaisbe<br>Stationslijst<br>Inschakelen                                                                                                    | er<br>ramonitor<br>era<br>esturing<br>Stationnummer<br>0002<br>0003<br>0004<br>0005                                                   | Stationnaam<br>Hoofdstations2<br>Hoofdstations3<br>Hoofdstations4<br>Haofdstations5                                                                                                    | 3-32 cijfers                      |
|                                    | Monitor<br>Stationnumm<br>Onetwerkcame<br>Netwerkcame<br>Scanmonitor<br>Optie relaisbe<br>Stationslijst<br>Inschakelen                                                                                                    | er ramonitor era esturing Stationnummer 0002 0003 0004 0005 0006                                                                      | Stationnaam<br>Hoofdstations2<br>Hoofdstations3<br>Hoofdstations4<br>Hoofdstations5<br>Video deuroot1                                                                                                    | 3-32 cijfes                       |
|                                    | Monitor<br>Stationnumm<br>Onetwerkcame<br>Netwerkcame<br>Scanmonitor<br>Optie relaisbe<br>Stationslijst<br>Inschakelen                                                                                                    | er<br>ramonitor<br>era<br>esturing<br>Stationnummer<br>0002<br>0003<br>0004<br>0005<br>0006                                           | Stationnaam           Hoofdstations2           Hoofdstations3           Hoofdstations5           Video deurpost1                                                                                                    | 3-32 cijfers                      |
|                                    | Monitor<br>Stationnumm<br>Onetwerkcame<br>Netwerkcame<br>Scanmonitor<br>Optie relaisbe<br>Stationslijst<br>Inschakelen                                                                                                    | er<br>ramonitor<br>era<br>esturing<br>Stationnummer<br>0002<br>0003<br>0004<br>0005<br>0006                                           | Stationnaam           Hoofdstations2           Hoofdstations3           Hoofdstations4           Hoofdstations5           Video deurpost1                                                                                                    | 3-32 cijfes                       |
|                                    | Monitor<br>Stationnumm<br>Onetwerkcame<br>Netwerkcame<br>Scanmonitor<br>Optie relaisbe<br>Stationslijst<br>Inschakelen                                                                                                    | er<br>ramonitor<br>era<br>esturing<br>Stationnummer<br>0002<br>0003<br>0004<br>0005<br>0006                                           | Stationnaam           Hoofdstations2           Hoofdstations3           Hoofdstations4           Hoofdstations5           Video deurpost1                                                                                                    | 3-32 cijfes                       |
|                                    | Monitor<br>Stationnumm<br>Netwerkcame<br>Scanmonitor<br>Optie relaisbe<br>Stationslijst<br>Inschakelen                                                                                                    | er<br>ramonitor<br>era<br>esturing<br>0002<br>0003<br>0004<br>0005<br>0006                                                            | Stationnaam           Hoofdstations2           Hoofdstations3           Hoofdstations4           Hoofdstations5           Video deurpost1                                                                                                    | 3-32 cijfes                       |
|                                    | Monitor<br>Stationnumm<br>Onetwerkcame<br>Netwerkcame<br>Scanmonitor<br>Optie relaisbe<br>Stationslijst<br>Inschakelen                                                                                                    | er<br>ramonitor<br>era<br>esturing<br>Stationnummer<br>0002<br>0003<br>0004<br>0005<br>0006<br>sec]                                   | Stationnaam           Hoofdstations2           Hoofdstations3           Hoofdstations4           Hoofdstations5           Video deurpost1                                                                                                    | 3-32 cijfes                       |
|                                    | Monitor<br>Stationnumm<br>Onetwerkcame<br>Netwerkcame<br>Scanmonitor<br>Optie relaisbe<br>Stationslijst<br>Inschakelen                                                                                                    | er<br>ramonitor<br>era<br>esturing<br>0002<br>0003<br>0004<br>0005<br>0006<br>sec]                                                    | Stationnaam           Hoofdstations2           Hoofdstations3           Hoofdstations4           Hoofdstations5           Video deurpost1                                                                                                    | 3-32 cijfes                       |
|                                    | Monitor<br>Stationnumm<br>Netwerkcame<br>Scanmonitor<br>Optie relaisbe<br>Stationslijst<br>Inschakelen<br>Uitvoertijd<br>0 (meteen)<br>200-2000 [m<br>3-600 [sec]<br>Uitvoertijd [mat                                         | eec/sec]: • 0                                                                                                    | Stationnaam           Hoofdstations2           Hoofdstations3           Hoofdstations4           Hoofdstations5           Video deurpost1                                                                                                    | 3-32 cijfes                       |
|                                    | Monitor<br>Stationnumm<br>Onetwerkcame<br>Netwerkcame<br>Scanmonitor<br>Optie relaisbe<br>Stationslijst<br>Inschakelen<br>Uitvoertijd<br>0 (meteen)<br>200-2000 [m<br>3-600 [sec]<br>Uitvoertijd [ma                          | eec/sec]: • 0                                                                                                    | Stationnaam           Hoofdstations2           Hoofdstations3           Hoofdstations4           Hoofdstations5           Video deurpost1           200-2000 msec/200 msec stap           3-600 sec/1 sec stap                                                                    | 3-32 cijfes                       |
|                                    | Monitor<br>Stationnumm<br>Onetwerkcame<br>Netwerkcame<br>Scanmonitor<br>Optie relaisbe<br>Stationslijst<br>Inschakelen<br>Uitvoertijd<br>0 (meteen)<br>3-600 [sec]<br>Uitvoertijd [meter<br>TLS                               | eec/sec]: • 0                                                                                                    | Stationnaam           Hoofdstations2           Hoofdstations3           Hoofdstations4           Hoofdstations5           Video deurpost1           200-2000 msec/200 msec stap           3-600 sec/1 sec stap           3-600 sec/1 sec stap           Jinschakelen®Uitschakelen | 3-32 cijfes                       |
|                                    | Monitor<br>Stationnumm<br>Netwerkcame<br>Scanmonitor<br>Optie relaisbe<br>Stationslijst<br>Inschakelen<br>Uitvoertijd<br>0 (meteen)<br>3-600 [sec]<br>Uitvoertijd [meter<br>TLS<br>Optie relaisbe                             | er<br>ramonitor<br>era<br>esturing<br>Stationnummer<br>0002<br>0003<br>0004<br>0005<br>0006<br>sec]<br>sec/sec]: • 0<br>esturingscode | Stationnaam           Hoofdstations2           Hoofdstations3           Hoofdstations4           Hoofdstations5           Video deurpost1           200-2000 msec/stap           3-600 sec/1 sec stap           3-600 sec/1 sec stap           Inschakelen®Uitschakelen           | 3-32 cijfers                      |
|                                    | Monitor<br>Stationnumm<br>Onetwerkcame<br>Netwerkcame<br>Scanmonitor<br>Optie relaisbe<br>Stationslijst<br>Inschakelen<br>Uitvoertijd<br>0 (meteen)<br>200-2000 [m<br>3-600 [sec]<br>Uitvoertijd [ms<br>TLS<br>Optie relaisbe | eer<br>ramonitor<br>era<br>esturing                                                                                                   | Stationnaam         Hoofdstations2         Hoofdstations3         Hoofdstations4         Hoofdstations5         Video deurpost1         200-2000 msec/200 msec stap         3-600 sec/1 sec stap         3-600 sec/1 sec stap         Inschakelen®Uitschakelen                    | 3-32 cijfers                      |

#### 9.1.1 Geavanceerde instellingen voor de sneltoets

#### Sneltoetsen configureren

- **1.** Selecteer de te configureren sneltoets in "Sneltoets #".
  - De instellingen van de geselecteerde Sneltoets worden weergegeven.
- **2.** Configureer elk item.

# 3. Als u klaar bent, klikt u op [Bijwerken].

#### 9.1.1.1 Naam sneltoets

| Beschrijving     | Stel de naam van de sneltoets in.                                                                                                    |
|------------------|----------------------------------------------------------------------------------------------------|
| Instellingen     | 1-24 alfanumerieke tekens<br>De volledige naam wordt mogelijk niet weergegeven op het scherm van dit toestel, afhankelijk<br>van het aantal tekens. |
| Standaardwaarden | -                                                                                                    |

#### 9.1.1.2 Functie

| Beschrijving     | Stel de snelkiesfunctie in. Raadpleeg <u>"Individuele oproep configureren (→pagina 183)</u> " voor het configureren van gedetailleerde functies.                                                                                                    |
|------------------|----------------------------------------------------------------------------------------------------|
| Instellingen     | <ul> <li>Geen functie</li> <li>Individuele oproep: bel het individuele station dat is ingesteld in "Individuele oproep".</li> <li>Groepsoproep: bel de groep die is ingesteld in "Groepsoproep".</li> <li>Groepsomroep: verricht een semafoonoproep naar de groep die is ingesteld in "Groepsomroep".</li> <li>Algemene omroep: verricht een semafoonoproep naar alle stations.</li> <li>Groepsbericht Pagina: stuur berichten naar de groep die is ingesteld in "Groepsbericht Pagina".</li> <li>Alle meldingen semafoonoproep: stuur berichten naar alle stations.</li> <li>Monitor: monitor het station dat is ingesteld in "Monitor".</li> <li>netwerkcameramonitor: monitor de netwerkcamera die is ingesteld in "Station Instellingen - Monitor".</li> <li>Scanmonitor: start de sequentie voor scanmonitoring die is ingesteld in "Station Instellingen - Monitor".</li> <li>Optie relaisbesturing: relaisbesturing die is ingesteld in "Optie relaisbesturing". Relaisuitgang wordt niet bestuurd voor IX-MV, IX-DA of IX-BA.</li> </ul> |
| Standaardwaarden | Geen functie                                                                                                    |

#### Individuele oproep configureren

Configureer dit als "Individuele oproep" is ingesteld in <u>"Functie (→pagina 182)</u>".

#### ■ Stationnummer

| Beschrijving     | Stel het doelstation in. |
|------------------|--------------------------|
| Instellingen     | 3-32 cijfers             |
| Standaardwaarden | -                        |

#### Prioriteit

| Beschrijving     | Stel de prioriteit in voor de individuele oproepen.         |
|------------------|-------------------------------------------------------------|
| Instellingen     | <ul><li>Normaal</li><li>Prioriteit</li><li>Urgent</li></ul> |
| Standaardwaarden | -                                                           |

#### Groepsoproep configureren

Configureer dit als "Groepsoproep" is ingesteld in <u>"Functie (→pagina 182)</u>".

#### ■ Nummer

| Beschrijving     | Stel het bestemmingsgroep in. |
|------------------|-------------------------------|
| Instellingen     | 01 - 99                       |
| Standaardwaarden | -                             |

#### Prioriteit

| Beschrijving     | Stel de prioriteit van groepsoproep in.                     |
|------------------|-------------------------------------------------------------|
| Instellingen     | <ul><li>Normaal</li><li>Prioriteit</li><li>Urgent</li></ul> |
| Standaardwaarden | -                                                           |

## Groepsomroep configureren

Configureer dit als "Groepsomroep" is ingesteld in "Functie (→pagina 182)".

#### ■ Nummer

| Beschrijving     | Stel het bestemmingsgroep in. |
|------------------|-------------------------------|
| Instellingen     | 01 - 99                       |
| Standaardwaarden | -                             |

## Prioriteit

| Beschrijving     | Stel de prioriteit van de semafoonoproep naar de groep. |
|------------------|---------------------------------------------------------|
| Instellingen     | Normaal     Urgent                                      |
| Standaardwaarden | -                                                       |

#### Algemene omroep configureren

Configureer dit als "Algemene omroep" is ingesteld in <u>"Functie (→pagina 182)</u>".

#### Prioriteit

| Beschrijving     | Stel de prioriteit van alle semafoonoproepen in. |
|------------------|--------------------------------------------------|
| Instellingen     | Normaal     Urgent                               |
| Standaardwaarden | -                                                |

## **Groepsbericht Pagina configureren**

Configureer dit als "Groepsbericht Pagina" is ingesteld in <u>"Functie (→pagina 182)</u>".

#### ■ Nummer

| Beschrijving     | Stel het bestemmingsgroep in. |
|------------------|-------------------------------|
| Instellingen     | 01 - 99                       |
| Standaardwaarden | -                             |

## Bericht

| Beschrijving     | Selecteer het bericht (audiobestand) dat moet worden verstuurd tijdens het versturen van berichten.                                                                                                    |
|------------------|----------------------------------------------------------------------------------------------------|
| Instellingen     | <ul> <li>Geen</li> <li>Oproeppatroon 1</li> <li>Oproeppatroon 2</li> <li>Oproeppatroon 3</li> <li>Oproeppatroon 4</li> <li>Oproeppatroon 5</li> <li>Oproeppatroon 6</li> <li>Tremolo-geluid</li> <li>In gesprek-antwoordtoon</li> <li>In de wacht</li> <li>Werkingsgeluid</li> <li>Fout</li> <li>Voortoon 1</li> <li>Voortoon 1</li> <li>Voortoon 2</li> <li>Voortoon 3</li> <li>Communicatie-einde voortoon</li> <li>Oproepwachtrij melding</li> <li>Wachten op antwoord-toon</li> <li>Selecteer een geluid dat is geregistreerd in "Register aangepaste geluiden (→pagina 101)".</li> </ul> |
| Standaardwaarden | Geen                                                                                                    |

## Prioriteit

| Beschrijving     | Stel de prioriteit in van de te versturen semafoonoproep naar de groep. |
|------------------|-------------------------------------------------------------------------|
| Instellingen     | Normaal     Urgent                                                      |
| Standaardwaarden | -                                                                       |

# Bel terugtoonteller

| Beschrijving     | Stel het aantal berichten in van groepssemafoonoproep. |
|------------------|--------------------------------------------------------|
| Instellingen     | 1 - 20 keer                                            |
| Standaardwaarden | -                                                      |

#### Alle meldingen semafoonoproep configureren

Configureer dit als "Alle meldingen semafoonoproep" is ingesteld in <u>"Functie (→pagina 182)</u>".

#### Bericht

| Beschrijving     | Selecteer het bericht (audiobestand) dat moet worden verstuurd tijdens het versturen van berichten.                                                                                                    |
|------------------|----------------------------------------------------------------------------------------------------|
| Instellingen     | <ul> <li>Geen</li> <li>Oproeppatroon 1</li> <li>Oproeppatroon 2</li> <li>Oproeppatroon 3</li> <li>Oproeppatroon 4</li> <li>Oproeppatroon 5</li> <li>Oproeppatroon 6</li> <li>Tremolo-geluid</li> <li>In gesprek-antwoordtoon</li> <li>In de wacht</li> <li>Werkingsgeluid</li> <li>Fout</li> <li>Voortoon 1</li> <li>Voortoon 1</li> <li>Voortoon 2</li> <li>Voortoon 3</li> <li>Communicatie-einde voortoon</li> <li>Oproepwachtrij melding</li> <li>Wachten op antwoord-toon</li> <li>Selecteer een geluid dat is geregistreerd in "Register aangepaste geluiden (→pagina 101)".</li> </ul> |
| Standaardwaarden | Geen                                                                                                    |

#### Prioriteit

| Beschrijving     | Stel de prioriteit in van alle semafoonoproepen. |
|------------------|--------------------------------------------------|
| Instellingen     | Normaal     Urgent                               |
| Standaardwaarden | -                                                |

## Bel terugtoonteller

| Beschrijving     | Stel het aantal semafoonoproepen in voor het afspelen van alle semafoonoproepen. |
|------------------|----------------------------------------------------------------------------------|
| Instellingen     | 1 - 20 keer                                                                      |
| Standaardwaarden | -                                                                                |

# Monitor configureren

Configureer als "Monitor" is ingesteld in "Functie (→pagina 182)".

#### ■ Stationnummer

| Beschrijving     | Stel het bestemmingsstation in. Dit kan niet worden geconfigureerd voor IX-MV7-*, IX-MV, IXW-MA of VoIP-telefoons. |
|------------------|----------------------------------------------------------------------------------------------------|
| Instellingen     | 3-5 cijfers                                                                                                    |
| Standaardwaarden | -                                                                                                    |

#### netwerkcameramonitor configureren

Configureer dit als "netwerkcameramonitor" is ingesteld in "Functie (→pagina 182)".

#### Netwerkcamera

| Beschrijving     | Stel de bestemmingsnetwerkcamera in.                                                                         |
|------------------|----------------------------------------------------------------------------------------------------|
| Instellingen     | Maak een keuze uit de netwerkcamera's die zijn geregistreerd in <u>"Netwerkcameralijst</u><br>(→pagina 97)". |
| Standaardwaarden | -                                                                                                    |

#### Optie relaisbesturing configureren

Configureer dit als "Optie relaisbesturing" is ingesteld in <u>"Functie (→pagina 182)"</u>.

## ■ Stationslijst

| Beschrijving     | Configureer een station waarmee de relaisuitgang moet worden bestuurd. Dit kan niet worden geconfigureerd voor IX-MV, IX-DA(-*) of IX-BA. Er kunnen meerdere stations (onbeperkt) worden geconfigureerd. |
|------------------|----------------------------------------------------------------------------------------------------|
| Instellingen     | Vink "Insch." aan voor het station waarvoor contactuitgang moet worden verricht (meerdere selecties mogelijk).                                                                                           |
| Standaardwaarden | -                                                                                                    |

## Opmerking

• Wanneer de relaisuitgang voor meerdere stations wordt bestuurd, kan de verwerking enige tijd duren en kan de besturing vertraagd zijn.

#### ■ Uitvoertijd◆

| Beschrijving     | Stel de uitgangstijd in binnen het bereik dat is geselecteerd in "Uitgangtijdbereik".                                                                                                    |
|------------------|----------------------------------------------------------------------------------------------------|
| Instellingen     | <ul> <li>0 (meteen): druk op een sneltoets om continue relaisuitgang te starten. Druk opnieuw op de sneltoets om relaisuitgang te stoppen.</li> <li>200-2000 [msec]: selecteer dit wanneer u een waarde tussen 200 en 2.000 msec (per 200 msec) configureert. Voer de tijd in bij "Uitgang tijd [msec/sec]+".</li> <li>3-600 [sec]: selecteer dit wanneer u een waarde tussen 3 en 600 sec (per 1 sec) configureert. Voer de tijd in bij "Uitgang tijd [msec/sec]+".</li> </ul> |
| Standaardwaarden | 0 (meteen)                                                                                                    |

#### ■ TLS

| Beschrijving     | Selecteer Inschakelen/Uitschakelen voor TLS. Wanneer "Inschakelen" is geselecteerd, stel dan "Optie relaisbesturingscode" in. |
|------------------|----------------------------------------------------------------------------------------------------|
| Instellingen     | <ul><li>Inschakelen</li><li>Uitschakelen</li></ul>                                                                            |
| Standaardwaarden | Uitschakelen                                                                                                    |

# 🚺 Belangrijk

• Als "TLS" is ingesteld op "Insch.", kan het even duren wanneer meerdere stations moeten worden bestuurd.

# ■ Optie relaisbesturingscode

| Beschrijving     | Stel de Optie relaisbesturingscode in. Als deze overeenstemt met de Optie relaisbesturing authenticatiecode in "Optie relaisbesturing authenticatiecode", wordt de relaisuitgang geactiveerd. |
|------------------|----------------------------------------------------------------------------------------------------|
| Instellingen     | 1-20 cijfers                                                                                                    |
| Standaardwaarden | -                                                                                                    |

# Opmerking

• De "Optie relaisbesturingscode" wordt in het instellingenvenster weergegeven als "•••••".

#### 9.1.1.3 Vergrendelen

| Beschrijving     | Selecteer AAN/UIT om de instelling "Sneltoets" te vergrendelen. Eenmaal ingesteld op "AAN", kan de sneltoetsfunctie niet worden gewijzigd met een gebruikersaccount. |
|------------------|----------------------------------------------------------------------------------------------------|
| Instellingen     | • AAN<br>• UIT                                                                                                    |
| Standaardwaarden | UIT                                                                                                    |

# 9.2 Privacy

Configureer dit om te voorkomen dat op het andere station audio te horen is of camerabeelden te zien zijn wanneer "Automatisch beantwoorden (→pagina 107)" is ingesteld op "AAN".

| •Privacy      |                                        |                                                                             |
|---------------|----------------------------------------|-----------------------------------------------------------------------------|
| Privacy       | Inschakelen                            | €Uitschakelen                                                               |
| Clarkethalice | +Als u Privacy wilt inschakelen, zet u | Automatisch beantwoorden op "Aan" in de instellingen voor inkomende oproep. |

# Privacy

| Beschrijving     | Selecteer Inschakelen/Uitschakelen voor de privacyfunctie. De instelling kan ook op het station worden gewijzigd. |
|------------------|----------------------------------------------------------------------------------------------------|
| Instellingen     | <ul><li>Inschakelen</li><li>Uitschakelen</li></ul>                                                                |
| Standaardwaarden | Uitschakelen                                                                                                    |

# 9.3 Volume/Toon

| Volume                                                                                                    |                                                                                                    |             |  |
|----------------------------------------------------------------------------------------------------|----------------------------------------------------------------------------------------------------|-------------|--|
| Handset Versturen                                                                                                    | 10 ~                                                                                                    |             |  |
| Handset Ontvangen                                                                                                    | 6 🗸                                                                                                    |             |  |
| fandsfree versturen                                                                                                    | 10 ~                                                                                                    |             |  |
| fandsfree ontvangen                                                                                                    | 6 ~                                                                                                    |             |  |
| leadset stekker versturen                                                                                                    | 10 🗸                                                                                                    |             |  |
| feadset stekker ontvangen                                                                                                    | 6 🗸                                                                                                    |             |  |
| A STATE OF A STATE OF A STATE OF A STATE OF A STATE OF A STATE OF A STATE OF A STATE OF A STATE OF A STATE OF A                                                                                                    |                                                                                                    |             |  |
| oIP-telefoon volume-aanpassing                                                                                                    | Geen aanpassing                                                                                                    | ~           |  |
| VoIP-telefoon volume-aanpassing<br>Beltoon                                                                                                    | Geen aanpassing                                                                                                    | ~           |  |
| VoIP-telefoon volume-aanpassing<br>Beltoon<br>Knop feedback                                                                                                    | 6<br>Tinschakelen OUitschakelen                                                                                                    | v           |  |
| VoIP-telefoon volume-aanpassing<br>Beltoon<br>Knop feedback<br>Coon                                                                                                    | Geen aanpaasing<br>δ ✓<br>©Inschakelen OUitschakelen                                                                                                    | Y           |  |
| /oIP-telefoon volume-aanpassing<br>Beltoon<br>Knop feedback<br>Soon<br>Communicatie timeout-melding                                                                                                    | [ Oven aaspassing<br>6                                                                                                    | v<br>v      |  |
| 'oIP-telfoon volume-aanpassing<br>leltoon<br>.nop feedback<br>'oon<br>Communicatie timeout-melding<br>Communicatie -einde voortoon                                                                                                    | Geren annpassing<br>G ♥<br>♥Truschakelen<br>Foot<br>Communicatis-einde voortoon                                                                                                    | V<br>V<br>V |  |
| 'oIP-telfoon volume-aanpassing<br>leitoon<br>Cnop feedback<br>'oon<br>Communicatie timeout-melding<br>Communicatie-einde voortoon<br>Proceprachting melding                                                                                                    | Geen anpassing<br>G Uitschakelen<br>Foot<br>Communicatis-einde voortoon<br>Oproegwachtry medding                                                                                                    | >           |  |
| VGP +elefoon volume-aanpassing<br>elefoon<br>inop feedback<br>oom<br>municatie timeout-melding<br>formunicatie-tinde voortoon<br>sproepwachtnij melding<br>emaSoonporoey voortoon                                                                                          | Geen anpassing<br>G<br>Tinschakelen<br>Fout<br>Communication-inde voortoon<br>Oproepvaching melding<br>Voortoon 2                                                                                                    | >           |  |
| VolP-telefon volume-aanpassing<br>lehoon<br>nong feedback<br>oon<br>communicatie timeout-melding<br>communicatie-einde voortoon<br>proegvaachtij melding<br>emafoonoproep voortoon<br>oon autom. beantwoorden                                                              | Green sampassing         G           G         Image: Constraint of the sampassing of the sampassing of the | >           |  |
| VoIP-steffoon volume-aanpassing<br>lehoon<br>Inop feedback<br>oon<br>Communicatie timeout-melding<br>Communicatie-einde voortoon<br>Groepwachtig melding<br>iemafoonoproep voortoon<br>Gon autom. baantwoorden<br>a de wacht                                               | Ørem anpassing         Ø           Ø         W           Ørinschakelen         Uitschakelen           Foot         Oprospyrachtig melding           Oprospyrachtig melding         Ucottoon           Voortoon 2         Voortoon 1           Ia de wecht         Ia de wecht                                                                                                    | >           |  |
| <ul> <li>vill*-telefoon volume-aanpassing<br/>eleloon<br/>inop feedback</li> <li>ommunicatie timeout-melding<br/>formunicatie-einde voortoon<br/>sproepwachtnij melding<br/>emätöonoproep voortoon<br/>oon autom. beantwoorden<br/>a de wacht<br/>ode outvangen</li> </ul> | Øreen annpassing         Øreen annpassing         Øreen annpassing<                                                                                                    | >           |  |

#### 9.3.1 Volume

### ■ Handset Versturen

| Beschrijving     | Stel het zendvolume in met behulp van de handset tijdens communicatie en het versturen van berichten. |
|------------------|----------------------------------------------------------------------------------------------------|
| Instellingen     | 1-10                                                                                                  |
| Standaardwaarden | 10                                                                                                    |

# ■ Handset Ontvangen

| Beschrijving     | Stel het ontvangstvolume in met behulp van de handset tijdens het communiceren. Stelt ook het volume van de terugbeltoon in. |
|------------------|----------------------------------------------------------------------------------------------------|
| Instellingen     | 1-10                                                                                                    |
| Standaardwaarden | 6                                                                                                    |

## ■ Handsfree versturen

| Beschrijving     | Stel het handsfree zendvolume in tijdens communicatie en het versturen van berichten |
|------------------|--------------------------------------------------------------------------------------|
| Instellingen     | 1-10                                                                                 |
| Standaardwaarden | 10                                                                                   |

# ■ Handsfree ontvangen

| Beschrijving     | Stel het handsfree ontvangstvolume in tijdens communicatie en het versturen van berichten.<br>Stelt ook het volume van de terugbeltoon in. |
|------------------|----------------------------------------------------------------------------------------------------|
| Instellingen     | 1-10                                                                                                    |
| Standaardwaarden | 6                                                                                                    |

## Headset stekker versturen

| Beschrijving     | Stel het zendvolume in met behulp van de hoofdtelefoonaansluiting. |
|------------------|--------------------------------------------------------------------|
| Instellingen     | 1-10                                                               |
| Standaardwaarden | 10                                                                 |

# Headset stekker ontvangen

| Beschrijving     | Stel het ontvangstvolume in via de hoofdtelefoonaansluiting. |
|------------------|--------------------------------------------------------------|
| Instellingen     | 1-10                                                         |
| Standaardwaarden | 6                                                            |

# ■ VoIP-telefoon volume-aanpassing

| Beschrijving     | Selecteer de volumeaanpassing tussen VoIP-telefoon en IX-stations.                                                                                                    |
|------------------|----------------------------------------------------------------------------------------------------|
| Instellingen     | <ul> <li>-12 dB vanaf VoIP, +12 dB tot VoIP</li> <li>-6 dB vanaf VoIP, +6 dB tot VoIP</li> <li>Geen aanpassing</li> <li>+6 dB vanaf VoIP, -6 dB tot VoIP</li> <li>+12 dB vanaf VoIP, -12 dB tot VoIP</li> </ul> |
| Standaardwaarden | Geen aanpassing                                                                                                    |

# Beltoon

| Beschrijving     | Selecteer het volume voor beltoon en de voortoon voor het versturen van berichten. |
|------------------|------------------------------------------------------------------------------------|
| Instellingen     | 0: uit, 1-10                                                                       |
| Standaardwaarden | 6 (behalve IX-EA en IX-DVM)/10 (voor IX-EA en IX-DVM)                              |

# ■ Knop feedback

| Beschrijving     | Selecteer Inschakelen/Uitschakelen voor de toetstoon. |
|------------------|-------------------------------------------------------|
| Instellingen     | <ul><li>Inschakelen</li><li>Uitschakelen</li></ul>    |
| Standaardwaarden | Inschakelen                                           |

#### 9.3.2 Toon

# Communicatie timeout-melding

| Beschrijving     | Selecteer de toon die moet worden afgespeeld als een uitgaande oproep wordt beëindigd.                                                                                                    |
|------------------|----------------------------------------------------------------------------------------------------|
| Instellingen     | <ul> <li>Geen</li> <li>Oproeppatroon 1</li> <li>Oproeppatroon 2</li> <li>Oproeppatroon 3</li> <li>Oproeppatroon 5</li> <li>Oproeppatroon 6</li> <li>Tremolo-geluid</li> <li>In gesprek-antwoordtoon</li> <li>In de wacht</li> <li>Werkingsgeluid</li> <li>Fout</li> <li>Voortoon 1</li> <li>Voortoon 2</li> <li>Voortoon 3</li> <li>Communicatie-einde voortoon</li> <li>Oproepwachtrij melding</li> <li>Wachten op antwoord-toon</li> <li>Selecteer een geluid dat is geregistreerd in "Register aangepaste geluiden (→pagina 101)".</li> </ul> |
| Standaardwaarden | Fout                                                                                                    |

# Communicatie-einde voortoon

| Beschrijving     | Selecteer de toon die moet worden afgespeeld 10 sec voordat communicatie, berichten versturen of monitoring eindigt.                                                                                                    |
|------------------|----------------------------------------------------------------------------------------------------|
| Instellingen     | <ul> <li>Geen</li> <li>Oproeppatroon 1</li> <li>Oproeppatroon 2</li> <li>Oproeppatroon 3</li> <li>Oproeppatroon 4</li> <li>Oproeppatroon 5</li> <li>Oproeppatroon 6</li> <li>Tremolo-geluid</li> <li>In gesprek-antwoordtoon</li> <li>In de wacht</li> <li>Werkingsgeluid</li> <li>Fout</li> <li>Voortoon 1</li> <li>Voortoon 2</li> <li>Voortoon 3</li> <li>Communicatie-einde voortoon</li> <li>Oproepwachtrij melding</li> <li>Wachten op antwoord-toon</li> <li>Selecteer een geluid dat is geregistreerd in "Register aangepaste geluiden (→pagina 101)".</li> </ul> |
| Standaardwaarden | Communicatie-einde voortoon                                                                                                    |

# Oproepwachtrij melding

| Beschrijving     | Selecteer de toon die moet worden gespeeld bij het ontvangen van een oproep tijdens het communiceren.                                                                                                    |
|------------------|----------------------------------------------------------------------------------------------------|
| Instellingen     | <ul> <li>Geen</li> <li>Oproeppatroon 1</li> <li>Oproeppatroon 2</li> <li>Oproeppatroon 3</li> <li>Oproeppatroon 4</li> <li>Oproeppatroon 5</li> <li>Oproeppatroon 6</li> <li>Tremolo-geluid</li> <li>In gesprek-antwoordtoon</li> <li>In de wacht</li> <li>Werkingsgeluid</li> <li>Fout</li> <li>Voortoon 1</li> <li>Voortoon 2</li> <li>Voortoon 3</li> <li>Communicatie-einde voortoon</li> <li>Oproepwachtrij melding</li> <li>Wachten op antwoord-toon</li> <li>Selecteer een geluid dat is geregistreerd in "Register aangepaste geluiden (→pagina 101)".</li> </ul> |
| Standaardwaarden | Oproepwachtrij melding                                                                                                    |

# Semafoonoproep voortoon

| Beschrijving     | Selecteer het geluid dat moet worden afgespeeld bij het plaatsen of ontvangen van een semafoonoproep.                                                                                                    |
|------------------|----------------------------------------------------------------------------------------------------|
| Instellingen     | <ul> <li>Geen</li> <li>Oproeppatroon 1</li> <li>Oproeppatroon 2</li> <li>Oproeppatroon 3</li> <li>Oproeppatroon 4</li> <li>Oproeppatroon 5</li> <li>Oproeppatroon 6</li> <li>Tremolo-geluid</li> <li>In gesprek-antwoordtoon</li> <li>In de wacht</li> <li>Werkingsgeluid</li> <li>Fout</li> <li>Voortoon 1</li> <li>Voortoon 1</li> <li>Voortoon 2</li> <li>Voortoon 3</li> <li>Communicatie-einde voortoon</li> <li>Oproepwachtrij melding</li> <li>Wachten op antwoord-toon</li> <li>Selecteer een geluid dat is geregistreerd in "Register aangepaste geluiden (→pagina 101)".</li> </ul> |
| Standaardwaarden | Voortoon 2                                                                                                    |

# 🚺 Belangrijk

• Configureer een toon die langer duurt dan de voortoon voor omroepen van het station dat de semafoonoproep ontvangt. Als u een kortere toon configureert, is het mogelijk dat op het andere station geen audio wordt afgespeeld wanneer de semafoonoproep begint. Configureer dezelfde toon als die van andere IX-MV7-\*- en IX-MV-stations in het systeem.

## ■ Toon autom. beantwoorden

| Beschrijving     | <ul> <li>Selecteer de toon die moet worden afgespeeld.</li> <li>Beltoon wanneer u een individuele oproep ontvangt. <u>"Automatisch beantwoorden</u><br/>(→pagina 107)" moet zijn ingesteld op "AAN".</li> <li>Terugbeltoon wanneer u een individuele oproep verricht. <u>"Automatisch beantwoorden</u><br/>(→pagina 107)" moet op het bestemmingsstation zijn ingesteld op "AAN".</li> </ul>                                                                                                    |
|------------------|----------------------------------------------------------------------------------------------------|
| Instellingen     | <ul> <li>Geen</li> <li>Oproeppatroon 1</li> <li>Oproeppatroon 2</li> <li>Oproeppatroon 3</li> <li>Oproeppatroon 5</li> <li>Oproeppatroon 6</li> <li>Tremolo-geluid</li> <li>In gesprek-antwoordtoon</li> <li>In de wacht</li> <li>Werkingsgeluid</li> <li>Fout</li> <li>Voortoon 1</li> <li>Voortoon 2</li> <li>Voortoon 3</li> <li>Communicatie-einde voortoon</li> <li>Oproepwachtrij melding</li> <li>Wachten op antwoord-toon</li> <li>Selecteer een geluid dat is geregistreerd in <u>"Register aangepaste geluiden (→pagina 101)"</u>.</li> </ul> |
| Standaardwaarden | Voortoon 1                                                                                                    |

# ■ In de wacht

| Beschrijving     | Selecteer de toon die moet worden afgespeeld tijdens In de-wacht.                                                                                                    |
|------------------|----------------------------------------------------------------------------------------------------|
| Instellingen     | <ul> <li>Geen</li> <li>Oproeppatroon 1</li> <li>Oproeppatroon 2</li> <li>Oproeppatroon 3</li> <li>Oproeppatroon 4</li> <li>Oproeppatroon 5</li> <li>Oproeppatroon 6</li> <li>Tremolo-geluid</li> <li>In gesprek-antwoordtoon</li> <li>In de wacht</li> <li>Werkingsgeluid</li> <li>Fout</li> <li>Voortoon 1</li> <li>Voortoon 2</li> <li>Voortoon 3</li> <li>Communicatie-einde voortoon</li> <li>Oproepwachtrij melding</li> <li>Wachten op antwoord-toon</li> <li>Selecteer een geluid dat is geregistreerd in "Register aangepaste geluiden (</li></ul> |
| Standaardwaarden | In de wacht                                                                                                    |

# ■ Code ontvangen

| Beschrijving     | Configureer de toon die naar het andere station moet worden verzonden wanneer de<br>deurontgrendelingssleutel die via het toetsenblok op het andere station (station dat de deur<br>ontgrendelt) wordt ingevoerd, overeenstemt met de verificatiesleutel van dit station (station<br>verbonden met elektrisch slot). De toon is te horen op het andere station.                                                                                                    |
|------------------|----------------------------------------------------------------------------------------------------|
| Instellingen     | <ul> <li>Geen</li> <li>Oproeppatroon 1</li> <li>Oproeppatroon 2</li> <li>Oproeppatroon 3</li> <li>Oproeppatroon 4</li> <li>Oproeppatroon 5</li> <li>Oproeppatroon 6</li> <li>Tremolo-geluid</li> <li>In gesprek-antwoordtoon</li> <li>In de wacht</li> <li>Werkingsgeluid</li> <li>Fout</li> <li>Voortoon 1</li> <li>Voortoon 2</li> <li>Voortoon 3</li> <li>Communicatie-einde voortoon</li> <li>Oproepwachtrij melding</li> <li>Wachten op antwoord-toon</li> <li>Selecteer een geluid dat is geregistreerd in "Register aangepaste geluiden (→pagina 101)".</li> </ul> |
| Standaardwaarden | Geen                                                                                                    |

# Headset specificatie

| Beschrijving     | Stel het apparaat in dat moet worden aangesloten op de headsetaansluiting. |
|------------------|----------------------------------------------------------------------------|
| Instellingen     | <ul><li>Mic. apparaat</li><li>Headset apparaat</li></ul>                   |
| Standaardwaarden | Mic. apparaat                                                              |

# ■ Audio uitvoer (voor hoofd)

| Beschrijving     | Stel in dat een externe luidspreker moet worden gebruikt voor Beltoon, Semafoonoproep voortoon en Semafoonoproep.                                                                                                    |
|------------------|----------------------------------------------------------------------------------------------------|
| Instellingen     | <ul> <li>Externe luidsprekerweergave voor beltoon, ingebouwde luidspreker voor communicatie</li> <li>Externe luidsprekerweergave voor voortoon semafoonoproep, ingebouwde luidspreker voor<br/>semafoonoproep</li> <li>Externe luidsprekerweergave voor beltoon, voortoon semafoonoproep en semafoonoproep,<br/>ingebouwde luidspreker voor communicatie</li> </ul> |
| Standaardwaarden | Externe luidsprekerweergave voor beltoon, ingebouwde luidspreker voor communicatie                                                                                                    |

# Opmerking

• De toon wordt afgespeeld via de luidspreker van het station, zelfs als er geluid wordt weergegeven via de externe luidspreker.

# 9.4 Communicatie

#### •Communicatie

| Gesprekstijd [sec] +          |  |
|-------------------------------|--|
| Forceer Aantikken-voor-praten |  |

 30-600 sec ∨
 60

 OInschakelen

sec

Oneindig of 30-600 sec/1 sec stap OUitschakelen

## ■ Gesprekstijd [sec] ◆

| Beschrijving     | Stel de communicatietimer in wanneer u een oproep plaatst of een semafoonoproep<br>beantwoordt. De communicatietimer bij het ontvangen van een oproep wordt ingesteld op het<br>doelstation. |
|------------------|----------------------------------------------------------------------------------------------------|
| Instellingen     | <ul> <li>Oneindig: geen time-out.</li> <li>30-600 sec: configureer een waarde tussen 30 en 600 sec (per 1 sec).</li> </ul>                                                                   |
| Standaardwaarden | 60 sec                                                                                                    |

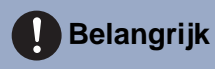

• Tijdens een communicatie met een VoIP-telefoon is dit de gespreksduur die is geconfigureerd op de VoIP-telefoon.

#### Forceer Aantikken-voor-praten

| Beschrijving     | Selecteer Inschakelen/Uitschakelen bij "Forceer aantikken-voor-praten" voor het starten van communicatie in de handenvrije modus. |
|------------------|----------------------------------------------------------------------------------------------------|
| Instellingen     | Inschakelen     Uitschakelen                                                                                                    |
| Standaardwaarden | Uitschakelen                                                                                                    |

# 9.5 Monitor

# 🚺 Belangrijk

• Monitoring kan niet worden uitgevoerd voor IX-MV7-\*, IX-MV en VoIP-telefoon.

| Monitor timeout [sec] • | 10-600 sec ∨ 60 sec Oneindig of 10-0 | 500 sec/1 sec sta |
|-------------------------|--------------------------------------|-------------------|
| Scanmonitor             | # Station/Netwerkcameralijs          | t                 |
|                         | 1                                    | ~                 |
|                         | 2                                    | $\sim$            |
|                         | 3                                    | $\sim$            |
|                         | 4                                    | $\sim$            |
|                         | 5                                    | $\sim$            |
|                         | 6                                    | $\sim$            |
|                         | 7                                    | $\sim$            |
|                         | 8                                    | ~                 |
|                         | 9                                    | ~                 |
|                         | 10                                   | ~                 |
|                         | 11                                   | $\sim$            |
|                         | 12                                   | ~                 |
|                         | 13                                   | ~                 |
|                         | 14                                   | ~                 |
|                         | 15                                   | ~                 |
|                         | 10                                   | ~                 |
|                         | 17                                   | ~                 |
|                         | 18                                   | ~                 |
|                         | 20                                   |                   |
|                         | 20                                   | ~                 |
|                         | 21                                   | ~                 |

# ■ Monitor timeout [sec]♦

| Beschrijving     | Stel de monitoringtimer in op het station. Scanmonitoring moet handmatig worden beëindigd.                                                                           |
|------------------|----------------------------------------------------------------------------------------------------|
| Instellingen     | <ul> <li>Oneindig: stop niet totdat een beëindigingsactie wordt uitgevoerd.</li> <li>10-600 sec: configureer een waarde tussen 10 en 600 sec (per 1 sec).</li> </ul> |
| Standaardwaarden | 60 sec                                                                                                    |

#### 9.5.1 Scanmonitor

Configureer de instellingen voor monitoring door automatisch en met ingestelde intervallen te wisselen tussen verscheidene stations en netwerkcamera's.

# ■ Station/Netwerkcameralijst

| Beschrijving     | Configureer het station en de netwerkcamera waarmee scanmonitoring moet worden uitgevoerd.<br>Scanmonitoring gebeurt volgens serienummer. U kunt in totaal 1.000 stations en<br>netwerkcamera's met elke combineren. Voor één station kunnen ook meerdere netwerkcamera's<br>worden ingesteld. |
|------------------|----------------------------------------------------------------------------------------------------|
| Instellingen     | Kies uit stations en netwerkcamera's die zijn geregistreerd in <u>"Adressenboek (→pagina 95)"</u> . IX-<br>MV7-*, IXW-MA, IX-MV en VoIP-telefoon kunnen niet worden geselecteerd.                                                                                                    |
| Standaardwaarden | —                                                                                                    |

# Verblijfstijd

| Beschrijving     | Stel de verblijftijd in om de bestemming voor de scanmonitor te wijzigen. |
|------------------|---------------------------------------------------------------------------|
| Instellingen     | • 5 sec<br>• 10 sec<br>• 30 sec                                           |
| Standaardwaarden | 5 sec                                                                     |

# 9.6 Beeldscherm hoofdstation

| Beeldscherm hoofdstation |             |                |
|--------------------------|-------------|----------------|
| Helderheid               | 6 ~         |                |
| Primaire videobron       | •IX-station | ONetwerkcamera |
| Beeldverhouding          | 04:3        | 16:9           |
| Stand-by LED-status      | OAAN        | Ouit           |
| Toetsenblok              | AAN         | OUIT           |
|                          |             |                |

#### ■ Helderheid

| Beschrijving     | Stel de helderheid van het hoofdstation in. |
|------------------|---------------------------------------------|
| Instellingen     | 1-10                                        |
| Standaardwaarden | 6                                           |

## ■ Primaire videobron

| Beschrijving     | Selecteer de primaire videobron wanneer u tegelijkertijd 2 videostreams toont. |
|------------------|--------------------------------------------------------------------------------|
| Instellingen     | IX-station     Netwerkcamera                                                   |
| Standaardwaarden | IX-station                                                                     |

# Beeldverhouding

| Beschrijving     | Selecteer het video-aspect voor de primaire videobron. |
|------------------|--------------------------------------------------------|
| Instellingen     | • 4:3<br>• 16:9                                        |
| Standaardwaarden | 16:9                                                   |

# ■ Stand-by LED-status

| Beschrijving     | Selecteer AAN/UIT voor de stand-by van de status-LED. |
|------------------|-------------------------------------------------------|
| Instellingen     | • AAN<br>• UIT                                        |
| Standaardwaarden | AAN                                                   |

# ■ Toetsenblok

| Beschrijving     | Selecteer AAN/UIT voor weergave van het toetsenblok dat wordt gebruikt voor deurontgrendeling en het afspelen van locatieberichten. |
|------------------|----------------------------------------------------------------------------------------------------|
| Instellingen     | • AAN<br>• UIT                                                                                                    |
| Standaardwaarden | AAN                                                                                                    |

# 9.7 Lijnsupervisie

Configureer de instellingen met betrekking tot Lijnsupervisie en Toestelcontrole. Monitoring van lijnen en defecten kan worden uitgevoerd voor de stations, met uitzondering van de VoIP-telefoon, die zijn geconfigureerd in "Stationlijste (->pagina 95)".

| •Lijnsupervisie           |          |                                                               |
|---------------------------|----------|---------------------------------------------------------------|
| Lijnsupervisie Interval   | UIT 🗸    | zo V Schema alleen wekelijks beschikbaar.                     |
| Lijnsupervisie Schema     | 00 🗸 Uur | 00 V Minuut Schema alleen dagelijks of wekelijks beschikbaar. |
| Apparaatcontrole Interval | UIT V    | zo 🗸 Schema alleen wekelijks beschikbaar.                     |
| Apparaatcontrole Schema   | 00 🗸 Uur | 00 V Minuut Schema alleen dagelijks of wekelijks beschikbaar. |
| **                        |          |                                                               |

## Lijnsupervisie Interval

| Beschrijving     | Stel de testinterval voor de Lijnsupervisie in.                                                                                                    |
|------------------|----------------------------------------------------------------------------------------------------|
| Instellingen     | <ul> <li>UIT</li> <li>15 sec</li> <li>20 min</li> <li>30 min</li> <li>60 min</li> <li>Dagelijks</li> <li>Wekelijks: selecteer de dag van de week in de vervolgkeuzelijst.</li> </ul> |
| Standaardwaarden | UIT                                                                                                    |

## Lijnsupervisie Schema

| Beschrijving     | Stel het tijdstip in waarop automatische lijnsupervisie start.<br>Stel de tijd in wanneer "Dagelijks" of "Wekelijks" is geselecteerd in <u>"Lijnsupervisie Interval</u><br>(→pagina 199)". |
|------------------|----------------------------------------------------------------------------------------------------|
| Instellingen     | Van 00:00 tot 23:59                                                                                                    |
| Standaardwaarden | 00:00                                                                                                    |

#### Apparaatcontrole Interval

| Beschrijving     | Stel de testinterval voor toestelcontrole in.                                                                                                    |
|------------------|----------------------------------------------------------------------------------------------------|
| Instellingen     | <ul> <li>UIT</li> <li>10 min</li> <li>20 min</li> <li>30 min</li> <li>60 min</li> <li>Dagelijks</li> <li>Wekelijks: selecteer de dag van de week in de vervolgkeuzelijst.</li> </ul> |
| Standaardwaarden | UIT                                                                                                    |

## ■ Apparaatcontrole Schema

| Beschrijving     | Stel het tijdstip in waarop toestelcontrole start.<br>Stel de tijd in wanneer "1 dag" of "Wekelijks" is geselecteerd in <u>"Apparaatcontrole Interval</u><br>( <u>→pagina 199)</u> ". |
|------------------|----------------------------------------------------------------------------------------------------|
| Instellingen     | Van 00:00 tot 23:59                                                                                                    |
| Standaardwaarden | 00:00                                                                                                    |

# 10. Onderhoud

#### 10.1 Firmware-update

Update de firmware. Wanneer u stations die ouder zijn dan Ver.5.10 updatet, gebruik dan de Firmware Upgrade Tool om de firmware te upgraden naar de laatste versie. De nieuwste firmware en Firmware Upgrade Tool kunt u vinden op onze website.

https://www.aiphone.net/support/software-documents/

| •Firmware-update                |          |                 |  |
|---------------------------------|----------|-----------------|--|
| Huidige firmwareversie is 2.00. |          |                 |  |
|                                 | Bladeren | Firmware-update |  |

#### De firmware updaten

- 1. Klik op [Bladeren] en selecteer het firmwarebestand dat u wilt downloaden.
- 2. Klik op [Firmware-update].

## 🚺 Belangrijk

- Als de firmware-update wordt gestart terwijl het station actief is (zoals tijdens een gesprek), wordt de bewerking beëindigd en wordt de firmware-update gestart.
- Het station kan een storing vertonen als de voeding tijdens het updaten van de firmware wordt uitgeschakeld.
- Tijdens het updaten van de firmware kan het station niet worden gebruikt.
- Het station zal automatisch opnieuw worden opgestart als de firmware is geüpdatet.

#### 🗑 Opmerking

• Als de update mislukt, herhaalt u de procedure.

#### Het station configureren

| 10.2 Initia | lisatie                                                                 |  |
|-------------|-------------------------------------------------------------------------|--|
|             | •Initialisatie<br>Initialisatie<br>Gebruikersinstellingen initialiseren |  |

#### Initialiseren

- 1. Klik op [Initialisatie] of [Gebruikersinstellingen initialiseren].
  - Initialisatie: Alle instellingen keren terug naar hun standaardwaarden. Het systeemlogboek en de geschiedenis van uitgaande/inkomende gesprekken worden gewist.
  - Gebruikersinstellingen initialiseren: Alleen gebruikersinstellingen worden geïnitialiseerd.

## **2.** Klik op **[OK]**.

• Klik op [Annuleren] om de initialisatie te annuleren.

#### Belangrijk

- Na het selecteren van "[Initialisatie]", zal het station opnieuw starten. Dit kan in totaal ongeveer 10 minuten duren. Het station zal niet werken totdat de herstart is voltooid.
- Als het initialisatieproces mislukt, verschijnt het bericht ("Fout: Initialisatie van station mislukt.") verschijnt. Voer de initialisatie opnieuw uit als dit gebeurt.

#### 10.3 Back-up van instellingenbestand

Maak een back-up van het instellingenbestand zodat het kan worden gebruikt om het systeem te herstellen. Hoe een back-up van het instellingenbestand te maken

| Belangrijk                                                                                                    |
|----------------------------------------------------------------------------------------------------|
| • Maak een back-up van het installatiebestand wanneer u een instelling wijzigt. Met de back-up van het installatiebestand kunt u de instellingen van een vervangen station eenvoudig herstellen. |
| • Van de volgende items wordt geen back-up gemaakt. U dient deze instelling apart op te slaan of er een back-up van te maken met behulp van het IX-ondersteuningsprogramma.                      |
| – Geluidsgegevens die zijn geregistreerd in <u>"Register aangepaste geluiden (→pagina 101)"</u>                                                                                                  |
| – SIF-gegevens die zijn geüpload in <u>"SIF-integratie (→pagina 138)"</u>                                                                                                    |
| – Certificaatgegevens die zijn ge üpload in <u>"SSL-certificaat (→pagina 157)"</u>                                                                                                    |
| – Certificaat- en andere gegevens die zijn geüpload in "IEEE 802.1X (→pagina 158)"                                                                                                    |

#### 1. Klik op [Instellingenbestand downloaden].

| Pools up von installingenheetend |          |                                |  |  |
|----------------------------------|----------|--------------------------------|--|--|
| Dack-up van insteningenbestand   |          |                                |  |  |
|                                  |          |                                |  |  |
| Instellingenbestand downloaden   |          |                                |  |  |
|                                  |          |                                |  |  |
|                                  | Bladeren | Instellingenbestand herstellen |  |  |

- 2. Geef de locatie op voor het opslaan van het instellingenbestand.
  - De standaard bestandsnaam is "GetConfig". Wijzig de bestandsnaam indien nodig.

#### Het installatiebestand herstellen

| Belangrijk                                                                                                    |  |  |  |  |
|----------------------------------------------------------------------------------------------------|--|--|--|--|
| <ul> <li>Wanneer gegevens (updates van IP-adressen) zijn hersteld, wordt dit station opnieuw opgestart. Dit kan ongeveer 10 minuten<br/>duren. Het station zal niet functioneren totdat het volledig opnieuw is opgestart.</li> </ul> |  |  |  |  |
| <ul> <li>Gegevens voor de volgende items en de weergavetaal van het station kunnen niet worden hersteld met behulp van deze<br/>procedure. U moet ze voor elk item uploaden.</li> </ul>                                               |  |  |  |  |
| – Gegevens van de audiobron die zijn geregistreerd in <u>"Register aangepaste geluiden (→pagina 101)"</u>                                                                                                    |  |  |  |  |
| – SIF-gegevens die zijn ge üpload in <u>"SIF-integratie (→pagina 138)"</u>                                                                                                    |  |  |  |  |
| – Certificaatgegevens die zijn geüpload in <u>"SSL-certificaat (→pagina 157)"</u>                                                                                                    |  |  |  |  |
| – Certificaatgegevens en dergelijke die zijn geüpload in <u>"IEEE 802.1X (→pagina 158)"</u>                                                                                                    |  |  |  |  |
| Raadpleeg de "Bedieningshandleiding" wanneer u de weergavetaal van het station instelt.                                                                                                    |  |  |  |  |
| 1. Klik op [Bladeren].                                                                                                    |  |  |  |  |
| •Back-up van instellingenbestand                                                                                                    |  |  |  |  |
| Instellingenbestand downloaden Bladeren Instellingenbestand herstellen                                                                                                    |  |  |  |  |

- 2. Selecteer het instellingenbestand dat moet worden hersteld en klik op [Openen].
- 3. Klik op [Instellingenbestand herstellen].
- **4.** Klik op **[OK]**.
  - Klik op [Annuleren] om het herstelproces te annuleren.

# 10.4 Systeemlog

Download het systeemlogboek om de werking van het station te bekijken. Het logboek wordt voornamelijk gebruikt voor het oplossen van problemen.

| System     |  |  |  |
|------------|--|--|--|
| systeeming |  |  |  |
| Downloaden |  |  |  |
|            |  |  |  |

#### De systeemlog bekijken

- 1. Klik op [Downloaden].
- **2.** Geef de opslaglocatie op om het systeemlogboek op te slaan.
  - De standaardbestandsnaam is "systemlog.txt". U kunt de bestandsnaam, indien nodig, wijzigen.

#### Het station configureren

# 10.5 syslog

| •syslog    |                                                             |
|------------|-------------------------------------------------------------|
| IPv4-adres | 1.0.0.1-223.255.254 of hostnaam (1-64 alfanumerieke tekens) |
| IPv6-adres | ::FF:0:FEFF:FFFF:FFFF:FFFF:FFFF:FFFF:fff:fff:f              |
| Poort.     | 514<br>1-65535                                              |

# ■ IPv4-adres

| Beschrijving     | Stel het IPv4-adres voor de syslog-server in.                   |
|------------------|-----------------------------------------------------------------|
| Instellingen     | 1.0.0.1-223.255.255.254 of hostnaam (1-64 alfanumerieke tekens) |
| Standaardwaarden | —                                                               |

# ■ IPv6-adres

| Beschrijving     | Stel het IPv6-adres voor de syslog-server in. |
|------------------|-----------------------------------------------|
| Instellingen     | ::FF:0-FEFF:FFFF:FFFF:FFFF:FFFF:FFFFFFFFFF    |
| Standaardwaarden | _                                             |

# ■ Poort ♦

| Beschrijving     | Stel het poortnummer van de syslog-server in. |
|------------------|-----------------------------------------------|
| Instellingen     | 1-65535                                       |
| Standaardwaarden | 514                                           |

Het station configureren

# 11. Het beeld van de IX-MV7-\* bekijken met een product van derden (ONVIF)

Dit station is compatibel met de ONVIF-interfacestandaard "ONVIF Profile S".

Video afkomstig van de camera van een IX-MV7-\* kan bekeken worden op producten van derden die compatibel zijn met ONVIF-specificaties.

## 🚺 Belangrijk

- Video afkomstig van de camera van een IX-MV7-\* kan niet gelijktijdig via meer dan twee producten van derden worden bekeken.
- Audio wordt niet gedistribueerd als <u>"Audio-CODEC (→pagina 86)</u>" ingesteld is op "G.722".
- "ONVIF ID" en "ONVIF Wachtwoord" kunnen door het product van derden worden gewijzigd.

#### ■ Video van de IX-MV7-\* configureren voor integratie in producten van derden

- 1. Stel <u>"Videostreaming (→pagina 83)"</u> in op "Inschakelen".
- **2.** Configureer geavanceerde video- en audio-instellingen.
  - Video configureren in <u>"ONVIF-zendkanaal (→pagina 83)</u>" en audio in <u>"RTP-startpoort</u> (→pagina 88)" en <u>"RTP-eindpoort</u> (→pagina 84)".
- **3.** Registreer de IX-MV7-\* op het product van een derde.
  - Vul het volgende in zoals vereist.
    - ONVIF ID: Configureer in <u>"ONVIF ID (→pagina 65)"</u>
    - ONVIF Wachtwoord: Configureer in <u>"ONVIF Wachtwoord (→pagina 66)"</u>
    - ONVIF-poortnummer: 10080
    - RTSP ID: configureren in <u>"RTSP ID (→pagina 66)"</u>
    - RTSP Wachtwoord: configureren in "RTSP Wachtwoord (→pagina 66)"
    - RTSP-poortnummer: 554
  - Voor de registratie raadpleegt u de instructiehandleiding van het product van derden.

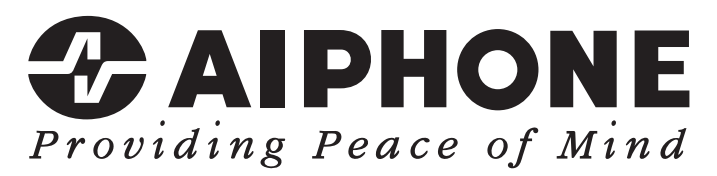

https://www.aiphone.net/

AIPHONE CO., LTD., NAGOYA, JAPAN Datum van uitgave: Okt. 2021 D 1021 MQ 63397